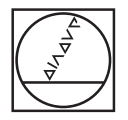

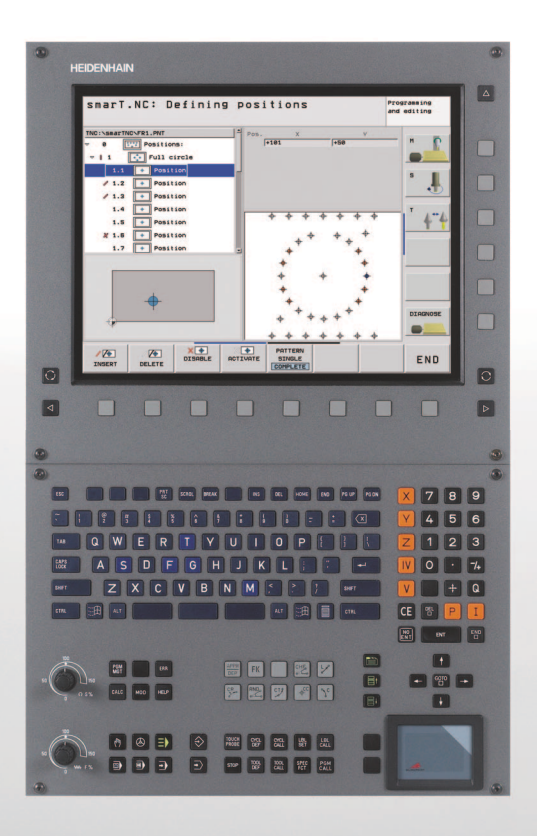

### **HEIDENHAIN**

Programavimo stotis smarT.NC

**iTNC 530** 

NC programinė įranga 340 490-06, 606 420-01 340 491-06, 606 421-01 340 492-06 340 493-06 340 494-06

i

Lietuviškai (lt) 10/2010

# Programavimo stotis su smarT.NC darbo režimu

## Programavimo stotis su smarT.NC darbo režimu

... yra trumpoji pagalbinės programavimo priemonės versija, skirta darbo režimui **smarT.NC**, esančiam iTNC 530. Išsamią iTNC 530 valdymo ir programavimo instrukciją rasite naudotojo žinyne.

### Programavimo stoties simboliai

Svarbus nurodymas!

Svarbi informacija programavimo stotyje pažymima šiais simboliais:

Įrenginį ir TNC įrenginio gamintojas turi paruošti aprašytoms funkcijoms!

| Valdymas                                        | NC programinės<br>įrangos numeris |
|-------------------------------------------------|-----------------------------------|
| iTNC 530                                        | 340 490-06                        |
| iTNC 530 su HSCI                                | 606 420-01                        |
| iTNC 530, eksportavimo versija                  | 340 491-06                        |
| iTNC 530, eksportavimo versija su<br>HSCI       | 606 421-01                        |
| iTNC 530 su Windows XP                          | 340 492-06                        |
| iTNC 530 su Windows XP,<br>eksportavimo versija | 340 493-06                        |
| iTNC 530 programinė stotis                      | 340 494-06                        |

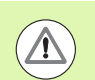

Įspėjimas: neatsižvelgus į nurodymus, kyla pavojus naudotojui ir įrenginiui!

### Turinys

| Programavimo stotis su smarT.NC darbo režimu             | 3   |
|----------------------------------------------------------|-----|
| Greitoji paleistis, greita pradžia                       | 5   |
| Pagrindai                                                | 16  |
| Apdirbimo apibrėžtis                                     | 45  |
| Apdirbimo padėčių apibrėžimas                            | 149 |
| Kontūrų apibrėžtis                                       | 172 |
| DXF rinkmenų apdorojimas (pasirenkama programinė įranga) | 182 |
| BLOKŲ programos grafinis testavimas ir apdorojimas       | 207 |

### Greitoji paleistis, greita pradžia

### Darbo režimo pasirinkimas ir naujos programos sukūrimas pirmą kartą

- Pasirinkite smarT.NC darbo režimą: TNC yra duomenų valdymo sistemoje (žr. paveikslėlį dešinėje). Jei duomenų valdymo sistemoje TNC nėra: paspauskite mygtuką PGM MGT
- Norėdami atidaryti naują apdirbimo programą, paspauskite programuojamąjį mygtuką NEUE DATEI (NAUJA RINKMENA): smarT.NC pateikia iššokantį langą
- Įveskite rinkmenos pavadinimą ir jos tipą .HU, patvirtinkite mygtuku ENT
- Paspauskite programuojamąjį mygtuką MM (arba INCH) arba laukelį MM (arba INCH): smarT.NC atidaro .HU programą su pasirinktais matavimo vienetais ir automatiškai prideda programos antraštės formą. Šioje formoje pateikiama ne tik ruošinio apibrėžtis, bet ir svarbiausi pirminiai nustatymai, taikomi likusioje programos dalyje
- Perimkite standartines vertes ir išsaugokite programos antraštės formą: paspauskite mygtuką END: dabar galite apibrėžti apdirbimo etapus

| Failų tvar                                     | kymas                |                |                | Pros<br>ike]  | ramos<br>tis |
|------------------------------------------------|----------------------|----------------|----------------|---------------|--------------|
| INC:\smarTNC                                   | FR1.HP               |                |                |               |              |
|                                                | = TNC:\SMARTNC\*.*   |                |                |               | M            |
|                                                | Failo pav.           | ▼ Tip.         | Dydis Pakeis   | tas 🛛 Būsen 🗎 | ¥.           |
| ⇒ ⊜dxf                                         | cap_poc_t12          | нс             | 2404 18.02.    | 2010          |              |
| Grauure                                        | Cap_poc_t14          | HC             | 2404 18.02.3   | 2010          |              |
| <u>n</u> GS                                    | cap_poc_t5           | HC             | 2956 18.02.3   | 2010          | s 🗌          |
| > DNK                                          | ECPOC1               | HU             | 814 12.04.3    | 2010          | 4            |
| Service                                        | ECPOCEHE             | HU             | 816 12.04.     | 2010          | <b>1</b>     |
| SmarTNC                                        | CPOCKLINKS           | HC             | 168 12.04.     | 2010          |              |
| > isystem                                      | CSTUDLINKS           | HC             | 160 12.04.3    | 2010          | TA A         |
| > 🗅 tncguide                                   | 21D5                 | HP             | 805 13.11.1    | 2008+         |              |
|                                                | DREIECKRECHTS        | HC             | 194 12.04.3    | 2010          | 🖬 📱          |
| 2H:                                            | EDXFTST              | HU             | 1850 06.07.3   | 2010+ _       |              |
| . Эк:                                          | 亚FR1                 | HP             | 2779 27.11.    | 2008+         |              |
| · 코L:                                          | EFR1                 | PNT            | 880 18.02.     | 2010          | Å 🕂 📕        |
| 2M:                                            | mgr1                 | HP             | 633 14.11.1    | 2008+         | G R .        |
|                                                | HAKEN                | HC             | 682 18.02.3    | 2010          |              |
| $\phi \phi \phi \phi \phi \phi \phi \phi$      | HEBEL                | HC             | 432 12.04.3    | 2010          | 8400× 0      |
| <u>+</u> + ++++ ++                             | HEBEL                | HU             | 936 12.04.3    | 2010          | 5100× H      |
| . <del></del>                                  | HEBELPOC             | HU             | 738 12.04.     | 2010+         | OFF OF       |
| * *                                            | HEBELSTUD            | HC             | 194 12.04.3    | 2010          |              |
| ¥ * ¥                                          | HEBELSTUD            | HU             | 760 12.04.     | 2010          |              |
| Ψ                                              | He i KGDQWG          | HU             | 1100 18.02.3   | 2010+         | *            |
|                                                | □ JHDFKDJ            | I              | 176 18.02.     | 2010+ 🗸       | (e. 1 -      |
| $\phi \phi \phi \phi \phi \phi \phi \phi \phi$ | 107 Objektaj / 2569. | KBaitai ∕ 2580 | 6-2MLais.bait. |               |              |
|                                                | _ [                  |                |                |               | 1            |
| PUSLAPIS PUSLAPI                               |                      | PASIRIN        | FAILAS         | FAILAI        | PAB.         |

### 1 uždavinys: paprasti gręžimo procesai smarT.NC

### Užduotis

skylės apskritimo centravimas, gręžimas ir sriegio gręžimas.

### Sąlygos

Įrankių lentelėje TOOL.T turi būti apibrėžti šie įrankiai:

- NC grąžtas, skersmuo 10 mm
- Grąžtas, skersmuo 5 mm
- Sriegiklis M6

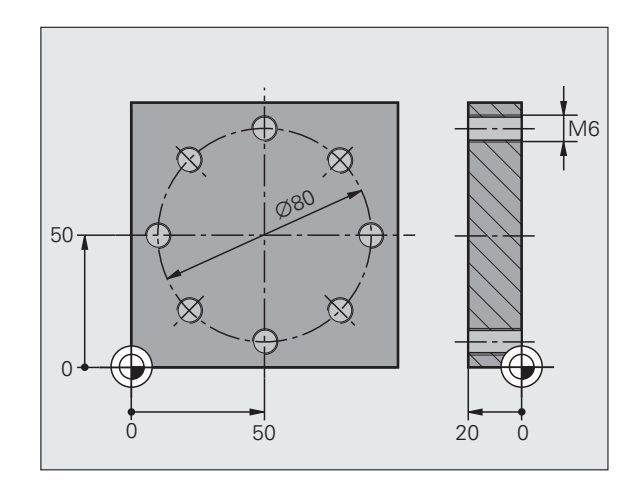

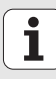

### Centravimo apibrėžtis

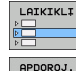

- Įterpkite apdirbimo etapą: paspauskite programuojamąjį mygtuką [TERPTI
- Apdirbimo įterpimas

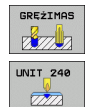

- Įterpkite gręžimo etapą: TNC rodo programuojamųjų mygtukų sąrašą su galimais gręžimo etapais
- Pasirinkite centravimą: TNC rodo peržiūros formą, kad būtų galima apibrėžti visą centravimo apdirbimo etapą
- Nustatykite įrankį: paspauskite programuojamąjį mygtuką PASIRINKTI, iššokančiame lange TNC parodo įrankių lentelės TOOL.T turinį
- Šviesų laukelį rodyklių klavišais traukite ant NC grąžto ir mygtuku ENT perimkite į formą. Įrankio numerį pasirinktinai galima įvesti ir tiesiogiai, patvirtinama mygtuku ENT
- Įveskite suklio apsukų skaičių, patvirtinkite mygtuku ENT
- Įveskite centravimo pastūmą, patvirtinkite mygtuku ENT
- Programuojamuoju mygtuku perjunkite gylio įvestį, patvirtinkite mygtuku ENT. Įveskite norimą gylį
- Skirtuko perjungimo mygtuku pasirinkite išsamią formą Padėtis

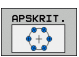

- Perjunkite skylės apskritimo apibrėžtį. Įveskite reikalingus skylės apskritimo duomenis, visus patvirtinkite mygtuku ENT
- Formą išsaugokite paspaudę mygtuką END. Centravimo apdirbimo etapas visiškai apibrėžtas

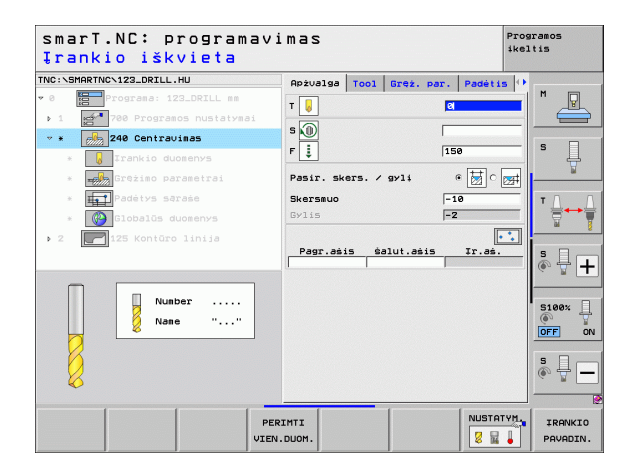

### Gręžimo apibrėžtis

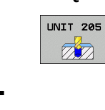

- Pasirinkite gręžimą: paspauskite programuojamąjį mygtuką 205 BLOKAS, TNC rodo gręžimo etapo formą
- Nustatykite įrankį: paspauskite programuojamąjį mygtuką PASIRINKTI, iššokančiame lange TNC parodo įrankių lentelės TOOL.T turinį
- Šviesų laukelį rodyklių klavišais traukite ant grąžto ir mygtuku ENT perimkite į formą.
- Įveskite suklio apsukų skaičių, patvirtinkite mygtuku ENT
- Įveskite gręžimo pastūmą, patvirtinkite mygtuku ENT
- Įveskite gręžimo gylį, patvirtinkite mygtuku ENT
- Įveskite įstūmimo gylį, formą išsaugokite paspaudę mygtuką END.

Gręžimo padėčių dar kartą apibrėžti nereikės. TNC automatiškai naudoja paskutinę apibrėžtą padėtį, šiuo atveju centravimo etapo.

| <ul> <li>Programa: 122_DRILL mm</li> <li>200 Programos nustatymai</li> <li>205 Gréžinas</li> <li>205 Gréžinas</li> <li>Irankio duomenys</li> </ul> | T 20119 1001 0122. pdf.<br>T 2011 0122. pdf.<br>T 2011 0122. pdf. |                  |
|----------------------------------------------------------------------------------------------------|-------------------------------------------------------------------|------------------|
| 1 205 Grężinas<br>* 205 Grężinas<br>* 205 Jrankio duomenys                                                                                         | s 🕕 🔽                                                             | 50 S             |
| * 205 Grężimas<br>* 👔 Irankio duomenys                                                                                                    | s (0)<br>F [ ]                                                    | 50 S             |
| * 🚺 Irankio duomenys                                                                                                    | F 🕴 1                                                             | 50 5             |
|                                                                                                    |                                                                   |                  |
| * Grężimo parametrai                                                                                                    | Gylis -                                                           | 20               |
| * Padėtys saraše                                                                                                    | Istūmos gylis<br>Drožlialaužio gylis                              |                  |
| * Globalūs duomenys                                                                                                    |                                                                   |                  |
| 2 125 Kontūro linija                                                                                                    | Pagr.ašis šalut.ašis                                              | Ir.as.           |
|                                                                                                    | I                                                                 | 5 0              |
|                                                                                                    |                                                                   | (e) T            |
|                                                                                                    |                                                                   |                  |
| Number                                                                                                    |                                                                   | 5100%            |
| Nane ""                                                                                                    |                                                                   | OFF              |
|                                                                                                    |                                                                   |                  |
|                                                                                                    |                                                                   |                  |
| <b>\$</b>                                                                                                    |                                                                   |                  |
| 1 1 1                                                                                                    |                                                                   |                  |
|                                                                                                    | PERIMTI                                                           | NUSTATYM. IRANKI |

1 8

### Sriegio gręžimo apibrėžtis

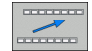

Programuojamuoju mygtuku BACK grįžkite vienu lygmeniu aukštyn

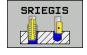

Įterpkite sriegio gręžimo etapą: paspauskite programuojamąjį mygtuką SRIEGIS, TNC rodo programuojamųjų mygtukų sąrašą su galimais sriegio gręžimo etapais

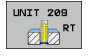

- Pasirinkite sriegio gręžimą be išlyginamojo laikiklio: paspauskite programuojamąjį mygtuką 209 BLOKAS, TNC rodo formą, skirtą sriegio gręžimo etapo apibrėžčiai.
- Nustatykite įrankį: paspauskite programuojamąjį mygtuką PASIRINKTI, iššokančiame lange TNC parodo įrankių lentelės TOOL.T turinį
- Šviesų laukelį rodyklių klavišais traukite ant sriegiklio ir mygtuku ENT perimkite į formą.
- Įveskite suklio apsukų skaičių, patvirtinkite mygtuku ENT
- Įveskite sriegio gylį, patvirtinkite mygtuku ENT
- Įveskite sriegio žingsnį, formą išsaugokite paspaudę mygtuką END.

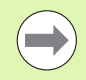

Gręžimo padėčių dar kartą apibrėžti nereikės. TNC automatiškai naudoja paskutinę apibrėžtą padėtį, šiuo atveju centravimo etapo.

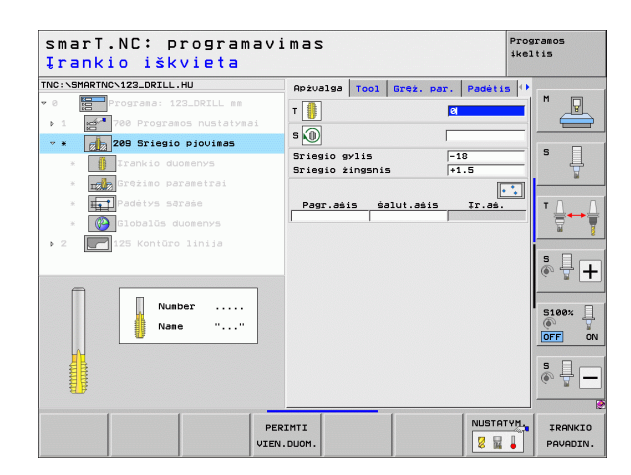

### **Programos testavimas**

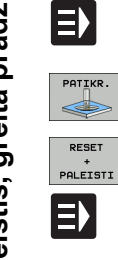

- smarT.NC mygtuku pasirinkite pradinę programuojamujų mygtukų juostą (pradinė funkcija)
- Papildomo programos testavimo režimo pasirinkimas
- Jjunkite programos testavima, TNC modeliuoja Jūsų apibrėžtus apdirbimo etapus
- Pasibaigus programai smarT.NC mygtuku pasirinkite
- pradinę programuojamujų mygtukų juostą (pradinė funkcija)

### Programos vykdymas

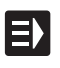

RESET

smarT.NC mygtuku pasirinkite pradine programuojamuju mygtukų juosta (pradinė funkcija)

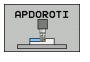

Papildomo vykdymo režimo pasirinkimas

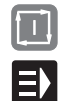

- Ijunkite programa, TNC atlieka Jūsų apibrėžtus apdirbimo etapus
- Pasibaigus programai smarT.NC mygtuku pasirinkite pradinę programuojamujų mygtukų juostą (pradinė funkcija)

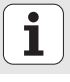

# Greitoji paleistis, greita pradžia

### 2 uždavinys: paprastas frezavimo procesas smarT.NC

### Užduotis

Apvalaus įdubimo pirminis apdirbimas ir šlichtavimas įrankiu.

### Sąlygos

Įrankių lentelėje TOOL.T turi būti apibrėžtas šis įrankis:

Kotinė freza, skersmuo 10 mm

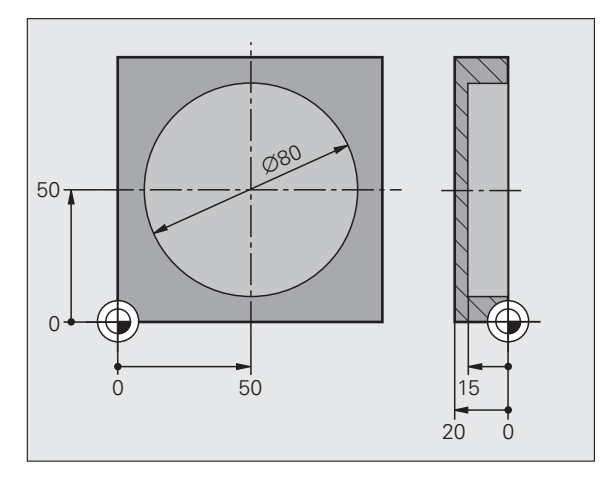

i

### Apvalaus įdubimo apibrėžtis

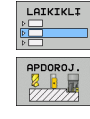

IDUB. /

KAIŚTUKAI

UNIT 252

- Įterpkite apdirbimo etapą: paspauskite programuojamąjį mygtuką ĮTERPTI
- Apdirbimo įterpimas
- Įterpkite įdubos apdirbimo etapą: paspauskite programuojamąjį mygtuką ĮDUBA/KAIŠTIS, TNC rodo programuojamųjų mygtukų sąrašą su galimais apdirbimo freza etapais
- Pasirinkitė apvalią įdubą: paspauskite programuojamąjį mygtuką 252 BLOKAS, TNC rodo apvalios įdubos etapo formą. Atliekami apdirbimo etapai – pirminis apdirbimas ir šlichtavimas
  - Nustatykite įrankį: paspauskite programuojamąjį mygtuką PASIRINKTI, iššokančiame lange TNC parodo įrankių lentelės TOOL.T turinį
  - Šviesų laukelį rodyklių klavišais traukite ant kotinės frezos ir mygtuku ENT perimkite į formą.
  - Įveskite suklio apsukų skaičių, patvirtinkite mygtuku ENT
  - Įveskite įleidimo pastūmą, patvirtinkite mygtuku ENT
  - Įveskite frezos pastūmą, patvirtinkite mygtuku ENT
  - Įveskite apvalios įdubos skersmenį, patvirtinkite mygtuku ENT
  - Įveskite gylį, įstūmimo gylį ir apdirbimo užlaidos pusę, visus patvirtinkite mygtuku ENT
  - Iveskite apvalios įdubos centro koordinates X ir Y, patvirtinkite mygtuku ENT
  - Formą išsaugokite paspaudę mygtuką END. Apvalios įdubos apdirbimo etapas visiškai apibrėžtas
  - Pagal aukščiau pateiktą aprašymą atlikite programos testavimą ir ją įvykdykite

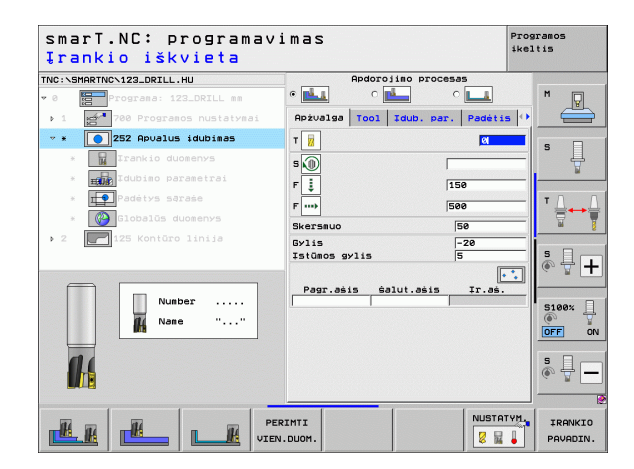

### 3 uždavinys: kontūro frezavimo procesas smarT.NC

### Užduotis

Kontūro pirminis apdirbimas ir šlichtavimas įrankiu.

### Sąlygos

Įrankių lentelėje TOOL.T turi būti apibrėžtas šis įrankis:

Kotinė freza, skersmuo 22 mm

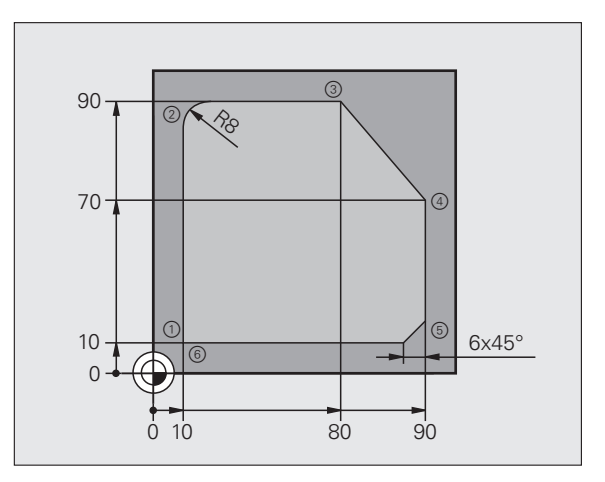

### Kontūro apdirbimo apibrėžtis

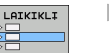

- Įterpkite apdirbimo etapą: paspauskite programuojamąjį mygtuką ĮTERPTI
- Apdirbimo įterpimas

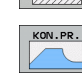

UNIT 125

APDOROJ.

- Įterpkite kontūro apdirbimo etapą: paspauskite programuojamąjį mygtuką KONTŪRO PROGRAMA, TNC rodo programuojamųjų mygtukų juostą su galimais kontūro apdirbimo etapais
- Pasirinkite kontūro kreivės apdirbimą: paspauskite programuojamąjį mygtuką 125 BLOKAS, TNC rodo kontūro apdirbimo etapo formą.
- Nustatykite įrankį: paspauskite programuojamąjį mygtuką PASIRINKTI, iššokančiame lange TNC parodo įrankių lentelės TOOL.T turinį
- Šviesų laukelį rodyklių klavišais traukite ant kotinės frezos ir mygtuku ENT perimkite į formą.
- Įveskite suklio apsukų skaičių, patvirtinkite mygtuku ENT
- Įveskite įleidimo pastūmą, patvirtinkite mygtuku ENT
- Įveskite frezos pastūmą, patvirtinkite mygtuku ENT
- Įveskite gabalo viršutinę briauną, gylį, įstūmimo gylį ir apdirbimo užlaidos pusę, visus patvirtinkite mygtuku ENT
- Programuojamuoju mygtuku pasirinkite frezos tipą, spindulio korekciją pritraukimo būdą, duomenis patvirtinkite mygtuku ENT
- Iveskite pritraukimo parametrus, visus patvirtinkite mygtuku ENT

| smarT.NC: programa<br>Įrankio iškvieta | vimas                         |           |           | Prog<br>ikel | ramos<br>tis                                                                                                    |
|----------------------------------------|-------------------------------|-----------|-----------|--------------|----------------------------------------------------------------------------------------------------|
| TNC:\SMARTNC\123_DRILL.HU              | Apżvalga                      | Tool      | Frez.par. | •            | -                                                                                                    |
| 0 Programa: 123_DRILL mm               | <b>T</b>                      |           | 2         | -1           | M P                                                                                                    |
| ▶ 1 🛃 700 Programos nustatymai         | · <u> </u>                    |           | , ei      |              |                                                                                                    |
| ★ 125 Kontūro linija                   | s 🔟                           |           |           | 1000         |                                                                                                    |
| * Trankio duomenys                     | F 🏮                           |           | 150       |              | s L                                                                                                    |
| * Frezavino parametrai                 | F                             |           | 500       | _            | a de la companya de la companya de l |
| * Globalūs duomenys                    | Paviršiaus ko                 | ordinatės | +0        |              |                                                                                                    |
| 2 P125 Kontóro linia                   | Bylis<br>Tetõnos gylis        |           | -20       |              | ' <b>≟</b> ↔≥                                                                                                    |
| tes kondro rinija                      | soninė užlaid                 |           | +0        | -            | M                                                                                                    |
|                                        | Frezavimo būd                 | . (M03)   | • 🔮 c 逢 c | 2            | s I                                                                                                    |
|                                        | Spindulio kor                 | ekcija    | • 🎦 c 隆 c | <b>.</b>     | @ <del>]</del> -                                                                                                    |
| Number                                 | Priartinimo b                 | ūdas      | • 💽 c 🛴 c | ┣-           | S100%                                                                                                    |
| Nane ""                                | Priartinimo s                 | oindulys  | 5         | _            | 0                                                                                                    |
|                                        | Centrinis kam                 | pas       | 90        |              |                                                                                                    |
| 01                                     | Pagal, taško<br>Kontūro pavad | inimas    | 16        |              | s D                                                                                                    |
|                                        |                               |           |           | _            | © 🖶 –                                                                                                    |
|                                        | J                             |           |           | Þ            |                                                                                                    |
|                                        | PERIMTI                       |           |           | YM.          | IRANKI                                                                                                    |
| IU                                     | EN.DUOM.                      |           | 8 1       |              | PAVADIN                                                                                                    |

Greitoji paleistis, greita pradžia

- Aktyvus įvesties laukas Kontūro pavadinimas. Sudarykite naują kontūro programą: smarT.NC pateikia iššokantį langą, į kurį turi būti įvestas kontūro pavadinimas. Įveskite kontūro pavadinimą, patvirtinkite mygtuku ENT, smarT.NC dabar veikia kontūro programavimo režimu
- Mygtuku L apibrėžkite kontūro pradžios taškus X ir Y: X=10, Y=10, išsaugokite mygtuku END
- Mygtuku L pritraukite 2 tašką: X=90, išsaugokite mygtuku END
- Mygtuku RND apibrėžkite 8 mm apvalinimo spindulį, išsaugokite mygtuku END
- Mygtuku L pritraukite 3 tašką: Y=80, išsaugokite mygtuku END
- Mygtuku L pritraukite 4 tašką: X=90, Y=70, išsaugokite mygtuku END
- Mygtuku L pritraukite 5 tašką: Y=10, išsaugokite mygtuku END
- Mygtuku CHF apibrėžkite 6 mm išpjovą, išsaugokite mygtuku END
- Mygtuku L pritraukite 6 galinį tašką: X=10, išsaugokite mygtuku END
- Kontūro programą išsaugokite mygtuku END: smarT.NC dabar vėl grįžta į formą, skirtą kontūro apdirbimui apibrėžti
- Visą kontūro apdirbimą išsaugokite paspaudę mygtuką END. Kontūro apdirbimo etapas visiškai apibrėžtas
- Pagal aukščiau pateiktą aprašymą atlikite programos testavimą ir ją įvykdykite

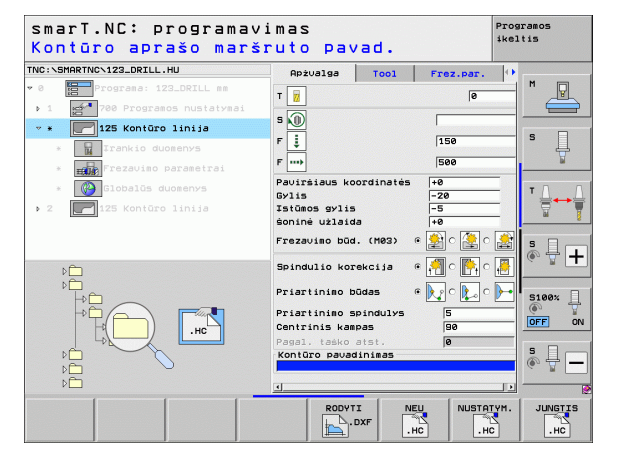

#### NEU .HC

### Pagrindai

### Įvadas į smarT.NC

Naudodami smarT.NC labai paprastai sukursite atviro, nekoduoto teksto dialogo programą, suskirstytą į atskirus apdirbimo blokus (Units), kurią taip pat galėsite apdoroti teksto redaktoriumi. Teksto redaktoriumi pakeistus duomenis galėsite matyti formoje, nes "normalią" teksto dialogo programą smarT.NC visada naudoja kaip **vienintelę duomenų bazę**.

Dešinėje ekrano pusėje esančios aiškios įvesties formos padeda apibrėžti reikalingus apdirbimo parametrus, kurie pagalbiniame paveikslėlyje papildomai vaizduojami grafiškai (kairioji apatinė ekrano pusė). Struktūrinė programos vaizdavimo schema (kairioji viršutinė ekrano pusė) leidžia greitai peržiūrėti atitinkamos apdirbimo programos apdirbimo žingsnius.

smarT.NC yra atskiras universalus darbo režimas, kuris pasirinktinai gali būti naudojamas su žinoma teksto dialogo programavimo sistema. Kai tik apibrėžiamas apdirbimo žingsnis, naudodami naująjį darbo režimą galite jį patikrinti grafiniu būdu ir/arba įvykdyti.

### Lygiagretusis programavimas

smarT.NC programas taip pat galite sukurti arba redaguoti, kai TNC vykdo programą. Tam paprasčiausiai perjungiamas programos išsaugojimo/redagavimo darbo režimas ir atidaroma norima smarT.NC programa.

Jei smarT.NC programą norite apdoroti teksto redaktoriumi, duomenų valymo sistemoje pasirinkite funkciją ATVERTI SU, o tada – TEKSTAS.

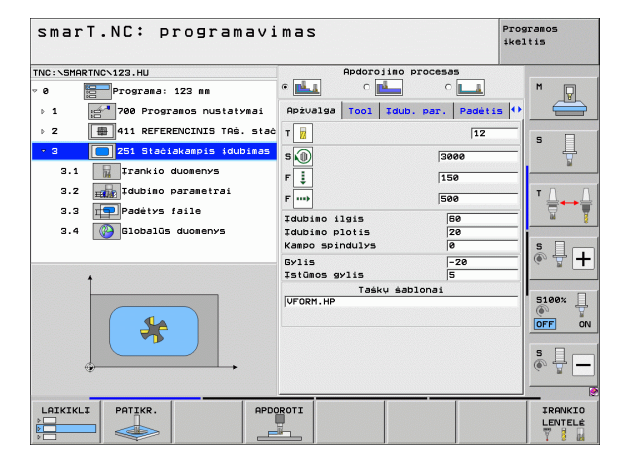

### Programos/rinkmenos

Programas, lenteles ir tekstus TNC išsaugo rinkmenose. Rinkmenos pavadinimas susideda iš dviejų dalių:

#### PROG20

Rinkmenos pavadinimas

Rinkmenos tipas

smarT.NC dažniausiai naudoja du rinkmenų tipus:

.HU

- Blokų programos (rinkmenos tipas .HU) Blokų programos yra atviro, nekoduoto teksto dialogo programos, kuriose yra du papildomi struktūros sudarymo elementai: apdirbimo žingsnio pradžia (UNIT XXX) ir pabaiga (END OF UNIT XXX)
- Kontūrų aprašymai (rinkmenos tipas .HC)

Kontūrų aprašymai yra atviro, nekoduoto teksto dialogo programos, kuriose gali būti tik trajektorijos funkcijos, kuriomis apdirbimo lygmenyje aprašomi kontūrai: tai yra L, C mit CC, CT, CR, RND, CHF elementai ir FK FPOL, FL, FLT, FC bei FCT laisvo kontūro programavimo elementai

Taškų lentelės (rinkmenos tipas – .HP)

Taškų lentelėje smarT.NC išsaugo apdirbimo padėtis, kurias ji apibrėžė naudodama galingus šablonų generatorius

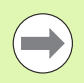

smarT.NC standartiškai visas rinkmenas išsaugo kataloge TNC:\smarTNC. Tačiau Jūs galite pasirinkti bet kurį kitą katalogą.

| TNC esančios rinkmenos                                                                                                    | Tipas                                         |
|----------------------------------------------------------------------------------------------------|-----------------------------------------------|
| <b>Programos</b><br>HEIDENHAIN formatu<br>DIN/ISO formatu                                                                                                    | .H<br>.I                                      |
| <b>smarT.NC rinkmenos</b><br>Struktūrinė blokų programa<br>Kontūrų aprašymai<br>Taškų lentelės apdirbimo padėtims                                                                           | .HU<br>.HC<br>.HP                             |
| Lentelės<br>įrankiams<br>įrankio keitikliams<br>padėklams<br>nuliniams taškams<br>išankstiniams nustatymams (atskaitos<br>taškams)<br>pjūvio duomenims<br>pjaunamoms medžiagoms, medžiagoms | .T<br>.TCH<br>.P<br>.D<br>.PR<br>.CDT<br>.TAB |
| <b>Tekstai, kaip</b><br>ASCII rinkmenos<br>pagalbos rinkmenos                                                                                                    | .A<br>.CHM                                    |
| <b>Brėžinių duomenys</b><br>DXF rinkmenose                                                                                                    | .DXF                                          |

# Pagrindai

### Naujo darbo režimo pasirinkimas pirmą kartą

- Pasirinkite smarT.NC darbo režimą: TNC yra duomenų valdymo sistemoje.
- Rodyklių klavišais ir mygtuku ENT pasirinkite vieną iš galimų naudoti pavyzdinių programų arba
- norėdami atidaryti naują apdirbimo programą, paspauskite programuojamąjį mygtuką NAUJA RINKMENA: smarT.NC pateikia iššokantį langą
- Įveskite rinkmenos pavadinimą ir jos tipą .HU, patvirtinkite mygtuku ENT
- Paspauskite programuojamąjį mygtuką MM (arba INCH) arba laukelį MM (arba INCH): smarT.NC atidaro .HU programą su pasirinktais matavimo vienetais ir automatiškai prideda programos antraštės formą.
- Programos antraštės formos duomenis būtina įvesti, nes jie taikomi visai apdirbimo programai. Numatytosios vertės yra nustatytos viduje. Prireikus pakeiskite duomenis ir išsaugokite paspaudę mygtuką END
- Norėdami apibrėžti apdirbimo žingsnius, programuojamuoju mygtuku REDAGUOTI pasirinkite norimą apdirbimo žingsnį

### Rinkmenų valdymo sistema smarT.NC

Kaip jau buvo minėta anksčiau, smarT.NC atskiria tris rinkmenų tipus – blokų programas (.HU), kontūrų aprašymus (.HC) ir taškų lenteles (.HP). Rinkmenų valdymo sistemą naudojant smarT.NC darbo režimu, šiuos rinkmenų tipus galima pasirinkti ir redaguoti. Kontūrų aprašymus ir taškų lenteles redaguoti galima ir tada, kai vienas apdirbimo blokas jau apibrėžtas.

smarT.NC taip pat galite atidaryti DXF rinkmenas, kad išskleistumėte kontūrų aprašymus (**.HC rinkmenas**) ir apdirbimo padėtis (**.HP rinkmenas**) (programinės įrangos pasirinktis).

smarT.NC rinkmenų valdymo sistemą be jokių apribojimų galima valdyti ir pele. Rinkmenų valdymo lange pele lengva keisti lango dydį. Spustelėkite horizontalią arba vertikalią skiriamąją liniją ir spausdami pelės klavišą tempkite ją į norimą padėtį.

| Failų tvarkymas Prog  |                       |                        |             | ramos<br>tis |                    |                |                |           |                       |
|-----------------------|-----------------------|------------------------|-------------|--------------|--------------------|----------------|----------------|-----------|-----------------------|
| TNC:\smarTNC          | ;                     | FR1.HP                 |             |              |                    |                |                |           |                       |
| > ODEMO               | -                     | = TNC : \SMARTNC       | *.*         |              |                    |                |                |           | M                     |
|                       |                       | Failo pav.             |             | ▼ Tip.       | Dydis              | Pakeis         | tas Būs        | ien 🔶     | <u> </u>              |
| ⊳ ⊡dxf                |                       | <pre>cap_poc_t12</pre> |             | HC           | 2404               | 18.02.3        | 2010           |           |                       |
| Gravure               |                       | <pre>cap_poc_t14</pre> |             | HC           | 2404               | 18.02.3        | 2010           |           |                       |
| ©GS                   |                       | <pre>cap_poc_t5</pre>  |             | HC           | 2956               | 18.02.3        | 2010           |           | s 🗌                   |
| NK                    |                       | ECPOC1                 |             | HU           | 814                | 12.04.3        | 2010           |           |                       |
| Service               |                       | ECPOCENE               |             | HU           | 816                | 12.04.3        | 2010           |           | <b>1</b>              |
| SmartNC               |                       | CPOCKLINKS             |             | HC           | 168                | 12.04.3        | 2010           |           |                       |
| ⊳ 🗀system             |                       | CSTUDLINKS             |             | HC           | 160                | 12.04.3        | 2010           |           | т П П                 |
| Incguid               | le 🗕                  | 21D5                   |             | HP           | 805                | 13.11.3        | 2008           | -+        | <b>***</b> *          |
|                       |                       | DREIECKRECHT           | s           | HC           | 194                | 12.04.3        | 2010           |           | <u> </u>              |
| . 呈H:                 |                       | HDXFTST                |             | HU           | 1850               | 06.07.3        | 2010           | -+        |                       |
| Ек:                   |                       | FR1                    |             | HP           | 2779               | 27.11.         | 2008           |           | s 🗆                   |
| · 코L:                 |                       | FR1                    |             | PNT          | 880                | 18.02.3        | 2010           |           | <b>⊕ ∔</b>   <b>∔</b> |
|                       |                       | 🛄 gr 1                 |             | HP           | 633                | 14.11.3        | 2008           | -+        | ~ 8 .                 |
| * * * *               | <u>تار</u><br>۸. ۸. ۸ | HAKEN                  |             | HC           | 682                | 18.02.3        | 2010           |           |                       |
| ΨΨΨΨ·                 | $\psi \psi \psi$      | HEBEL                  |             | HC           | 432                | 12.04.3        | 2010           |           | \$100×                |
| . <del>_</del> ++ +   | ₽.₽                   | HEBEL                  |             | HU           | 936                | 12.04.3        | 2010           |           |                       |
| _φ-'                  | ' <del>Φ</del> ,      | HEBELPOC               |             | HU           | 738                | 12.04.3        | 2010           | -+        | OFF OF                |
| ÷ 4                   | *                     | HEBELSTUD              |             | HC           | 194                | 12.04.3        | 2010           |           |                       |
| ÷ v                   | ÷.                    | HEBELSTUD              |             | HU           | 760                | 12.04.3        | 2010           |           |                       |
| ŤΦ.                   | , <del>+</del>        | He iKGDQWG             |             | HU           | 1100               | 18.02.3        | 2010           | -+        | <u></u>               |
|                       | <b>₽</b> ₽            | □ JHDFKDJ              |             | I            | 176                | 18.02.3        | 2010           | -+ 🗸      | (a. )                 |
| $\phi \phi \phi \phi$ | $\phi \phi \phi$      | ↓<br>107 Objektai /    | 2569,2KBait | ai / 258     | 66,2MLai           | s.bait.        |                | 1         |                       |
| PUSLAPIS              |                       | S NUSTATYM.            |             | PASIRIN      | ік. Ni<br>Fi<br>т. | AUJAS<br>AILAS | PASKUT<br>FAIL | IN.<br>AI | PAB.                  |

i

### Rinkmenų valdymo sistemos iškvietimas

Pasirinkite rinkmenų valdymo sistemą: paspauskite mygtuką PGM MGT: TNC pateikia rinkmenų valdymo sistemos langą (paveikslėlis dešinėje rodo pagrindinį nustatymą). Jei TNC pateikia kitokį ekrano išdėstymą, antroje programuojamųjų mygtukų juostoje paspauskite programuojamąjį mygtuką LANGAS)

Kairiajame viršutiniame lange rodomos esamos tvarkyklės ir katalogai. Tvarkyklės žymi prietaisus, kuriais galima išsaugoti arba perduoti duomenis. Tvarkyklė yra TNC standusis diskas, tinklu sujungti katalogai arba USB prietaisai. Katalogas visada yra pažymėtas katalogo simboliu (kairėje) ir katalogo pavadinimu (šalia dešinėje). Pakatalogiai patraukti dešinėn. Jei po katalogo simboliu yra dešinėn nukreiptas trikampis, reiškia yra kitų pakatalogių, kuriuos galite peržiūrėti paspaudę rodyklių (dešinėn) klavišą.

Kairiajame apatiniame lange pateikiama atitinkamos rinkmenos turinio peržiūra, jei šviesus laukas yra ant .HP arba .HC rinkmenos.

| Failų tvar                                | ilų tvarkymas Pro          |             |                       |                | Prog<br>ikel | ramos<br>tis |                                       |
|-------------------------------------------|----------------------------|-------------|-----------------------|----------------|--------------|--------------|---------------------------------------|
| TNC:\smarTNC                              | FR1.HP                     |             |                       |                |              |              |                                       |
|                                           | = TNC:\SMARTNC\*.*         |             |                       |                |              |              | M                                     |
|                                           | Failo pav.                 | - T         | ip. Dydis             | Pakeist        | as Būs       | en 🗎         | <u> </u>                              |
| > ⊡dxf                                    | Cap_poc_t12                | н           | 2404                  | 18.02.2        | :010         |              |                                       |
| Gravure                                   | Cap_poc_t14                | н           | 2404                  | 18.02.2        | 010          |              |                                       |
| <u></u> 65                                | cap_poc_t5                 | н           | 2956                  | 18.02.2        | 010          |              | s 🗌                                   |
| > □NK                                     | ECP0C1                     | н           | J 814                 | 12.04.2        | .010         |              | 부                                     |
| Service                                   | ECPOCEHE                   | н           | J 816                 | 12.04.2        | .010         |              | ₩.                                    |
| SmarTNC                                   | CPOCKLINKS                 | н           | 0 168                 | 12.04.2        | 010          |              |                                       |
| ▶ 🗀system                                 | CSTUDLINKS                 | н           | C 160                 | 12.04.2        | 010          |              | TAA                                   |
| ▷ thcguide                                | 1105                       | н           | P 805                 | 13.11.2        |              | -+           | · ⇒⇒⇒                                 |
| ) @C:                                     | DREIECKRECHTS              | н           | C 194                 | 12.04.2        | .010         |              | <b>W T</b>                            |
| > 2H:                                     | DXFTST                     | н           | J 1850                | 05.07.2        | .010         | - + 🛄        |                                       |
| ) £K:                                     | ₩FR1                       | н           | P 2779                | 27.11.2        | 008          | -            | s 🗆                                   |
| > 코L:                                     | EIFR1                      | P           | VT 880                | 18.02.2        | 010          |              | i i i i i i i i i i i i i i i i i i i |
| > 로H:                                     | mgr1                       | н           | P 633                 | 14.11.2        | .008         | -+           |                                       |
| <u> </u>                                  | - HAKEN                    | н           | C 682                 | 18.02.2        | 010          |              |                                       |
| $\phi \phi \phi \phi \phi \phi \phi \phi$ | - HEBEL                    | н           | 6 432                 | 12.04.2        | 010          |              | 6100x -                               |
| ** **                                     | HEBEL                      | н           | J 936                 | 12.04.2        | 010          |              |                                       |
| :+' '+:                                   | HEBELPOC                   | н           | J 738                 | 12.04.2        | 010          | -+           |                                       |
| * *                                       | HEBELSTUD                  | н           | C 194                 | 12.04.2        | 010          |              |                                       |
| * * *                                     | HEBELSTUD                  | н           | J 760                 | 12.04.2        | 010          |              |                                       |
| ΨΨ                                        | He jKGDQWG                 | н           | J 1100                | 18.02.2        | 010          | -+           |                                       |
|                                           | □ JHDFKDJ                  | I           | 176                   | 18.02.2        | 010          | -+ 🗸         | 6. T                                  |
| + + + + + + + + + + + + + + + + + + +     | 107 Objektaj / 2560 2KBajk |             |                       | ic hold        |              |              |                                       |
|                                           | 107 ODJER(al / 2585/2KBall | ai /        | 1                     | is.bait.       | _            |              | 12                                    |
| PUSLAPIS PUSLAPIS                         |                            | PASI<br>DUO | RINK. N<br>P<br>M. T. | AUJAS<br>AILAS | FAIL         | IN.          | PAB.                                  |

Dešiniajame plačiame lange rodomos visos, pasirinktame kataloge išsaugotos rinkmenos . Apie kiekvieną rinkmeną pateikiama išsamios informacijos, kuri iššifruota apačioje esančiose lentelėse.

| Rodmuo                   | Reikšmė                                                                                                    |
|--------------------------|----------------------------------------------------------------------------------------------------|
| Rinkmenos<br>pavadinimas | Pavadinimas – maks. 25 simboliai                                                                                                    |
| Tipas                    | Rinkmenos tipas                                                                                                    |
| Dydis                    | Dydis baitais                                                                                                    |
| Pakeista                 | Paskutinio pakeitimo data ir laikas                                                                                                    |
| Būsena                   | Rinkmenos savybės:<br>E: programa pasirinkta programos išsaugojimo/<br>redagavimo režime<br>S: programa pasirinkta programos testavimo<br>režime<br>M: programa pasirinkta programos eigos režime<br>P: Rinkmena apsaugota nuo ištrynimo ir keitimo<br>(Protected)<br>+: Yra priklausomų rinkmenų (suskirstymo<br>rinkmena, įrankių naudojimo rinkmena) |

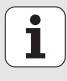

| Tvarkyklės, katalogų ir rinkmenų pasirinkimas |                                                                                             |  |  |  |
|-----------------------------------------------|---------------------------------------------------------------------------------------------|--|--|--|
| PGM<br>MGT                                    | Iškvieskite rinkmenų valdymo sistemą                                                        |  |  |  |
| Šviesų lauką i<br>klavišus arba               | norėdami perkelti į norimą ekrano vietą, naudokite rodyklių<br>programuojamuosius mygtukus: |  |  |  |
| 00                                            | Šviesus laukas juda iš dešiniojo lango į kairijį ir atvirkščiai                             |  |  |  |
|                                               | Šviesus laukas lange juda aukštyn ir žemyn                                                  |  |  |  |

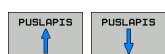

Šviesus laukas lango pusėse juda aukštyn ir žemyn

Pagrindai

### 1 žingsnis: tvarkyklės pasirinkimas

Kairiajame lange pažymėkite tvarkyklę:

| NUSTATYH.        | Pasirinkite tvarkyklę: paspauskite programuojamąjį<br>mygtuką PASIRINKTI arba |
|------------------|-------------------------------------------------------------------------------|
| ENT              | paspauskite mygtuką ENT                                                       |
| 2 žingsnis: kata | logo pasirinkimas                                                             |

Kairiajame lange pažymėkite katalogą: dešiniajame lauke automatiškai parodomos visos pažymėtos rinkmenos (šviesiame fone)

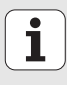

| 3 žingsni | is: rinkmenos pasirinkimas                                                       |
|-----------|----------------------------------------------------------------------------------|
| PASIRINK. | Paspauskite programuojamąjį mygtuką PASIRINKTI<br>TIPĄ                           |
| NUSTATYM. | Paspauskite norimą rinkmenos tipą arba                                           |
| ROD. VIS. | rodyti visas rinkmenas: paspauskite programuojamąjį<br>mygtuką RODYTI VISUS arba |
| Dešiniaja | ame lange pažymėkite rinkmeną:                                                   |
|           | paspauskite programuojamąjį mygtuką PASIRINKTI<br>arba                           |
| ENT       | paspauskite mygtuką ENT: TNC atidarys pasirinktą<br>rinkmeną                     |
|           | Jei klaviatūra įvedate pavadinimą, tai TNC pagal įvestus                         |
|           | skaitmenis sinchronizuoja šviesų lauką, kad lengva būtų surasti rinkmeną.        |

# Pagrindai

i

### Naujo katalogo sudarymas

- Pasirinkite rinkmenų valdymo sistemą: paspauskite mygtuką PGM MGT
- Kairiuoju rodyklių klavišu pasirinkite katalogų schemą.
- Jei norite sukurti naują pagrindinį katalogą, pasirinkite tvarkyklę TNC:\ arba pasirinkite esamą katalogą, kuriame norite sukurti naują pakatalogį
- Įveskite naujo katalogo pavadinimą, patvirtinkite mygtuku ENT: smarT.NC rodo iššokantį langą, kad būtų galima patvirtinti naują katalogo pavadinimą
- Patvirtinkite mygtuku ENT arba paspauskite laukelį Taip. Jei norite nutraukti procesą: paspauskite mygtuką ESC arba laukelį Ne

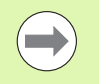

Naują katalogą taip pat galite atidaryti programuojamuoju mygtuku NAUJAS KATALOGAS. Tuo atveju katalogo pavadinimą įveskite į iššokantį langą ir patvirtinkite mygtuku ENT.

### Naujos rinkmenos atidarymas

- Pasirinkite rinkmenų valdymo sistemą: paspauskite mygtuką PGM MGT
- Pasirinkite naujosios rinkmenos tipą, kaip aprašyta anksčiau
- Įveskite rinkmenos pavadinimą be tipo, patvirtinkite mygtuku ENT
- Paspauskite programuojamąjį mygtuką MM (arba INCH) arba laukelį MM (arba INCH): smarT.NC atidaro rinkmeną su pasirinktais matavimo vienetais. Jei norite nutraukti procesą: paspauskite mygtuką ESC arba laukelį Nutraukti

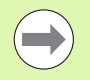

Naują rinkmeną taip pat galite atidaryti programuojamuoju mygtuku NAUJA RINKMENA. Tuo atveju rinkmenos pavadinimą įveskite į iššokantį langą ir patvirtinkite mygtuku ENT.

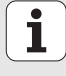

### Rinkmenos kopijavimas į tą patį katalogą

- Pasirinkite rinkmenų valdymo sistemą: paspauskite mygtuką PGM MGT
- Rodyklių klavišais šviesų lauką perkelkite ant rinkmenos, kurią norite nukopijuoti
- Paspauskite programuojamąjį mygtuką KOPIJUOTI: smarT.NC parodys iššokantį langą
- Įveskite tikslo rinkmenos pavadinimą be rinkmenos tipo, patvirtinkite mygtuku ENT arba laukeliu OK: smarT.NC pasirinktos rinkmenos turinį nukopijuoja į naują to paties tipo rinkmeną. Jei norite nutraukti procesą: paspauskite mygtuką ESC arba laukelį Nutraukti
- Jei rinkmeną norite nukopijuoti į kitą katalogą: paspauskite maršruto pasirinkimo programuojamąjį mygtuką, iššokančiame lange pasirinkite norimą katalogą ir patvirtinkite mygtuku ENT arba paspaudę laukelį OK.

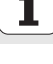

### Rinkmenos kopijavimas į naują katalogą

- Pasirinkite rinkmenų valdymo sistemą: paspauskite mygtuką PGM MGT
- Rodyklių klavišais šviesų lauką perkelkite ant rinkmenos, kurią norite nukopijuoti
- Pasirinkite antrają programuojamųjų mygtukų juostą, paspauskite programuojamąjį mygtuką LANGAS, jei norite padalinti TNC ekraną
- Kairiuoju rodyklių klavišu šviesų lauką perkelkite į kairijį langą.
- Paspauskite programuojamąjį mygtuką MARŠRUTAS: smarT.NC parodys iššokantį langą.
- Iššokančiame lange pasirinkite katalogą, į kurį norite nukopijuoti rinkmeną, patvirtinkite mygtuku ENT arba laukeliu OK.
- Dešiniuoju rodyklių klavišu šviesų lauką perkelkite į dešinįjį langą.
- Paspauskite programuojamąjį mygtuką KOPIJUOTI: smarT.NC parodys iššokantį langą
- Jei reikia, įveskite tikslo rinkmenos pavadinimą be rinkmenos tipo, patvirtinkite mygtuku ENT arba laukeliu OK: smarT.NC pasirinktos rinkmenos turinį nukopijuoja į naują to paties tipo rinkmeną. Jei norite nutraukti procesą: paspauskite mygtuką ESC arba laukelį Nutraukti.

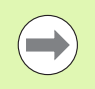

Jei norite nukopijuoti keletą rinkmenų, tai paspaudę pelės klavišą pažymėkite kitas rinkmenas. Spauskite CTRL klavišą, o tada – norimą rinkmeną.

| Failų tvarkym                    | as      |         | P<br>i                                      | rogramos<br>keltis |
|----------------------------------|---------|---------|---------------------------------------------|--------------------|
| FR1.HP                           |         |         | · · · · · ·                                 |                    |
| TNC:\SMARTNC\*.*                 |         |         | BC:\*.*                                     | M                  |
| Failo pav.                       | ▼ Tip   | יעם .   | Failo pau. • Tip. D                         | ×¥_                |
| Cap_poc_t12                      | нс      | 24      | Daten                                       |                    |
| <pre>cap_poc_t14</pre>           | HC      | 24      | Cidel1                                      | <                  |
| cap_poc_t5                       | HC      | 21      | 🗀 gs                                        | < s 🗌              |
| CPOC1                            | HU      | 1       | DJHTemplates                                | < 4                |
| СРОСВНВ                          | HU      | 1       | MS0Cache                                    | <                  |
| CPOCKLINKS                       | HC      |         | Produkt-Hinweise                            | <                  |
| CSTUDLINKS                       | HC      | +       | DProgram Files                              | < T / /            |
| 05                               | HP      | 1       | Programme                                   | < 🗧 🚔 🛶            |
| DREIECKRECHTS                    | HC      |         | DPSFONTS .                                  | < 🖌 🖌              |
| DXFTST                           | HU      | 11      | Python23                                    | <                  |
| ₩FR1                             | HP      | 2       | SI_TRAIN                                    | <                  |
| FR1                              | PNT     | 1       | Siemens                                     | < 🖌 🍈 🕂 🗖          |
| gr1                              | HP      | E       | Temp                                        | <                  |
| HAKEN                            | HC      | E       | Citmp ·                                     | <                  |
| HEBEL                            | HC      |         | TOOLS                                       | <   B100%          |
| HEBEL                            | HU      | 5       | C WINNT                                     | < 5100% 4          |
| HEBELPOC                         | HU      | 1       | 🗅 WWStart                                   |                    |
| HEBELSTUD                        | HC      | 1       | B 0026179617 H                              |                    |
| HEBELSTUD                        | HU      | 1       | 34049406 MP                                 |                    |
| Ha 1KGDQWG                       | HU      | 1:      | SDTOOLCOMP TAB                              | 8 5                |
| □ JHDFKDJ                        | I       | 1       | ₿4711 H                                     | - (e, <u>T</u> -   |
| (<br>107 Objektai / 2569,2KBaita | ni / 25 | 866,2ML | 1<br>56 Objektai / 45723,6KBaitai / 25862,3 | SML                |
| PUSLAPIS JUSLAPIS J              |         | т       | RG PERVADIN. LANGAS                         | PAB.               |

# Pagrindai

### Rinkmenos ištrynimas

- Pasirinkite rinkmenų valdymo sistemą: paspauskite mygtuką PGM MGT
- Rodyklių klavišais šviesų lauką perkelkite ant rinkmenos, kurią norite ištrinti.
- Pasirinkite antrąją programuojamųjų mygtukų juostą
- Paspauskite programuojamąjį mygtuką TRINTI: smarT.NC parodys iššokantį langą.
- Jei norite ištrinti pasirinktą rinkmeną: paspauskite mygtuką ENT arba laukelį Taip. Jei norite nutraukti trynimo procesą: paspauskite mygtuką ESC arba laukelį Ne

### **Rinkmenos pervadinimas**

- Pasirinkite rinkmenų valdymo sistemą: paspauskite mygtuką PGM MGT
- Rodyklių klavišais šviesų lauką perkelkite ant rinkmenos, kurią norite pervadinti.
- Pasirinkite antrąją programuojamųjų mygtukų juostą
- Paspauskite programuojamąjį mygtuką PERVADINTI: smarT.NC parodys iššokantį langą.
- Įveskite naują rinkmenos pavadinimą, patvirtinkite mygtuku ENT arba paspauskite laukelį OK. Jei norite nutraukti procesą: paspauskite mygtuką ESC arba laukelį Nutraukti

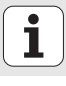

### Rinkmenos apsauga/rinkmenos apsaugos pašalinimas

- Pasirinkite rinkmenų valdymo sistemą: paspauskite mygtuką PGM MGT
- Rodyklių klavišais šviesų lauką perkelkite ant rinkmenos, kurią norite apsaugoti arba, kurios apsaugą norite panaikinti.
- Pasirinkite trečiąją programuojamujų mygtukų juostą.
- Paspauskite programuojamąjį mygtuką TRINTI: smarT.NC parodys iššokantį langą.
- Paspauskite programuojamąjį mygtuką PAPILDOMA FUNKCIJA
- Jei norite apsaugoti pasirinktą rinkmeną: paspauskite programuojamąjį mygtuką APSAUGOTI, jei norite panaikinti rinkmenos apsaugą: paspauskite programuojamąjį mygtuką NEAPSAUGOTA.

### Vienos iš paskutinių 15 pasirinktų rinkmenų pasirinkimas

- Pasirinkite rinkmenų valdymo sistemą: paspauskite mygtuką PGM MGT
- Paspauskite programuojamąjį mygtuką PASKUTINĖS RINKMENOS: smarT.NC parodo paskutines 15 rinkmenų, kurias pasirinkote smarT.NC darbo režimo metu.
- Rodyklių klavišais šviesų lauką perkelkite ant rinkmenos, kurią norite pasirinkti.
- Pervadinkite pasirinktą rinkmeną: paspauskite mygtuką ENT

### Katalogų atnaujinimas

Jei judate išorinėje duomenų laikmenoje, gali prireikti atnaujinti katalogų schemą:

- Pasirinkite rinkmenų valdymo sistemą: paspauskite mygtuką PGM MGT
- Kairiuoju rodyklių klavišu pasirinkite katalogų schemą.
- Paspauskite programuojamajį mygtuką ATNAUJINTI SCHEMĄ: TNC atnaujina katalogų schemą.

### Rinkmenų rūšiavimas

Rinkmenų rūšiavimo funkcijas įvykdysite spustelėję pelės klavišą. Didėjančia arba mažėjančia tvarka galite rūšiuoti pagal rinkmenos pavadinimą, rinkmenos tipą, rinkmenos dydį, pakeitimo datą ir rinkmenos būklę:

- Pasirinkite rinkmenų valdymo sistemą: paspauskite mygtuką PGM MGT
- Pele spustelėkite to stulpelio viršuje, pagal kurio kriterijus norite rūšiuoti: stulpelio viršuje esantis trikampis rodo rūšiavimo tvarką, dar kartą spustelėjus stulpelio viršuje rūšiavimo tvarka apsiverčia.

### Rinkmenų valdymo sistemos pritaikymas

Pritaikymo meniu galite atidaryti pelės klavišu paspaudę maršruto pavadinimą arba programuojamąjį mygtuką:

- Pasirinkite rinkmenų valdymo sistemą: paspauskite mygtuką PGM MGT
- Pasirinkite trečiąją programuojamųjų mygtukų juostą
- Paspauskite programuojamąjį mygtuką PAPILDOMA FUNKCIJA
- Paspauskite programuojamąjį mygtuką PASIRINKTYS: TNC parodo rinkmenų valdymo sistemos pritaikymo meniu
- Rodyklių klavišais šviesų lauką perkelkite ant norimo nustatymo
- Tarpo klavišu aktyvinkite/deaktyvinkite norimą nustatymą.

Galite atlikti šiuos rinkmenų valdymo sistemos pritaikymo veiksmus:

### ■ Žymelės

Žymelėmis valdysite dažniausiai naudojamus katalogus. Galite pridėti arba ištrinti aktyvų katalogą, galite ištrinti visas žymeles. Visi Jūsų pridėti katalogai pasirodys žymelių sąraše, todėl juos bus galima greitai pasirinkti.

### Rodinys

Rodinio meniu punkte nustatysite, kokia informacija bus rodoma TNC rinkmenos lange.

### Datos formatas

Datos formato meniu punkte nustatysite, kokiu formatu TNC rodys datą stulpelyje Pakeista.

Nustatymai

Jei žymeklis yra katalogo schemoje: nustatykite, ar paspaudus dešinijį rodyklės klavišą TNC turi pakeisti langą, ar TNC prireikus turi atidaryti esamus pakatalogius.

| Failų tvai                                                                                                    | kymas                                                                                                    |                                                                                                    | Programos<br>ikeltis |
|----------------------------------------------------------------------------------------------------|----------------------------------------------------------------------------------------------------|----------------------------------------------------------------------------------------------------|----------------------|
| TNC:\smarTNC                                                                                                    | FR1.HP                                                                                                    |                                                                                                    |                      |
| (NC:SABATINC<br>) DEFO<br>DUMPPGH<br>) dxt<br>Gravure<br>GS<br>GS<br>) GxK<br>(Sservice<br>) Ssets<br>) DxK<br>) Ssets<br>) Ssets<br>) S | PAILING<br>TRO:SHAPPANES<br>Failo pav<br>Ccap.occ<br>Locap.occ<br>Locap.occc | Thc:\DEMONARC         DG           Thc:\Thcguidevde         DG           Pridri essek kalage         DG           Panakini use         Labe           HU         D14 12.04.2010           HU         D14 12.04.2010           HC         150 12.04.2010           HC         150 12.04.2010           HC         150 12.04.2010           HC         150 12.04.2010           HD         D55 06.07.2010           HP         275 27.11.2000           HU         150 42.71.1200           HU         151 0.02.2010           HU         151 0.02.2010           HU         151 0.02.2010           HU         150 0.01.01.01.01.01.01 |                      |
| → ≥n:                                                                                                    | LIGTI<br>-HAKEN<br>-HEBEL<br>-HEBEL<br>-HEBELSTUD<br>-HEBELSTUD<br>-HEBELSTUD<br>-HEBELSTUD<br>-HEBELSTUD<br>-HEBELSTUD<br>                                                                                                    | HP         633         14:11.2006           HC         662         18:02.2016           HC         432         12:04.2016           HU         936         12:04.2016           HU         736         12:04.2016           HU         736         12:04.2016           HU         736         12:04.2016           HU         736         12:04.2016           HU         106         12:02.2016           HU         1106         12:02.2016           HU         110         18:02.2016           Y         250865.2MLais.bait.         44                                                                                         |                      |
| PUSLAPIS PUSLAP                                                                                                    | S ATN.                                                                                                    | PAPIL                                                                                                    | PAB.                 |

i

### Navigacija smarT.NC

Kuriant smarT.NC daug dėmesio buvo skiriama tam, kad atviro, nekoduoto teksto dialogo valdymo mygtukų (ENT, DEL, END, ...) funkcijos ir naująjame darbo režime būtų kuo panašesnės. Mygtukų atliekamos funkcijos:

| Funkcija, kai aktyvus "Treeview" (kairioji ekrano<br>pusė)                                                                                                    | Mygtukas |
|----------------------------------------------------------------------------------------------------|----------|
| Aktyvinti formą, kad būtų galima įvesti arba pakeisti<br>duomenis                                                                                                    |          |
| Baigti redaguoti: smarT.NC automatiškai iškviečia rinkmenų valdymo sistemą                                                                                                  |          |
| Ištrinti pasirinktą apdirbimo žingsnį (visą bloką)                                                                                                    | DEL      |
| Šviesų lauką nustatyti ant tolesnio/ankstesnio apdirbimo<br>žingsnio                                                                                                    |          |
| "Treeview" rodyti išsamios formos simbolius, jei prieš<br>"Treeview" simbolį rodoma <b>dešinėn nukreipta rodyklė</b> ,<br>arba perjungti formą, kai "Treeview" jau atvertas | -        |
| "Treeview" nerodyti išsamios formos simbolių, kai prieš<br>"Treeview" simbolį rodoma <b>žemyn nukreipta rodyklė</b>                                                         | -        |

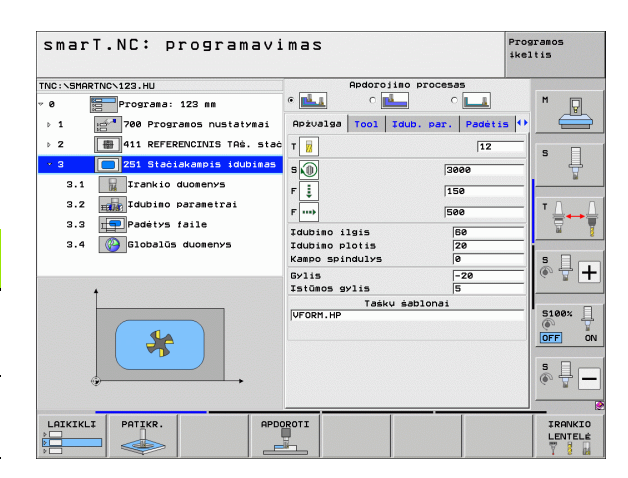

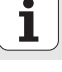

32

| Funkcija, kai aktyvus "Treeview" (kairioji ekrano<br>pusė) | Mygtukas |
|------------------------------------------------------------|----------|
| Vienu puslapiu aukštyn                                     | PUSLAPIS |
| Vienu puslapiu žemyn                                       | PUSLAPIS |
| Peršokti į rinkmenos pradžią                               | PRADŽIA  |
| Peršokti į rinkmenos pabaigą                               |          |

| Funkcija, kai aktyvi forma (dešinioji ekrano pusė)                                                                                                    | Mygtukas |
|----------------------------------------------------------------------------------------------------|----------|
| Pasirinkti kitą įvesties lauką                                                                                                    | ENT      |
| Baigti formos redagavimą: smarT.NC <b>išsaugo</b> visus<br>pakeistus duomenis                                                                                                    |          |
| Nutraukti formos redagavimą: smarT.NC <b>neišsaugo</b><br><b>pakeistų duomenų</b>                                                                                                    |          |
| Šviesų lauką nustatyti ant tolesnio/ankstesnio įvesties<br>lauko/įvesties elemento                                                                                                    |          |
| Žymeklį nustatyti aktyviame įvesties lauke, kad būtų<br>galima pakeisti atskiras dalines vertes, arba, kai aktyvus<br>pasirinkties langelis: Pasirinkti tolesnę/ankstesnę<br>pasirinktį |          |

| smarT.NC: programavi                                                                                                    | mas                                                                                                    | Pros<br>ike:                                                          | aramos<br>Ltis     |
|----------------------------------------------------------------------------------------------------|----------------------------------------------------------------------------------------------------|-----------------------------------------------------------------------|--------------------|
| TNC:\SMARTNC.123.HU  V 0  TNC:\SMARTNC.123.HU  V 0  TNC:\SMARTNC.123.HU  V 0  Topgrams: 123 ms  1  2  1  2  2  2  2  2  2  2  2  2  2 | Redoroliso process<br>A prvolga Tool Idub, par.<br>T<br>S<br>S<br>T<br>S<br>T<br>S<br>S<br>T<br>S<br>T<br>S<br>S<br>T<br>S<br>S<br>T<br>S<br>S<br>S<br>S<br>S<br>S<br>S<br>S<br>S<br>S | 95<br>Padet 13<br>12<br>12<br>1000<br>100<br>100<br>100<br>100<br>100 |                    |
| LAIKIKLI PATIKR. APDO                                                                                                    | ROTI                                                                                                    |                                                                       | IRANKIO<br>LENTELÉ |

i

| Funkcija, kai aktyvi forma (dešinioji ekrano pusė) | Mygtukas |
|----------------------------------------------------|----------|
| Jau nustatytai skaitinei vertei grąžinti 0 vertę   | CE       |
|                                                    |          |

Visiškai ištrinti aktyvaus įvesties lauko turinį

Klaviatūros bloke TE 530 B yra trys nauji mygtukai, kuriuos naudojant dar greičiau galėsite judėti formose:

NO ENT

| Funkcija, kai aktyvi forma (dešinioji ekrano pusė)    | Mygtukas |
|-------------------------------------------------------|----------|
| Pasirinkti kitą subformą                              |          |
| Kitame rėme pasirinkti kitą įvesties parametrą        |          |
| Ankstesniame rėme pasirinkti pirmą įvesties parametrą | <b>t</b> |

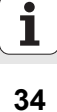

Jei redaguojate kontūrus, žymeklį galite nustatyti ir oranžiniais ašių mygtukais, kad koordinačių įvestis būtų identiška atviro, nekoduoto teksto dialogo įvesčiai. Atitinkamais atviro, nekoduoto teksto dialogo mygtukais taip galite atlikti absoliutinį/didėjantį perjungimą arba perjungimą tarp stačiakampių ir polinių koordinačių programavimo.

| Funkcija, kai aktyvi forma (dešinioji ekrano pusė) | Mygtukas |
|----------------------------------------------------|----------|
| Pasirinkti įvesties lauką X ašiai                  | X        |
| Pasirinkti įvesties lauką Y ašiai                  | Y        |
| Pasirinkti įvesties lauką Z ašiai                  | Ζ        |
| Perjungti didėjančios/absoliutinės vertės įvestį   | Ι        |
| Perjungti stačiakampių/polinių koordinačių įvestį  | Ρ        |

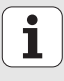

### Ekrano paskirstymas redaguojant

Redagavimo metu naudojant smarT.NC, ekrano vaizdas priklauso nuo pasirinktos redaguoti rinkmenos tipo.

### Blokų programos redagavimas

- 1 Antraštė: darbo režimo tekstas, klaidų pranešimai
- 2 Aktyvus foninis darbo režimas
- 3 Struktūrinė schema (Treeview), kurioje apibrėžti apdirbimo blokai vaizduojami struktūriniu būdu
- 4 Formulės langas su atitinkamais įvesties parametrais: atsižvelgiant į pasirinktą apdirbimo žingsnį, gali būti naudojama viena iš penkių formų:

### 4.1: Peržiūros forma

Pakanka į formą įvesti parametrus, kad būtų atliktas atitinkamas apdirbimo žingsnis su pagrindinėmis funkcijomis. Peržiūros formos duomenys yra svarbiausių duomenų santrauka; jie įvedami į išsamią formą.

#### 4.2: Išsami įrankio forma

Įvedami papildomi, su įrankiu susiję duomenys

- 4.3: Išsami papildomų parametrų forma Įvedami papildomi, pasirenkami apdirbimo parametrai
- 4.4: Išsami padėčių forma Įvedamos papildomos apdirbimo padėtys
- 4.5: Išsami bendrųjų duomenų forma Veiksmingų bendrųjų duomenų sąrašas
- 5 Pagalbinis langas, kuriame grafiškai vaizduojami atitinkami aktyvūs formos įvesties parametrai

| smarT.NC: programavi                                                                                                    | mas 1                                                                                                    | rogramos<br><sup>keltis</sup> 2 |
|----------------------------------------------------------------------------------------------------|----------------------------------------------------------------------------------------------------|---------------------------------|
| TKC:\SHRETKC\123.HU  • 0  • 0  • 0  • 0  • 1  • 2  • 0  • 1  • 2  • 0  • 2  • 1  • 2  • 0  • 2  • 1  • 2  • 0  • 2  • 1  • 2  • 0  • 2  • 1  • 2  • 0  • 2  • 1  • 2  • 0  • 2  • 1  • 2  • 0  • 2  • 2  • 2  • 2  • 2  • 2 | Apdorojimo procesas<br>4.1 4.2 4.3 4.4<br>Apzulas Tool Toub par Padetis<br>7 1 5<br>5 0 5<br>7 1 4<br>5 0 5<br>7 1 5<br>7 1 1 1 1 1 1 1 1 1 1 1 1 1 1 1 1 1 1 1 |                                 |
|                                                                                                    | ROTI                                                                                                    | IRANKIO<br>LENTELĖ              |

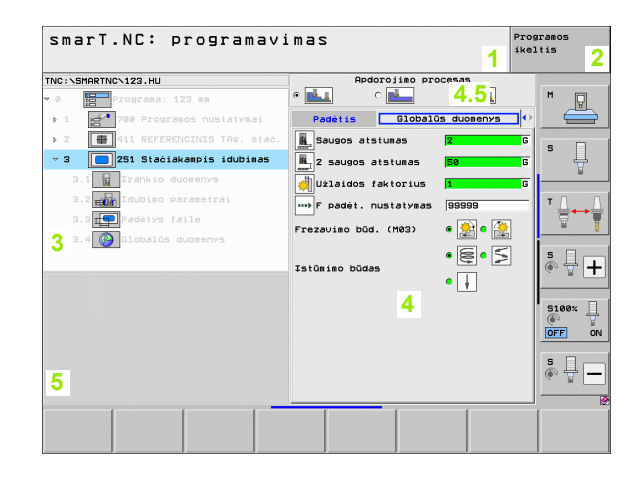
#### Apdirbimo padėčių redagavimas

- 1 Antraštė: darbo režimo tekstas, klaidų pranešimai
- 2 Aktyvus foninis darbo režimas
- 3 Struktūrinė schema (Treeview), kurioje apibrėžti apdirbimo šablonai vaizduojami struktūriniu būdu
- 4 Formos langas su atitinkamais įvesties parametrais
- 5 Pagalbinis langas, kuriame grafiškai vaizduojami atitinkami aktyvūs įvesties parametrai
- 6 Grafinis langas, kuriame iš karto po to, kai išsaugoma forma, pavaizduojamos užprogramuotos apdirbimo padėtys

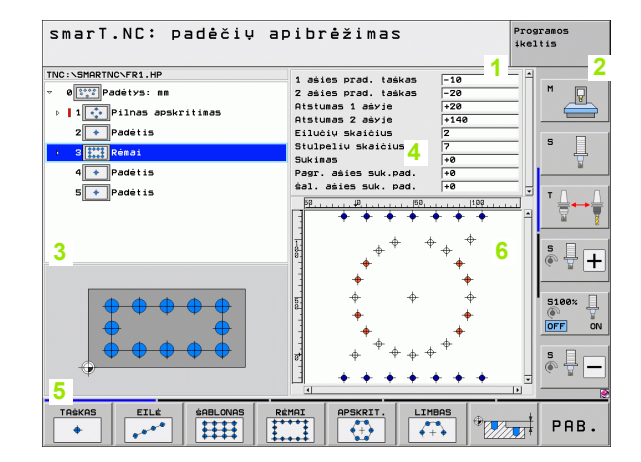

Pagrindai

#### Kontūro redagavimas

- 1 Antraštė: darbo režimo tekstas, klaidų pranešimai
- 2 Aktyvus foninis darbo režimas
- 3 Struktūrinė schema (Treeview), kurioje atitinkami kontūro elementai vaizduojami struktūriniu būdu
- 4 Formos langas su atitinkamais įvesties parametrais: FK-programavimo metu galima naudoti daugiausiai keturias formas:
  - 4.1: Peržiūros forma Joje yra dažniausiai naudojamos įvesties galimybės
  - 4.2: Išsami forma 1

Ten pateikiamos pagalbinių taškų (FL/FLT) bei apskritimo duomenų (FC/FCT) įvesties galimybės

4.3: Išsami forma 2

Ten pateikiamos santykinių atskaitos taškų (FL/FLT) bei pagalbinių taškų (FC/FCT) įvesties galimybės

4.4: Išsami forma 3

Naudojama tik FC/FCT, pateikiamos santykinių atskaitos taškų įvesties galimybės

- 5 Pagalbinis langas, kuriame grafiškai vaizduojami atitinkami aktyvūs įvesties parametrai
- 6 Grafinis langas, kuriame iš karto po to, kai išsaugoma forma, pavaizduojami užprogramuoti kontūrai

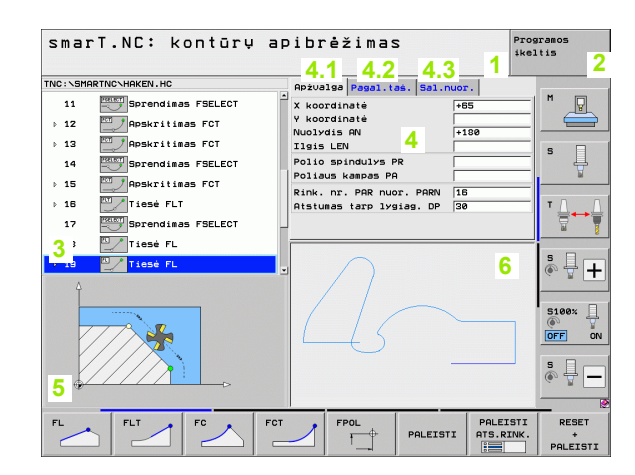

#### DXF rinkmenų rodymas

- 1 Antraštė: darbo režimo tekstas, klaidų pranešimai
- 2 Aktyvus foninis darbo režimas
- 3 DXF rinkmenoje esantys lygmenys arba jau atrinkti kontūro elementai bei atrinktos padėtys
- 4 Brėžinio langas, kuriame smarT.NC rodo DXF rinkmenos turinį

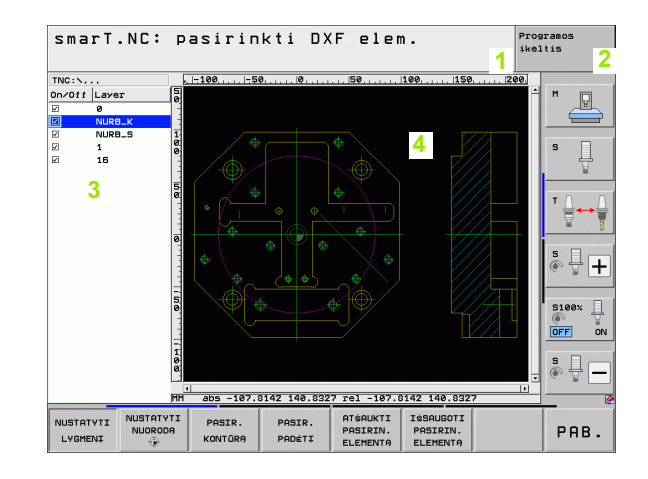

1

# Pelės valdymas

Itin lengva yra valdyti pele. Prašome atkreipti dėmesį į šias ypatybes:

- Pelę galima naudoti ne tik "Windows" sistemai, bet ir smarT.NC programuojamiems mygtukams valdyti.
- Jei yra kelios programuojamųjų mygtukų juostos (atpažįstama pagal horizontalią liniją tiesiai virš programuojamųjų mygtukų), tai spustelėjus vieną ir šių linijų galima aktyvinti norimą juostą.
- Jei išsamią formą norite matyti "Treeview" būdu: spustelėkite horizontalų trikampį, jei nenorite matyti, spustelėkite vertikalų trikampį.
- Kad formoje galėtumėte keisti vertes: spustelėkite bet kurį įvesties lauką arba pasirinkties langelį, smarT.NC automatiškai perjungs redagavimo režimą.
- Jei norite išeiti iš formos (baigti redagavimo režimą): "Treeview" spustelėkite bet kurią vietą, smarT.NC pateiks užklausą, reikia išsaugoti pakeitimus, ar ne.
- Jei pelės rodyklę trauksite per bet kurį elementą, smarT.NC parodys patarimo tekstą. Patarimo tekste pateikiama trumpa informacija apie atitinkamo elemento funkciją.

| smarT.NC: programav                                                                                                    | imas                                                                                                    | Programos<br>ikeltis |
|----------------------------------------------------------------------------------------------------|----------------------------------------------------------------------------------------------------|----------------------|
| NC:\SHARTNC\123.HU<br>Programs: 123 mm<br>1 Programs: 123 mm<br>2 Programs: 123 mm<br>1 Programs: 123 mm<br>2 Programs: 123 mm<br>2 Progra | Apdorojimo procesas         c       Image: Constraint of the second second |                      |
|                                                                                                    | DOROTI                                                                                                    |                      |

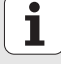

# Blokų kopijavimas

Atskirus apdirbimo blokus lengvai nukopijuosite "Windows" sistemoje naudojamomis trumposiomis komandomis:

- STRG+C, kopijuoti bloką
- STRG+X, iškirpti bloką
- STRG+V, bloką įterpti už tuo metu aktyvaus bloko

Jei tuo pačiu metu norite nukopijuoti keletą blokų, atlikite šiuos veiksmus:

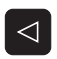

- Perjungti pirmąją programuojamųjų mygtukų juostą
- Rodyklių klavišais arba spustelėjus pele pasirinkti pirmą kopijuojamą bloką

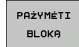

KOPIJUOTI

BLOKA

ITERPTI

BLOKA

- Aktyvinti žymėjimo funkciją
- Rodyklių klavišais arba programuojamuoju mygtuku PAŽYMĖTI TOLESNĮ BLOKĄ pasirinkti visus kopijuojamus blokus
- Pažymėtą bloką kopijuoti į tarpinę atmintį (galima naudoti ir STRG+C komandą)
- Rodyklių klavišais arba programuojamuoju mygtuku pasirinkite bloką, už kurio norite įterpti nukopijuotą bloką
- Įterpti bloką iš tarpinės atminties (galima naudoti ir STRG+V komandą)

| smarT.NC: programavi                            | mas                                    | Programos<br>ikeltis |
|-------------------------------------------------|----------------------------------------|----------------------|
| TNC:\SMARTNC\123.HU                             | Apdorojimo procesas                    | M                    |
| ⊳ 1 🚰 700 Programos nustatymai                  | Apżvalga Tool Idub. par. Padėt         | is 🖸 📛               |
| > 2 🖶 411 REFERENCINIS TAS. stać. iso           | T 🙀                                    |                      |
| → 3 🔲 251 Stačiakampis idubimas                 | s (1) 3000                             | <b>`</b> .           |
|                                                 | F 150                                  |                      |
|                                                 | F 500                                  | ĭ <u>∆</u>           |
|                                                 | Idubimo ilgis 60                       |                      |
|                                                 | Idubimo plotis 20<br>Kampo spindulys 0 |                      |
|                                                 | Gylis -20                              |                      |
| 1                                               | Istūmos gylis 5<br>Tašku šablonaj      |                      |
|                                                 | VFORM. HP                              | 5100×                |
|                                                 |                                        | OFF C                |
|                                                 |                                        | s 🕂                  |
| PAŻYMĖTI ITERPTI ITERPTI<br>BLOKA BLOKA UTERPTO |                                        |                      |

Pagrindai

### Įrankių lentelės redagavimas

Iš karto po to, kai pasirenkamas smarT.NC darbo režimas, galima redaguoti įrankių lentelę TOOL.T. TNC formoje pateikia suskirstytus įrankių duomenis, navigacija įrankių lentelėje yra identiška navigacijai smarT.NC (žr. "Navigacija smarT.NC" 32 psl.).

Įrankių duomenys suskirstyti į šias grupes:

Skirtukų peržiūra:

Dažniausiai naudojamų įrankio duomenų, tokių kaip įrankio pavadinimas, ilgis arba skersmuo, santrauka

- Skirtukas Papildomi duomenys: Papildomi jrankio duomenys, kurie svarbūs specialioms paskirtims
- Skirtukas Papildomi duomenys: Sunkiausia įrankių valdymo sistema ir kiti papildomi įrankių duomenys
- Skirtukas Zondavimo sistema: Duomenys 3D zondavimo sistemoms ir stalo zondavimo sistemoms
- Skirtukas PLC:

Duomenys, kurių reikia Jūsų įrenginiui pritaikyti prie TNC, juos parenka Jūsų įrenginio gamintojas

Skirtukas CDT:

Duomenys automatiniam pjūvio duomenų apskaičiavimui

| Redaguoti įranki | ų len    | telę                                                                                                    |                                                                                                    |                                                                                                    | P1<br>11                                                                                         | rogramos<br>celtis |
|------------------|----------|----------------------------------------------------------------------------------------------------|----------------------------------------------------------------------------------------------------|----------------------------------------------------------------------------------------------------|--------------------------------------------------------------------------------------------------|--------------------|
| NC:×TOOL.T       |          | Apżvalga<br>rankio pa<br>astaba<br>rankio il<br>rankio il<br>rankio il<br>rankio il<br>rankio sp<br>laksim. is<br>jovimo il<br>śmenu ska | Pap. duc<br>vadinimas<br>pas<br>gis<br>indulys<br>gio matmen<br>indulio m<br>tūmimo kan<br>gis<br>ičius | 00. Pa<br>DB<br>Tool 3<br>+5<br>+5<br>+2<br>-2<br>-2<br>-2<br>-2<br>-2<br>-2<br>-2<br>-2<br>-2<br>- | p. duon.  <br>3<br>58<br>3<br>3<br>5<br>5<br>5<br>5<br>5<br>5<br>5<br>5<br>5<br>5<br>5<br>5<br>5 |                    |
|                  | B PUSLAP | IS ITER                                                                                                    | RPTI PA                                                                                                 | NAIKIN.<br>EILUTĘ                                                                                   |                                                                                                  | PAB.               |

Pagrindai

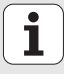

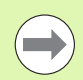

Taip pat atkreipkite dėmesį į išsamų įrankių duomenų aprašymą, pateikiamą atviro, nekoduoto teksto dialogo žinyne naudotojui.

Įrankio tipas lemia, kokį simbolį TNC pateiks "Treeview". TNC "Treeview" papildomai rodo įvestą įrankio pavadinimą.

smarT.NC atitinkamame skirtuke nerodo įrenginio parametruose deaktyvintų įrankio duomenų. Tokiu atveju nesimato vieno arba kelių skirtukų.

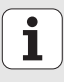

# **MOD** funkcija

Naudodami MOD funkcijas, galite pasirinkti papildomus rodmenis ir įvesties galimybes.

#### MOD funkcijos pasirinkimas

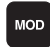

Paspauskite mygtuką MOD: TNC rodo nustatymo galimybes darbo režime smarT.NC

#### Nustatymų keitimas

MOD funkciją rodyklių klavišais pasirinkite rodomame meniu

Jei norite pakeisti nustatymą, galite rinktis vieną iš trijų galimybių – atsižvelgiant į pasirinktą funkciją:

- Tiesioginis skaitinės vertės įvedimas, pvz., nustatant poslinkio intervalo apribojimą
- Nustatymo keitimas paspaudus mygtuką ENT, pvz., nustatant programos įvestį
- Nustatymo keitimas naudojant pasirinkties langą. Jei galite rinktis vieną iš kelių nustatymo galimybių, paspaudus GOTO mygtuką bus parodytas langas, kuriame iš karto matomos visos įvesties galimybės. Norimą nustatymą tiesiogiai pasirinkite įvedę atitinkamą skaičiaus mygtuką (dvitaškio kairėje) arba paspauskite rodyklių klavišą ir patvirtinkite ENT mygtuku. Jei nustatymo nenorite keisti, langą uždarykite paspaudę mygtuką END

#### MOD funkcijos išjungimas

 Išjunkite MOD funkciją: paspauskite programuojamąjį mygtuką ENDE arba mygtuką END

| Rankinė eks                                                                                                    | ploata                                                           | cija                                                      |                                      |                    | Pro<br>ike | gramos<br>ltis |
|----------------------------------------------------------------------------------------------------|------------------------------------------------------------------|-----------------------------------------------------------|--------------------------------------|--------------------|------------|----------------|
| Position di<br>Position di<br>Change MM/I<br>Program inp<br>Axis select<br>NC : softwa<br>PLC: softwa<br>Feature Cor | splay<br>splay<br>NCH<br>ut<br>ion<br>re num<br>re num<br>tent L | 1 HCT<br>2 DIS<br>MM<br>HEI<br>%11<br>ber<br>ber<br>evel: | L.<br>ST.<br>1111<br>340494<br>BASIS | IN<br>4 05K<br>54  |            |                |
| PADETIS<br>PROGR.IV. (1)                                                                                             | POSLINKIO<br>SRITIS<br>(2)                                       | POSLINKIO<br>SRITIS<br>(3)                                | PAGALBA                              | IRENGINIU<br>LAIK. | TNCOPT     | PAB.           |

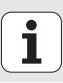

# Apdirbimo apibrėžtis

# Pagrindai

Apdirbimo procesus smarT.NC apibrėšite kaip apdirbimo žingsnius (blokus), kurie dažniausiai susideda iš kelių atviro, nekoduoto teksto dialogo sakinių. smarT.NC .HU rinkmenoje (HU: HEIDENHAIN Unit-Programm (blokų programa)) fone automatiškai sukuria teksto-dialogo sakinius, kurie atrodo lyg **įprasta** atviro, nekoduoto teksto dialogo programa.

Tikrąjį apdirbimą dažniausiai vykdo TNC naudojamas ciklas, kurio parametrus Jūs nustatote formų įvesties laukuose.

Vieną apdirbimo žingsnį galite apibrėžti peržiūros formoje 1 įvesdami keletą duomenų (žr. paveikslėlį dešinėje viršuje). Tada smarT.NC apdirbimo procesą atliks su pagrindinėmis funkcijomis. Norint įvesti papildomus apdirbimo duomenis, galima naudotis išsamiomis formomis 2. Įvesties vertės išsamioje formoje automatiškai palyginamos su įvesties vertėmis peržiūros formoje, todėl šių verčių nereikės įvesti du kartus. Galima naudotis šiomis išsamiomis formomis:

#### Išsami įrankio forma (3)

Išsamioje įrankio formoje galite įvesti papildomus, su įrankiu susijusius duomenis, pvz., delta vertes ilgiui ir spinduliui arba papildomas M funkcijas

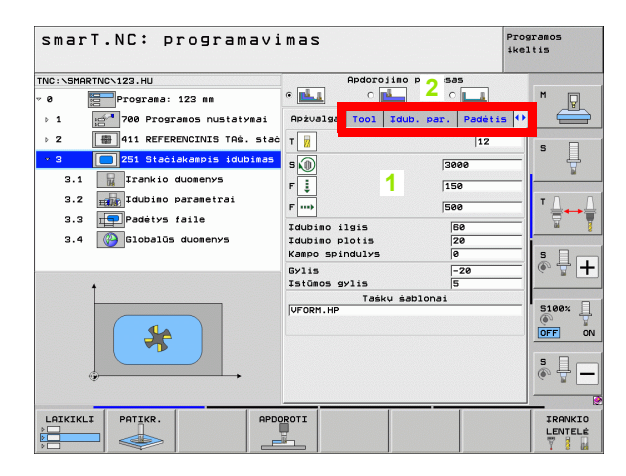

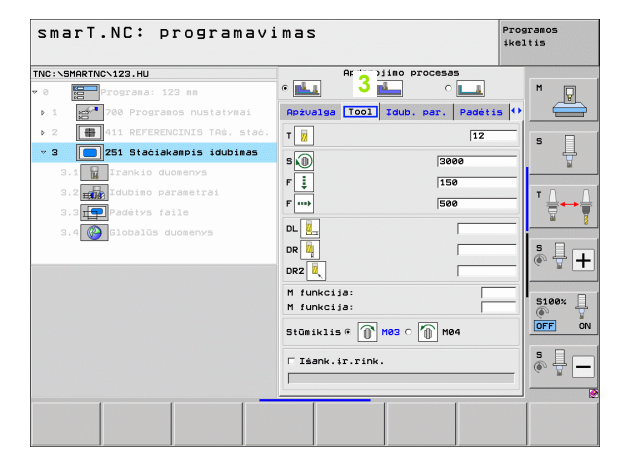

#### Išsami papildomų parametrų forma (4)

Išsamioje formoje pasirenkamus parametrus papildomai galite apibrėžti apdirbimo parametruose, kurie peržiūros formoje nėra pateikti, pvz., sumažėjimo lygis gręžiant arba įdubos padėtis frezuojant.

#### Išsami padėčių forma (5)

Išsamioje padėčių formoje galite apibrėžti papildomus apdirbimo parametrus, jei nepakanka trijų peržiūros formoje pateiktų apdirbimo vietų. Jei apdirbimo padėtis apibrėžiate taškų rinkmenoje, tai išsamios padėčių formos ir peržiūros formos pavadinimas bus atitinkamos taškų rinkmenos pavadinimas (žr. "Apdirbimo padėčių apibrėžimas" 149 psl.).

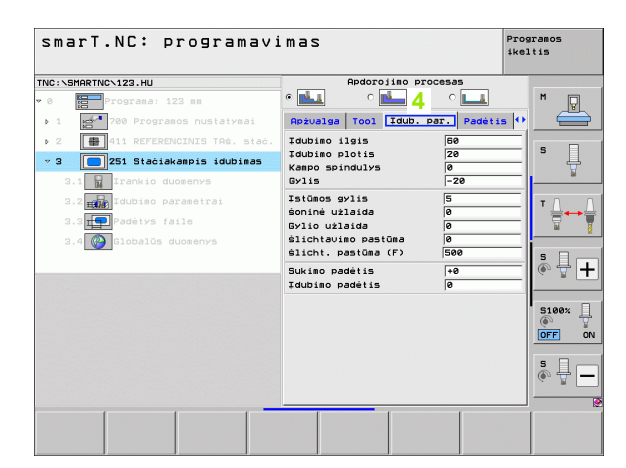

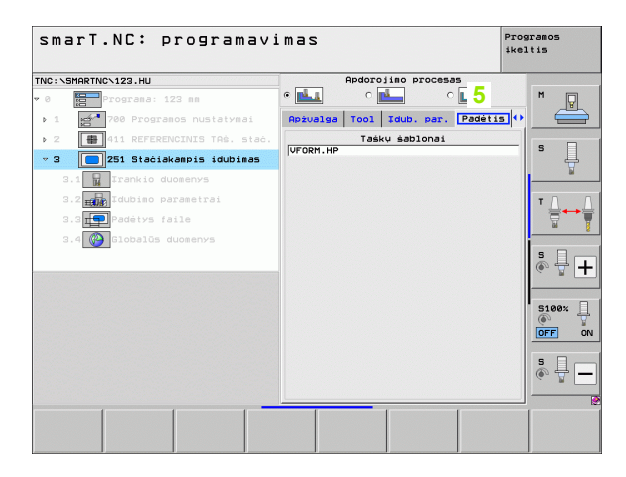

#### Išsami bendrųjų duomenų forma (6)

Išsamios bendrujų duomenų formos programos antraštėje nurodyti bendrai galiojantys apdirbimo parametrai. Prireikus galite atlikti šių parametrų vietinius pakeitimus atitinkamam blokui

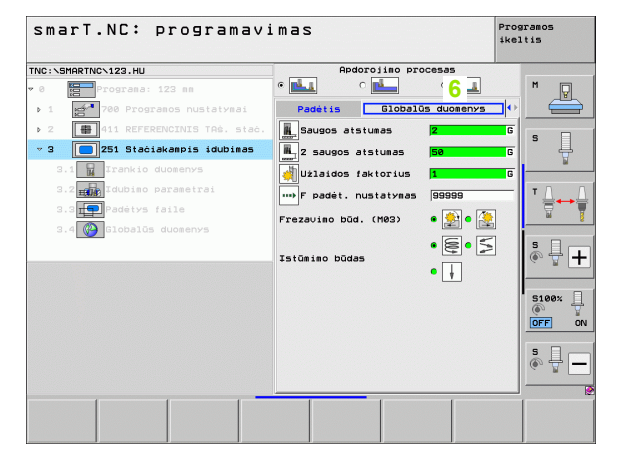

# Apdirbimo apibrėžtis

i

### Programos nustatymai

Kai atidarysite naują blokų programą, smarT.NC automatiškai įterps 700 bloko programos nustatymus.

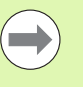

700 bloko programos nustatymai būtinai turi būti kiekvienoje programoje, kitaip smarT.NC negalės apdoroti šios programos.

Programos nustatymuose turi būti apibrėžti šie duomenys:

- Ruošinio apibrėžtis apdirbimo plokštumai nustatyti ir grafiniam imitavimui
- Pasirinktys gabalo atskaitos taškui ir naudojamai nuliotaško lentelei pasirinkti
- Bendrieji duomenys, taikomi visai programai. Prie bendrujų duomenų smarT.NC automatiškai prideda numatytąsias vertes, jas bet kuriuo metu galima pakeisti

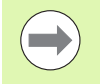

Atkreipkite dėmesį, kad vėliau atliekami programos nustatymų pakeitimai turės įtakos visai apdirbimo programai, todėl ženkliai gali pasikeisti apdirbimo eiga.

| smarT.NC: programavi                                                                                                    | imas                                                                                                    | Programos<br>ikeltis |
|----------------------------------------------------------------------------------------------------|----------------------------------------------------------------------------------------------------|----------------------|
| TNC:\SMARTNC\123.HU                                                                                                    | Irankio aśis                                                                                                    | z                    |
| Prograes: 123 mm     To Prograes: 123 mm     To Prograes nustatyses     I.1 Prograes nustatyses     I.2 Pestrinktys     I.3 Performance     I.3.1 Performance     I.3.2 Padeties nustatyses     I.3.4 Pedeties nustatyses     I.3.4 Pedeties nustatyses | Beyulas Ruosinys Pasirin. Globa<br>Bendra<br>Saugos atstunas<br>2 saugos atstunas<br>7 padei.nustatynas<br>7 padei.nustatynas<br>7 padeites nustat.elgs. ¢ [<br>7 atitrauticas<br>9 padeites nustat.elgs. ¢ [<br>Greżinas<br>1 alsik.truke.urs.<br>1 alsik.truke.urs.<br>1 alsik.truke.urs.<br>1 alsik.truke.apac.<br>1 alsik.truke.apac.<br>1 als |                      |
|                                                                                                    | Frezavino būd. (M03) 🔹 🛃 C 🌺                                                                                                    |                      |
| LAIKIKLI PATIKR. APDO                                                                                                    | OROTI                                                                                                    | IRANKIC<br>LENTEL    |

#### Bendrieji duomenys

Bendrieji duomenys suskirstyti į šešias grupes:

- Bendrai taikomi bendrieji duomenys
- Bendrieji duomenys, kurie taikomi tik gręžimo darbams.
- Bendrieji duomenys, kurie apibrėžia padėtį.
- Bendrieji duomenys, kurie taikomi tik apdirbimui freza su įdubųciklais.
- Bendrieji duomenys, kurie taikomi tik apdirbimui freza su kontūrųciklais.
- Bendrieji duomenys, kurie taikomi tik zondavimo funkcijoms.

Kaip jau anksčiau minėta, bendrieji duomenys taikomi visai apdirbimo programai. Savaime suprantama, kad prireikus kiekvienam apdirbimo žingsniui galite pakeisti bendruosius duomenis:

- Tam reikia perjungti apdirbimo žingsnio išsamią formą Bendrieji duomenys : formoje smarT.NC parodo atitinkamam apdirbimo žingsniui taikomus parametrus su tam tikromis aktyviomis vertėmis. Dešinėje įvesties lauko pusėje rodoma G, kuri nurodo, jog atitinkama vertė taikoma bendrai.
- Pasirinkite bendrąjį parametrą, kurį norite pakeisti
- Įveskite naują vertę ir patvirtinkite mygtuku ENTER, smarT.NC įvesties lauko spalvą pakeis į raudoną
- Dešinėje raudonojo įvesties lauko pusėje dabar matoma L, nurodanti, jog vertė taikoma toje vietoje

| smarT.NC: programavi                                                                                                    | imas                                                                                                    | Programos<br>ikeltis |
|----------------------------------------------------------------------------------------------------|----------------------------------------------------------------------------------------------------|----------------------|
| TNC:\SMARTNC\123.HU                                                                                                    | Irankio ašis                                                                                                    | z                    |
| <ul> <li>Programa: 123 mm</li> <li>Programa: 123 mm</li> <li>Ruosinys</li> <li>Ruosinys</li> <li>Pasirink tys</li> <li>Pasirink tys</li> <li>State of the second second se</li></ul> | newulsa Ruosins Pasirin. Globz<br>Bendza<br>Bados atstunas 2<br>2 augos stitunas 3<br>750 F<br>7 attrautias 560<br>Padetics nustatvas 750<br>Padetics nustat eigs. « [] c<br>Grezinas<br>Drožijal. attrauk. 0.2<br>Lislak. truke uirs. 0<br>Lislak. truke uirs. 0<br>Lislak. truke uirs. 0<br>Lislak. truke uirs. 0<br>Lislak. truke uirs. 0<br>Lislak. truke uirs. 0<br>Lislak. truke uirs. 0<br>Lislak. truke uirs. 1<br>Frezeviso Dudas a () () () ()<br>Listas attrautions 2<br>Listas Lindos () () () () () () ()<br>Listas attrautions 2<br>Listas Lindos () () () () () () () () () () () () () |                      |
| LAIKIKLI PATIKR. APD                                                                                                    | OROTI                                                                                                    | IRANKIO<br>LENTELĖ   |

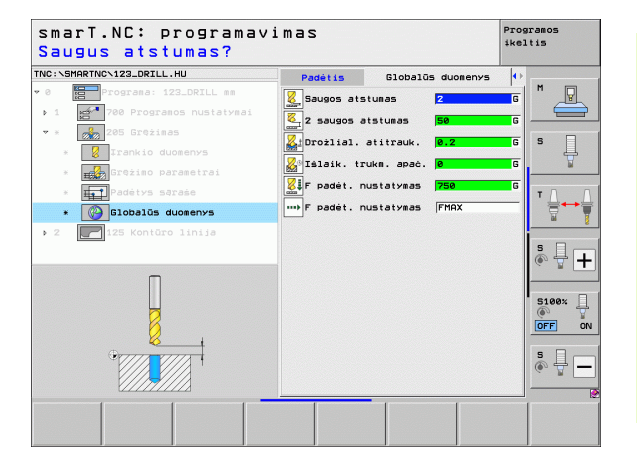

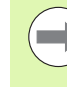

Pakeitus bendruosius duomenis išsamioje formoje **Bendrieji duomenys**, tai turės įtakos tik vietiniams, atitinkamam darbo žingsniui galiojantiems parametrams. Vietoje pakeistų parametrų įvesties lauką smarT.NC pažymi raudona spalva. Dešinėje šalia įvesties lauko matoma L, žyminti **vietinę** vertę.

Programuojamuoju mygtuku NUSTATYTI STANDARTINĘ VERTĘ iš programos antraštės vėl galite įkelti bendrojo parametro vertę ir ją aktyvinti. Iš programos antraštės įkelto bendrojo parametro įvesties lauką smarT.NC pažymi raudona spalva. Dešinėje šalia įvesties lauko matoma G, žyminti **bendrąją** vertę.

#### Bendrai taikomi bendrieji duomenys

- Saugus atstumas: atstumas tarp įrankio priekinės plokštumos ir įrankio paviršiaus automatiškai pritraukiant ciklo paleidimo padėtį įrankio ašyje
- 2. Saugus atstumas: padėtis, į kurią smarT.NC pastato įrankį apdirbimo žingsnio pabaigoje. Šiame aukštyje apdirbimo plokštumoje yra pritraukiama kita apdirbimo padėtis
- F padėties nustatymas: pastūma, kuria smarT.NC ciklo metu pastumia įrankį
- F atitraukimas: pastūma, kuria smarT.NC ciklo metu įrankį atitraukia atgal

#### Bendrieji duomenys padėčiai

Padėties nustatymo eiga: atitraukimas įrankio ašyje apdirbimo žingsnio pabaigoje: atitraukti iki 2 saugaus atstumo arba padėties prie bloko pradžios

| smarT.NC: programavi                                                                                                    | imas                                                                                                    | Programos<br>ikeltis |
|----------------------------------------------------------------------------------------------------|----------------------------------------------------------------------------------------------------|----------------------|
| TNC:\SMARTNC\123.HU                                                                                                    | Irankio ašis                                                                                                    | z                    |
| <ul> <li>Programa: 123 mm</li> <li>1</li> <li>No Programa: 123 mm</li> <li>10</li> <li>No Programs nustatyment</li> <li>1.1</li> <li>No Programs</li> <li>1.2</li> <li>Pasirinktys</li> <li>1.3.1</li> <li>Bentra</li> <li>1.3.2</li> <li>Dadéties nustatyment</li> <li>1.3.4</li> <li>Idubs frezavimes</li> </ul> | Aptenzias     Rucsinvs     Pastrin.     Global       Bendra     2     Sugos atstumas     2       2 saugos atstumas     Se     750       F padetin nustatvaas     750       Padetiss nustatvaas     750       Padetiss nustatvaas     750       Padetiss nustatvaas     750       Padetiss nustatvaas     96999       Padetiss nustatvaas     0.2       Silaik, trukes oirs.     0.2       Silaik, trukes oirs.     0       Prezavise Dod. (M82)     0       Sugos atstumas     -       Saugos atstumas     -       Saugos atstumas     - <t< th=""><th></th></t<> |                      |
|                                                                                                    |                                                                                                    | IRANKIO<br>LENTELÉ   |

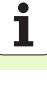

#### Bendrieji duomenys apdirbimui gręžiant

- Atitraukimas laužiant skiedrą: vertė, kiek smarT.NC atitraukia įrankį skiedros laužimo metu
- Išlaikymo trukmė apačioje: laikas sekundėmis, kurį įrankis išlaikomas prie angos pagrindo
- Išlaikymo trukmė viršuje: laikas sekundėmis, kurį įrankis išlaikomas saugiu atstumu

#### Bendrieji duomenys apdirbimui freza su įdubos ciklais

- Užlaidos koeficientas: įrankio spindulys x užlaidos koeficientas sudaro šoninę įstūmą
- Frezavimo būdas: tolygi eiga/priešinga eiga
- Įleidimo būdas: į medžiagą įleidžiama spiralės, svyruojančia forma arba vertikaliai

| smarT.NC: programav                                                                                                    | imas                                                                                                    | Programos<br>ikeltis |
|----------------------------------------------------------------------------------------------------|----------------------------------------------------------------------------------------------------|----------------------|
| INC:\SMARTNC\123.HU                                                                                                    | Irankio ašis                                                                                                    | z                    |
| Programa: 123 mm     Programa: 123 mm     Pascalanter     Pascalanter     Pascalanter     Solution     Solution     S | 2         accuration         Rudeinvs         Pasirin.         Global           Bendra         2         Sugos atstumas         2           Saugos atstumas         2         Sugos atstumas         50           Padetiss statumas         56         766         766           Padetiss nustativas         766         766         766           Padetiss nustativas         90999         9000         9000           Padetiss nustativas         6.2         1         1           Talsik: trukes virak.         6.2         1         1           Talsik: trukes virak.         6         7         1         1           Tabust rezoviras         1         1         1         1         1           Frezoviso bdd.         1         1         5         5         1           Tatomiro Didas         6         2         5         1           Tatomiro Didas tattorius         1         1         1           Frezoviso bdd.         1         1         1           Violatos faltorius         1         1         1 |                      |
| LAIKIKLI PATIKR. AF                                                                                                    | PODROTI                                                                                                    | IRANKIO<br>LENTELĖ   |

#### Bendrieji duomenys apdirbimui freza su kontūro ciklais

- Saugus atstumas: atstumas tarp įrankio priekinės plokštumos ir įrankio paviršiaus automatiškai pritraukiant ciklo paleidimo padėtį įrankio ašyje
- Saugus aukštis: absoliutus aukštis, kuriame negali įvykti susidūrimas su gabalu (nustatymui tarpinėje padėtyje ir atitraukimui ciklo pabaigoje)
- Užlaidos koeficientas: įrankio spindulys x užlaidos koeficientas sudaro šoninę įstūmą
- Frezavimo būdas: tolygi eiga/priešinga eiga

#### Bendrieji duomenys zondavimo funkcijoms

- Saugus atstumas: atstumas tarp matavimo liestuko ir gabalo plokštumos automatinio zondavimo padėties pritraukimo metu
- Saugus aukštis: zondavimo sistemos ašies koordinatė, kurioje smarT.NC zondavimo sistemą traukia tarp matavimo taškų, jei aktyvinta pasirinktis Judėjimas saugiame aukštyje
- Judėjimas saugiame aukštyje: pasirenkama, ar smarT.NC judėjimas tarp matavimo taškų vyks saugiu atstumu, ar saugiame aukštyje

| smarT.NC: programav<br>Pakilti į saugų auk | 'imas<br>≲štį (0 ∕ 1)?        | Programos<br>ikeltis |
|--------------------------------------------|-------------------------------|----------------------|
| NC:\SMARTNC\123.HU                         | Irankio ašis                  | z                    |
| 1.1 Ruošinys                               | Apżvalga Ruošinys Pasirin. G  | lobal M 💭            |
| 1.2 Pasirinktys                            | Padėties nustatymas           |                      |
|                                            | Padéties nustat. elgs. 🔹 📘    | • <u></u>            |
| • 1.3 Globalus duomenys                    | Grężimas                      | S                    |
| 1.3.1 🚱 🚋 Bendra                           | Drożlial. atitrauk. 0.2       | ÷                    |
| 1.3.2 Padéties nustatymas                  | Išlaik. trukmė virš. 0        | ¥                    |
|                                            | Islaik. trukm. apač. 0        |                      |
| 1.3.3 👹 🕻 Gręzimas                         | Idubos frezavimas             |                      |
| 1.3.4 🚱 🖬 Idubos frezavimas                |                               |                      |
| 1.3.5 🙆 🗑 Kontūro frezavimas               | Frezavimo būd. (M03) @ 💒 🖓    |                      |
|                                            | Istūmimo būdas 🛛 🖗 C 🗲        | · + 5 .              |
|                                            | Kontūro frezavimas            |                      |
|                                            | Saugos atstunas +2            |                      |
|                                            | Saugos aukstis +50            | E100#                |
|                                            |                               | 51004                |
|                                            | Frezavimo būd. (M03) 🔹 🛃 🔿    |                      |
| •                                          | TIKRINIMAS                    |                      |
| ÷                                          | Saugos atstulias 0            | s 🛛                  |
|                                            |                               | · · · -              |
|                                            | Priar. prie saug. aukś. 🔍 📍 🔿 |                      |
|                                            | <u></u>                       |                      |
|                                            |                               |                      |
|                                            |                               |                      |

## Įrankio pasirinkimas

Kai aktyvinamas įrankio pasirinkimo įvesties laukas, programuojamuoju mygtuku ĮRANKIO PAVADINIMAS pasirinkite, ką norite įvesti – įrankio numerį ar įrankio pavadinimą.

Atsižvelgiant į tai, programuojamuoju mygtuku PASIRINKTI atidarykite langą, kuriame galite pasirinkti įrankių lentelėje TOOL.T apibrėžtą įrankį. Tada smarT.NC pasirinkto įrankio numerį arba įrankio pavadinimą automatiškai įrašys į atitinkamą įvesties lauką.

Prireikus rodomus įrankio duomenis galėsite redaguoti:

- Rodyklių klavišais pasirinkite eilutę, o tada stulpelį, kuriame norite redaguoti vertę: redaguojamas laukas bus pažymėtas žydru rėmeliu
- Mygtuką REDAGUOTI nustatykite ties , įveskite norimą vertę ir patvirtinkite ENT mygtuku
- Prireikus pasirinkite kitus stulpelius ir iš naujo atlikite aukščiau aprašytą procesą

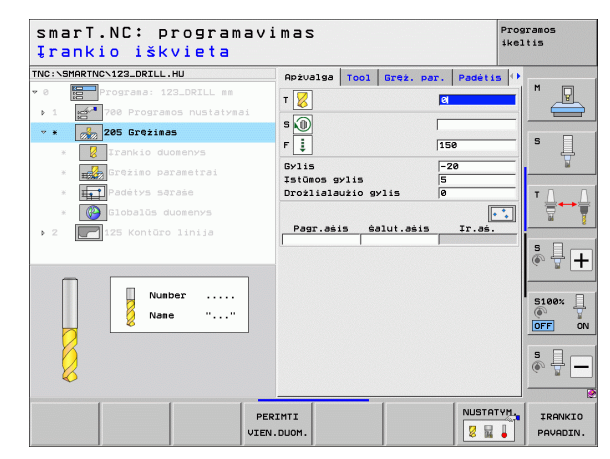

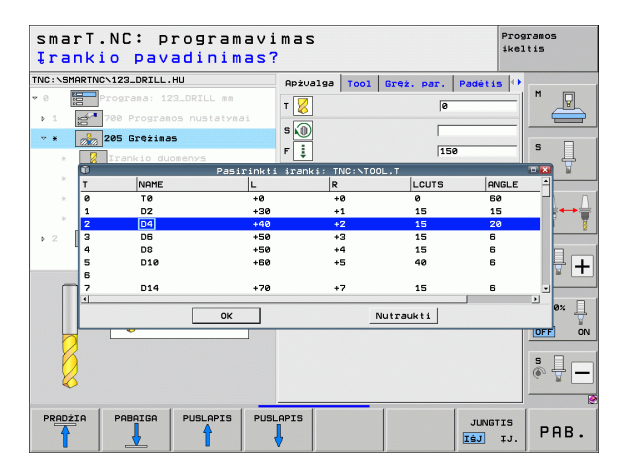

# Apsukų skaičiaus/pjovimo greičio perjungimas

Kai aktyvinamas suklio apsukų skaičiaus apibrėžties įvesties laukas, galite pasirinkti, ką norėsite įvesti – apsukų skaičių aps./min. ar pjovimo greitį m/min. [arba inch/min.].

Norint įvesti pjovimo greitį

 Paspauskite programuojamąjį mygtuką VC: TNC perjungia įvesties lauką

Iš pjovimo greičio norint perjungti į apsukų skaičiaus įvestį

- Paspauskite mygtuką NO ENT: TNC ištrina pjovimo greičio įvestį
- Jei norite įvesti apsukų skaičių: rodyklių klavišu grįžkite į įvesties lauką cursorn

# F/FZ/FU/FMAX perjungimas

Kai aktyvinamas pastūmos apibrėžties įvesties laukas, galite pasirinkti, ką norėsite įvesti – pastūmą mm/min. (F), aps./min. (FU) ar mm/danteliui (FZ). Pastūmos pasirinkimo galimybės priklauso nuo atitinkamo apdirbimo. Kai kuriuose įvesties laukuose galima pasirinkti ir FMAX (greitosios eigos) įvestį.

Norint įvesti vieną iš galimų pastūmų

Paspauskite programuojamąjį mygtuką F, FZ, FU arba FMAX

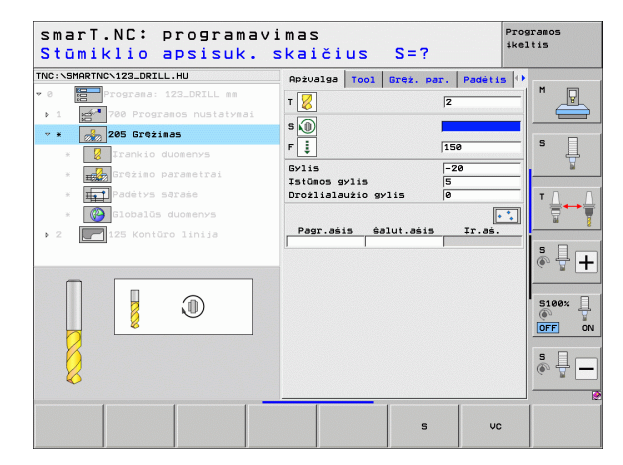

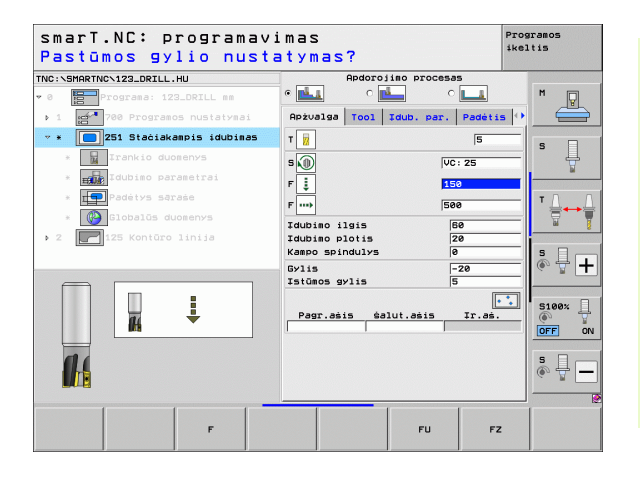

Apdirbimo apibrėžtis

55

# Duomenų perėmimas iš ankstesnio, to paties tipo bloko

Atidarę naują bloką, programuojamuoju mygtuku PERIMTI BLOKO DUOMENIS galite perimti anksčiau apibrėžtus, to paties tipo bloko duomenis. Tada smarT.NC perims visas šiame bloke apibrėžtas vertes ir įves į aktyvų bloką.

Šitaip ypač frezavimo blokuose yra labai lengva apibrėžti pirminio apdirbimo/šlichtavimo procesus, kai perėmus duomenis tolesniame bloke pakoreguojama, pvz., užlaida, o prireikus ir įrankis.

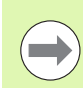

Iš pradžių smarT.NC iš apačios aukštyn peržiūri smarT programą ir ieško panašaus bloko:

- jei smarT.NC iki programos pradžios neranda jokio atitinkamo bloko, tai paiešką pradeda nuo programos pabaigos link aktualaus rinkinio.
- Jei visoje programoje smarT.NC neranda atitinkamo bloko, valdymo sistema parodo klaidos pranešimą.

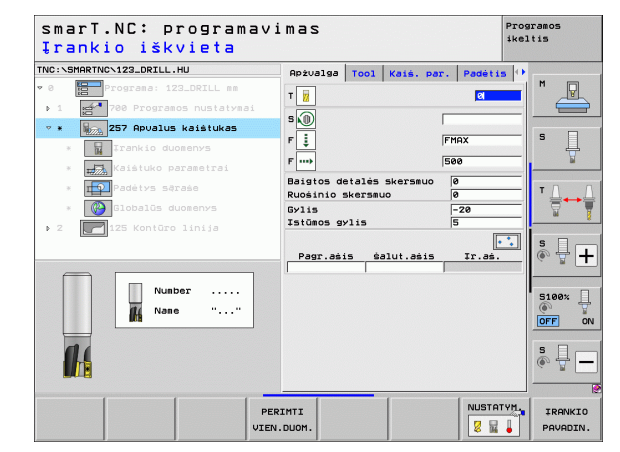

# Naudojami apdirbimo žingsniai (blokai)

Pasirinkę darbo režimą smarT.NC, programuojamuoju mygtuku REDAGUOTI pasirinkite esamus apdirbimo žingsnius. Apdirbimo žingsniai suskirstyti į šias pagrindines grupes:

| Pagrindinė grupė                                                                                                    | Programuo-<br>jamasis<br>mygtukas | Puslapis |
|----------------------------------------------------------------------------------------------------|-----------------------------------|----------|
| APDIRBIMAS:<br>Gręžimas, sriegio gręžimas, frezavimas                                                                                                    | APDOROJ.                          | Psl. 58  |
| ZONDAVIMAS:<br>Zondavimo funkcijos 3D zondavimo<br>sistemai                                                                                                    | TIKRINIM.                         | Psl. 126 |
| PERSKAIČIAVIMAS:<br>Koordinačių perskaičiavimo funkcijos                                                                                                    | PERSKAIČ.                         | Psl. 135 |
| SPECIALIOS FUNKCIJOS:<br>Programos iškvietimas, padėties<br>nustatymo blokas, M funkcijos<br>blokas, atviro, nekoduoto teksto<br>dialogo blokas, programos pabaigos<br>blokas | SPECIAL.<br>FUNKCIJOS             | Psl. 143 |

| smarT.NC: programav                                    | imas <sup>F</sup>                                                                                                    | Programos<br>keltis |
|--------------------------------------------------------|----------------------------------------------------------------------------------------------------|---------------------|
| NC:\SMARTNC\123_DRILL.HU                               | Irankio ašis                                                                                                    | z                   |
| 0 Programa: 123_DRILL mm<br>1 200 Programos nustatymai | Apžvalga <mark>Ruošinys Pasirin. Global</mark><br>Ruošinio matmenys<br>Mažiausias taškasMaksimalus taška                                      | s                   |
| > 2 ☐125 Kontūro linija                                | X +0 +100<br>Y +0 +100<br>Z -40 +0                                                                                                    | S                   |
|                                                        | ∓rankio refer. taškas<br>⊤ Apibrėžti atskaitos taško Nr.<br>Ø                                                                                 | - _                |
|                                                        | Globalūs duomenys       Saugos atstumas     Z       2 saugos atstumas     50       F padėt. nustatymas     750       F atitraukinas     99999 | s                   |
|                                                        |                                                                                                    | S100%               |
|                                                        |                                                                                                    | s ₽ -               |
| APDOROJ. TIKRINIM. PERSKAIć. SP                        | ECIAL.<br>IKCIJOS                                                                                                    |                     |

# Apdirbimo apibrėžtis

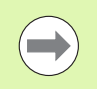

Trečioje juostoje esantys programuojamieji mygtukai KONTŪRO PROGRAMAVIMAS ir PADĖTYS jjungia kontūro programavimą arba šablonų generatorių.

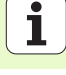

# Pagrindinės grupės apdirbimas

Pagrindinėje apdirbimo grupėje pasirinkite šias apdirbimo grupes:

| Apdirbimo grupė                                                                                                    | Programuo-<br>jamasis<br>mygtukas | Puslapis |
|----------------------------------------------------------------------------------------------------|-----------------------------------|----------|
| GRĘŽIMAS:<br>Centravimas, gręžimas, platinimas,<br>išsukimas, gilinimas atgal                                                        | GREŻIMAS                          | Psl. 59  |
| SRIEGIS:<br>Sriegio gręžimas su ir be išlyginamojo<br>laikiklio, sriegio frezavimas                                                  | SRIEGIS                           | Psl. 72  |
| ĮDUBA/KAIŠTIS:<br>Gręžtinis frezavimas, stačiakampė<br>įduba, apvali įduba, griovelis, apvalus<br>griovelis                          | IDUB. /<br>KRIŠTUKRI              | Psl. 87  |
| KONTUR-PGM:<br>Kontūro programos apdorojimas:<br>kontūro dalys, kontūro įdubos pirminis<br>apdirbimas, praplatinimas ir šlichtavimas | KON. PR.                          | Psl. 103 |
| PLOKŠTUMOS:<br>Plokštumos frezavimas                                                                                                 | PAVIRŠIAI                         | Psl. 122 |

| smarT.NC: programavi                                                                                                 | mas                                                                                                    | Programos<br>ikeltis |
|----------------------------------------------------------------------------------------------------|----------------------------------------------------------------------------------------------------|----------------------|
| TNC:\SMARTNC\123_DRILL.HU                                                                                            | Irankio ašis                                                                                                    | Z                    |
| <ul> <li>0 ☐ Programa: 123_DRILL mm</li> <li>1 2 700 Programos nustatymai</li> <li>2 ☐ 125 Kontūro linija</li> </ul> | Apżyalga         Ruożinys         Pasirin.         Global           Ruożinio matmenys         Mażiausias taśkes Maksimalus taśk         X         1+0           X         1+0         1+100         1           Y         1+0         1+100         1 |                      |
|                                                                                                    | Z -40 +0                                                                                                    | - 📅                  |
|                                                                                                    | Trankio refer. taškas<br>□ Apibrėžti atskaitos taško Nr.<br>0<br>Globalūs duomenys<br>Saugos atstumas 2                                                                                                    |                      |
|                                                                                                    | 2 saugos atstumas 50<br>F padėt. nustatymas 750<br>F atitraukimas 99999                                                                                                    |                      |
|                                                                                                    |                                                                                                    | S100%                |
|                                                                                                    |                                                                                                    | ° ↓ −                |
| GREŻINAS SRIEGIS IDUB. / KON.                                                                                        | .PR. PAVIRĖIAI                                                                                                    |                      |

58

i

# Apdirbimo grupė "Gręžimas"

Gręžimo apdirbimo grupėje apdirbimui gręžiant galima pasirinkti šiuos blokus:

| Blokas                                 | Programuo-<br>jamasis<br>mygtukas | Puslapis |
|----------------------------------------|-----------------------------------|----------|
| 240 blokas, centravimas                | UNIT 240                          | Psl. 60  |
| 205 blokas, gręžimas                   | UNIT 205                          | Psl. 62  |
| 201 blokas, platinimas                 | UNIT 201                          | Psl. 64  |
| 202 blokas, išsukimas                  | UNIT 202                          | Psl. 66  |
| 204 blokas, atgalinis gilinimas        |                                   | Psl. 68  |
| 241 blokas, atskiros briaunos gręžimas | UNIT 241                          | Psl. 70  |

| NC:\SM | ARTNC>123_DRILL                                                                                                    | .HU                                              | Irank                                                                           | io ašis                                                                                                    |                                                                                                    | z                                                                                                    |  |
|--------|----------------------------------------------------------------------------------------------------|--------------------------------------------------|---------------------------------------------------------------------------------|----------------------------------------------------------------------------------------------------|----------------------------------------------------------------------------------------------------|----------------------------------------------------------------------------------------------------|--|
| e ∎    | Program: 1     Program: 1     P | ANU<br>22.DRTLL #8<br>200 AUStatymai<br>5 linija | Russ<br>Russ<br>Y<br>Z<br>Irani<br>F Ap:<br>0<br>Glob<br>Saug<br>2 Sau<br>F Pat | 10 dēls<br>10 dēls<br>10 de Rucat<br>11 de Rucat<br>10 de Rucat<br>10 de Rucat | vs Pasirin.<br>vs<br>aakas Maksina<br>+100<br>+100<br>+100<br>+100<br>+100<br>+0<br>taskas<br>(aitos tasko<br>vs<br>[2<br>ss<br>[50<br>ymas]<br>[50] | Clobal Clobal Cl |  |
|        | ▶                                                                                                    |                                                  |                                                                                 |                                                                                                    |                                                                                                    |                                                                                                    |  |

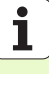

#### 240 blokas, centravimas

Parametrai formoje Peržiūra:

- T: įrankio numeris ar pavadinimas (perjungiama programuojamuoju mygtuku)
- S: suklio apsukų skaičius [aps./min.] ar pjovimo greitis [m/min.]
- S: centravimo pastūma [mm/min.] ar FU [mm/aps.]
- Gylio/skersmens pasirinkimas: pasirinkti, kas centruojama gylis ar skersmuo
- Skersmuo: centravimo skersmuo. TOOL.T būtina įvesti T-ANGLE
- Gylis: centravimo gylis
- Apdirbimo padėtys (žr. "Apdirbimo padėčių apibrėžimas" 149 psl.)

Papildomi parametrai išsamioje formoje Tool:

- DL: Delta ilgis T įrankiui
- M funkcija: bet kuri papildoma M funkcija
- Suklys: suklio sukimosi kryptis. smarT.NC standartiškai nustato M3
- ĮRN išankstinis pasirinkimas: jei reikia, tolesnio įrankio numeris, kad greičiau būtų atliekamas įrankio keitimo procesas (atsižvelgiant į įrenginį)

Papildomi parametrai išsamioje formoje Gręžimo parametrai:

Nėra

| smarT.NC: programa<br>Įrankio iškvieta                                                                                                    | vimas                                                                                                    | Programos<br>ikeltis         |
|----------------------------------------------------------------------------------------------------|----------------------------------------------------------------------------------------------------|------------------------------|
| TNC:\SHARTNC\123_DRILL.HU<br>* 0<br>1<br>* 0<br>20 Programas 122_DRILE ##<br>> 1<br>* 0<br>20 Centraumas<br>1 rankio duomenys<br>0 raiso parametrai<br>* 1<br>Padetys sarase<br>0 20 Jobalo duomenys<br>> 2<br>125 KontGro linija | npiuelga     Tool     Srêi.     Der.       T     □     □     □       S     □     □     □       P     □     □     □       Pasir. skers. / syli     □       Skersmuo     □1       Sylis     □2       Pagr.æis     @alut.æis | Padet15  * <br>* © c mi<br>2 |
| Number                                                                                                    | PERIMI                                                                                                    |                              |

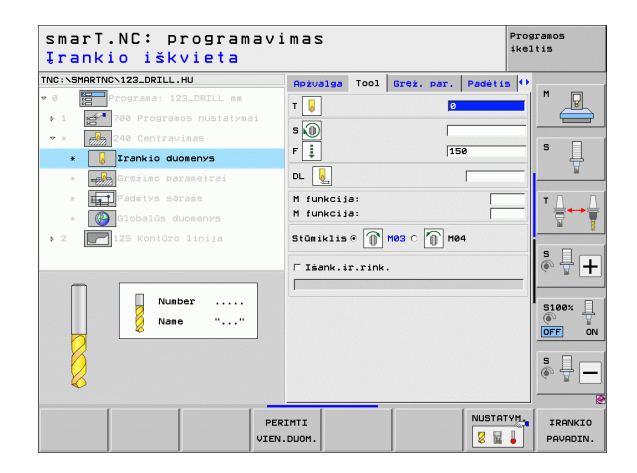

#### Papildomi parametrai išsamioje formoje Bendrieji duomenys:

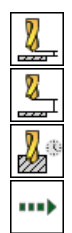

- Saugos atstumas
- 2. Saugos atstumas
- Išlaikymo trukmė apačioje
- Pastūma judant tarp apdirbimo padėčių

| smarT.NC: programa<br>Saugus atstumas? | vimas                     | Programos<br>ikeltis                  |
|----------------------------------------|---------------------------|---------------------------------------|
| NC:\SMARTNC\123_DRILL.HU               | Padėtis Globalūs duomenys |                                       |
| 0 Programa: 123_DRILL mm               | Saugos atstunas 2         |                                       |
| ▶ 1 🛃 700 Programos nustatymai         |                           |                                       |
| • * 240 Centravinas                    |                           |                                       |
| * Trankio duomenys                     | Islaik. trukm. apač. 🛛    | G S                                   |
| * Grężimo parametrai                   | F padėt. nustatymas FMAX  |                                       |
| * <b>FT</b> Padėtys saraše             |                           | то с                                  |
| * 🚱 Globalūs duomenys                  |                           |                                       |
| ▶ 2 🚺 125 Kontūro linija               |                           |                                       |
|                                        |                           | s I I                                 |
| Π                                      |                           |                                       |
|                                        |                           |                                       |
| <b>1</b>                               |                           | S100%                                 |
| <mark>//</mark>                        |                           | OFF OF                                |
| <b>A</b>                               |                           |                                       |
| *                                      |                           | i i i i i i i i i i i i i i i i i i i |
|                                        |                           |                                       |
| 1 1                                    |                           |                                       |
|                                        |                           |                                       |

i

#### 205 blokas, gręžimas

Parametrai formoje Peržiūra:

- T: įrankio numeris ar pavadinimas (perjungiama programuojamuoju mygtuku)
- S: suklio apsukų skaičius [aps./min.] ar pjovimo greitis [m/min.]
- F: gręžimo pastūma [mm/min.] ar FU [mm/aps.]
- Gylis: gręžimo gylis
- Įstūmimo gylis: matmuo, kiek įrankis prieš ištraukiant iš angos turi būti įstumtas
- Laužimo gylis: įstūmimo gylis, kuriame smarT.NC atlieka laužimą
- Apdirbimo padėtys (žr. "Apdirbimo padėčių apibrėžimas" 149 psl.)

Papildomi parametrai išsamioje formoje Tool:

- DL: Delta ilgis T įrankiui
- M funkcija: bet kuri papildoma M funkcija
- Suklys: suklio sukimosi kryptis. smarT.NC standartiškai nustato M3
- ĮRN išankstinis pasirinkimas: jei reikia, tolesnio įrankio numeris, kad greičiau būtų atliekamas įrankio keitimo procesas (atsižvelgiant į įrenginį)

| smarT.NC: programa<br>Įrankio iškvieta | vimas                                                      |                |                  |                                              | Progr<br>ikelt | amos<br>is        |
|----------------------------------------|------------------------------------------------------------|----------------|------------------|----------------------------------------------|----------------|-------------------|
| NC:SHARTNO123_DEIL.HU                  | Apivalga<br>T S<br>F ij<br>Gylis<br>Istûmos 9<br>Drožliala | Ylis<br>užio g | Gręż. pa<br>ylis | r.   Padéti<br>C<br> 150<br> -20<br> 5<br> 0 |                | M                 |
| 2 Its Kontoro linija                   | Pagr.as                                                    | 1 5            |                  | ±r.as.                                       |                | S                 |
| UI UI                                  | PERIMTI<br>IEN.DUOM.                                       |                |                  |                                              | TYH.           | IRANKI<br>PAVADIN |

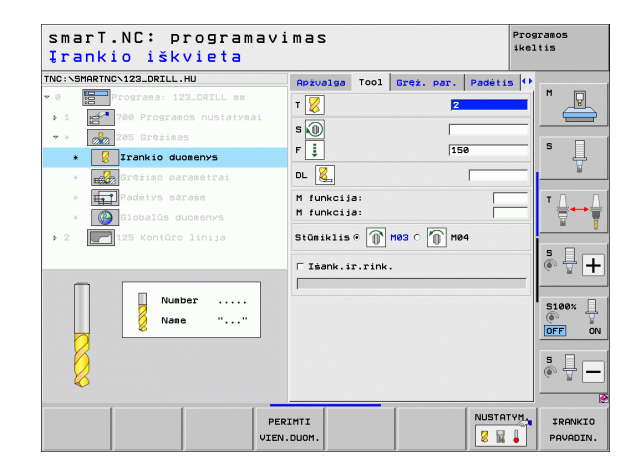

Papildomi parametrai išsamioje formoje Gręžimo parametrai:

- Laužimo gylis: įstūmimo gylis, kuriame smarT.NC atlieka laužimą
- Sumažėjimo lygis: vertė, kiek smarT.NC sumažina įstūmimo gylį
- Min. įstūmimas: kai įvestas sumažėjimo lygis: mažiausio įstūmimo ribojimas
- Sustabdymo atstumas viršuje: saugos atstumas viršuje, atliekant grąžinimą į padėtį po laužimo
- Sustabdymo atstumas apačioje: saugos atstumas apačioje, atliekant grąžinimą į padėtį po laužimo
- Įstūmimo pradžios taškas: pagilintas pradžios taškas, susijęs su plokštumos koordinate, kai gręžtinės angos iš anksto apdorotos

Papildomi parametrai išsamioje formoje Bendrieji duomenys:

Saugos atstumas

8

<mark>8</mark>3

.....

- 2. Saugos atstumas
- Atitraukimo lygis laužiant
- Išlaikymo trukmė apačioje
- Pastūma judant tarp apdirbimo padėčių

| Gylis?                         |             |         |       |      |         | ikel | tis                                   |
|--------------------------------|-------------|---------|-------|------|---------|------|---------------------------------------|
| NC:\SMARTNC\123_DRILL.HU       | Apżvalga    | T001    | Gręż. | par. | Padétis | 5 0  | [                                     |
| • 0 Programa: 123_DRILL mm     | Gylis       |         |       | -2   | :0      |      | M P                                   |
| ▶ 1 🚰 700 Programos nustatymai | Istūmos g   | lis     |       | 5    |         |      |                                       |
| 🔹 * 🛛 💏 205 Grężimas           | Drožliala   | Jžio gy | rlis  | 10   |         |      |                                       |
| * ZITankio duomenys            | Dekrement   | 95      |       | 0    |         |      | ° []                                  |
| * Grežimo parametrai           | Minimali    | pastūma |       | 0    |         | _    | a a a a a a a a a a a a a a a a a a a |
|                                | Paan.sust   | atst.   | Jirs. | 0.   | 2       |      |                                       |
| * Hereites Sdidse              | - Juli Sust |         |       | 10.  | -       |      |                                       |
| * Globalūs duomenys            | Prad. pas   | tūmos I | taśk. | 0    |         |      | E I                                   |
| ▶ 2 🚺 125 Kontūro linija       |             |         |       |      |         |      |                                       |
|                                |             |         |       |      |         |      |                                       |
|                                |             |         |       |      |         |      |                                       |
|                                |             |         |       |      |         |      | _                                     |
| -                              |             |         |       |      |         |      | 5100%                                 |
|                                |             |         |       |      |         |      | OFF 0                                 |
|                                |             |         |       |      |         |      |                                       |
|                                |             |         |       |      |         |      | S 4 -                                 |
|                                |             |         |       |      |         |      | - <u>-</u>                            |
|                                |             |         |       |      |         |      |                                       |
|                                |             |         |       |      |         |      |                                       |
|                                |             |         |       |      |         |      |                                       |

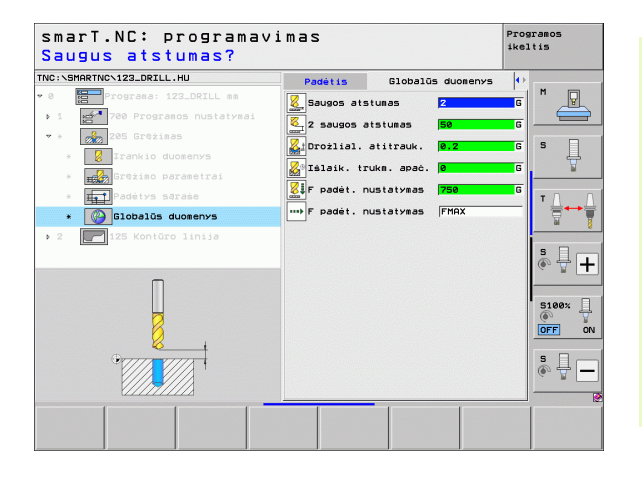

#### 201 blokas, platinimas

Parametrai formoje Peržiūra:

- T: įrankio numeris ar pavadinimas (perjungiama programuojamuoju mygtuku)
- S: suklio apsukų skaičius [aps./min.] ar pjovimo greitis [m/min.]
- F: platinimo pastūma [mm/min.] ar FU [mm/aps.]
- Gylis: gilinimo gylis
- Apdirbimo padėtys (žr. "Apdirbimo padėčių apibrėžimas" 149 psl.)
- Papildomi parametrai išsamioje formoje Tool:
- DL: Delta ilgis T įrankiui
- M funkcija: bet kuri papildoma M funkcija
- Suklys: suklio sukimosi kryptis. smarT.NC standartiškai nustato M3
- ĮRN išankstinis pasirinkimas: jei reikia, tolesnio įrankio numeris, kad greičiau būtų atliekamas įrankio keitimo procesas (atsižvelgiant į įrenginį)

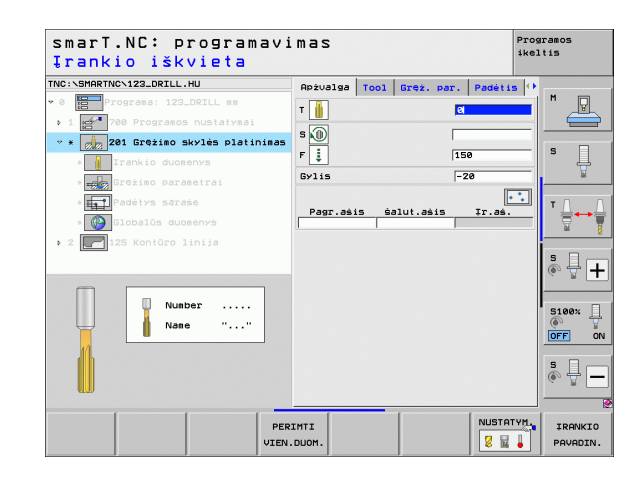

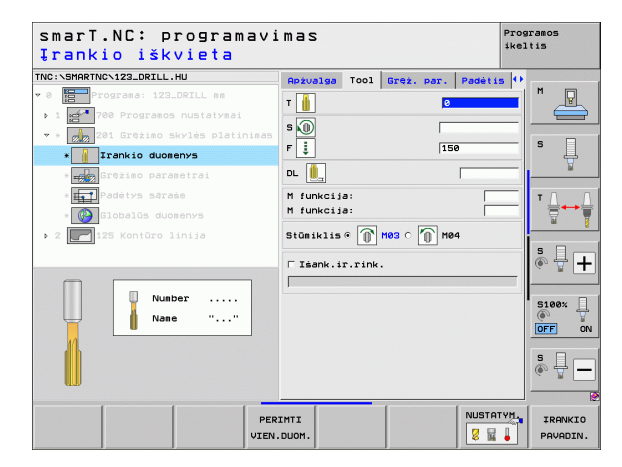

Papildomi parametrai išsamioje formoje Gręžimo parametrai:

Nėra.

222

......

\*\*\*

Papildomi parametrai išsamioje formoje Bendrieji duomenys:

- Saugos atstumas
  - 2. Saugos atstumas
  - Atitraukimo pastūma
  - Išlaikymo trukmė apačioje
  - Pastūma judant tarp apdirbimo padėčių

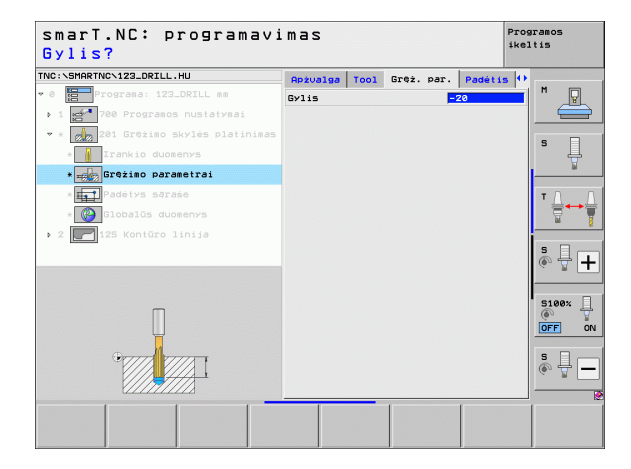

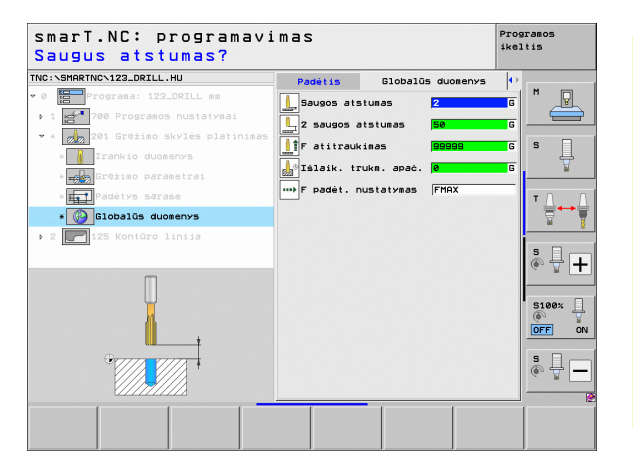

i

#### 202 blokas, išsukimas

Parametrai formoje Peržiūra:

- T: įrankio numeris ar pavadinimas (perjungiama programuojamuoju mygtuku)
- S: suklio apsukų skaičius [aps./min.] ar pjovimo greitis [m/min.]
- F: gręžimo pastūma [mm/min.] ar FU [mm/aps.]
- Gylis: išsukimo gylis
- Atitraukimo kryptis: kryptis, kuria smarT.NC įrankį atitraukia nuo angos pagrindo
- Apdirbimo padėtys (žr. "Apdirbimo padėčių apibrėžimas" 149 psl.)

Papildomi parametrai išsamioje formoje Tool:

- DL: Delta ilgis T įrankiui
- M funkcija: bet kuri papildoma M funkcija
- Suklys: suklio sukimosi kryptis. smarT.NC standartiškai nustato M3
- ĮRN išankstinis pasirinkimas: jei reikia, tolesnio įrankio numeris, kad greičiau būtų atliekamas įrankio keitimo procesas (atsižvelgiant į įrenginį)

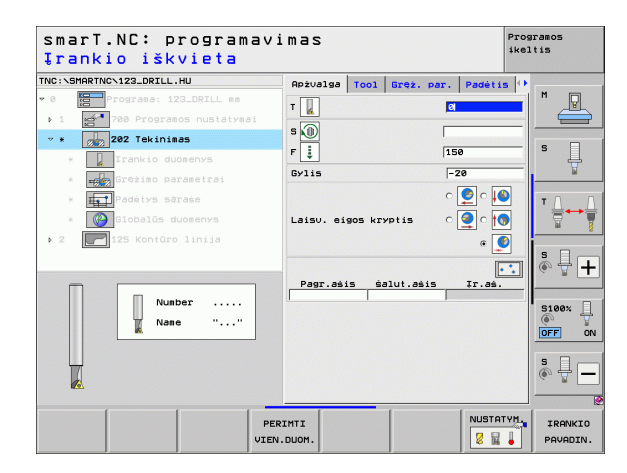

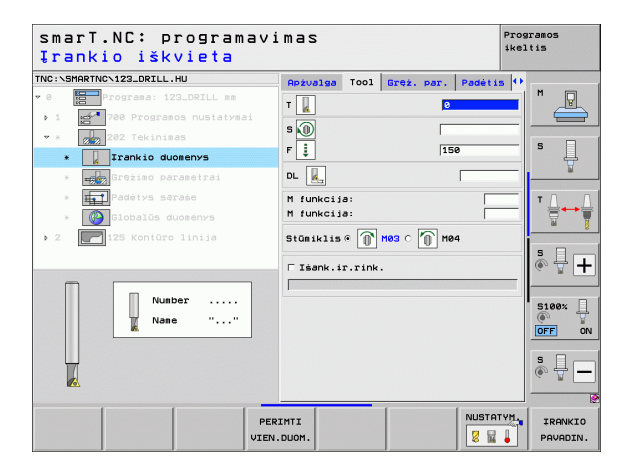

Papildomi parametrai išsamioje formoje Gręžimo parametrai:

- Suklio kampas: kampas, kuriuo smarT.NC įrankį nustato prieš atitraukimą
- Papildomi parametrai išsamioje formoje Bendrieji duomenys:

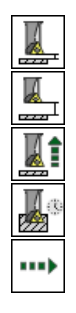

- Saugos atstumas
- 2. Saugos atstumas
- Atitraukimo pastūma
- Išlaikymo trukmė apačioje
- Pastūma judant tarp apdirbimo padėčių

| NC: SMH      | RTNCN123_DRILL.HU        | Apżvalga 1  | 001    | Gręż. par. | Padéti | 5 (O |       |
|--------------|--------------------------|-------------|--------|------------|--------|------|-------|
| 0            | Programa: 123_DRILL mm   | Gylis       |        | F          | 20     |      | M P   |
| Þ 1 - s      | 700 Programos nustatymai |             |        | c          | 🙆 c 🚺  |      |       |
| ₩ ×          | 202 Tekinimas            |             |        |            |        |      | s 🗆   |
| ×            | Irankio duomenys         | Laiso. eigo | 5 KI 7 | (15 C      |        |      | - +   |
| * [          | Grężimo parametrai       |             |        |            | e 🤇    | 2    | u .   |
| ×            | Padėtys sąraėe           | Stūmiklio k | ampas  | F          | 0      |      | тД    |
| ×            | Globalūs duomenys        |             |        |            |        |      |       |
| ▶ 2 <b>(</b> | 125 Kontūro linija       |             |        |            |        |      |       |
|              |                          | _           |        |            |        |      | * 🕂 🗖 |
|              |                          |             |        |            |        |      |       |
|              | Π                        |             |        |            |        |      | S100% |
|              |                          |             |        |            |        |      | s 🕂 – |

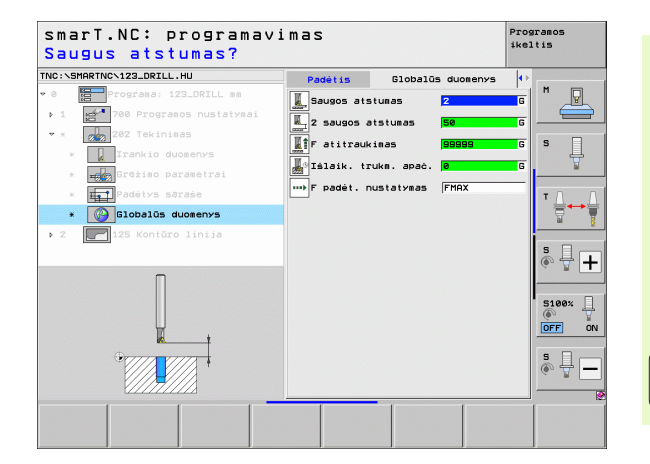

Ť

#### 204 blokas, atgalinis gilinimas

Parametrai formoje Peržiūra:

- T: įrankio numeris ar pavadinimas (perjungiama programuojamuoju mygtuku)
- S: suklio apsukų skaičius [aps./min.] ar pjovimo greitis [m/min.]
- F: gręžimo pastūma [mm/min.] ar FU [mm/aps.]
- Gilinimo gylis: įleidimo gylis
- Medžiagos storis: gabalo storis
- Ekscentriniai matmenys: gręžimo strypo ekscentriniai matmenys
- Ašmenų aukštis: atstumas tarp gręžimo strypo apatinės briaunos ir pagrindinių ašmenų
- Atitraukimo kryptis: kryptis, kuria smarT.NC įrankį atitraukia už išorinio matmens
- Apdirbimo padėtys (žr. "Apdirbimo padėčių apibrėžimas" 149 psl.)

Papildomi parametrai išsamioje formoje Tool:

- DL: Delta ilgis T įrankiui
- M funkcija: bet kuri papildoma M funkcija
- Suklys: suklio sukimosi kryptis. smarT.NC standartiškai nustato M3
- ĮRN išankstinis pasirinkimas: jei reikia, tolesnio įrankio numeris, kad greičiau būtų atliekamas įrankio keitimo procesas (atsižvelgiant į įrenginį)

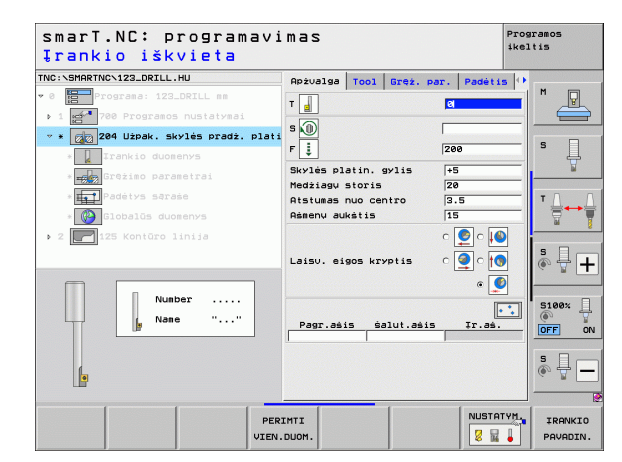

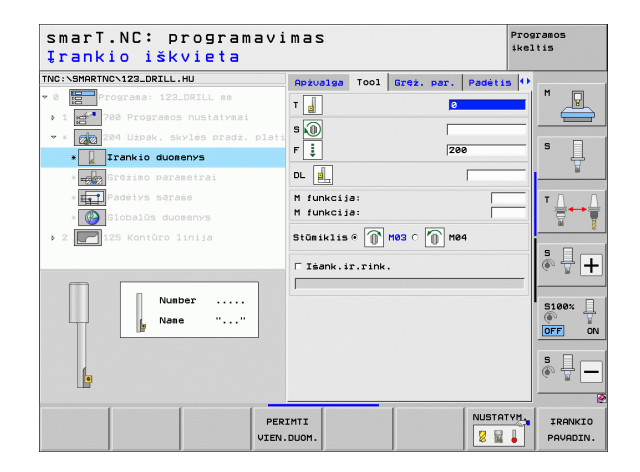

Papildomi parametrai išsamioje formoje Gręžimo parametrai:

- Suklio kampas: kampas, kuriuo smarT.NC įrankį nustato prieš įleidimą ir prie ištraukimą iš angos
- Išlaikymo trukmė: išlaikymo prie įlinkio trukmė

Papildomi parametrai išsamioje formoje Bendrieji duomenys:

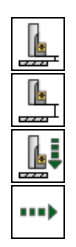

- Saugos atstumas
- 2. Saugos atstumas
- Pastūmos padėties nustatymas
- Pastūma judant tarp apdirbimo padėčių

| NC:\SMARTNC\123_DRILL.HU             | Apżvalga                   | T001    | Gręż. pa | r. Padéti  | s 🕂 – |                  |
|--------------------------------------|----------------------------|---------|----------|------------|-------|------------------|
| 0 Programa: 123_DRILL mm             | Skylės pl                  | atin. g | vlis     | +5         |       |                  |
| ▶ 1 🚰 700 Programos nustatymai       | Medžiagų :                 | storis  |          | 20         |       |                  |
| 🕶 * 👩 204 Użpak. skylės pradż. plati | Atstunas nuo centro 3.5    |         | 3.5      | -17        |       |                  |
| * 🚺 Irankio duomenys                 | Halleny au                 | (5(15   |          | 119        | _     | ۲ <del>4</del>   |
| * Grężimo parametrai                 |                            |         |          | o 🚺 o 👖    | 2  -  | M                |
| ×∎∎∎Padėtys sąraše                   | Laisv. eigos kryptis 🛛 🍳 O |         |          |            |       | тЛ               |
| » 🚱 Globalūs duomenys                |                            |         |          | e [        | D     | <b>₩</b>         |
| 2 2 125 Kontūro linija               |                            |         |          | - <u>-</u> |       |                  |
|                                      | Stūmiklio                  | kampas  |          | +0         |       | s 🗆 –            |
|                                      | 101010/10                  | dkile   |          | 10         |       | • <del>-</del> - |
|                                      |                            |         |          |            | -     |                  |
| _                                    |                            |         |          |            |       | 5100%            |
|                                      |                            |         |          |            | [     | OFF              |
| , H                                  |                            |         |          |            | -     |                  |
|                                      |                            |         |          |            | (     | \$.<br>↓ [_      |
|                                      |                            |         |          |            |       |                  |
|                                      |                            |         |          |            |       |                  |

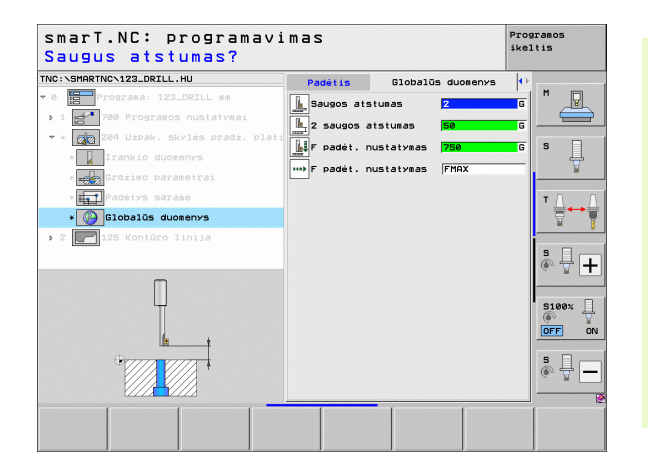

#### 241 blokas, atskiros briaunos gręžimas

Parametrai formoje Peržiūra:

- T: įrankio numeris ar pavadinimas (perjungiama programuojamuoju mygtuku)
- S: suklio apsukų skaičius [aps./min.] gręžiant
- F: gręžimo pastūma [mm/min.] ar FU [mm/aps.]
- Gylis: gręžimo gylis
- Įleidimo pradžios taškas: tikrojo apdirbimo gręžiant pradžios taškas. Išankstinio pastūmos nustatymo metu TNC iš saugaus atstumo pajuda į pagilintą pradžios tašką
- Sukimo kryptis įtraukiant/ištraukiant: suklių sukimosi kryptis, kuria jie turi suktis įtraukiant į angą ir iš jos ištraukiant
- Įtraukimo apsukų skaičius: apsukų skaičius, kuriuo įrankis turi suktis įtraukiant į angą ir iš jos ištraukiant
- Aušinimo priemonė [J.: M?: papildoma M funkcija aušinimo priemonės tiekimui ijungti. TNC ijungia aušinimo priemonės tiekimą, kai įrankis yra angos pagilintame pradžios taške
- Aušinimo priemonė IŠJ.: M?: papildoma M funkcija aušinimo priemonės tiekimui išjungti. TNC išjungia aušinimo priemonės tiekimą, kai įrankis yra gręžimo gylyje
- Apdirbimo padėtys (žr. "Apdirbimo padėčių apibrėžimas" 149 psl.)

| NC:\SMARTNC\123_DRILL.HU                                              | Apżvalga Tool Gręż. par. Padėtis 🗘                                   | ·     |
|-----------------------------------------------------------------------|----------------------------------------------------------------------|-------|
| • 0 Programa: 123_DRILL mm<br>• 1 Programos nustatymai                |                                                                      |       |
| <pre>* * 7241 Atsk.br.gil.grężimas * Trankio duomenys</pre>           | F                                                                    | s 🗍   |
| * T                                                                   | Gylis -20<br>Prad. pastūnos tašk. 0                                  |       |
| <ul> <li>* Globalūs duomenys</li> <li>2 125 Kontūro linija</li> </ul> | Suk. kryp.itrauk.∕ištr.<br>○ ① ○ ①                                   |       |
|                                                                       | Aps.sk. įtraukiant 50<br>Aušin. pr. IJ.:M? 8<br>Aušin. pr. IšJ.:M? 9 | s 🔒 - |
| Nunber<br>Name ""                                                     | Pagr.ašis šalut.ašis Ir.aš.                                          | 5100% |
|                                                                       |                                                                      | s 🕂 - |

Papildomi parametrai išsamioje formoje Tool:

- DL: Delta ilgis T įrankiui
- M funkcija: bet kuri papildoma M funkcija
- ĮRN išankstinis pasirinkimas: jei reikia, tolesnio įrankio numeris, kad greičiau būtų atliekamas įrankio keitimo procesas (atsižvelgiant į įrenginį)

Papildomi parametrai išsamioje formoje Gręžimo parametrai:

Išlaikymo gylis: suklio ašies koordinatė, kurioje įrankis turi likti apibrėžtą delsos laiką. Funkcija neveikia įvedus 0.

Papildomi parametrai išsamioje formoje Bendrieji duomenys:

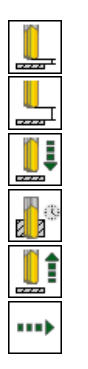

- Saugos atstumas
- 2. Saugos atstumas
- Pastūmos padėties nustatymas
- Išlaikymo trukmė apačioje
- Atitraukimo pastūma
- Pastūma judant tarp apdirbimo padėčių

| TNC:\SMARTNC\123_DRILL.HU        | Apżualga  | Tool   | Greż. par. | Padétis 4 | •          |
|----------------------------------|-----------|--------|------------|-----------|------------|
| ♥ Ø Frograma: 123_DRILL mm       | т         |        | 0          |           |            |
| 1 700 Programos nustatyma        |           |        | 50         | •         |            |
| ✓ * 241 Atsk.br.gil.grężima      | 5         |        | 50         | -         |            |
| * Irankio duomenys               | F 👔       |        | 15         | 9         | <b>'</b> 4 |
| * <b>IIZ G</b> rężimo parametrai | DL 🛄      |        |            | [         |            |
| * <b>Igt</b> Padėtys sąraśe      | M funkci; | a:     |            |           | тл         |
| * Globalūs duomenys              | M funkci; | a:     |            |           |            |
| ▶ 2 📕 125 Kontūro linija         | □ Išank.i | r.rink |            |           |            |
|                                  |           |        |            |           | s I        |
|                                  | -         |        |            |           |            |
| Number                           |           |        |            |           | S100%      |
| Nane ""                          |           |        |            |           | (P)        |
|                                  |           |        |            |           |            |
|                                  |           |        |            |           | \$ L       |
|                                  |           |        |            |           | a M        |
|                                  |           |        |            |           |            |

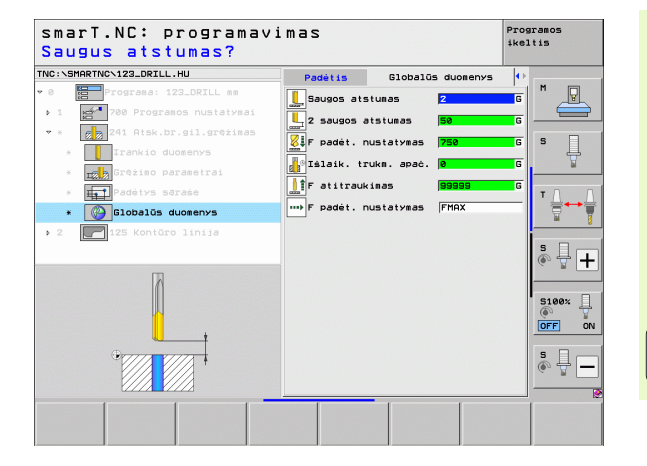

# Apdirbimo grupė "Sriegis"

Sriegimo apdirbimo grupėje apdirbimui sriegiant galima pasirinkti šiuos blokus:

| Blokas                                                                 | Programuo-<br>jamasis<br>mygtukas | Puslapis |
|------------------------------------------------------------------------|-----------------------------------|----------|
| 206 blokas, sriegio gręžimas su<br>išlyginamuoju laikikliu             |                                   | Psl. 73  |
| 209 blokas, sriegio gręžimas be<br>išlyginamojo laikiklio (su laužimu) |                                   | Psl. 75  |
| 262 blokas, sriegio frezavimas                                         | UNIT 262                          | Psl. 77  |
| 263 blokas, gilinimo sriegio frezavimas                                | UNIT 263                          | Psl. 79  |
| 264 blokas, gręžtinio sriegio frezavimas                               |                                   | Psl. 81  |
| 265 blokas, spiralinio gręžtinio sriegio<br>frezavimas                 | UNIT 265                          | Psl. 83  |
| 267 blokas, išorinio sriegio frezavimas                                | UNIT 267                          | Psl. 85  |

| smarT.NC: programav                          | imas                                                                                                    | Programos<br>ikeltis |
|----------------------------------------------|----------------------------------------------------------------------------------------------------|----------------------|
| NC:\SMARTNC\123_DRILL.HU                     | Irankio asis                                                                                                    | z                    |
| <pre>Intersement New 122_DATLL AND * 0</pre> | Trankio asis<br>Rožučia B (Robinys) Pasirin. Sloba<br>Rudinio astenys<br>Matiausias takkastaksinalus tar<br>X 100 100 100 100 100 100<br>V 100 100 100 100<br>Trankio refer. takas<br>Rojinzki astkaitos tasko Nr.<br>0<br>Slobalis duosenys<br>Slaugos atstunes 2<br>2 saugos atstunes 2<br>2 saugos atstunes 56<br>F padei. nustatynes 750<br>F atitraukines 30500 |                      |
|                                              |                                                                                                    | s 🕂 –                |
### 206 blokas, sriegio gręžimas su išlyginamuoju laikikliu

Parametrai formoje Peržiūra:

- T: įrankio numeris ar pavadinimas (perjungiama programuojamuoju mygtuku)
- S: suklio apsukų skaičius [aps./min.] ar pjovimo greitis [m/min.]
- F: gręžimo pastūma: apskaičiuota pagal S x sriegio žingsnio p
- Išdrožos gylis: išdrožimo gylis
- Apdirbimo padėtys (žr. "Apdirbimo padėčių apibrėžimas" 149 psl.)

Papildomi parametrai išsamioje formoje Tool:

- DL: Delta ilgis T įrankiui
- M funkcija: bet kuri papildoma M funkcija
- Suklys: suklio sukimosi kryptis. smarT.NC standartiškai nustato M3
- ĮRN išankstinis pasirinkimas: jei reikia, tolesnio įrankio numeris, kad greičiau būtų atliekamas įrankio keitimo procesas (atsižvelgiant į įrenginį)

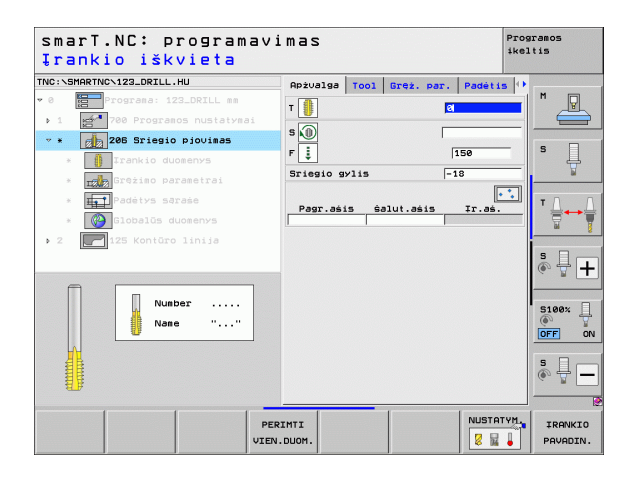

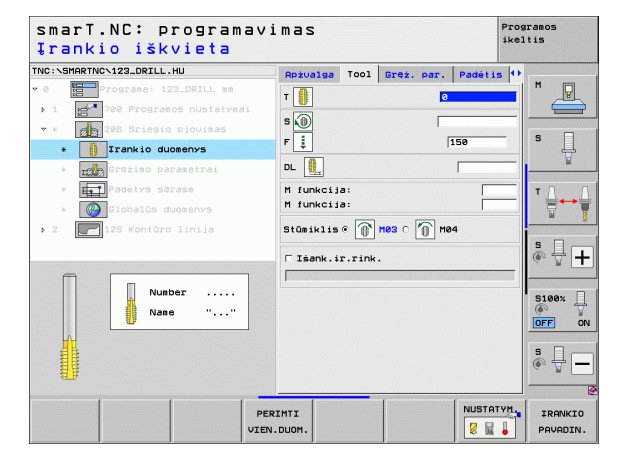

### Apdirbimo apibrėžtis

Papildomi parametrai išsamioje formoje Gręžimo parametrai:

Nėra.

Papildomi parametrai išsamioje formoje Bendrieji duomenys:

- Saugos atstumas
- ▶ 2. Saugos atstumas
- Išlaikymo trukmė apačioje
- Pastūma judant tarp apdirbimo padėčių

| Sriegio gylis?               |           |      |            | 1       | keltis                                |
|------------------------------|-----------|------|------------|---------|---------------------------------------|
| INC:\SMARTNC\123_DRILL.HU    | Apżvalga  | Tool | Gręż. par. | Padétis | •                                     |
| • 0 Programa: 123_DRILL mm   | Sriegio g | lis  |            | 18      |                                       |
| ▶ 1 700 Programos nustatymai |           |      |            |         |                                       |
| 👻 * 🛛 🔁 206 Sriegio pjovimas |           |      |            |         |                                       |
| * 🚺 Irankio duomenys         |           |      |            |         | l Å                                   |
| *Grężimo parametrai          |           |      |            |         | <u> </u>                              |
| * Padėtys sąraše             |           |      |            |         | тЛ                                    |
| * 🚱 Globalās duomenys        |           |      |            |         | i i i i i i i i i i i i i i i i i i i |
| ▶ 2 125 Kontūro linija       |           |      |            |         |                                       |
|                              |           |      |            |         | S H                                   |
|                              |           |      |            |         |                                       |
| _                            |           |      |            |         | 5100%                                 |
|                              |           |      |            |         | OFF                                   |
|                              |           |      |            |         |                                       |
|                              |           |      |            |         | S -                                   |
|                              |           |      |            |         |                                       |
|                              |           |      | 1          | 1       |                                       |

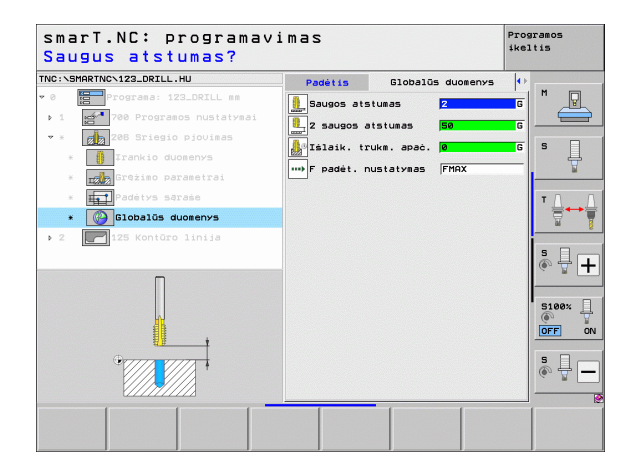

Apdirbimo apibrėžtis

\_\_\_\_\_ 74

### 209 blokas, sriegio gręžimas be išlyginamojo laikiklio

Parametrai formoje Peržiūra:

- T: įrankio numeris ar pavadinimas (perjungiama programuojamuoju mygtuku)
- S: suklio apsukų skaičius [aps./min.] ar pjovimo greitis [m/min.]
- Išdrožos gylis: išdrožimo gylis
- Sriegio žingsnis: sriegio žingsnis
- Apdirbimo padėtys (žr. "Apdirbimo padėčių apibrėžimas" 149 psl.)

- DL: Delta ilgis T įrankiui
- M funkcija: bet kuri papildoma M funkcija
- Suklys: suklio sukimosi kryptis. smarT.NC standartiškai nustato M3
- ĮRN išankstinis pasirinkimas: jei reikia, tolesnio įrankio numeris, kad greičiau būtų atliekamas įrankio keitimo procesas (atsižvelgiant į įrenginį)

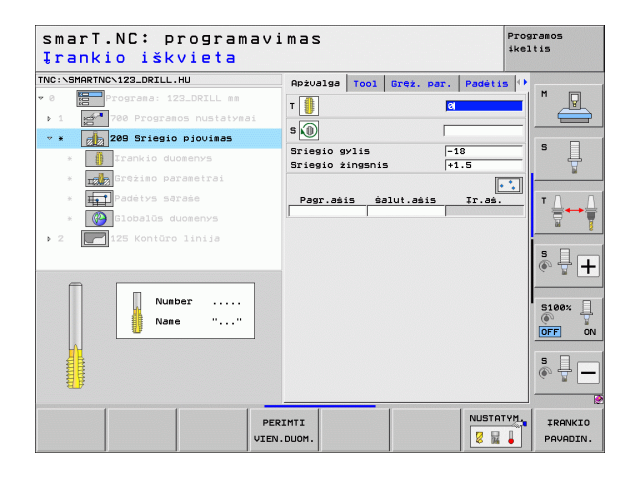

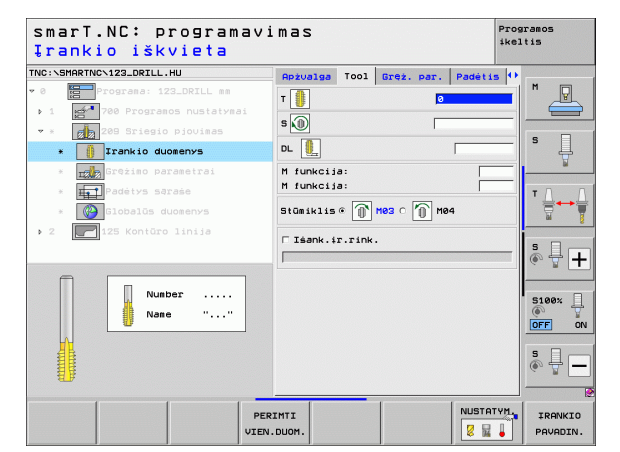

Papildomi parametrai išsamioje formoje Gręžimo parametrai:

- Laužimo gylis: įstūmimo gylis, kuriame atliekamas laužimas
- Suklio kampas: kampas, kuriuo smarT.NC įrankį turi nustatyti prieš įrėžimo procesą: taip prireikus sriegis įrėžiamas papildomai
- S koeficientas atitraukiant Q403: koeficientas, kuriuo TNC padidina suklio apsukų skaičių – kartu ir atitraukimo pastūmą – ištraukiant iš angos

Papildomi parametrai išsamioje formoje Bendrieji duomenys:

- Apdirbimo apibrėžtis
- Saugos atstumas
- 2. Saugos atstumas
- Atitraukimo lygis laužiant
- Pastūma judant tarp apdirbimo padėčių

| INC:\SMARTNC\123_DRILL.HU    | Apżvalga  | T001    | Gręż. pa       | r. Padé | tis 0 |          |
|------------------------------|-----------|---------|----------------|---------|-------|----------|
| 0 Programa: 123_DRILL mm     | Sriegio g | lis     |                | -18     |       | M R      |
| 1 700 Programos nustatyma:   | Sriegio ż | ingsnis | 5              | +1.5    |       |          |
| 🕶 * 🛛 👩 209 Sriegio pjovimas | Drożliala | JŻIO 9  | lis            | 0       |       |          |
| 🖲 👖 Irankio duomenys         | Atitrauk. | saugos  | s<br>5 faktor. | 1       |       | ľ Ų      |
| * Grężimo parametrai         |           |         |                |         |       | M        |
| * Padėtys sąraše             |           |         |                |         |       | т        |
| * 🚱 Globalūs duomenys        |           |         |                |         |       | <b>*</b> |
| ▶ 2 🚺 125 Kontūro linija     |           |         |                |         |       |          |
|                              |           |         |                |         |       | s II     |
|                              |           |         |                |         |       | (e. 8 [  |
|                              |           |         |                |         |       |          |
| Π                            |           |         |                |         |       | 5100%    |
|                              |           |         |                |         |       | OFF      |
| @                            |           |         |                |         |       |          |
|                              |           |         |                |         |       |          |
|                              |           |         |                |         |       |          |

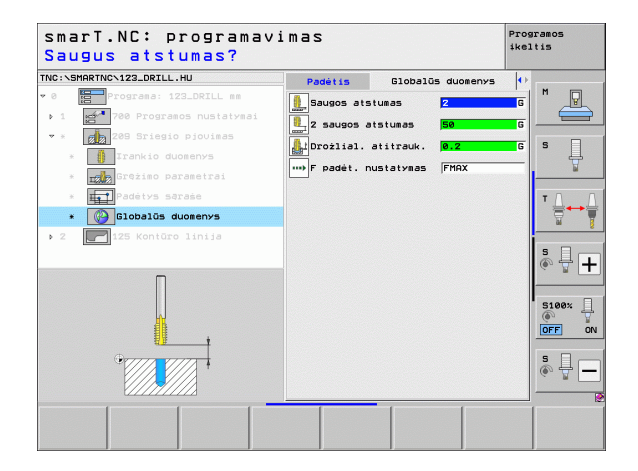

### 262 blokas, sriegio frezavimas

Parametrai formoje Peržiūra:

- T: įrankio numeris ar pavadinimas (perjungiama programuojamuoju mygtuku)
- S: suklio apsukų skaičius [aps./min.] ar pjovimo greitis [m/min.]
- F: frezavimo pastūma
- Skersmuo: nominalus sriegio skersmuo
- Sriegio žingsnis: sriegio žingsnis
- Gylis: sriegio gylis
- Apdirbimo padėtys (žr. "Apdirbimo padėčių apibrėžimas" 149 psl.)

- DL: Delta ilgis T įrankiui
- DR: Delta spindulys T įrankiui
- M funkcija: bet kuri papildoma M funkcija
- Suklys: suklio sukimosi kryptis. smarT.NC standartiškai nustato M3
- ĮRN išankstinis pasirinkimas: jei reikia, tolesnio įrankio numeris, kad greičiau būtų atliekamas įrankio keitimo procesas (atsižvelgiant į įrenginį)

| smarl.NC:<br>Įrankio i | programav<br>škvieta | 'imas              | ike              | ltis               |
|------------------------|----------------------|--------------------|------------------|--------------------|
| NC:\SMARTNC\123_DR     | ILL.HU               | Apżvalga Tool Gręż | . par. Padétis 0 |                    |
| 0 Programa             | : 123_DRILL mm       | T                  | 8                | M                  |
| ▶ 1 🚰 700 Pro          | gramos nustatymai    |                    |                  |                    |
| * * 262 Sri            | egio frezavimas      | S NU               |                  |                    |
| * 🚺 Iranki             | o duomenys           | F                  | 500              | ° 4                |
| * II Grężia            | o parametrai         | Skersmuo           | 10               | ¥                  |
| * Padéty               | s sąraże             | Gylis              | -18              | TA                 |
| * 🚱 Global             | ūs duomenys          |                    | •••              |                    |
| ▶ 2 <b>1</b> 25 Kon    | tūro linija          | Pagr.aśis ŝalut.   | ašis Ir.aš.      |                    |
|                        |                      | 1                  |                  | s -                |
|                        | Number<br>Name ""    |                    |                  | S100%              |
| ſ                      |                      |                    |                  | s 🕂 –              |
|                        | P                    | ERIMTI             |                  | IRANKIO<br>PAVADIN |

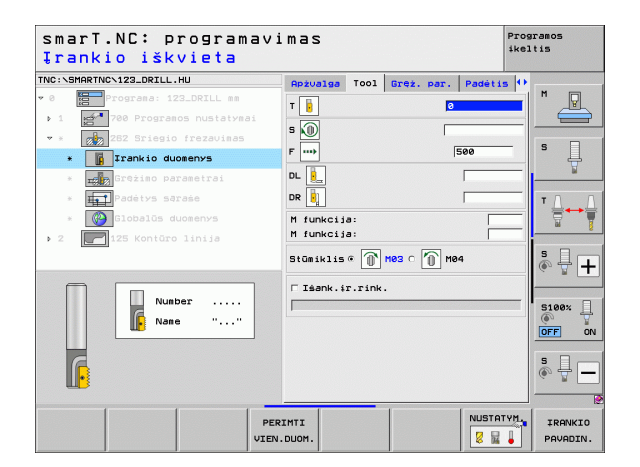

Papildomi parametrai išsamioje gręžimo parametrų formoje:

Eigų papildymas: sriegimo eigų skaičius, kuriuo įrankis perstatomas Papildomi parametrai išsamioje formoje Bendrieji duomenys:

- Saugos atstumas
- ▶ 2. Saugos atstumas
- Padėties nustatymo pastūma
- Pastūma judant tarp apdirbimo padėčių
- Frezavimas tolygia eiga arba
- Frezavimas priešinga eiga

| NC:\SMAR | TNCN123_DRILL.HU       | Apżvalga Tool Gręż. par. Pag                      | létis 🕂   |
|----------|------------------------|---------------------------------------------------|-----------|
|          | Programa: 123_DRILL mm | Skersmuo 10<br>Sriegio žingsnis +1.5<br>Gylis -18 |           |
| * * Ø    | 262 Sriegio frezavimas | Derin.: eigos žing. 0                             | s 🗆       |
| ×        | Irankio duomenys       |                                                   |           |
| * =      | Grężimo parametrai     |                                                   |           |
| × 1      | Padėtys sąraše         |                                                   | т         |
| * (      | 🚱 Globalūs duomenys    |                                                   | <b></b> ← |
| 2        | niia                   |                                                   |           |
|          | -                      |                                                   | s 🔒       |
|          | land l                 |                                                   | S100%     |
|          |                        |                                                   | s 🚽 -     |

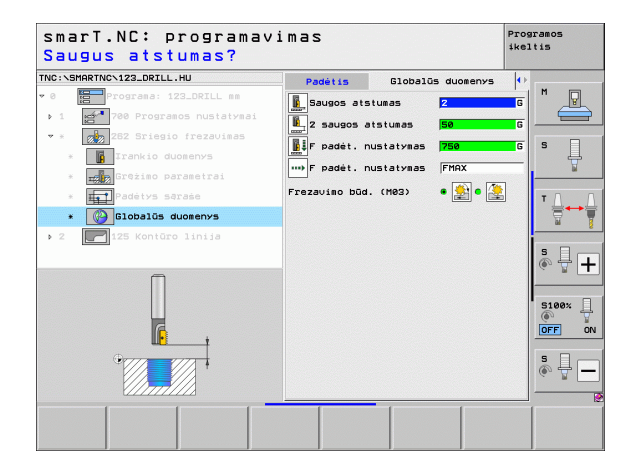

Apdirbimo apibrėžtis

222

**F** 

6

....)

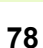

### 263 blokas, gilinimo sriegio frezavimas

Parametrai formoje Peržiūra:

- T: įrankio numeris ar pavadinimas (perjungiama programuojamuoju mygtuku)
- S: suklio apsukų skaičius [aps./min.] ar pjovimo greitis [m/min.]
- F: frezavimo pastūma
- F: gilinimo pastūma [mm/min.] ar FU [mm/aps.]
- Skersmuo: nominalus sriegio skersmuo
- Sriegio žingsnis: sriegio žingsnis
- Gylis: sriegio gylis
- Gylinimo gylis: atstumas tarp gabalo plokštumos ir įrankio viršūnės gilinant
- Atstumas pusėje: atstumas tarp įrankio ašmenų ir angos sienelės
- Apdirbimo padėtys (žr. "Apdirbimo padėčių apibrėžimas" 149 psl.)

- DL: Delta ilgis T įrankiui
- DR: Delta spindulys T įrankiui
- M funkcija: bet kuri papildoma M funkcija
- Suklys: suklio sukimosi kryptis. smarT.NC standartiškai nustato M3
- ĮRN išankstinis pasirinkimas: jei reikia, tolesnio įrankio numeris, kad greičiau būtų atliekamas įrankio keitimo procesas (atsižvelgiant į įrenginį)

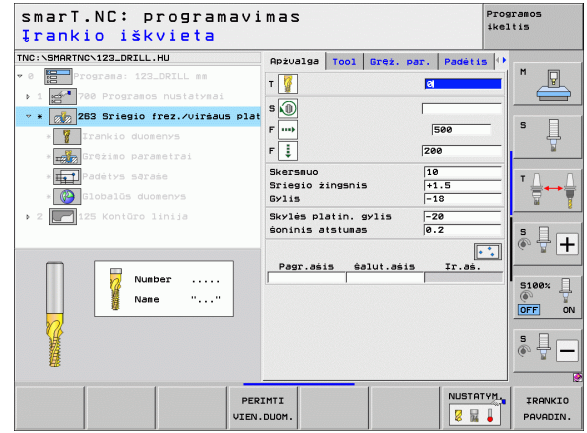

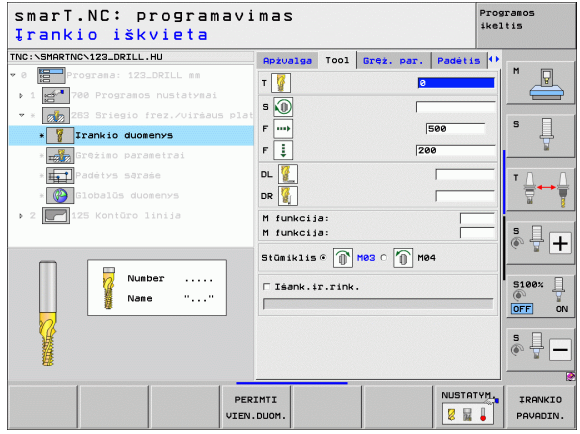

Papildomi parametrai išsamioje formoje Gręžimo parametrai:

- ▶ Gilinimo gylis priekinėje pusėje: gilinimo gylis gilinant priekinėje pusėje
- Poslinkis priekinėje pusėje: atstumas, kuriuo TNC įrankio centras gilinant priekinėje pusėje pasislenka iš angos

Papildomi parametrai išsamioje formoje Bendrieji duomenys:

- Saugos atstumas
- 2. Saugos atstumas
- Padėties nustatymo pastūma
- Pastūma judant tarp apdirbimo padėčių
- Frezavimas tolygia eiga arba
- Frezavimas priešinga eiga

| Nominalus skersmuo?                  |                          |            | ikeltis  |
|--------------------------------------|--------------------------|------------|----------|
| NC:NSMARTNCN123_DRILL.HU             | Apżvalga Tool Gręż. pa   | r. Padétis | · •      |
| 0 Programa: 123_DRILL mm             | Skersmuo                 | 10         |          |
| 1 700 Programos nustatymai           | Gylis                    | -18        |          |
| 🔹 * 👔 283 Sriegio frez./viršaus plat | Skylės platin. gylis     | -20        | s П      |
| * 🍟 Irankio duomenys                 | soninis atstumas         | 0.2        | - +      |
| * Grężimo parametrai                 | Idub. gręż. gylis priek. | +0         |          |
| * Padėtys sąraše                     | Poslinkis priekyje       | 0          | тЛ       |
| * 🚱 Globalūs duomenys                |                          |            | <br>     |
| 2 2 125 Kontūro linija               |                          |            |          |
|                                      |                          |            | s -      |
|                                      |                          |            | ·        |
|                                      |                          |            | E1001    |
|                                      |                          |            | ()<br>() |
|                                      |                          |            | OFF      |
|                                      |                          |            | s 🕎 -    |
|                                      |                          |            |          |
|                                      |                          |            |          |

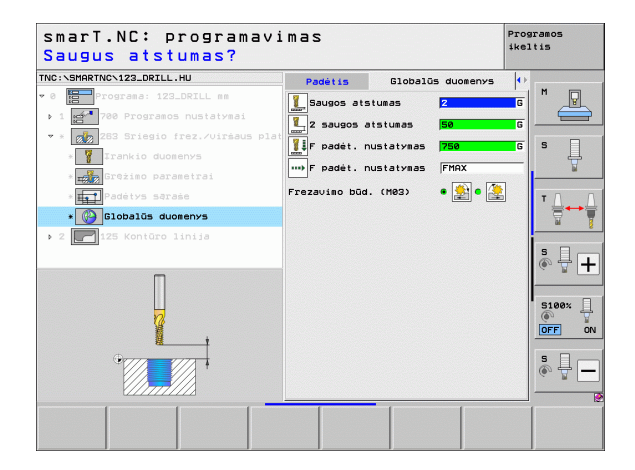

# Apdirbimo apibrėžtis

222

8

1

....

### 264 blokas, gręžtinio sriegio frezavimas

Parametrai formoje Peržiūra:

- T: įrankio numeris ar pavadinimas (perjungiama programuojamuoju mygtuku)
- S: suklio apsukų skaičius [aps./min.] ar pjovimo greitis [m/min.]
- F: frezavimo pastūma
- F: gręžimo pastūma [mm/min.] ar FU [mm/aps.]
- Skersmuo: nominalus sriegio skersmuo
- Sriegio žingsnis: sriegio žingsnis
- Gylis: sriegio gylis
- Gręžimo gylis: gręžimo gylis
- Įstūmimo gylis gręžiant
- Apdirbimo padėtys (žr. "Apdirbimo padėčių apibrėžimas" 149 psl.)

Papildomi parametrai išsamioje formoje Tool:

- DL: Delta ilgis T įrankiui
- DR: Delta spindulys T įrankiui
- M funkcija: bet kuri papildoma M funkcija
- Suklys: suklio sukimosi kryptis. smarT.NC standartiškai nustato M3
- ĮRN išankstinis pasirinkimas: jei reikia, tolesnio įrankio numeris, kad greičiau būtų atliekamas įrankio keitimo procesas (atsižvelgiant į įrenginį)

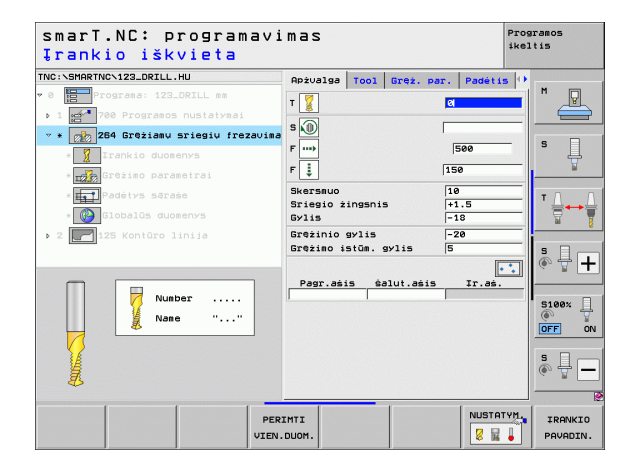

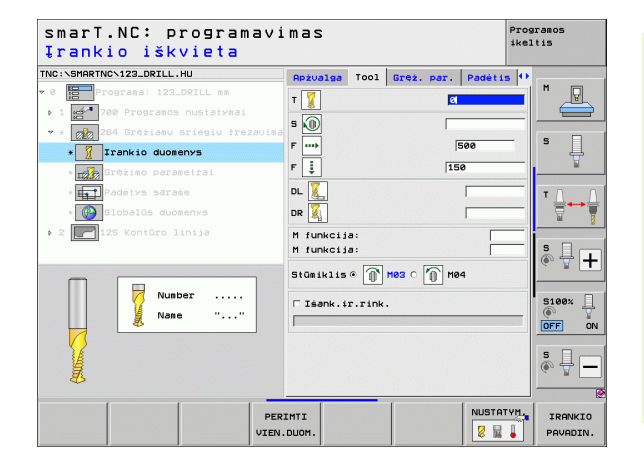

Apdirbimo apibrėžtis

Papildomi parametrai išsamioje formoje Gręžimo parametrai:

- Laužimo gylis: įstūmimo gylis, kuriame gręžiant TNC atlieka laužimą
- Sustabdymo atstumas viršuje: saugos atstumas, kai TNC įrankis po laužimo vėl juda iki aktualaus įstūmimo gylio
- ▶ Gilinimo gylis priekinėje pusėje: gilinimo gylis gilinant priekinėje pusėje
- Poslinkis priekinėje pusėje: atstumas, kuriuo TNC įrankio centras pasitraukia iš angos centro

Papildomi parametrai išsamioje formoje Bendrieji duomenys:

- Saugos atstumas
- 2. Saugos atstumas
- Padėties nustatymo pastūma
- Atitraukimo lygis laužiant
- Pastūma judant tarp apdirbimo padėčių
- Frezavimas tolygia eiga arba
- Frezavimas priešinga eiga

| NC:\SMARTNC\123_DRILL.HU                                                                                                    | Apżvalga                                            | Tool                                   | Gręż. par            | Padét:               | is 🕂  |
|----------------------------------------------------------------------------------------------------|-----------------------------------------------------|----------------------------------------|----------------------|----------------------|-------|
| 0 Programa: 123_DRILL mm                                                                                                    | Skersmuo<br>Sriegio ž:<br>Gylis                     | lngsnis                                |                      | 10<br>+1.5<br>-18    |       |
| *      *      Tranki duomenys     *     Tranki Grežimo parametrai                                                                                            | Grężinio s<br>Grężimo is<br>Drożlialau<br>Paan.sust | avlis<br>stūm. g<br>užio gv<br>.atst.u | vlis<br>lis<br>lirš. | -20<br>5<br>0<br>0.2 | s     |
| <ul> <li>         Padėtys saraše     </li> <li>         Slobalūs duomenys     </li> <li>         2     </li> <li>         125 Kontūro linija     </li> </ul> | Idub. grę:<br>Poslinkis                             | t. gyli<br>prieky                      | s priek.<br>je       | +8<br>0              |       |
|                                                                                                    |                                                     |                                        |                      |                      | S100% |
|                                                                                                    |                                                     |                                        |                      |                      | s 🕂 – |

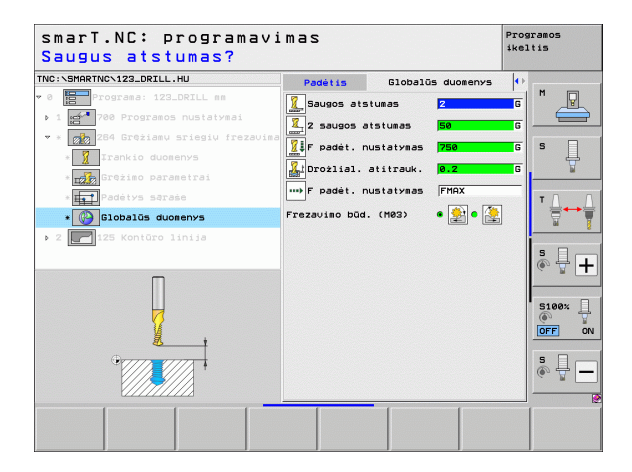

Apdirbimo apibrėžtis

222

1

-----

1

....

### 265 blokas, spiralinio gręžtinio sriegio frezavimas

Parametrai formoje Peržiūra:

- T: įrankio numeris ar pavadinimas (perjungiama programuojamuoju mygtuku)
- S: suklio apsukų skaičius [aps./min.] ar pjovimo greitis [m/min.]
- F: frezavimo pastūma
- F: gilinimo pastūma [mm/min.] ar FU [mm/aps.]
- Skersmuo: nominalus sriegio skersmuo
- Sriegio žingsnis: sriegio žingsnis
- Gylis: sriegio gylis
- Gilinimo procesas: pasirinkimas, kada turi būti atliekamas gilinimas prieš ar po sriegio frezavimo
- Gilinimo gylis priekinėje pusėje: gilinimo gylis gilinant priekinėje pusėje
- Poslinkis priekinėje pusėje: atstumas, kuriuo TNC įrankio centras pasitraukia iš angos centro
- Apdirbimo padėtys (žr. "Apdirbimo padėčių apibrėžimas" 149 psl.)

- DL: Delta ilgis T įrankiui
- DR: Delta spindulys T įrankiui
- M funkcija: bet kuri papildoma M funkcija
- Suklys: suklio sukimosi kryptis. smarT.NC standartiškai nustato M3
- ĮRN išankstinis pasirinkimas: jei reikia, tolesnio įrankio numeris, kad greičiau būtų atliekamas įrankio keitimo procesas (atsižvelgiant į įrenginį)

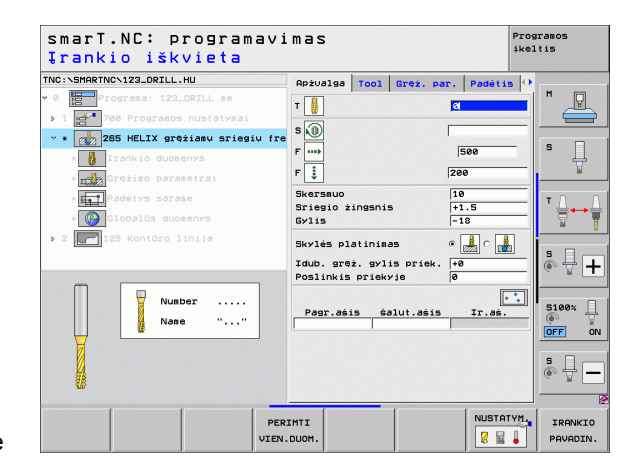

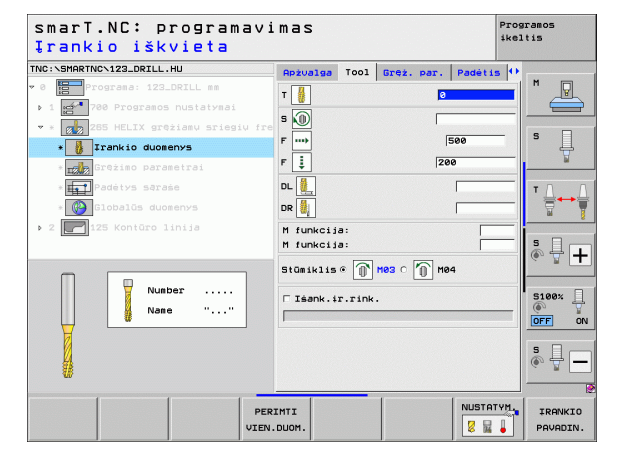

Papildomi parametrai išsamioje formoje Gręžimo parametrai:

Nėra.

222

1

....)

Papildomi parametrai išsamioje formoje Bendrieji duomenys:

- Saugos atstumas
- ▶ 2. Saugos atstumas
- Padėties nustatymo pastūma
- Pastūma judant tarp apdirbimo padėčių

| smarT.NC: programavi<br>Nominalus skersmuo? | mas        |        |          |       | Pr<br>ik | ogramos<br>eltis |
|---------------------------------------------|------------|--------|----------|-------|----------|------------------|
| NC:\SMARTNC\123_DRILL.HU                    | Apżvalga   | Tool   | Gręż. p  | er. P | adėtis   | •                |
| 0 Programa: 123_DRILL mm                    | Skersmuo   |        |          | 10    |          |                  |
| 1 🚰 700 Programos nustatymai                | Sriegio ži | ngsnis |          | +1.5  | 5        |                  |
| * * 🙀 265 HELIX grężiamu sriegiu fre        | 69115      |        |          | -18   |          |                  |
| * 🚺 Irankio duomenys                        | Skylės pla | tinima | 15       | •     |          | 1°4              |
| * Grężimo parametrai                        | Idub. gręż | . gyli | s priek. | +0    |          | ¥                |
| * Padėtys sąraše                            | Poslinkis  | prieky | 'ie      | 0     |          | T                |
| * 🚱 Globalūs duomenys                       |            |        |          |       |          | : : :            |
| 2 2 125 Kontūro linija                      |            |        |          |       |          |                  |
|                                             |            |        |          |       |          | s E              |
|                                             |            |        |          |       |          | • 🕆 -            |
|                                             |            |        |          |       |          |                  |
|                                             |            |        |          |       |          | S100%            |
|                                             |            |        |          |       |          | OFF              |
| -+ - +-                                     |            |        |          |       |          |                  |
|                                             |            |        |          |       |          | SIC              |
|                                             |            |        |          |       |          | (e. T.           |
|                                             |            |        |          |       |          |                  |
|                                             |            |        |          |       |          |                  |
|                                             |            |        |          |       |          |                  |

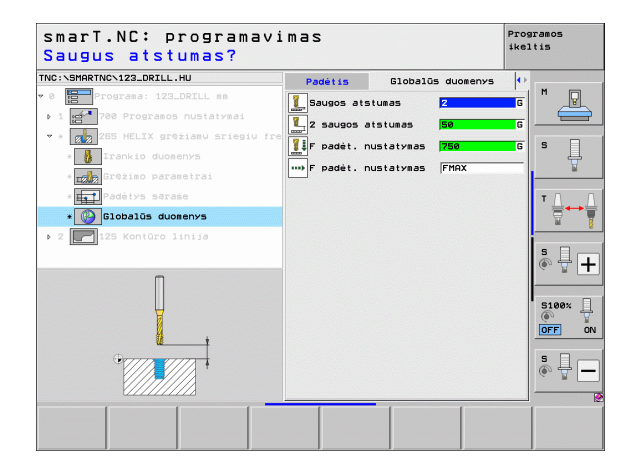

Apdirbimo apibrėžtis

### 267 blokas, sriegio frezavimas

Parametrai formoje Peržiūra:

- T: įrankio numeris ar pavadinimas (perjungiama programuojamuoju mygtuku)
- S: suklio apsukų skaičius [aps./min.] ar pjovimo greitis [m/min.]
- F: frezavimo pastūma
- F: gilinimo pastūma [mm/min.] ar FU [mm/aps.]
- Skersmuo: nominalus sriegio skersmuo
- Sriegio žingsnis: sriegio žingsnis
- Gylis: sriegio gylis
- Apdirbimo padėtys (žr. "Apdirbimo padėčių apibrėžimas" 149 psl.)

- **DL**: Delta ilgis T įrankiui
- DR: Delta spindulys T įrankiui
- M funkcija: bet kuri papildoma M funkcija
- Suklys: suklio sukimosi kryptis. smarT.NC standartiškai nustato M3
- ĮRN išankstinis pasirinkimas: jei reikia, tolesnio įrankio numeris, kad greičiau būtų atliekamas įrankio keitimo procesas (atsižvelgiant į įrenginį)

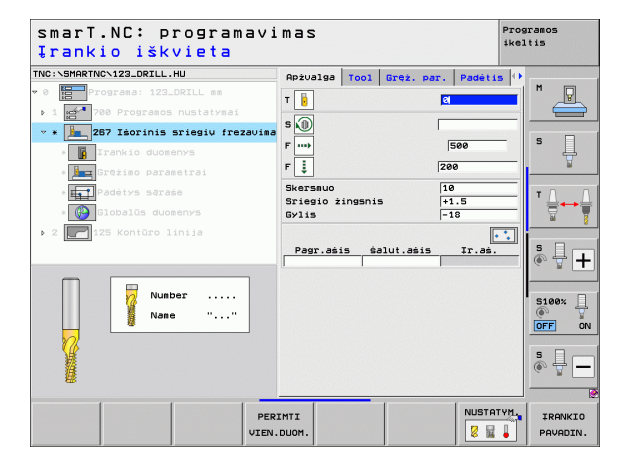

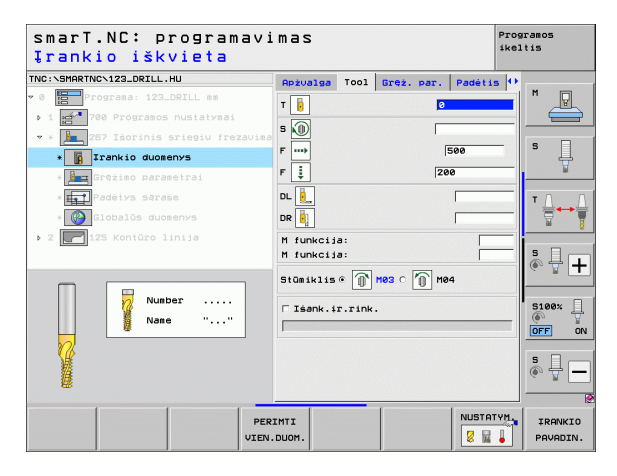

Papildomi parametrai išsamioje formoje Gręžimo parametrai:

- Eigų papildymas: sriegimo eigų skaičius, kuriuo įrankis perstatomas
- Gilinimo gylis priekinėje pusėje: gilinimo gylis gilinant priekinėje pusėje
- Poslinkis priekinėje pusėje: atstumas, kuriuo TNC įrankio centras pasitraukia iš kaiščio centro

Papildomi parametrai išsamioje formoje Bendrieji duomenys:

- Saugos atstumas
  - 2. Saugos atstumas
  - Padėties nustatymo pastūma
  - Pastūma judant tarp apdirbimo padėčių
  - Frezavimas tolygia eiga arba
  - Frezavimas priešinga eiga

| smarT.NC: programavi<br>Nominalus skersmuo? | mas        |        |           |         | Prog:<br>ikel | ramos<br>tis |
|---------------------------------------------|------------|--------|-----------|---------|---------------|--------------|
| NC:\SMARTNC\123_DRILL.HU                    | Apżvalga   | Tool   | Gręż. par | . Padét | is 0          |              |
| 0 Programa: 123_DRILL mm                    | Skersmuo   |        |           | 10      | <u> </u>      | M            |
| 1 🚰 700 Programos nustatymai                | Sriegio ż: | ngsnis | 5         | +1.5    |               |              |
| 🔹 🌆 267 Isorinis sriegių frezavima          | Derin : e  |        | 0.0       | - 10    | _             | • □          |
| * Frankio duomenys                          | Idub. grea | . gyli | is priek. | +0      |               | • 4          |
| * 🔙 Grężimo parametrai                      | Poslinkis  | prieky | 'ie       | 0       |               | ₩<br>₩       |
| * Padėtys sąraże                            |            |        |           |         |               | тД           |
| * 🚱 Globalūs duomenys                       |            |        |           |         |               | ` ∖          |
| 2 R125 Kontūro linija                       |            |        |           |         |               | 66           |
|                                             |            |        |           |         |               | S            |
|                                             |            |        |           |         |               | (e) 🛱 -      |
|                                             |            |        |           |         |               |              |
|                                             |            |        |           |         | ľ             | 5100%        |
|                                             |            |        |           |         |               | OFF          |
| <del>*_+</del>                              |            |        |           |         |               |              |
|                                             |            |        |           |         |               | \$ 4         |
|                                             |            |        |           |         |               | a 8 -        |
|                                             |            | _      |           |         |               |              |
|                                             |            |        |           |         |               |              |
|                                             |            |        |           |         |               |              |

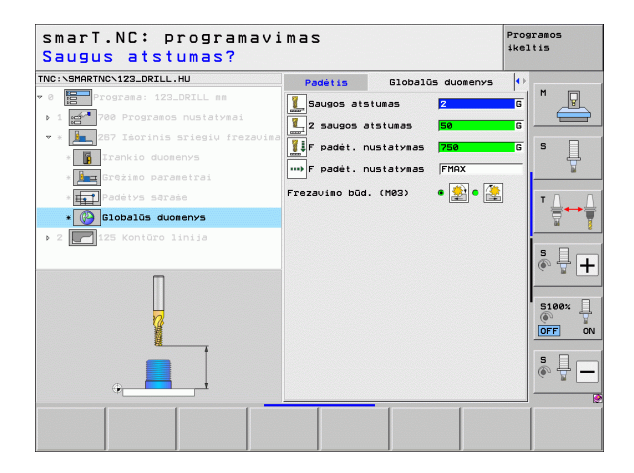

222

777

6

....

### Apdirbimo grupė "Įduba/kaištis"

Įdubos/kaiščio apdirbimo grupėje galima pasirinkti blokus paprastų įdubų, kaiščių ir griovelių apdirbimui frezuojant:

| Blokas                           | Programuoja-<br>masis mygtukas | Puslapis |
|----------------------------------|--------------------------------|----------|
| 251 blokas, stačiakampė įduba    | UNIT 251                       | Psl. 88  |
| 252 blokas, apvali įduba         | UNIT 252                       | Psl. 90  |
| 253 blokas, griovelis            | UNIT 253                       | Psl. 92  |
| 254 blokas, apvalus griovelis    |                                | Psl. 94  |
| 256 blokas, stačiakampis kaištis | UNIT 256                       | Psl. 97  |
| 257 blokas, apvalus kaištis      | UNIT 257                       | Psl. 99  |
| 208 blokas, gręžtinis frezavimas |                                | Psl. 101 |

| NC:\SMARTNC\123_DRILL.HU                                 | Irankio ašis Z                                                                                  |
|----------------------------------------------------------|-------------------------------------------------------------------------------------------------|
| 0 Programa: 123_DRILL mm<br>1 2 780 Programos nustatymai | Apżvalga Ruošinys Pasirin. Global M<br>Ruošinio matmenys<br>Mażiausias tażkas Maksimalus tażkas |
| ⊳ 2 📄 125 Kontūro linija                                 | X +0 +100 S Z -40 +0                                                                            |
|                                                          | Irankio refer. taškas<br>□ Apibrėžti atskaitos taško Nr.<br>0                                   |
|                                                          | Globalūs duomenvs<br>Saugos atstumas [2<br>Z saugos atstumas [50<br>F padėt. nustatymas [750    |
|                                                          | F atitraukinas 99999<br>S100x<br>OFF                                                            |
| ↓ ↓ ↓                                                    | S                                                                                               |

## Apdirbimo apibrėžtis

1

### 251 blokas, stačiakampė įduba

Parametrai formoje Peržiūra:

- Apdirbimo etapai: programuojamuoju mygtuku pasirenkamas pirminis apdirbimas ir šlichtavimas, tik pirminis apdirbimas arba tik šlichtavimas
- T: įrankio numeris ar pavadinimas (perjungiama programuojamuoju mygtuku)
- S: suklio apsukų skaičius [aps./min.] ar pjovimo greitis [m/min.]
- F: pastūma į gylį [mm/min.], FU [mm/aps.] arba FZ [mm/danteliui]
- F: frezavimo pastūma į gylį [mm/min.], FU [mm/aps.] arba FZ [mm/ danteliui]
- Įdubos ilgis: įdubos ilgis pagrindinėje ašyje
- Įdubos plotis: įdubos plotis šalutinėje ašyje
- Kampo spindulys: jei neįvestas, smarT.NC įrašo įrankio spindulį atitinkantį kampo spindulį
- Gylis: galutinis įdubos gylis
- Įstūmimo gylis: matmuo, kiek įrankis turi būti įstumtas
- Apdirbimo padėtys (žr. "Apdirbimo padėčių apibrėžimas" 149 psl.)

- DL: Delta ilgis T įrankiui
- DR: Delta spindulys T įrankiui
- DR2: Delta spindulys 2 (kampo spindulys) T įrankiui
- M funkcija: bet kuri papildoma M funkcija
- Suklys: suklio sukimosi kryptis. smarT.NC standartiškai nustato M3
- ĮRN išankstinis pasirinkimas: jei reikia, tolesnio įrankio numeris, kad greičiau būtų atliekamas įrankio keitimo procesas (atsižvelgiant į įrenginį)

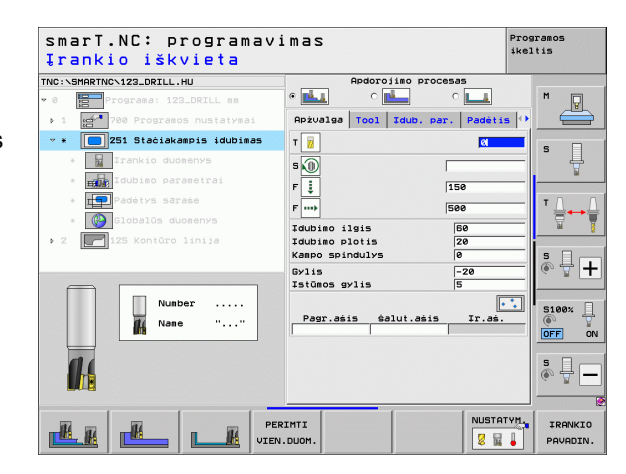

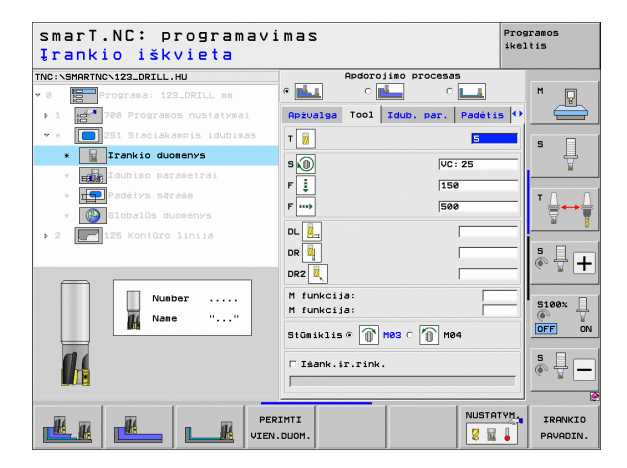

Papildomi parametrai išsamioje formoje Įdubos parametrai:

- Užlaida šone: apdirbimo užlaida šone
- Užlaidos gylis: apdirbimo užlaidos gylis
- Įstūma šlichtuojant: įstūma šlichtuojant šone. Jei neįvesta, šlichtuojama su 1 įstūmimu
- F šlichtavimas: pastūma šlichtavimui [mm/min.], FU [mm/aps.] arba FZ [mm/danteliui]
- Sukimo padėtis: kampas, kuriuo bus pasukta visa įduba
- Įdubos padėtis: įdubos padėtis, susijusi su užprogramuota padėtimi

Papildomi parametrai išsamioje formoje Bendrieji duomenys:

Saugos atstumas

H

**14** 

\*

.....

🐳 🚧 🕪 VA

- 2. Saugos atstumas
- Užlaidos koeficientas
- Pastūma judant tarp apdirbimo padėčių
- Frezavimas tolygia eiga arba
- Frezavimas priešinga eiga
- Įleisti spiralės forma arba
- Įleisti svyruojančia forma, arba
- Įleisti vertikaliai

| smarT.NC: programavi<br>1 pusės ilgis? | imas                                   | Programos<br>ikeltis |
|----------------------------------------|----------------------------------------|----------------------|
| TNC:\SMARTNC\123_DRILL.HU              | Apdorojimo procesas                    |                      |
| • 0 Programa: 123_DRILL mm             | • 🛃 • 🛃 • 💶                            | M                    |
| ▶ 1 700 Programos nustatymai           | Apżvalga Tool Idub. par. Padėti        | ••                   |
| 👻 🗶 🚺 251 Stačiakampis įdubimas        | Idubimo ilgis                          |                      |
| * Irankio duomenys                     | Idubimo plotis 20<br>Kampo spindulys 0 | — `                  |
| * Idubimo parametrai                   | Gylis -20                              | W                    |
| * Padėtys sąraše                       | Istūnos gylis 5                        |                      |
| * 🚱 Globalūs duomenys                  | Gylio užlaida 0                        | — <b>₹</b> +₹        |
| ▶ 2 [ 125 Kontūro linija               | ślichtavimo pastūma 🛛 🕅                | - 8                  |
|                                        | ślicht. pastūma (F) 500                | S D C                |
|                                        | Sukimo padėtis +0                      | • 🕆 +_               |
| 1 H                                    | Idubimo padetis 0                      |                      |
| *                                      |                                        | S100%                |
|                                        |                                        | s 🕂 🗕                |
|                                        |                                        |                      |
|                                        |                                        |                      |

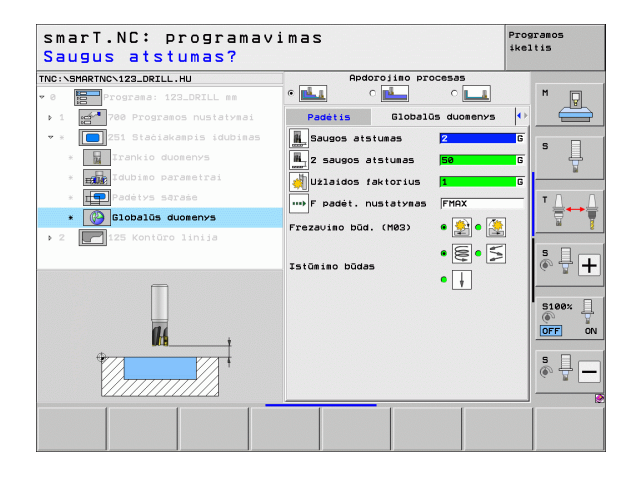

### 252 blokas, apvali įduba

Parametrai formoje Peržiūra:

- Apdirbimo etapai: programuojamuoju mygtuku pasirenkamas pirminis apdirbimas ir šlichtavimas, tik pirminis apdirbimas arba tik šlichtavimas
- T: įrankio numeris ar pavadinimas (perjungiama programuojamuoju mygtuku)
- S: suklio apsukų skaičius [aps./min.] ar pjovimo greitis [m/min.]
- F: pastūma į gylį [mm/min.], FU [mm/aps.] arba FZ [mm/danteliui]
- F: frezavimo pastūma į gylį [mm/min.], FU [mm/aps.] arba FZ [mm/ danteliui]
- Skersmuo: baigtos apvalios įdubos skersmuo
- Gylis: galutinis įdubos gylis
- Įstūmimo gylis: matmuo, kiek įrankis turi būti įstumtas
- Apdirbimo padėtys (žr. "Apdirbimo padėčių apibrėžimas" 149 psl.)

- DL: Delta ilgis T įrankiui
- DR: Delta spindulys T įrankiui
- DR2: Delta spindulys 2 (kampo spindulys) T įrankiui
- M funkcija: bet kuri papildoma M funkcija
- Suklys: suklio sukimosi kryptis. smarT.NC standartiškai nustato M3
- ĮRN išankstinis pasirinkimas: jei reikia, tolesnio įrankio numeris, kad greičiau būtų atliekamas įrankio keitimo procesas (atsižvelgiant į įrenginį)

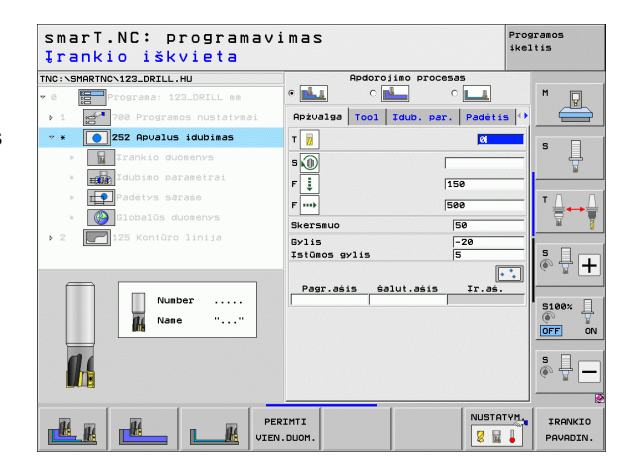

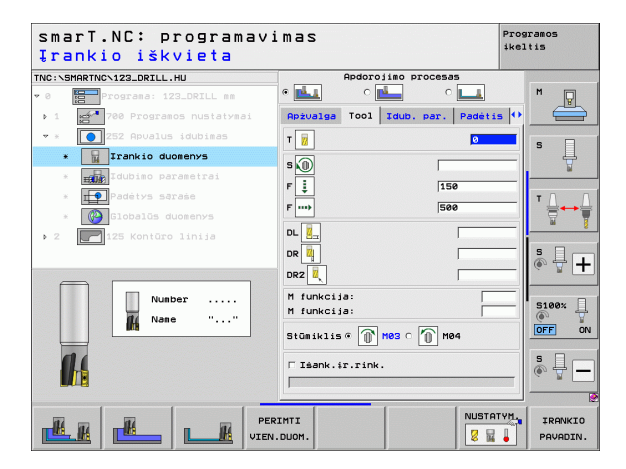

Papildomi parametrai išsamioje formoje Įdubos parametrai:

- Užlaida šone: apdirbimo užlaida šone
- Užlaidos gylis: apdirbimo užlaidos gylis

Saugos atstumas

2. Saugos atstumas

Užlaidos koeficientas

Frezavimas tolygia eiga arba

Frezavimas priešinga eiga

Ileisti spiralės forma arba

Ileisti vertikaliai

- Įstūma šlichtuojant: įstūma šlichtuojant šone. Jei neįvesta, šlichtuojama su 1 įstūmimu
- F šlichtavimas: pastūma šlichtavimui [mm/min.], FU [mm/aps.] arba FZ [mm/danteliui]

Papildomi parametrai išsamioje formoje Bendrieji duomenys:

Pastūma judant tarp apdirbimo padėčių

Programos smarT.NC: programavimas ikeltis Apskritimo skersmuo? TNC:\SMARTNC\123\_DRTLL\_HL Apdorojimo procesas <u>1.</u> ° 💶 P Tool Idub. par. Padétis 🗘 5.1 Apżualga Skersmuo Gylis -20 Ĥ Istūmos gylis F Idubimo parametrai soninė užlaida Īø Gylio użlaida IP. slichtavimo pastūma ślicht, pastūma (F) 500 2 + S100% OFF ōN S 6

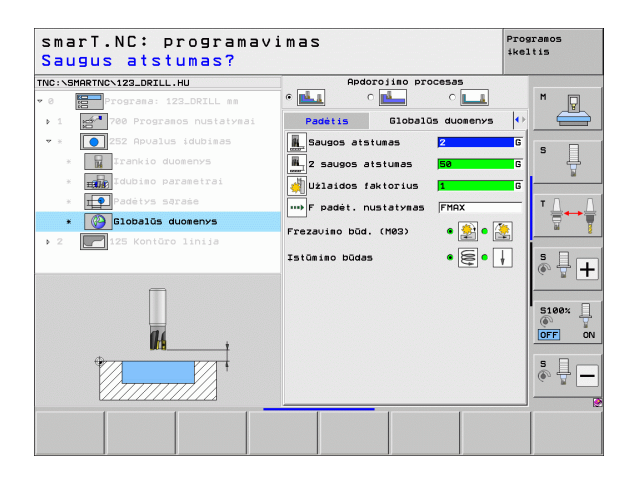

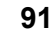

### 253 blokas, griovelis

Parametrai formoje Peržiūra:

- Apdirbimo etapai: programuojamuoju mygtuku pasirenkamas pirminis apdirbimas ir šlichtavimas, tik pirminis apdirbimas arba tik šlichtavimas
- T: įrankio numeris ar pavadinimas (perjungiama programuojamuoju mygtuku)
- S: suklio apsukų skaičius [aps./min.] ar pjovimo greitis [m/min.]
- F: pastūma į gylį [mm/min.], FU [mm/aps.] arba FZ [mm/danteliui]
- F: frezavimo pastūma į gylį [mm/min.], FU [mm/aps.] arba FZ [mm/ danteliui]
- Griovelio ilgis: griovelio ilgis pagrindinėje ašyje
- Griovelio plotis: griovelio plotis šalutinėje ašyje
- Gylis: galutinis griovelio gylis
- Įstūmimo gylis: matmuo, kiek įrankis turi būti įstumtas
- Apdirbimo padėtys (žr. "Apdirbimo padėčių apibrėžimas" 149 psl.)

- DL: Delta ilgis T įrankiui
- DR: Delta spindulys T įrankiui
- DR2: Delta spindulys 2 (kampo spindulys) T įrankiui
- M funkcija: bet kuri papildoma M funkcija
- Suklys: suklio sukimosi kryptis. smarT.NC standartiškai nustato M3
- ĮRN išankstinis pasirinkimas: jei reikia, tolesnio įrankio numeris, kad greičiau būtų atliekamas įrankio keitimo procesas (atsižvelgiant į įrenginį)

| smarT.NC: progra<br>Įrankio iškvieta | mavimas                                   | ike:      | aramos<br>Ltis      |
|--------------------------------------|-------------------------------------------|-----------|---------------------|
| TNC:\SMARTNC\123_DRILL.HU            | Apdorojimo procesas                       | ;         |                     |
| • 0 Programa: 123_DRILL mm           | • 📥 o 📥 o                                 | الله ال   | M                   |
| ▶ 1 🛃 700 Programos nustaty          | Apžvalga Tool Idub. par.                  | Padétis 🕩 |                     |
| → *                                  | аз т 📆                                    | 0         |                     |
| * 📕 Irankio duomenys                 | s 🕥                                       |           | - Ļ                 |
| * Idubimo parametrai                 | F 1                                       |           | <u> </u>            |
| * <b>FF</b> Padétys sąraże           |                                           |           | TO O                |
| * Globalūs duomenys                  | F                                         | ·         |                     |
| ▶ 2                                  | Prapjouos ilgis 66<br>Prapjouos plotis 16 | <u>}</u>  |                     |
|                                      | Gylis -2                                  | 20        | s 🗆 🗖               |
|                                      | Istūmos gylis 5                           |           | 🔍 🐥 🕂               |
| Nunber                               | Pagr.āšis ģalut.āšis                      | Ir.as.    | S100%               |
| 14                                   |                                           |           | s 🚽 🗕               |
|                                      | PERIMTI<br>VIEN.DUOM.                     |           | IRANKIO<br>PAVADIN. |

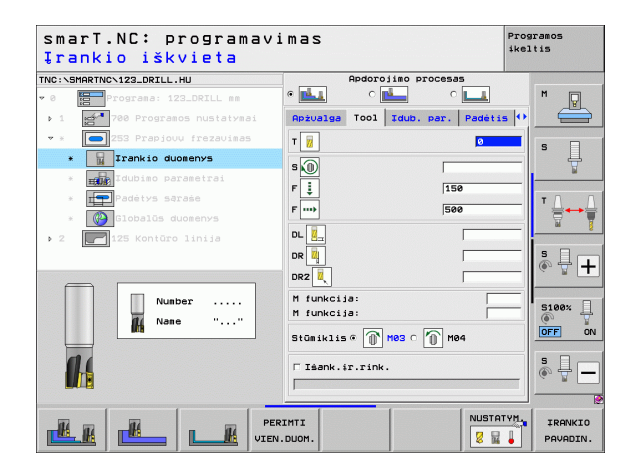

Papildomi parametrai išsamioje formoje Įdubos parametrai:

- Užlaida šone: apdirbimo užlaida šone
- Užlaidos gylis: apdirbimo užlaidos gylis
- Įstūma šlichtuojant: įstūma šlichtuojant šone. Jei neįvesta, šlichtuojama su 1 įstūmimu
- F šlichtavimas: pastūma šlichtavimui [mm/min.], FU [mm/aps.] arba FZ [mm/danteliui]
- Sukimo padėtis: kampas, kuriuo bus pasukta visa įduba
- Griovelio padėtis: griovelio padėtis, susijusi su užprogramuota padėtimi

Papildomi parametrai išsamioje formoje Bendrieji duomenys:

Saugos atstumas

H

8

.....

AN 1000 🚱 🍪

- 2. Saugos atstumas
- Pastūma judant tarp apdirbimo padėčių
- Frezavimas tolygia eiga arba
- Frezavimas priešinga eiga
- Įleisti spiralės forma arba
- Įleisti svyruojančia forma, arba
- Įleisti vertikaliai

| NC:\SMP | ARTNCN123_DRILL.HU         | Apdorojimo pr                        | ocesas       |                   |
|---------|----------------------------|--------------------------------------|--------------|-------------------|
| 0       | Programa: 123_DRILL mm     | • 🛃 o 🛃                              | ° 💶          | M                 |
| 1       | 💅 700 Programos nustatymai | Apżvalga Tool Idub.                  | par. Padétis | s 💽 🛁             |
| • ×     | 253 Prapjouv frezavimas    | Prapjovos ilgis                      | 60           |                   |
| ж       | Irankio duomenys           | Prapjouos plotis<br>Gylis            | 10           | -  <sup>•</sup> + |
| *       | Idubimo parametrai         | Istūmos gylis                        | 5            |                   |
| ж       | Padėtys sąraše             | šoninė užlaida                       | 0            | TA                |
|         | Globalūs duomenys          | Gylio užlaida<br>slichtavimo pastūma | 0            | _  ≣⊷             |
| 2       | 125 Kontūro linija         | ślicht. pastūma (F)                  | 500          |                   |
|         |                            | Sukimo padėtis<br>Prapjovos padėtis  | +0<br>0      | s 🕂 -             |
|         |                            |                                      |              | S100%             |
|         |                            |                                      |              | • 🕂 –             |

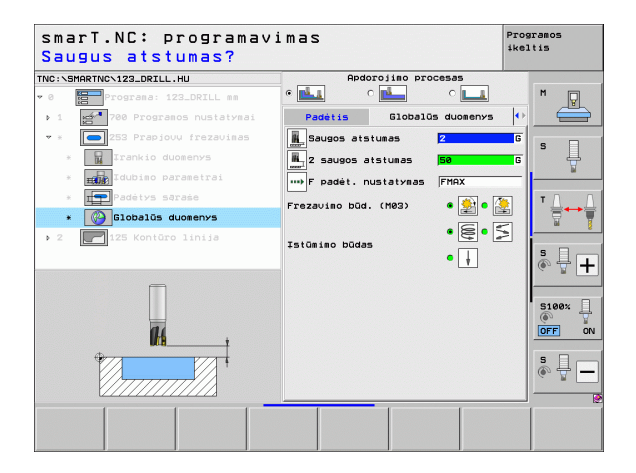

### 254 blokas, apvalus griovelis

Parametrai formoje Peržiūra:

- Apdirbimo etapai: programuojamuoju mygtuku pasirenkamas pirminis apdirbimas ir šlichtavimas, tik pirminis apdirbimas arba tik šlichtavimas
- T: įrankio numeris ar pavadinimas (perjungiama programuojamuoju mygtuku)
- S: suklio apsukų skaičius [aps./min.] ar pjovimo greitis [m/min.]
- F: pastūma į gylį [mm/min.], FU [mm/aps.] arba FZ [mm/danteliui]
- F: frezavimo pastūma į gylį [mm/min.], FU [mm/aps.] arba FZ [mm/ danteliui]
- 1 ašies centras: pagrindinės ašies dalinio apskritimo centras
- 2 ašies centras: šalutinės ašies dalinio apskritimo centras
- Dalinio apskritimo skersmuo
- Pradinis kampas: pradžios taško polinis kampas
- Atidar. kampas
- Prapj. plotis
- Gylis: galutinis griovelio gylis
- Įstūmimo gylis: matmuo, kiek įrankis turi būti įstumtas
- Apdirbimo padėtys (žr. "Apdirbimo padėčių apibrėžimas" 149 psl.)

| smarT.NC∶ programav<br>Įrankio iškvieta | imas                          | Programos<br>ikeltis |
|-----------------------------------------|-------------------------------|----------------------|
| NC:\SMARTNC\123_DRILL.HU                | Apdorojimo procesas           |                      |
| 0 Programa: 123_DRILL mm                |                               | M                    |
| ▶ 1 💅 700 Programos nustatymai          | Apžvalga Tool Idub. par. Padė | tis 🕑 🔚              |
| → * 🔼 254 Apuali prapjova               | т 📆                           | <b>—</b>             |
| * 📱 Irankio duomenys                    |                               | ° 4                  |
| * Idubimo parametrai                    |                               | ¥                    |
| * Padėtys saraše                        | 150                           |                      |
|                                         | F 500                         | ! : ⊹+               |
|                                         | 1 ašies vidurys +50           | <u> </u>             |
| 2 125 Konturo linija                    | Linbo skersmuo 60             | — I., n.,            |
|                                         | Pradinis kampas +0            |                      |
|                                         | Angos kampas 0                |                      |
| Number                                  | Cylic -29                     | 5100%                |
| Nane ""                                 | Istūmos gylis 5               | <u> </u>             |
|                                         |                               | OFF                  |
| <b>(1</b> )                             | Pagr.ašis šalut.ašis Įr.a     | <u>ś.</u> s 🗆 –      |
|                                         |                               |                      |
|                                         |                               |                      |
|                                         |                               |                      |
|                                         | kimii                         | IRANKI               |

Papildomi parametrai išsamioje formoje Tool:

- DL: Delta ilgis T įrankiui
- DR: Delta spindulys T įrankiui
- DR2: Delta spindulys 2 (kampo spindulys) T įrankiui
- M funkcija: bet kuri papildoma M funkcija
- Suklys: suklio sukimosi kryptis. smarT.NC standartiškai nustato M3
- ĮRN išankstinis pasirinkimas: jei reikia, tolesnio įrankio numeris, kad greičiau būtų atliekamas įrankio keitimo procesas (atsižvelgiant į įrenginį)

| smarT.NC: programavi<br>Įrankio iškvieta | mas                             | Programos<br>ikeltis |
|------------------------------------------|---------------------------------|----------------------|
| INC:\SMARTNC\123_DRILL.HU                | Apdorojimo procesas             |                      |
| • 0 Programa: 123_DRILL mm               | • 🛃 • 🛃 • 💶                     | M D                  |
| ▶ 1 🚰 700 Programos nustatymai           | Apżualga Tool Idub. par. Padėti | s 🕶 📛                |
| 👻 * 💽 254 Apuali prapiova                | T                               |                      |
| * Trankio duomenys                       |                                 | = ° ₽                |
| * Idubimo parametrai                     |                                 | W                    |
| * Padėtys sąraše                         | F 🔹 150                         | T 0 0                |
| * Globalūs duomenys                      | F  500                          |                      |
| > 2 125 Kontūro linija                   | DL 🖳                            |                      |
|                                          | DR 🙀                            | S D .                |
|                                          | DR2                             | @,                   |
| Number                                   | M funkcija:                     | -                    |
| Nane ""                                  | M funkcija:                     |                      |
|                                          | Stūmiklis 🕫 👔 M03 🔿 🍈 M04       | OFF O                |
| 1.                                       | □ Isank.ir.rink.                | s -                  |
|                                          |                                 |                      |
|                                          |                                 | TYM. IRANKIO         |
|                                          | DUOM.                           | PAVADIN.             |

i

Papildomi parametrai išsamioje formoje Įdubos parametrai:

- Užlaida šone: apdirbimo užlaida šone
- Užlaidos gylis: apdirbimo užlaidos gylis
- Įstūma šlichtuojant: įstūma šlichtuojant šone. Jei neįvesta, šlichtuojama su 1 įstūmimu
- F šlichtavimas: pastūma šlichtavimui [mm/min.], FU [mm/aps.] arba FZ [mm/danteliui]
- Kampo žingsnis: kampas, kuriuo toliau bus pasuktas visas griovelis
- Apdirbimų skaičius: apdirbimų skaičius daliniame apskritime
- Griovelio padėtis: griovelio padėtis, susijusi su užprogramuota padėtimi

Papildomi parametrai išsamioje formoje Bendrieji duomenys:

- Saugos atstumas
- 2. Saugos atstumas
- Pastūma judant tarp apdirbimo padėčių
- Frezavimas tolygia eiga arba
- Frezavimas priešinga eiga
- Įleisti spiralės forma arba
- Įleisti svyruojančia forma, arba
- Įleisti vertikaliai

| NC:\SMARTNC\123_DRTLL.HU        | Apdorojimo procesas                      |         |          |
|---------------------------------|------------------------------------------|---------|----------|
| 0 Programa: 123_DRILL mm        | • 🛃 o 🛃 o 📘                              | 1       | M        |
| ▶ 1 gd 700 Programos nustatymai | Apżualga Tool Idub. par. Pa              | détis 🕂 |          |
| 🕶 * 🔼 254 Apuali prapioua       | 1 ašies vidurys +50                      |         |          |
| * 🔛 Irankio duomenys            | 2 ašies vidurys +50<br>Limbo skersmuo 60 |         | s 📙      |
| * Idubimo parametrai            | Pradinis kampas +0                       |         |          |
| * Padėtys sąraše                | Angos kampas 0<br>Prapjovos plotis 10    |         | тД       |
| * Globalūs duomenys             | Gylis -20                                |         | <b>1</b> |
| ▶ 2 125 Kontūro linija          | Istūnos gylis 5                          |         |          |
|                                 | Sylio užlaida 0                          |         | SIL      |
|                                 | ślichtavimo pastūma 🛛 🛛 🖗                |         | (e) 🛓    |
| t                               | ślicht. pastūma (F) 500                  |         |          |
|                                 | Kampo žingsnis +0                        |         | 5100%    |
|                                 | Prapiovos padėtis                        |         | (OFF)    |
|                                 |                                          |         |          |
| t .                             |                                          |         | s I      |
|                                 |                                          |         | ~ 8 [    |
|                                 |                                          |         |          |

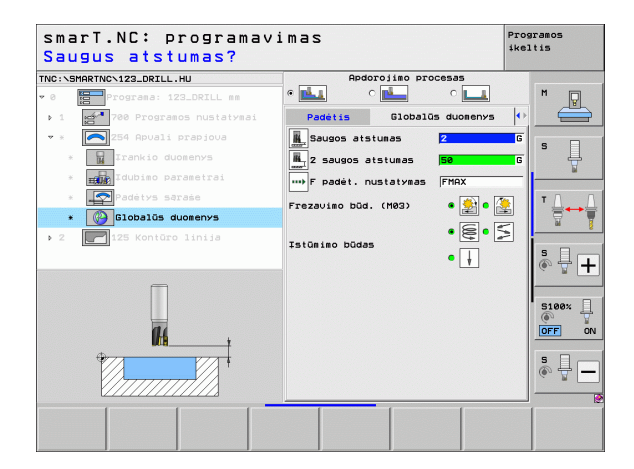

14

14

-----

....

### 256 blokas, stačiakampis kaištis

Parametrai formoje Peržiūra:

- T: įrankio numeris ar pavadinimas (perjungiama programuojamuoju mygtuku)
- S: suklio apsukų skaičius [aps./min.] ar pjovimo greitis [m/min.]
- F: pastūma į gylį [mm/min.], FU [mm/aps.] arba FZ [mm/danteliui]
- F: frezavimo pastūma į gylį [mm/min.], FU [mm/aps.] arba FZ [mm/ danteliui]
- Kaiščio ilgis: kaiščio ilgis pagrindinėje ašyje
- Ruošinio ilgis: ruošinio ilgis pagrindinėje ašyje
- Kaiščio plotis: kaiščio plotis šalutinėje ašyje
- Ruošinio plotis: ruošinio plotis pagrindinėje ašyje
- Kampo spindulys: spindulys prie kaiščio kampo
- Gylis: galutinis kaiščio gylis
- Įstūmimo gylis: matmuo, kiek įrankis turi būti įstumtas
- Apdirbimo padėtys (žr. "Apdirbimo padėčių apibrėžimas" 149 psl.)

- DL: Delta ilgis T įrankiui
- DR: Delta spindulys T įrankiui
- DR2: Delta spindulys 2 (kampo spindulys) T įrankiui
- M funkcija: bet kuri papildoma M funkcija
- Suklys: suklio sukimosi kryptis. smarT.NC standartiškai nustato M3
- ĮRN išankstinis pasirinkimas: jei reikia, tolesnio įrankio numeris, kad greičiau būtų atliekamas įrankio keitimo procesas (atsižvelgiant į įrenginį)

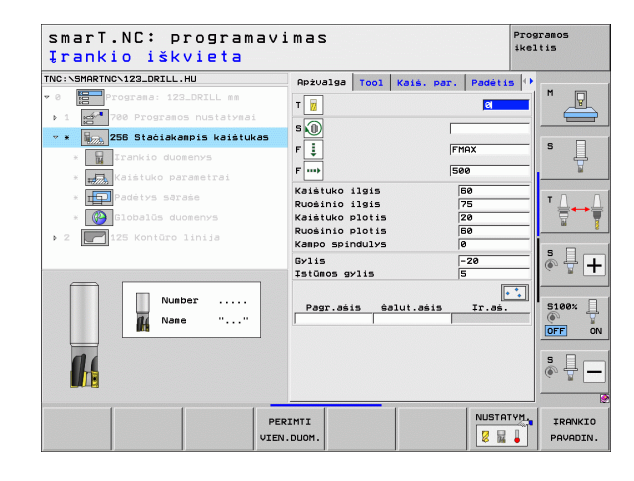

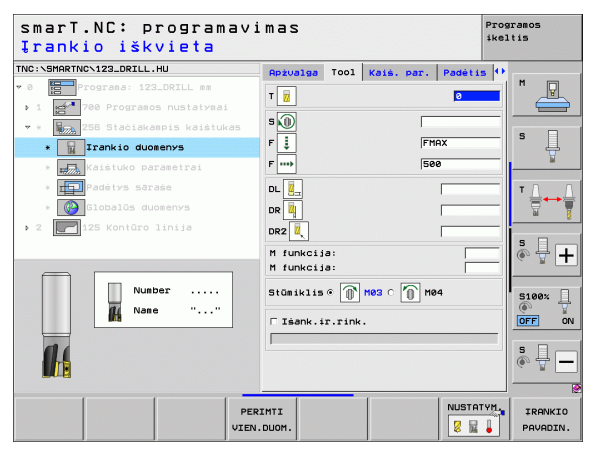

Papildomi parametrai išsamioje formoje Kaiščio parametrai:

- Užlaida šone: apdirbimo užlaida šone
- Sukimo padėtis: kampas, kuriuo bus pasuktas visas kaištis
- Kaiščio padėtis: kaiščio padėtis, susijusi su užprogramuota padėtimi

Papildomi parametrai išsamioje formoje Bendrieji duomenys:

- Saugos atstumas
- 2. Saugos atstumas
- Užlaidos koeficientas
- Pastūma judant tarp apdirbimo padėčių
- Frezavimas tolygia eiga arba
- Frezavimas priešinga eiga

| smarT.NC: programav<br>l pusės ilgis? | imas                     | Pri       | ogramos<br>sltis |
|---------------------------------------|--------------------------|-----------|------------------|
| IC:\SMARTNC\123_DRILL.HU              | Apżvalga Tool Kaiś. par. | Padétis 4 | •                |
| 0 Programa: 123_DRILL mm              | Kaiśtuko ilgis           | 60        | M 🖓              |
| 1 💅 700 Programos nustatymai          | Ruosinio ilgis           | 75        |                  |
| * * 258 Stačiakampis kaištukas        | Ruosinio plotis          | 20<br>60  |                  |
| * 🕎 Irankio duomenys                  | Kampo spindulys          | e         | ·  * 4           |
| * Kaistuko parametrai                 | Gylis (                  | -20       | ¥                |
| * Padėtys saraše                      | Istūmos gylis            | 5         | • 0              |
| a Clobalõs duorenva                   | Solities anditie         |           | ' ¦ ↔            |
|                                       | Kaištuko padėtis         | 0         | . <u>M</u>       |
| 2 125 Kontúro linija                  | ,,                       |           | i                |
|                                       |                          |           | · + -            |
| <b>+</b>                              |                          |           |                  |
|                                       |                          |           | 5100%            |
|                                       |                          |           | (P)              |
|                                       |                          |           | OFF              |
|                                       |                          |           | S D -            |
|                                       |                          |           | · + ·            |
|                                       |                          |           |                  |
|                                       |                          | 1         | 1                |
|                                       |                          |           |                  |

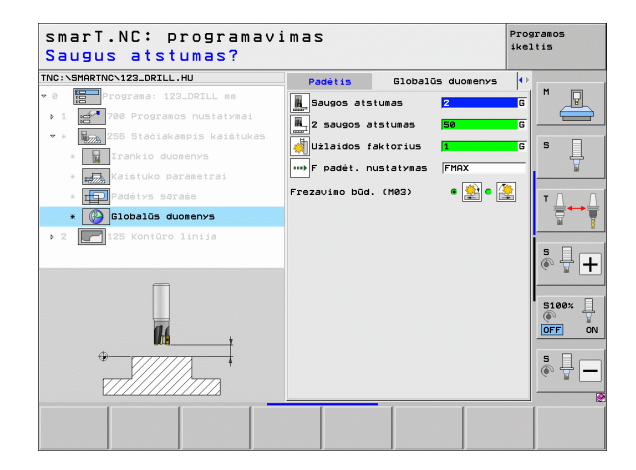

Apdirbimo apibrėžtis

### 257 blokas, apvalus kaištis

Parametrai formoje Peržiūra:

- T: įrankio numeris ar pavadinimas (perjungiama programuojamuoju mygtuku)
- S: suklio apsukų skaičius [aps./min.] ar pjovimo greitis [m/min.]
- F: pastūma į gylį [mm/min.], FU [mm/aps.] arba FZ [mm/danteliui]
- F: frezavimo pastūma į gylį [mm/min.], FU [mm/aps.] arba FZ [mm/ danteliui]
- Baigtos dalies skersmuo: baigto apvalaus kaiščio skersmuo
- Ruošinio skersmuo: apvalaus kaiščio ruošinio skersmuo
- Gylis: galutinis kaiščio gylis
- Įstūmimo gylis: matmuo, kiek įrankis turi būti įstumtas
- Apdirbimo padėtys (žr. "Apdirbimo padėčių apibrėžimas" 149 psl.)

- DL: Delta ilgis T įrankiui
- DR: Delta spindulys T įrankiui
- DR2: Delta spindulys 2 (kampo spindulys) T įrankiui
- M funkcija: bet kuri papildoma M funkcija
- Suklys: suklio sukimosi kryptis. smarT.NC standartiškai nustato M3
- ĮRN išankstinis pasirinkimas: jei reikia, tolesnio įrankio numeris, kad greičiau būtų atliekamas įrankio keitimo procesas (atsižvelgiant į įrenginį)

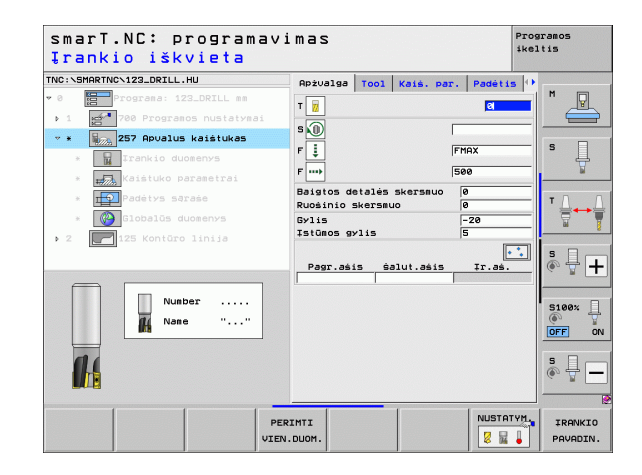

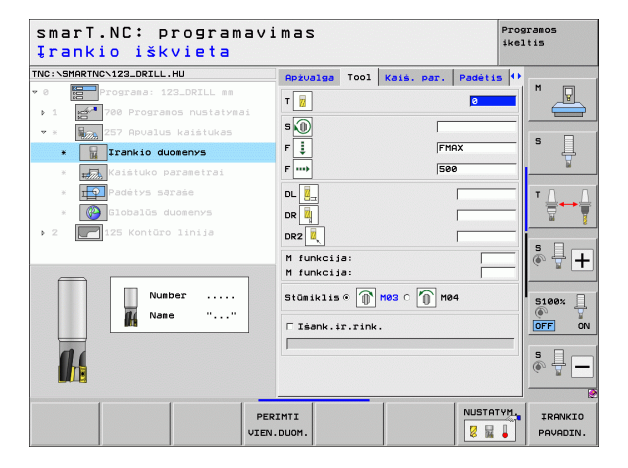

Papildomi parametrai išsamioje formoje Įdubos parametrai: K

Užlaida šone: apdirbimo užlaida šone

Papildomi parametrai išsamioje formoje Bendrieji duomenys:

- Saugos atstumas
- 2. Saugos atstumas
- Užlaidos koeficientas
- Pastūma judant tarp apdirbimo padėčių
- Frezavimas tolygia eiga arba
- Frezavimas priešinga eiga

| NC:\SMARTNC\123_DRILL.HU                                                     | Apżvalga Tool Kaiś                         | . par. Padėtis 0 |         |
|------------------------------------------------------------------------------|--------------------------------------------|------------------|---------|
| <ul> <li>Programa: 123_DRILL mm</li> <li>1 4700 Programos nustaty</li> </ul> | Baigtos detalės skers<br>Ruošinio skersmuo | muo 0<br>0       |         |
| • * 257 Apvalus kaistukas                                                    | Gylis<br>Tetūmos gylis                     | -20              |         |
| * Trankio duomenys                                                           | ŝoninė užlaida                             | 0                | l Å     |
| * 🗾 Kaištuko parametrai                                                      |                                            |                  | w       |
| * Padėtys sąraše                                                             |                                            |                  | т Д. Д. |
| * 🚱 Globalūs duomenys                                                        |                                            |                  |         |
| ▶ 2 125 Kontūro linija                                                       |                                            |                  | -       |
|                                                                              |                                            |                  | * 🕂 🕂   |
|                                                                              |                                            |                  | S100%   |
|                                                                              |                                            |                  | •<br>•  |

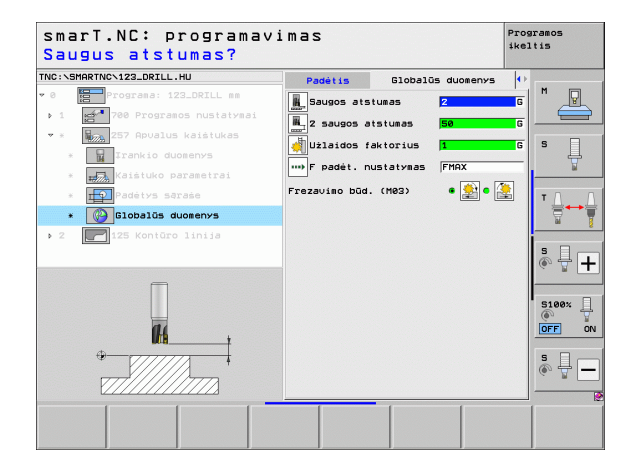

### H Apdirbimo apibrėžtis .....

14 .....

### 208 blokas, gręžtinis frezavimas

Parametrai formoje Peržiūra:

- T: įrankio numeris ar pavadinimas (perjungiama programuojamuoju mygtuku)
- S: suklio apsukų skaičius [aps./min.] ar pjovimo greitis [m/min.]
- F: frezavimo pastūma į gylį [mm/min.], FU [mm/aps.] arba FZ [mm/ danteliui]
- Skersmuo: angos nustatytasis skersmuo
- Gylis: frezavimo gylis
- Įstūmimo gylis: matmuo, kiek sraigto linijoje (360°) įrankis turi būti įstumtas
- Apdirbimo padėtys (žr. "Apdirbimo padėčių apibrėžimas" 149 psl.)

- DL: Delta ilgis T įrankiui
- DR: Delta spindulys T įrankiui
- DR2: Delta spindulys 2 (kampo spindulys) T įrankiui
- M funkcija: bet kuri papildoma M funkcija
- Suklys: suklio sukimosi kryptis. smarT.NC standartiškai nustato M3
- ĮRN išankstinis pasirinkimas: jei reikia, tolesnio įrankio numeris, kad greičiau būtų atliekamas įrankio keitimo procesas (atsižvelgiant į įrenginį)

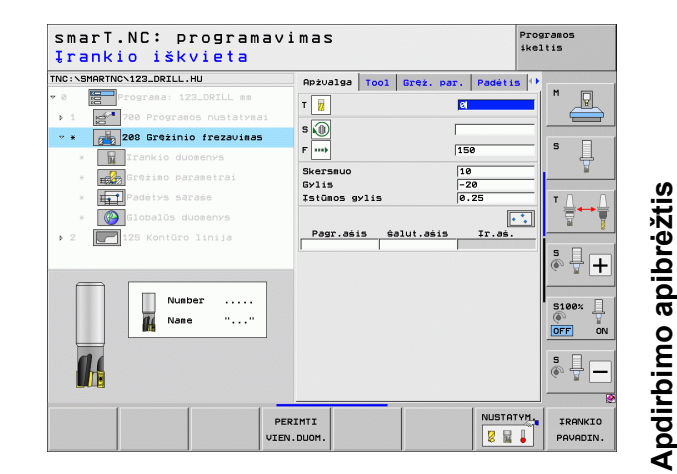

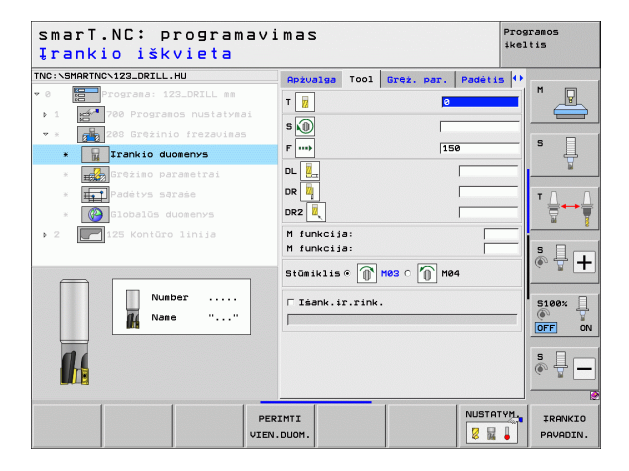

Papildomi parametrai išsamioje formoje Gręžimo parametrai:

Pirminio gręžimo skersmuo: įvedamas, jei iš anksto paruoštos angos turi būti papildomai apdorotos. Taip galite frezuoti angas, kurių skersmuo yra dvigubai didesnis nei įrankio skersmuo

Papildomi parametrai išsamioje formoje Bendrieji duomenys:

- Saugos atstumas
- 2. Saugos atstumas
- Pastūma judant tarp apdirbimo padėčių
- Frezavimas tolygia eiga arba
- Frezavimas priešinga eiga

| NC:\SMAR     | TNCN123_DRILL.HU         | Apżvalga            | Tool   | Gręż. par | - Padéti  | s 🕂 - |                |
|--------------|--------------------------|---------------------|--------|-----------|-----------|-------|----------------|
| 0            | Programa: 123_DRILL mm   | Skersmuo            |        |           | 10        |       | M              |
| 1 del 100    | 700 Programos nustatymai | Gylis<br>Tetoros cu |        |           | -20       |       | $\subseteq$    |
| * * Ø        | 208 Grężinio frezavimas  | Pira gre            | i sker | 58010     | 0.23<br>0 | - 6   |                |
| *            | Irankio duomenys         |                     |        | Jando     |           |       | ĨŲ             |
| * =          | Grężimo parametrai       |                     |        |           |           | -     | <b>1</b> 4     |
| ×            | Padėtys sąraše           |                     |        |           |           |       | тЛ             |
| ×            | 🚱 Globalūs duomenys      |                     |        |           |           |       |                |
| ▶ 2 <b>[</b> | 🛃 125 Kontūro linija     |                     |        |           |           |       | -              |
|              |                          |                     |        |           |           |       | · 4.           |
|              | Π                        |                     |        |           |           |       | <pre>~ ■</pre> |
|              |                          |                     |        |           |           |       | 5100v          |
|              | 44                       |                     |        |           |           |       | ()<br>()       |
|              | <b>U</b> (1)             |                     |        |           |           | -     | OFF            |
|              | 077                      |                     |        |           |           |       | s II r         |
|              |                          |                     |        |           |           |       | ÷ 4 [-         |
|              |                          |                     |        |           |           | -     |                |

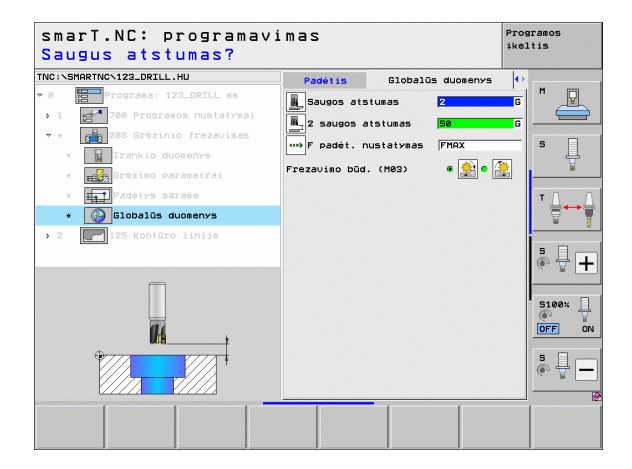

Apdirbimo apibrėžtis

### Apdirbimo grupė "Kontūro programa"

Kontūro programos apdirbimo grupėje galima pasirinkti blokus įvairių formų įdubų ir kontūro dalių apdirbimui frezuojant:

| Blokas                                           | Programuo-<br>jamasis<br>mygtukas | Puslapis |
|--------------------------------------------------|-----------------------------------|----------|
| 122 blokas, kontūro įdubos skobimas              | UNIT 122                          | Psl. 104 |
| 22 blokas, kontūro įdubos papildomas<br>skobimas | UNIT 22                           | Psl. 108 |
| 123 blokas, kontūro įdubos gylio<br>šlichtavimas | UNIT 123                          | Psl. 110 |
| 124 blokas, kontūro įdubos šono<br>šlichtavimas  | UNIT 124                          | Psl. 111 |
| 125 blokas, kontūro dalis                        | UNIT 125                          | Psl. 113 |
| 275 blokas, trochoid. kontūro dalis              | UNIT 275                          | Psl. 116 |
| 130 blokas, kontūro įduba ant taškų<br>šablono   | UNIT 130                          | Psl. 118 |

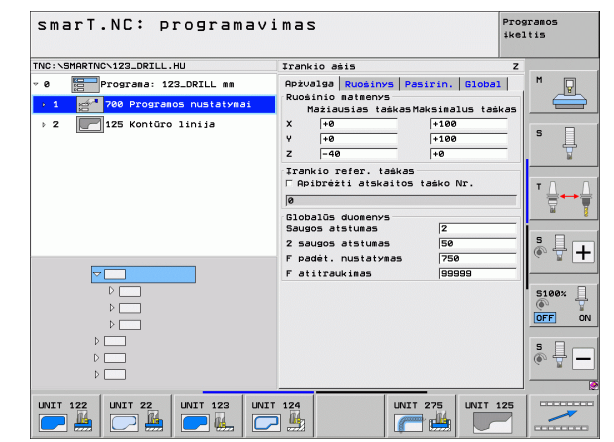

### Apdirbimo apibrėžtis

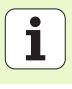

### 122 blokas, kontūro įduba

Pasirinkę kontūro įdubą galite išskobti įvairios formos įdubas, kuriose gali būti ir salelių.

Jei reikia, išsamioje formoje **Kontūras** kiekvienai kontūro daliai gali būti priskirtas atskiras gylis (FCL 2 funkcija). Šiuo atveju visada reikia pradėti nuo giliausios įdubos.

### Parametrai formoje Peržiūra:

- T: įrankio numeris ar pavadinimas (perjungiama programuojamuoju mygtuku)
- S: suklio apsukų skaičius [aps./min.] ar pjovimo greitis [m/min.]
- F: balansavimo pastūma [mm/min.], FU [mm/aps.] arba FZ [mm/ danteliui] [vedamas 0, jei turi būti įleidžiama vertikaliai
- F: pastūma į gylį [mm/min.], FU [mm/aps.] arba FZ [mm/danteliui]
- F: frezavimo pastūma į gylį [mm/min.], FU [mm/aps.] arba FZ [mm/ danteliui]
- Plokštumos koordinatė: gabalo plokštumos, su kuria susiję įvesti gyliai, koordinatė.
- Gylis: frezavimo gylis
- Įstūmimo gylis: matmuo, kiek įrankis turi būti įstumtas
- Užlaida šone: apdirbimo užlaida šone
- Užlaidos gylis: apdirbimo užlaidos gylis
- Kontūro pavadinimas: kontūrų dalių, kurios turi būti sujungtos, sąrašas (.HC rinkmenos). Jei naudojamas pasirenkamas DXF keitiklis, tai jį naudodami kontūrą galite sudaryti tiesiog formoje

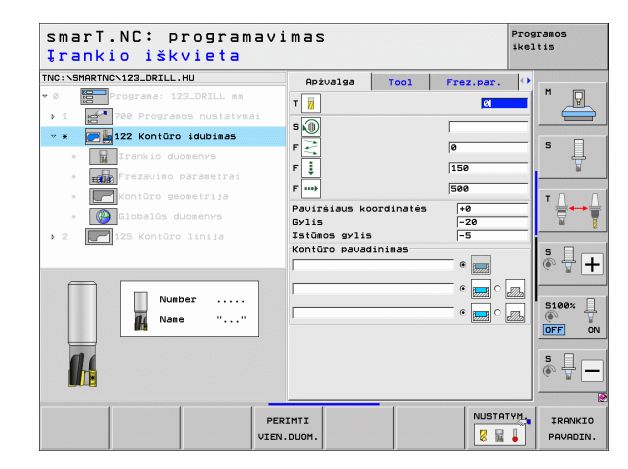

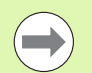

Programuojamuoju mygtuku nustatoma, ar atitinkama kontūro dalis yra įduba, ar salelė!

- Kontūro dalių sąrašą visada pradėkite tik nuo giliausios įdubos!
- Išsamioje formoje Kontūras galite apibrėžti daugiausiai 9 kontūro dalis!

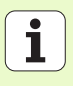

- DL: Delta ilgis T įrankiui
- DR: Delta spindulys T įrankiui
- DR2: Delta spindulys 2 (kampo spindulys) T įrankiui
- M funkcija: bet kuri papildoma M funkcija
- Suklys: suklio sukimosi kryptis. smarT.NC standartiškai nustato M3
- ĮRN išankstinis pasirinkimas: jei reikia, tolesnio įrankio numeris, kad greičiau būtų atliekamas įrankio keitimo procesas (atsižvelgiant į įrenginį)
- Papildomi parametrai išsamioje formoje Frezavimo parametrai:
- Suapvalinimo spindulys: įrankio vidurio taško juostossuapvalinimo spindulys vidiniuose kampuose
- Pastūmos koeficientas %: procentinis koeficientas, kuriuo TNC sumažina apdirbimo pastūmą, kai įrankis skobimo metu visiškai įtraukiamas į medžiagą. Jei naudosite pastūmos mažinimo funkciją, tai skobimo pastūmą galite nustatyti tokio dydžio, kad nustatytos juostos sanklotos metu (bendrieji duomenys) būtų taikomos optimalios pjovimo sąlygos. Tada TNC pagal nustatymus sumažins pastūmą perėjimuose arba siaurose vietose, todėl bendras apdirbimo laikas turėtų būti trumpesnis

| smarT.NC: programav<br>Įrankio iškvieta | imas         |                |           | Prog<br>ikel | ramos<br>tis |
|-----------------------------------------|--------------|----------------|-----------|--------------|--------------|
| NC:\SMARTNC\123_DRILL.HU                | Apżvalga     | Tool           | Frez.par. |              | ſ            |
| 0 Programa: 123_DRILL mm                | T            |                |           | -            | M            |
| ▶ 1 🚰 700 Programos nustatymai          | - @          |                |           |              |              |
| 🕶 🛪 📴 🙀 122 Kontūro idubimas            | * <u>₩</u>   |                |           |              |              |
| * Irankio duomenys                      | F S          |                | 0         |              | ° 4          |
| * Frezavimo parametrai                  | F 其          |                | 150       |              | No. 1        |
| * Kontūro geometrija                    | F ····       |                | 500       |              | тл           |
| * Globalūs duomenys                     | DL 🖳         |                |           | _            |              |
| 2 2 125 Kontūro linija                  | DR 🦉         |                |           | _            |              |
|                                         | DR2          |                |           | _            | s II.        |
|                                         | M funkcija:  |                |           | -            | (e) 🚆 🗕      |
|                                         | M funkcija:  |                | i i       |              |              |
| Number                                  | Stūmiklis@   | <b>M H03</b> 0 | M04       |              | 5100%        |
| Mane ""                                 |              | 0              | <b>U</b>  |              | OFF 0        |
|                                         | ∏ Išank.ir.r | ink.           |           |              |              |
|                                         | ſ            |                |           |              | \$ 4         |
|                                         |              |                |           |              | ~ W          |
|                                         |              |                |           |              |              |
| PI                                      | ERIMTI       |                | NUSTA     | TYM.         | IRANKIO      |
| VIE                                     | N.DUOM.      |                | 8         | •            | PAVADIN      |

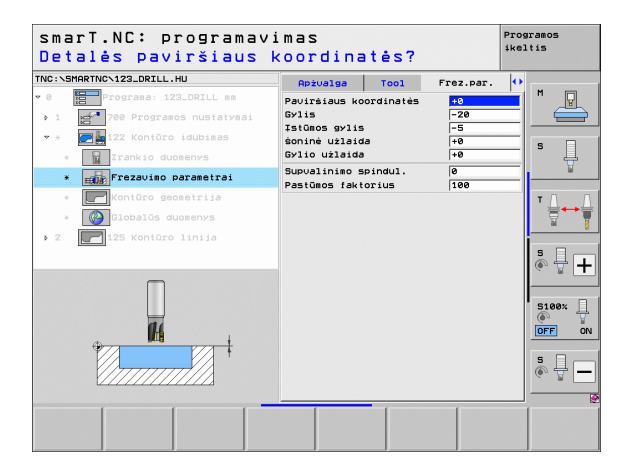

Papildomi parametrai išsamioje formoje Kontūras:

 Gylis: atskirai apibrėžiami gyliai kiekvienai kontūro daliai (FCL 2 funkcija)

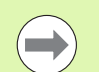

H

14

-----

<u>,</u>

- Kontūro dalių sąrašą visada pradėkite tik nuo giliausios įdubos!
- Jei kontūras apibrėžtas kaip salelė, tada TNC įvestą gylį interpretuoja kaip salelės aukštį. Įvesta vertė, prie kurios nėra jokių ženklų, yra susijusi su gabalo plokštuma!
- Jei prie gylio įvestas 0, tada taikomas peržiūros formoje įduboms pasirinktas gylis, salelės išsikiša iki gabalo plokštumos!

Papildomi parametrai išsamioje formoje Bendrieji duomenys:

- Saugos atstumas
  - 2. Saugos atstumas
  - Užlaidos koeficientas
  - Atitraukimo pastūma
  - Frezavimas tolygia eiga arba
  - Frezavimas priešinga eiga

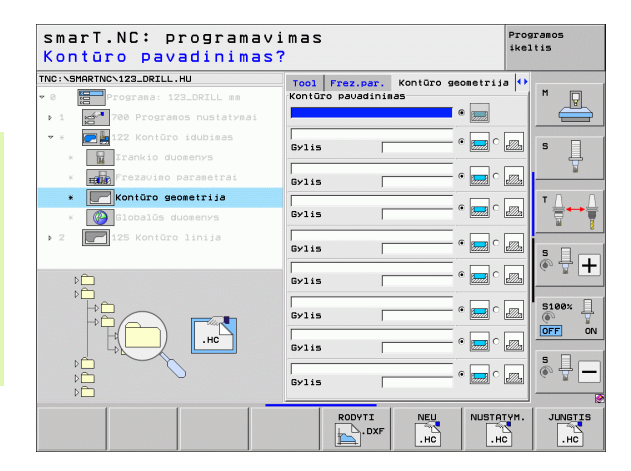

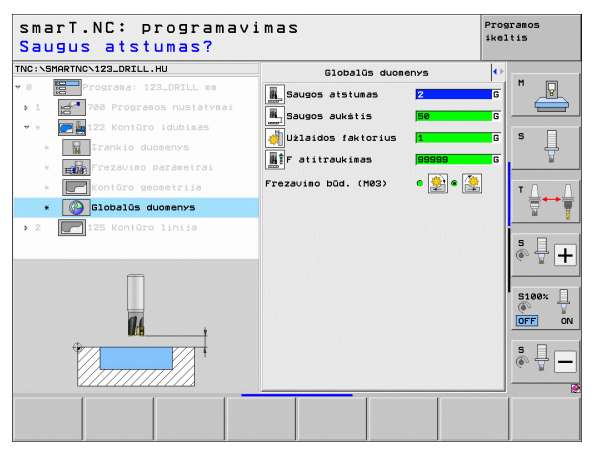

107

### 22 blokas, papildomas skobimas

Papildomo skobimo bloke galite pasirinkti, kad iš pradžių būtų atliekamas anksčiau naudojant 122 bloką išskobto kontūro įdubos papildomas apdirbimas mažesniu įrankiu. smarT.NC tuo atveju apdoros tik tas vietas, kuriose yra likę medžiagos.

Parametrai formoje Peržiūra:

- T: įrankio numeris ar pavadinimas (perjungiama programuojamuoju mygtuku)
- S: suklio apsukų skaičius [aps./min.] ar pjovimo greitis [m/min.]
- F: pastūma į gylį [mm/min.], FU [mm/aps.] arba FZ [mm/danteliui]
- F: frezavimo pastūma į gylį [mm/min.], FU [mm/aps.] arba FZ [mm/ danteliui]
- Pradinio skobimo įrankis: įrankio numeris arba pavadinimas (perjungiama programuojamuoju mygtuku), kuriuo iš pradžių buvo atliktas kontūro įdubos skobimas
- Įstūmimo gylis: matmuo, kiek įrankis turi būti įstumtas

- DL: Delta ilgis T įrankiui
- DR: Delta spindulys T įrankiui
- DR2: Delta spindulys 2 (kampo spindulys) T įrankiui
- M funkcija: bet kuri papildoma M funkcija
- Suklys: suklio sukimosi kryptis. smarT.NC standartiškai nustato M3
- ĮRN išankstinis pasirinkimas: jei reikia, tolesnio įrankio numeris, kad greičiau būtų atliekamas įrankio keitimo procesas (atsižvelgiant į įrenginį)

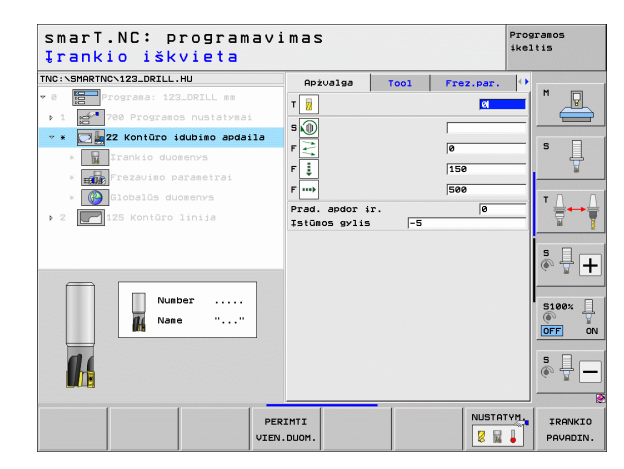

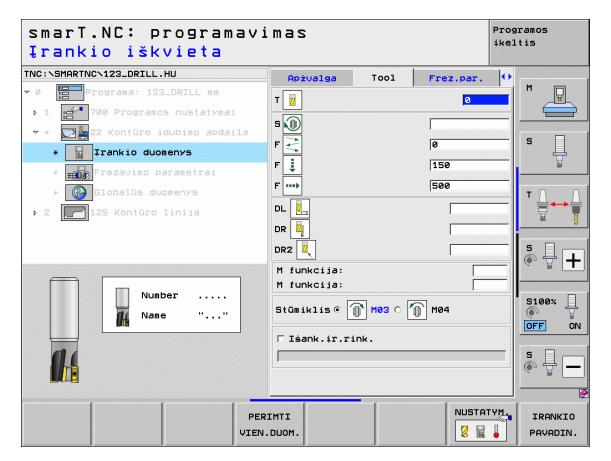
Papildomi parametrai išsamioje formoje Frezavimo parametrai:

Papildomo skobimo strategija. Jis parametras yra naudingas tik tqada, kai papildomo skobimo įrankio spindulys yra didesnis už pusę pirminio skobimo įrankio spindulio:

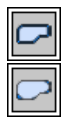

- Įrankio tarp papildomai skobiamų sričių traukimo išilgai kontūro esamame gylyje
- Įrankio tarp papildomai skobiamų sričių pakėlimas saugiu atstumu ir traukimas iki kitos išskobimo srities pradžios taško

Papildomi parametrai išsamioje formoje Bendrieji duomenys:

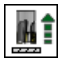

Atitraukimo pastūma

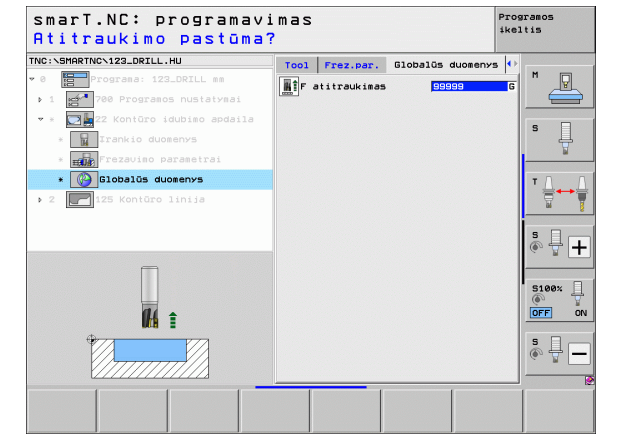

Ť

## 123 blokas, kontūro įdubos gylio šlichtavimas

Pasirinkę gylio šlichtavimo bloką galite giliau šlichtuoti anksčiau 122 bloku išskobtą kontūro įdubą.

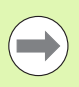

Gylio šlichtavimą visada būtina atlikti prieš šono šlichtavimą!

#### Parametrai formoje Peržiūra:

- T: įrankio numeris ar pavadinimas (perjungiama programuojamuoju mygtuku)
- S: suklio apsukų skaičius [aps./min.] ar pjovimo greitis [m/min.]
- F: pastūma į gylį [mm/min.], FU [mm/aps.] arba FZ [mm/danteliui]
- F: frezavimo pastūma į gylį [mm/min.], FU [mm/aps.] arba FZ [mm/ danteliui]

Papildomi parametrai išsamioje formoje Tool:

- DL: Delta ilgis T įrankiui
- DR: Delta spindulys T įrankiui
- DR2: Delta spindulys 2 (kampo spindulys) T įrankiui
- M funkcija: bet kuri papildoma M funkcija
- Suklys: suklio sukimosi kryptis. smarT.NC standartiškai nustato M3
- ĮRN išankstinis pasirinkimas: jei reikia, tolesnio įrankio numeris, kad greičiau būtų atliekamas įrankio keitimo procesas (atsižvelgiant į įrenginį)

Papildomi parametrai išsamioje formoje Bendrieji duomenys:

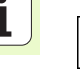

Mİ

Apdirbimo apibrėžtis

Atitraukimo pastūma

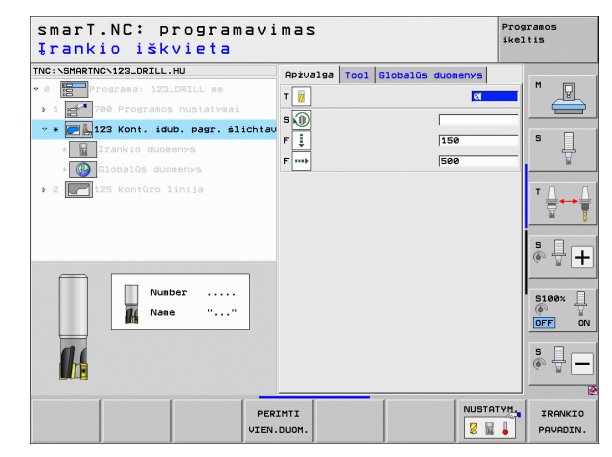

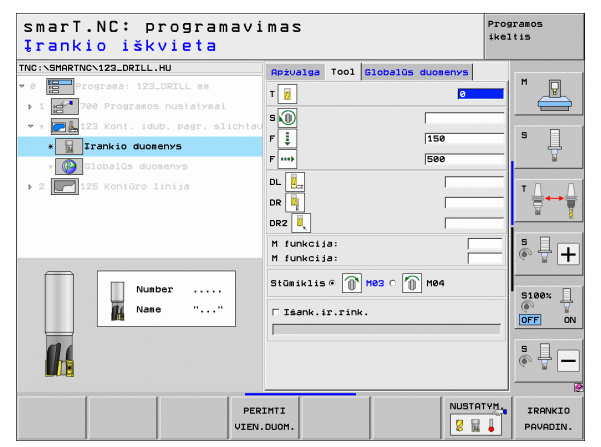

# Apdirbimo apibrėžtis

#### 124 blokas, kontūro įdubos šono šlichtavimas

Pasirinkę šono šlichtavimo bloką galite šlichtuoti anksčiau 122 bloku išskobtos kontūro įdubos šoną.

| $\subset$ |   |
|-----------|---|
|           | 2 |

Šono šlichtavimą visada būtina atlikti po šono šlichtavimo!

#### Parametrai formoje Peržiūra:

- T: įrankio numeris ar pavadinimas (perjungiama programuojamuoju mygtuku)
- S: suklio apsukų skaičius [aps./min.] ar pjovimo greitis [m/min.]
- F: pastūma į gylį [mm/min.], FU [mm/aps.] arba FZ [mm/danteliui]
- F: frezavimo pastūma į gylį [mm/min.], FU [mm/aps.] arba FZ [mm/ danteliui]
- Įstūmimo gylis: matmuo, kiek įrankis turi būti įstumtas

Papildomi parametrai išsamioje formoje Tool:

- DL: Delta ilgis T įrankiui
- DR: Delta spindulys T įrankiui
- DR2: Delta spindulys 2 (kampo spindulys) T įrankiui
- M funkcija: bet kuri papildoma M funkcija
- Suklys: suklio sukimosi kryptis. smarT.NC standartiškai nustato M3
- ĮRN išankstinis pasirinkimas: jei reikia, tolesnio įrankio numeris, kad greičiau būtų atliekamas įrankio keitimo procesas (atsižvelgiant į įrenginį)

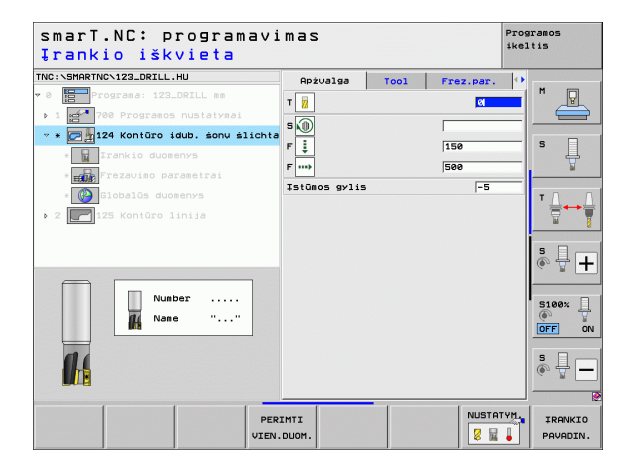

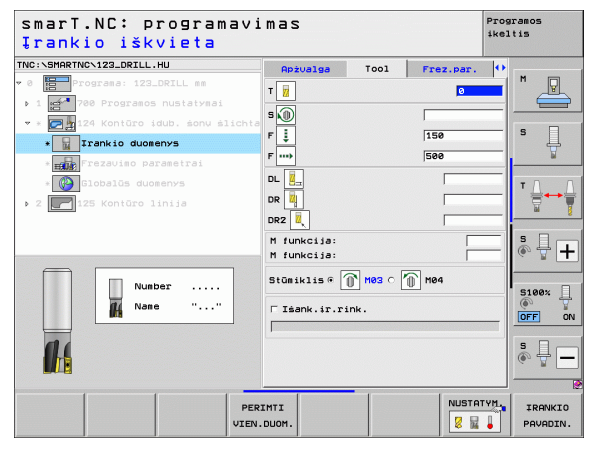

Papildomi parametrai išsamioje formoje Frezavimo parametrai:

Šono šlichtavimo užlaida: šlichtavimo užlaida, kai būtina atlikti keletą šlichtavimo žingsnių

Papildomi parametrai išsamioje formoje Bendrieji duomenys:

- Frezavimas tolygia eiga arba
- Frezavimas priešinga eiga

smarT.NC: programavimas Programos ikeltis Įrankio iškvieta TNC:\SMARTNC\123\_DRTLL\_HU Apżualga Tool Frez.par. т 10 Þ : s 🕦 F İ 150 Ĥ . . Irankio duomenys 500 DL ----DR 🗖 1 DR2 M funkcija: ÷ + M funkcija: Stūmiklis 🖲 👔 M03 🔿 🍈 M04 Number 5100% Nane □ Isank.ir.rink. OFF ON 5 H-NUSTATYM. PERIMTI IRANKIO 2 2 4 VIEN. DUOM PAVADIN.

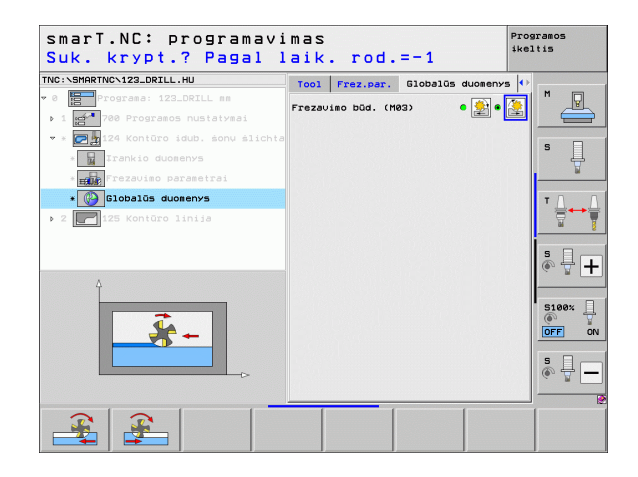

2

### 125 blokas, kontūro dalis

Kontūro dalių funkcija leidžia apdoroti atvirus ir uždarus kontūrus, kurie apibrėžti .HC programoje, arba buvo sukurti DXF keitikliu.

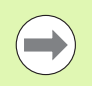

Pasirinkite tokius kontūro pradžios ir pabaigos taškus, kad liktų pakankamai vietos pritraukimo ir atitraukimo judesiams!

Parametrai formoje Peržiūra:

- T: įrankio numeris ar pavadinimas (perjungiama programuojamuoju mygtuku)
- S: suklio apsukų skaičius [aps./min.] ar pjovimo greitis [m/min.]
- F: pastūma į gylį [mm/min.], FU [mm/aps.] arba FZ [mm/danteliui]
- F: frezavimo pastūma į gylį [mm/min.], FU [mm/aps.] arba FZ [mm/ danteliui]
- Plokštumos koordinatė: gabalo plokštumos, su kuria susiję įvesti gyliai, koordinatė.
- Gylis: frezavimo gylis
- Įstūmimo gylis: matmuo, kiek įrankis turi būti įstumtas
- Užlaida šone: apdirbimo užlaida
- Frezavimo būdas: frezavimas tolygia eiga, frezavimas priešinga arba svyruojančia eiga
- Spindulio korekcija: apdirbti kairėje, dešinėje pakoreguotą ir nepakoreguotą kontūrą
- Pritraukimo būdas: tangentinis pritraukimas ant apskritimo lanko arba tangentinis pritraukimas tiesėje, arba vertikalus pritraukimas prie kontūro
- Pritraukimo spindulys (naudingas tik tada, kai pasirinktas tangentinis pritraukimas ant apskritimo lanko): apskritimo įtraukimo spindulys

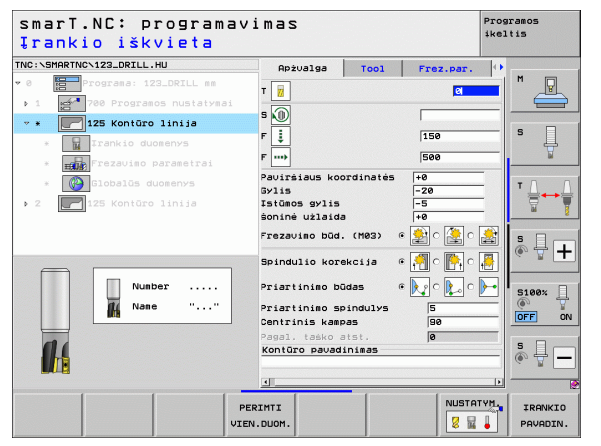

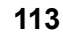

- Vidurinio taško kampas (naudingas tik tada, kai pasirinktas tangentinis pritraukimas ant apskritimo lanko): apskritimo įtraukimo kampas
- Atstumas iki pagalbinio taško (naudingas tik tada, kai pasirinktas tangentinis pritraukimas tiesėje arba vertikalus pritraukimas): atstumas iki pagalbinio taško, iš kurio pritraukiamas kontūras
- Kontūro pavadinimas: kontūro rinkmenos, kuri turi būti apdorota, pavadinimas (.HC). Jei naudojamas pasirenkamas DXF keitiklis, tai jį naudodami kontūrą galite sudaryti tiesiog formoje

Papildomi parametrai išsamioje formoje Tool:

- DL: Delta ilgis T įrankiui
- DR: Delta spindulys T įrankiui
- DR2: Delta spindulys 2 (kampo spindulys) T įrankiui
- M funkcija: bet kuri papildoma M funkcija
- Suklys: suklio sukimosi kryptis. smarT.NC standartiškai nustato M3
- ĮRN išankstinis pasirinkimas: jei reikia, tolesnio įrankio numeris, kad greičiau būtų atliekamas įrankio keitimo procesas (atsižvelgiant į įrenginį)

Papildomi parametrai išsamioje formoje Frezavimo parametrai:

Nėra.

Papildomi parametrai išsamioje formoje Bendrieji duomenys:

| 14 |   |  |
|----|---|--|
|    | 뉴 |  |

2. Saugos atstumas

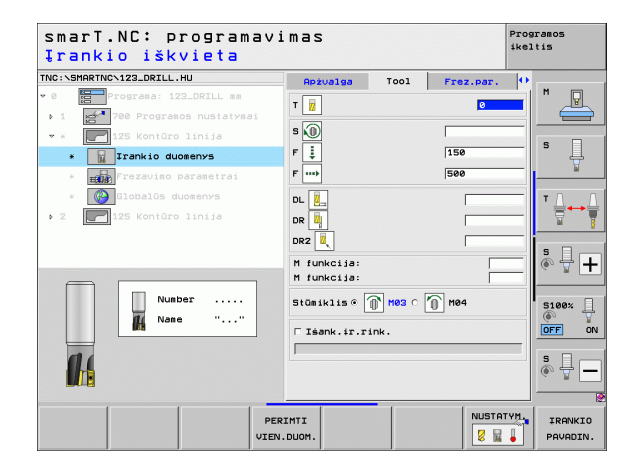

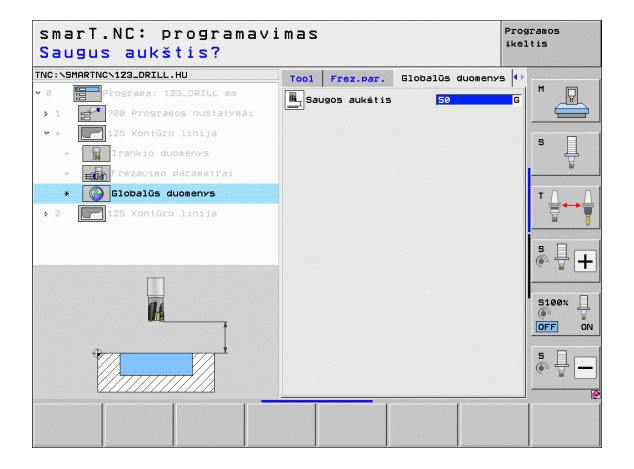

Ť

#### 275 blokas, kontūro griovelis

Kontūro griovelio funkcija leidžia apdoroti atvirus ir uždarus kontūrų griovelius, kurie apibrėžti .HC programoje, arba buvo sukurti DXF keitikliu.

Parametrai formoje Peržiūra:

- T: įrankio numeris ar pavadinimas (perjungiama programuojamuoju mygtuku)
- S: suklio apsukų skaičius [aps./min.] ar pjovimo greitis [m/min.]
- F: pastūma į gylį [mm/min.], FU [mm/aps.] arba FZ [mm/danteliui]
- F: frezavimo pastūma į gylį [mm/min.], FU [mm/aps.] arba FZ [mm/ danteliui]
- Frezavimo būdas: frezavimas tolygia eiga, frezavimas priešinga arba svyruojančia eiga
- Griovelio plotis: įveskite griovelio plotį; jei įvesite įrankio skersmeniui lygų griovelio plotį, tada TNC judės tik išilgai apibrėžto kontūro
- Ist. kiekv.apsuk.: vertė, kuria TNC perkelia įrankį apdirbimo kryptimi per vieną apsukimą
- Plokštumos koordinatė: gabalo plokštumos, su kuria susiję įvesti gyliai, koordinatė.
- Gylis: frezavimo gylis
- Įstūmimo gylis: matmuo, kiek įrankis turi būti įstumtas
- Užlaida šone: apdirbimo užlaida
- Kontūro pavadinimas: kontūro rinkmenos, kuri turi būti apdorota, pavadinimas (.HC). Jei naudojamas pasirenkamas DXF keitiklis, tai jį naudodami kontūrą galite sudaryti tiesiog formoje

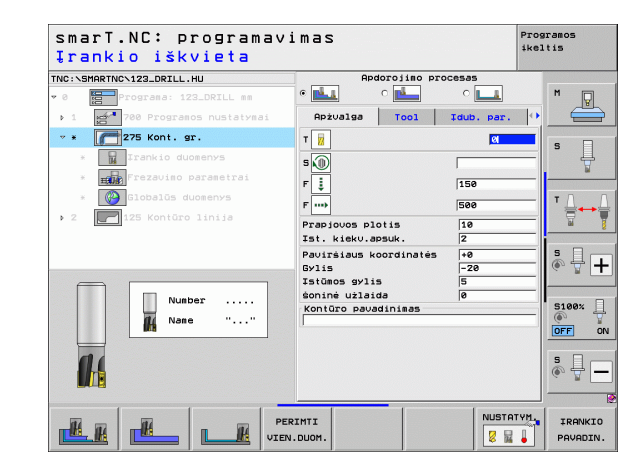

116

Papildomi parametrai išsamioje formoje Tool:

- DL: Delta ilgis T įrankiui
- DR: Delta spindulys T įrankiui
- DR2: Delta spindulys 2 (kampo spindulys) T įrankiui
- M funkcija: bet kuri papildoma M funkcija
- Suklys: suklio sukimosi kryptis. smarT.NC standartiškai nustato M3
- ĮRN išankstinis pasirinkimas: jei reikia, tolesnio įrankio numeris, kad greičiau būtų atliekamas įrankio keitimo procesas (atsižvelgiant į įrenginį)

Papildomi parametrai išsamioje formoje Frezavimo parametrai:

- Įstūma šlichtuojant: įstūma šlichtuojant šone. Jei neįvesta, šlichtuojama su 1 įstūmimu
- F šlichtavimas: pastūma šlichtavimui [mm/min.], FU [mm/aps.] arba FZ [mm/danteliui]

Papildomi parametrai išsamioje formoje Bendrieji duomenys:

- **■||1/1|(00)||<u>1</u>||**||**■||**||**■**|||**■**||
- Saugos atstumas
- 2. Saugos atstumas
- Frezavimas tolygia eiga arba
- Frezavimas priešinga eiga
- Įleisti spiralės forma arba
- Įleisti svyruojančia forma, arba
- Įleisti vertikaliai

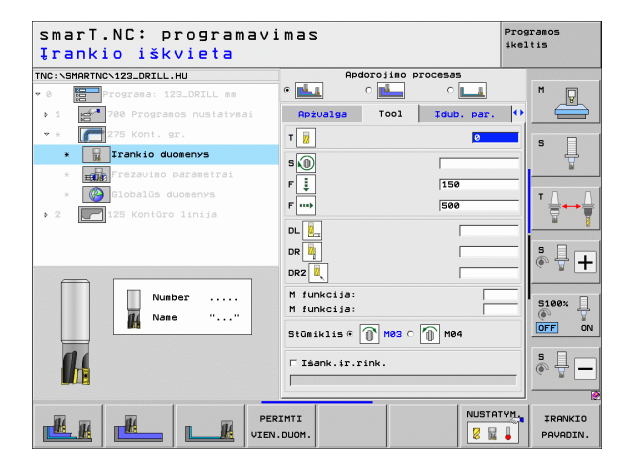

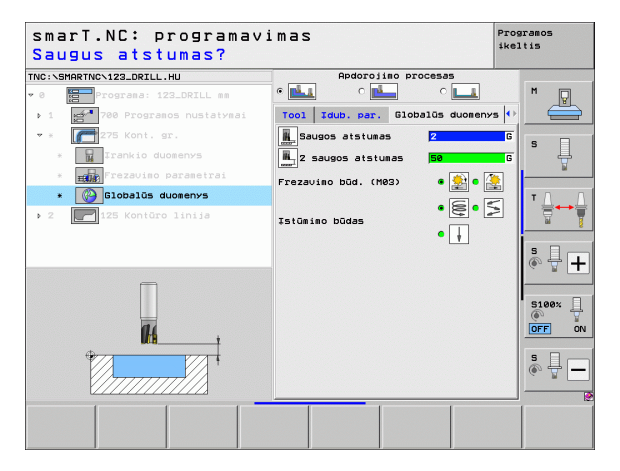

## 130 blokas, kontūro įduba taškų šablone (FCL 3 funkcija)

Pasirinkę šį BLOKĄ, įvairios formos įdubas, kuriose gali būti ir salelių, galite priskirti taškų šablonui ir išskobti.

Jei reikia, išsamioje formoje **Kontūras** kiekvienai kontūro daliai gali būti priskirtas atskiras gylis (FCL 2 funkcija). Šiuo atveju visada reikia pradėti nuo giliausios įdubos.

### Parametrai formoje Peržiūra:

- T: įrankio numeris ar pavadinimas (perjungiama programuojamuoju mygtuku)
- S: suklio apsukų skaičius [aps./min.] ar pjovimo greitis [m/min.]
- F: balansavimo pastūma [mm/min.], FU [mm/aps.] arba FZ [mm/ danteliui] [vedamas 0, jei turi būti įleidžiama vertikaliai
- F: pastūma į gylį [mm/min.], FU [mm/aps.] arba FZ [mm/danteliui]
- F: frezavimo pastūma į gylį [mm/min.], FU [mm/aps.] arba FZ [mm/ danteliui]
- Gylis: frezavimo gylis
- Įstūmimo gylis: matmuo, kiek įrankis turi būti įstumtas
- Užlaida šone: apdirbimo užlaida šone
- Užlaidos gylis: apdirbimo užlaidos gylis
- Kontūro pavadinimas: kontūrų dalių, kurios turi būti sujungtos, sąrašas (.HC rinkmenos). Jei naudojamas pasirenkamas DXF keitiklis, tai jį naudodami kontūrą galite sudaryti tiesiog formoje
- Padėtys arba taškų šablonas: padėčių apibrėžimas, kuriose TNC turi apdirbti kontūro įdubas(žr. "Apdirbimo padėčių apibrėžimas" 149 psl.)

| TNC:\SMARTNC\123_DRILL.H | U            | Apżvalga      | Tool     | Frez.par. | 0            |
|--------------------------|--------------|---------------|----------|-----------|--------------|
| 0 Programa: 123          | _DRILL mm    | т             |          | 0         | M            |
| ▶ 1 👩 700 Programo       | s nustatymai |               |          |           |              |
| * * 🔣 130 Idubimas       | ant sablono  |               |          |           |              |
| * 📊 Irankio duom         | ienys        | F≦_           |          | 16        | <b>`</b> 4   |
| * Frezavino pa           | rametrai     | F 🚦           |          | 150       | <u> </u>     |
| * Kontūro geor           | etrija       | F             |          | 500       | TO           |
| * FR Padétys sara        |              | Gylis         |          | -20       | ` \;         |
| s Stobalös du            |              | Kontūro pavad | inimas   | -5        |              |
|                          | liniin       | [             |          | •         | IS D.        |
| 123 Kontaro              |              |               |          | - • 🗖 • [ | m 🔍 🕆 -      |
|                          |              |               |          |           |              |
| Numbe                    | r            | 1             |          | • 🔙 🖓     | S100%        |
| Nane Nane                | ·····        |               |          | ·         |              |
|                          |              | Pagr.aśis     | ŝalut.aŝ | is Ir.as. |              |
| 11                       |              |               |          |           | 5 Dr         |
|                          |              |               |          |           | (e, <u>1</u> |
|                          |              |               |          |           |              |

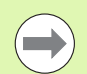

Programuojamuoju mygtuku nustatoma, ar atitinkama kontūro dalis yra įduba, ar salelė!

Kontūro dalių sąrašą visada pradėkite tik nuo įdubos (jei reikia, giliausios)!

Išsamioje formoje Kontūras galite apibrėžti daugiausiai 9 kontūro dalis!

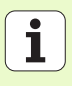

Papildomi parametrai išsamioje formoje Tool:

- DL: Delta ilgis T įrankiui
- DR: Delta spindulys T įrankiui
- DR2: Delta spindulys 2 (kampo spindulys) T įrankiui
- M funkcija: bet kuri papildoma M funkcija
- Suklys: suklio sukimosi kryptis. smarT.NC standartiškai nustato M3
- ĮRN išankstinis pasirinkimas: jei reikia, tolesnio įrankio numeris, kad greičiau būtų atliekamas įrankio keitimo procesas (atsižvelgiant į įrenginį)
- Papildomi parametrai išsamioje formoje Frezavimo parametrai:
- Suapvalinimo spindulys: įrankio vidurio taško juostossuapvalinimo spindulys vidiniuose kampuose
- Pastūmos koeficientas %: procentinis koeficientas, kuriuo TNC sumažina apdirbimo pastūmą, kai įrankis skobimo metu visiškai įtraukiamas į medžiagą. Jei naudosite pastūmos mažinimo funkciją, tai skobimo pastūmą galite nustatyti tokio dydžio, kad nustatytos juostos sanklotos metu (bendrieji duomenys) būtų taikomos optimalios pjovimo sąlygos. Tada TNC pagal nustatymus sumažins pastūmą perėjimuose arba siaurose vietose, todėl bendras apdirbimo laikas turėtų būti trumpesnis

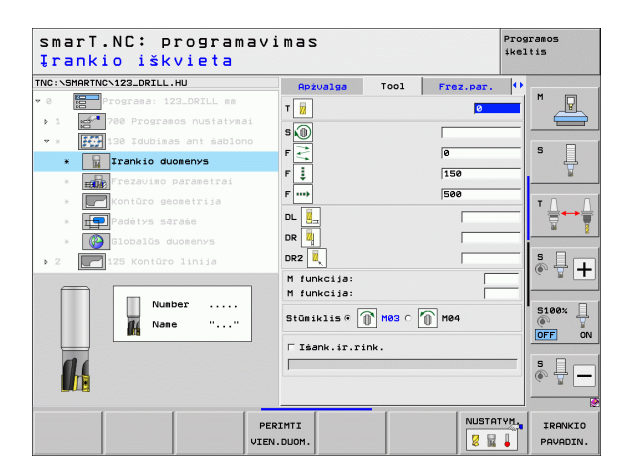

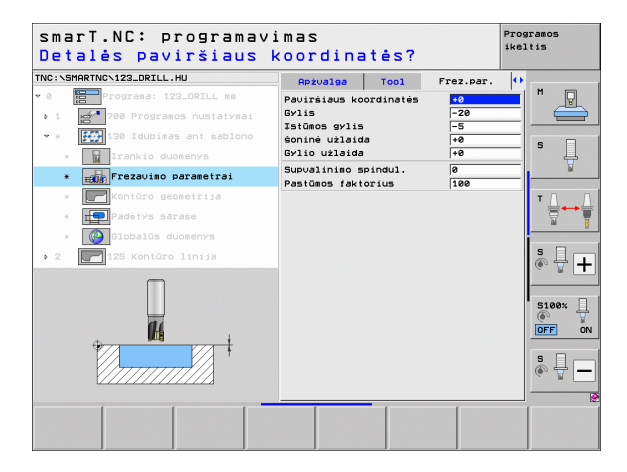

Papildomi parametrai išsamioje formoje Kontūras:

Gylis: atskirai apibrėžiami gyliai kiekvienai kontūro daliai (FCL 2) funkcija)

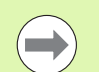

- Kontūro dalių sąrašą visada pradėkite tik nuo giliausios idubos!
- Jei kontūras apibrėžtas kaip salelė, tada TNC įvestą gylį interpretuoja kaip salelės aukštį. Įvesta vertė, prie kurios nera jokių ženklų, yra susijusi su gabalo plokštuma!
- Jei prie gylio įvestas 0, tada taikomas peržiūros formoje jduboms pasirinktas gylis, salelės išsikiša iki gabalo plokštumos!

Papildomi parametrai išsamioje formoje Bendrieji duomenvs:

Saugos atstumas H 2. Saugos atstumas -----

14

- Užlaidos koeficientas
- Atitraukimo pastūma
- Frezavimas tolygia eiga arba
- Frezavimas priešinga eiga

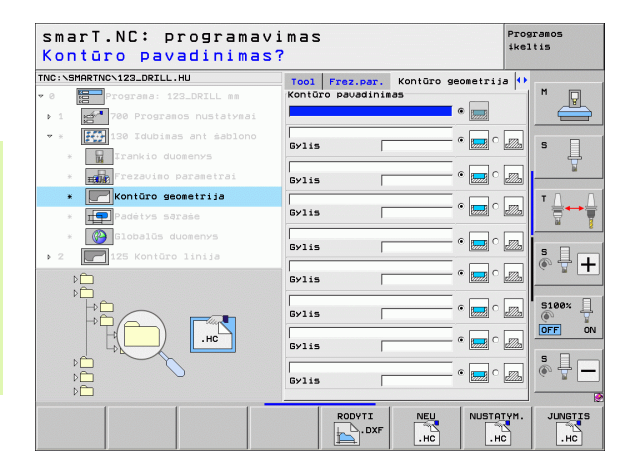

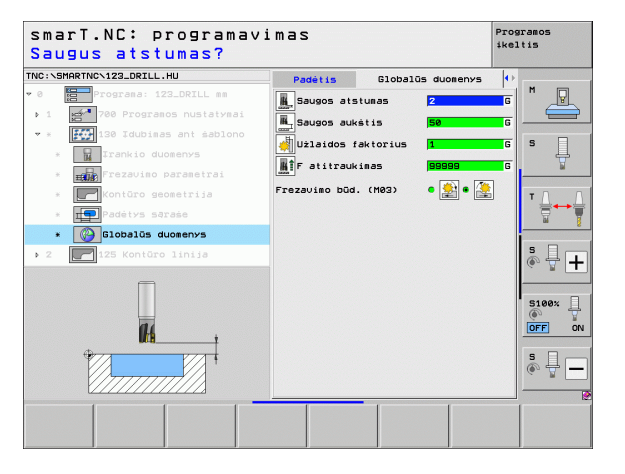

# Apdirbimo grupės "Plokštumos"

Plokštumos apdirbimo grupėse plokštumoms apdirbti galima pasirinkti šiuos blokus:

| Blokas                            | Programuoja-<br>masis mygtukas | Puslapis |
|-----------------------------------|--------------------------------|----------|
| 232 blokas, plokštumos frezavimas | UNIT 232                       | Psl. 123 |
|                                   |                                |          |

|                                                                                   | **                                                                                                    | eltis             |
|-----------------------------------------------------------------------------------|----------------------------------------------------------------------------------------------------|-------------------|
| NC:NSMARTNCN123_DRILL.HU                                                          | Irankio aśis                                                                                                    | z                 |
| 0 Programa: 123_DRILL mm<br>1 21 700 Programos nustatymai<br>2 125 Kontūro linija | Apżvalga         Ruośinys         Pasirin.         Global           Ruošinio matmenys         Mażiausias taškas Maksimalus taška:           X         +0         +100           Y         +0         +100 | 5 S               |
|                                                                                   | Z -40 +0                                                                                                    | 7                 |
| <b>V</b>                                                                          | Trankio refer. takkas<br>Papibrėžti atskaitos taško Nr.<br>(8<br>Globalūs duosenvs<br>Saugos atstumas<br>Z saugos atstumas<br>F padėt. nustatyses<br>P atitraukises<br>Giopos                             | T<br>■<br>● ■     |
|                                                                                   |                                                                                                    | 5100%<br>OFF<br>5 |
| ) III 232                                                                         |                                                                                                    |                   |

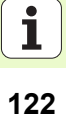

# 232 blokas, plokštumos frezavimas

Parametrai formoje Peržiūra:

- T: įrankio numeris ar pavadinimas (perjungiama programuojamuoju mygtuku)
- S: suklio apsukų skaičius [aps./min.] ar pjovimo greitis [m/min.]
- F: frezavimo pastūma į gylį [mm/min.], FU [mm/aps.] arba FZ [mm/ danteliui]
- Frezavimo strategija: frezavimo strategijos pasirinkimas
- 1 ašies pradžios taškas: pradžios taškas pagrindinėje ašyje
- 2 ašies pradžios taškas: pradžios taškas šalutinėje ašyje
- 3 ašies pradžios taškas: pradžios taškas įrankio ašyje
- 3 ašies pabaigos taškas: pabaigos taškas įrankio ašyje
- Užlaidos gylis: apdirbimo užlaidos gylis
- 1 šoninis ilgis: frezuojamos plokštumos pagrindinėje ašyje, susijusios su pradžios tašku, ilgis
- 2 šoninis ilgis: frezuojamos plokštumos šalutinėje ašyje, susijusios su pradžios tašku, ilgis
- Didžiausias įstūmimas: matmuo, kiek įrankis turi būti įstumtas
- Atstumas šone: šoninis atstumas, kuriuo įrankis juda už plokštumos

| smarT.NC: programav<br>Įrankio iškvieta         | imas                             |                          |                               | Programos<br>ikeltis |
|-------------------------------------------------|----------------------------------|--------------------------|-------------------------------|----------------------|
| INC:\SMARTNC\123_DRILL.HU                       | Apżualga                         | Tool                     | Frez.par.                     | ()                   |
| 0 Programa: 123_DRILL mm                        | т                                |                          | 2                             |                      |
| 1 200 Programos Tiesiogiai ive<br>iranki keicia | skite irankio<br>Iosios paskirti | numeri arb<br>es klavišu | a pasirinkite<br>is irankiy l | entelés TOLL.T       |
| 232 Plokštumu keičiamosios p                    | paskirties klau                  | isa TRANK                | TO PAVADINIMA                 | s".                  |
| * 📊 Irankio duomenys                            | r,                               |                          | 1266                          | · ↓                  |
| * Frezavino parametrai                          | Frezavimo pl                     | anas                     | c 🚍 c 🔳 e                     |                      |
| * Globalūs duomenys                             | 1 ašies prad                     | . taśkas                 | +0                            | - T (                |
| 2 125 Kontūro linija                            | 2 asies prad                     | . taskas                 | +0                            |                      |
|                                                 | 3 asies prad                     | . taškas                 | +0                            | iii                  |
|                                                 | 3 asies gal.                     | taškas<br>-              | +0                            |                      |
|                                                 | d munic ()ad                     | -                        | 0                             | -   💩 🕂 🗖            |
|                                                 | 7 pusés ilgi                     | 5                        | +20                           |                      |
| Number                                          | Maksimali is                     | tūma                     | 5                             | _                    |
|                                                 | šoninis atst                     | umas                     | 2                             | 5100%                |
| Mane ""                                         |                                  |                          |                               | OFF                  |
|                                                 |                                  |                          |                               |                      |
|                                                 |                                  |                          |                               | s 🚽 🗕                |
|                                                 |                                  |                          |                               |                      |
| PE                                              | RIMTI                            |                          | NUSTAT                        | YM. IRANKIO          |
| VIEN                                            | .DUOM.                           |                          |                               | PAVADIN              |

Papildomi parametrai išsamioje formoje Tool:

- DL: Delta ilgis T įrankiui
- DR: Delta spindulys T įrankiui
- DR2: Delta spindulys 2 (kampo spindulys) T įrankiui
- M funkcija: bet kuri papildoma M funkcija
- Suklys: suklio sukimosi kryptis. smarT.NC standartiškai nustato M3
- ĮRN išankstinis pasirinkimas: jei reikia, tolesnio įrankio numeris, kad greičiau būtų atliekamas įrankio keitimo procesas (atsižvelgiant į įrenginį)
- Papildomi parametrai išsamioje formoje Frezavimo parametrai:
- F šlichtavimas: pastūma paskutiniam šlichtavimo pjūviui

| smarT.NC: programa<br>Įrankio iškvieta                                                                                                    | avimas                                                                                                    |         |           | Programos<br>ikeltis                  |
|----------------------------------------------------------------------------------------------------|----------------------------------------------------------------------------------------------------|---------|-----------|---------------------------------------|
| NC:\GHARTNO\123_DRIL.HU<br>Compared to the transmission of the transmission of transmission of the transmission of transmission of trans | Apzvalga           T         II           S         I           F         IIII           DL         IIIIIIIIIIIIIIIIIIIIIIIIIIIIIIIIIIII | T001    | Frez.par. | ■ ■ ■ ■ ■ ■ ■ ■ ■ ■ ■ ■ ■ ■ ■ ■ ■ ■ ■ |
| Number<br>None ""                                                                                                    | M funkcija:<br>M funkcija:<br>Stūmiklis⊄<br>⊂ Išank.ir.                                                                                  | Me3 C [ | 10 H84    | S                                     |
|                                                                                                    | PERIMTI                                                                                                    |         |           | IRANKI                                |

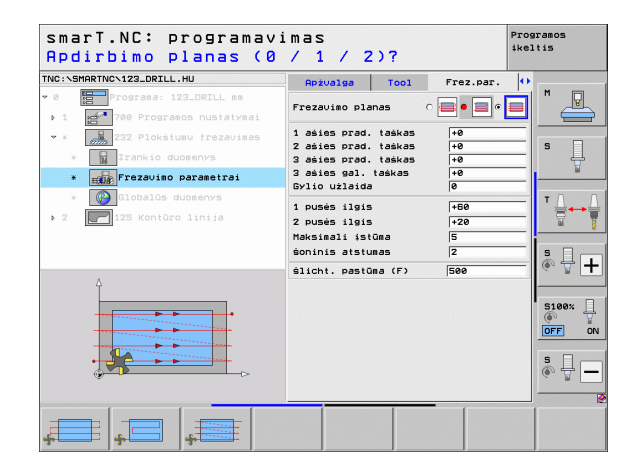

## Papildomi parametrai išsamioje formoje Bendrieji duomenys:

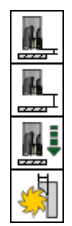

- Saugos atstumas
- 2. Saugos atstumas
- Padėties nustatymo pastūma
- Užlaidos koeficientas

| Saugus atstumas?             |                    |                     |                      |
|------------------------------|--------------------|---------------------|----------------------|
| NC:\SMARTNC\123_DRILL.HU     | Tool Frez.par.     | Globalüs duomer     | אין אין אין          |
| 0 Programa: 123_DRILL mm     | Saugos atstuna     | IS <mark>2</mark>   | <b></b> 6 <u>V</u> _ |
| 1 700 Programos nustatymai   | L 2 saugos atstu   | mas 50              |                      |
| * * 232 Plokštumų frezavimas |                    |                     |                      |
| * Irankio duomenys           | inter poder. Hasta |                     | - 4                  |
| * Frezavino parametrai       | Užlaidos fakto     | rius <mark>1</mark> | G                    |
| * Globalūs duomenys          |                    |                     | TA                   |
| 2 125 Kontūro linija         |                    |                     |                      |
|                              |                    |                     |                      |
|                              |                    |                     | S I I                |
|                              |                    |                     | (e) A +              |
|                              |                    |                     |                      |
|                              |                    |                     | 5100%                |
| Ŷ Ma t                       |                    |                     | OFF                  |
|                              |                    |                     |                      |
| *                            |                    |                     | 54                   |
|                              |                    |                     | 14. Y                |
|                              |                    |                     |                      |
|                              |                    |                     |                      |
|                              |                    |                     |                      |

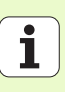

# Pagrindinė zondavimo grupė

Išsamų zondavimo ciklų veikimo būdo aprašymą rasite zondavimo sistemos ciklų žinyne naudotojui.

| Pagrindinėje zondavimo grupėje pasirinkite šias fur                                         | nkcines grupes:                | TNC:\SMARTNC\123_DRILL.HU                                                               | Trankio aśis Z                                                                                                    |       |
|---------------------------------------------------------------------------------------------|--------------------------------|-----------------------------------------------------------------------------------------|----------------------------------------------------------------------------------------------------|-------|
| Funkcinė grupė                                                                              | Programuojama-<br>sis mygtukas | <ul> <li>Ø moreas: 123_DRILL mm</li> <li>1 max</li> <li>2 125 Kontūro linija</li> </ul> | Apzvolse         Rucšinis         Pestrin.         Global           Rucšinis         natanys         Natiausias         Natiausiausias         Natiausias <td< th=""><th>s</th></td<> | s     |
| SUKIMAS:<br>Zondavimo funkcijos automatiniam pagrindinio<br>sukimo nustatymui               |                                |                                                                                         | Trankio refer. taškas<br>F Apibrėžii atskaltos taško Nr.<br>©<br>Globalos duomenvs<br>Saugos atsiumas [2<br>z saugos atsiumas [56<br>P adgėt. nujatitymas [756                                                                                                    |       |
| IŠANKSTINIS PASIRINKIMAS:<br>Zondavimo funkcijos automatiniam atskaitos<br>taško nustatymui | IŝRN.PRS.                      |                                                                                         | P atitroukisas (99999)                                                                                                    | S100% |
| MATAVIMAS:<br>Zondavimo funkcijos automatiniam gabalo<br>matavimui                          |                                |                                                                                         | ECIAL.                                                                                                    |       |
| SPEC. FUNKCIJOS:<br>Specialiosios funkcijos zondavimo sistemos<br>duomenims nustatyti       | SPECIAL.<br>Funkcijos          |                                                                                         |                                                                                                    |       |
| KINEMATIKA:<br>Zondavimo funkcijos įrenginio kinematikai tikrinti<br>ir optimizuoti         | KIN. DUOH.                     |                                                                                         |                                                                                                    |       |
| ĮRANKIS:<br>Zondavimo funkcijos automatiniam įrankio<br>matavimui                           | IRANKIS                        |                                                                                         |                                                                                                    |       |

smarT.NC: programavimas

Programos ikeltis

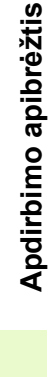

126

# Funkcinė grupė "Sukimas"

Sukimo funkcinėje grupėje galima pasirinkti šiuos blokus, kad būtų galima automatiškai nustatyti pagrindinį sukimą:

| Blokas                           | Programuojamasis<br>mygtukas |
|----------------------------------|------------------------------|
| 400 blokas, sukimas virš tiesės  | UNIT 488                     |
| 401 blokas, 2 angų sukimas       | UNIT 401                     |
| 402 blokas, 2 kaiščių sukimas    | UNIT 492                     |
| 403 blokas, sukimo ašies sukimas | UNIT 403                     |
| 405 blokas, C ašies sukimas      | UNIT 405                     |

| smarT.NC: programav                                | imas                                                                                                  | Programos<br>ikeltis |
|----------------------------------------------------|----------------------------------------------------------------------------------------------------|----------------------|
| NC:\SMARTNC\123_DRILL.HU                           | Irankio ašis                                                                                          | z                    |
| 0 Programa: 123_DRILL mm<br>1 Programos nustatymai | Apžvalga <mark>Ruošinys Pasirin. Globa</mark><br>Ruošinio matmenys<br>Mažiausias taškasMaksimalus tas |                      |
| > 2     125 Kontūro linija                         | X +0 [+100<br>Y +0 [+100<br>Z -40 [+0                                                                 | S J                  |
|                                                    | ∓rankio refer. taškas<br>⊢ Apibrėžti atskaitos taško Nr.<br>0                                         |                      |
|                                                    | Globalūs duomenys<br>Saugos atstumas 2<br>2 saugos atstumas 50                                        |                      |
|                                                    | F padėt. nustatymas 750<br>F atitraukimas 99999                                                       |                      |
|                                                    |                                                                                                    | S100%                |
|                                                    |                                                                                                    | s 🖥 –                |
| UNIT 488 UNIT 481 UNIT 482 UNI                     | T 403 UNIT 405                                                                                        |                      |

# Apdirbimo apibrėžtis

# Funkcinė grupė "Išankstinis pasirinkimas" (atskaitos taškas)

Išankstinio pasirinkimo funkcinėje grupėje galima pasirinkti šiuos blokus, kad būtų galima automatiškai nustatyti atskaitos tašką:

| Blokas                                                              | Programuojamasis<br>mygtukas |
|---------------------------------------------------------------------|------------------------------|
| 408 blokas, vidinis griovelio atskaitos taškas<br>(FCL 3 funkcija)  | UNIT 408                     |
| 409 blokas, išorinis griovelio atskaitos taškas<br>(FCL 3 funkcija) |                              |
| 410 blokas, stačiakampio vidinis atskaitos<br>taškas                | UNIT 410                     |
| 411 blokas, stačiakampio išorinis atskaitos<br>taškas               | UNIT 411                     |
| 412 blokas, apskritimo vidinis atskaitos<br>taškas                  | UNIT 412                     |
| 413 blokas, apskritimo išorinis atskaitos<br>taškas                 | UNIT 413                     |
| 414 blokas, kampo išorinis atskaitos taškas                         | UNIT 414                     |
| 415 blokas, kampo vidinis atskaitos taškas                          | UNIT 415                     |

| smarT.NC: programav:            | imas                                                                                                    | Programos<br>ikeltis                                               |
|---------------------------------|----------------------------------------------------------------------------------------------------|--------------------------------------------------------------------|
| TNC:\SHARTNC:122_DRILL.HU       | Irankio ėšis<br>Aptvalas Ruosinus Pasirin, Gibba<br>Ruosinio aristanus<br>Maitausias takkes Maksikalus tak<br>v Fe Filo<br>z F42<br>Filo<br>z F42<br>Folipiežii atskalios takko Nr.<br>Polipiežii atskalios takko Nr.<br>Polipiežii atskalios takk | Z<br>A<br>A<br>A<br>A<br>A<br>A<br>A<br>A<br>A<br>A<br>A<br>A<br>A |
| UNIT 410 UNIT 411 UNIT 412 UNIT | • 413 UNIT 414 UNIT 415                                                                                                    |                                                                    |

Apdirbimo apibrėžtis

| Blokas                                                | Programuojamasis<br>mygtukas |
|-------------------------------------------------------|------------------------------|
| 416 blokas, skylės apskritimo atskaitos<br>taškas     | UNIT 418                     |
| 417 blokas, zondavimo sistemos ašies atskaitos taškas | UNIT 417                     |
| 418 blokas, 4 angų atskaitos taškas                   |                              |
| 419 blokas, atskiros ašies atskaitos taškas           |                              |

# Funkcinė grupė "Matavimas"

Matavimo funkcinėje grupėje galima pasirinkti šiuos blokus, kad būtų galima automatiškai išmatuoti gabalą:

| Blokas                                    | Programuojamasis<br>mygtukas |
|-------------------------------------------|------------------------------|
| 420 blokas, kampo matavimas               | UNIT 428                     |
| 421 blokas, angos matavimas               | UNIT 421                     |
| 422 blokas, apvalaus kaiščio matavimas    | UNIT 422                     |
| 423 blokas, stačiakampio vidaus matavimas | UNIT 423                     |
| 424 blokas, stačiakampio išorės matavimas | UNIT 424                     |
| 425 blokas, pločio viduje matavimas       | UNIT 425                     |
| 426 blokas, pločio išorėje matavimas      |                              |
| 427 blokas, koordinačių matavimas         |                              |

| smarT.NC: programav                                                                                           | imas                                                                                                    | Programos<br>ikeltis                                                               |   |
|----------------------------------------------------------------------------------------------------|----------------------------------------------------------------------------------------------------|------------------------------------------------------------------------------------|---|
| TNC:\SMARTNC\123_DRILL.HU                                                                                     | Irankio ašis                                                                                                    | Z                                                                                  |   |
| <ul> <li>Programa: 123_DRILL mm</li> <li>1 23 Programos nustatymai</li> <li>2 2 125 Kontūro linija</li> </ul> | Apžvalga Ruošinys Pasirin. Globa<br>Ruošinio matmenys<br>Mažiausias taškas Maksimalus ta<br>X +0 [100<br>y +0 [100                                                                                                    | ikas S                                                                             |   |
|                                                                                                    | I rankio refer. taškas<br>I rankio refer. taškas<br>I Roibrėžti atskaitos taško Nr.<br>(8)<br>Globalis duoservs<br>Sausos atstumas<br>2 sausos atstumas<br>2 sausos atstumas<br>50<br>F padėt. nustatymas<br>750<br>F atirpaukimas<br>(99999)<br>995 |                                                                                    | + |
|                                                                                                    |                                                                                                    | 5198x<br>0FF<br>5<br>1<br>1<br>1<br>1<br>1<br>1<br>1<br>1<br>1<br>1<br>1<br>1<br>1 |   |
| UNIT 428 UNIT 421 UNIT 422 UNI                                                                                | T 423 UNIT 424                                                                                                    |                                                                                    | - |

| Blokas                                  | Programuojamasis<br>mygtukas |
|-----------------------------------------|------------------------------|
| 430 blokas, skylės apskritimo matavimas |                              |
| 431 blokas, plokštumos matavimas        | UNIT 431                     |

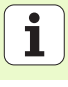

# Funkcinė grupė "Specialiosios funkcijos"

Specialių funkcijų funkcinėje grupėje galima pasirinkti šiuos blokus:

| Blokas                                | Programuojamasis<br>mygtukas |
|---------------------------------------|------------------------------|
| 441 blokas, zondavimo parametrai      | UNIT 441                     |
| 460 blokas, 3D zond.sist.kalibravimas | UNIT 450                     |
|                                       |                              |

| smarT.NC: programav                                                                                            | imas                                                                                                    | Programos<br>ikeltis |
|----------------------------------------------------------------------------------------------------|----------------------------------------------------------------------------------------------------|----------------------|
| NC:\SMARTNC\123_DRILL.HU                                                                                       | Irankio ašis                                                                                                    | z                    |
| <ul> <li>Programa: 123_DRILL mm</li> <li>1 2 700 Programos nustatymai</li> <li>2 125 Koptūro linija</li> </ul> | Apżvalga Ruošinys Pasirin. Global<br>Ruošinio matmenys<br>Mażiausias taškas Maksimalus tašk<br>X [40] [100                                                  |                      |
|                                                                                                    | Y +0<br>Z -40<br>Y +0<br>Y +0<br>Y +0<br>Y +0<br>Y +0<br>Y +0<br>Y +0<br>Y +                                                                                | - <b>S</b>           |
|                                                                                                    | Trankio refer. teškes<br>Pablešti atskaios<br>Biobalos ducenys<br>Saugos atstumas<br>2 saugos atstumas<br>F padėt. nustatymas<br>750<br>F padėt. nustatymas | ▼ <u>↓</u> →         |
|                                                                                                    | F atitraukimas 199999                                                                                                    | S100%                |
|                                                                                                    |                                                                                                    | s -                  |
|                                                                                                    | UNIT 441 UNIT 4                                                                                                    | 60                   |

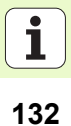

# Funkcinė grupė "Kinematinis matavimas" (pasirinktis)

Kinematinio matavimo funkcinėje grupėje galima pasirinkti šiuos blokus:

| Blokas                                               | Programuojamasis<br>mygtukas |
|------------------------------------------------------|------------------------------|
| 450 blokas, kinematikos išsaugojimas/<br>atstatymas  | UNIT 450                     |
| 451 blokas, kinematikos tikrinimas/<br>optimizavimas | UNIT 451                     |
| 452 blokas, išankstinio pasirinkimo<br>kompensavimas | UNIT 452                     |
| 460 blokas, 3D zond.sist.kalibravimas                | UNIT 460                     |

| ·····                                                          | 1                                                                                                    | keltis |
|----------------------------------------------------------------|----------------------------------------------------------------------------------------------------|--------|
| NC:\SMARTNC\123_DRILL.HU                                       | Irankio ašis                                                                                                    | z      |
| Programa: 122-DRILL mm     .1     .1     .******************** | Aptvalaa Ruosinys Pasirin. Global<br>Ruosinio matemys<br>Testinusis taaksa Pakisinsius taako<br>X +0<br>-0<br>-0<br>Trankio refer. taakas<br>C Apibrėžti atskaitos taako Nr.<br>Biobalds duomenys<br>Suudoa atstumas<br>P padet. nustatymas<br>P padet. nustatymas<br>P atitraukimas<br>Biobalds |        |
| UNIT 450 UNIT 451 UNIT 452                                     | UNIT 46                                                                                                    | •      |

# Apdirbimo apibrėžtis

# Funkcinė grupė "Įrankis"

Įrankio funkcinėje grupėje galima pasirinkti šiuos blokus, kad būtų galima automat

| rankio funkcinėje grupėje galima pasirinkti šiuos l<br>iutomatiškai išmatuoti įrankį: | blokus, kad būtų galima      | smarT.NC: programav                                                                                                    | imas                                                                                                    | Programos<br>ikeltis |
|---------------------------------------------------------------------------------------|------------------------------|----------------------------------------------------------------------------------------------------|----------------------------------------------------------------------------------------------------|----------------------|
| Blokas                                                                                | Programuojamasis<br>mygtukas | TNC:\SHARTNC:\23_DRILL.HU       * 0       Programa:       1       * 700       Programos nustatymai       2       125       Kontūro linija | Irankio ėšis<br>Apžuolga Ruošinys Pasirin. Global<br>Ruošinio natmenys<br>Mažiausias taškas Maksimalus taši<br>X +00 +100 |                      |
| 480 blokas, TT: TT kalibravimas                                                       | UNIT 480<br>B B<br>CAL.      |                                                                                                    | Y     140       Z     -40       Trankio refer. taškas       Rpibrėžti atskaitos taško Nr.       Ø                         |                      |
| 481 blokas, TT: įrankio ilgio matavimas                                               | UNIT 481                     |                                                                                                    | Saugos atstumas 2<br>2 saugos atstumas 50<br>F padėt. nustatymas 750<br>F atitraukimas 99999                              | 5 <b>+</b>           |
| 482 blokas, TT: įrankio spindulio matavimas                                           | UNIT 482                     |                                                                                                    |                                                                                                    |                      |
| 483 blokas, TT: viso įrankio matavimas                                                | UNIT 493                     | UNIT 480 UNIT 481 UNIT 482 UNI<br>CAL. A A A                                                                                              | T 493                                                                                                    |                      |

Apdirbimo apibrėžtis

# Pagrindinė grupė "Perskaičiavimas"

Pagrindinėje perskaičiavimo grupėje galima pasirinkti koordinačių perskaičiavimo funkcijas:

| Funkcija                                                                                                    | Programuoja-<br>masis mygtukas | Puslapis |
|----------------------------------------------------------------------------------------------------|--------------------------------|----------|
| 141 BLOKAS (FCL 2 FUNKCIJA):<br>Nulinio taško perkėlimas                                                                  | UNIT 141                       | Psl. 136 |
| 8 BLOKAS (FCL 2 funkcija):<br>Atspindėjimas                                                                               |                                | Psl. 137 |
| 10 BLOKAS (FCL 2 funkcija):<br>Sukimas                                                                                    | UNIT 10                        | Psl. 137 |
| 11 BLOKAS (FCL 2 funkcija):<br>Mastelio parinkimas                                                                        | UNIT 11                        | Psl. 138 |
| 140 BLOKAS (FCL 2 funkcija):<br>Apdirbimo plokštumos pasukimas,<br>naudojant PLANE funkciją                               | UNIT 148                       | Psl. 139 |
| 247 BLOKAS:<br>Išankstinio pasirinkimo numeris                                                                            | UNIT 247                       | Psl. 141 |
| 7 BLOKAS (FCL 2 FUNKCIJA,<br>2 PROGRAMUOJAMŲJŲ<br>MYGTUKŲ JUOSTA):<br>Nulinio taško perkėlimas nulinio<br>taško lentelėje |                                | Psl. 142 |
| 404 BLOKAS (2 programuojamųjų<br>mygtukų juosta):<br>pagrindinio sukimo nustatymas                                        | UNIT 404                       | Psl. 142 |

| NC:\SMARTNC\123_DRILL.HU                                                           | Irankio ašis Z                                                                                                    |
|------------------------------------------------------------------------------------|----------------------------------------------------------------------------------------------------|
| 0 Programa: 123_DRILL mm<br>1 2 700 Programos nustatymai<br>2 2 125 Kontūro linija | Apixalga Rucsinys Pasirin. Global<br>Rucsinio natenys<br>Matiausias taškas Makšinalus taškas<br>X #0 [100<br>y 40 [100<br>z 60]                                            |
| <b>-</b>                                                                           | Trankio refer. taskas<br>□ pobrėti atskaltos tasko Nr.<br>0<br>Globalos ducenys<br>Saugos atstumas<br>2 saugos atstumas<br>P padet, nustatymas<br>P attiraukinas<br>S99999 |
|                                                                                    | 5100x<br>(#)<br>(#)<br>(#)<br>(*)<br>(*)<br>(*)<br>(*)<br>(*)<br>(*)<br>(*)<br>(*)<br>(*)<br>(*                                                                            |

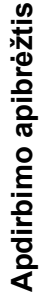

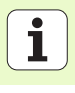

#### 141 blokas, nulinio taško perkėlimas

Naudodami nulinio taško perkėlimo 141 bloką apibrėšite nulinio taško perkėlimą atskirose ašyse tiesiogiai įvesdami perkėlimo vertes arba nustatę nulinio taško lentelės numerį. Nulinio taško lentelė turi būti nustatyta programos antraštėje.

Programuojamuoju mygtuku pasirinkite norimą apibrėžties būdą

Nulinio taško perkėlimo atstata

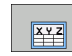

Apdirbimo apibrėžtis

Nulinio taško perkėlimą apibrėžkite įvedę vertę

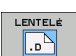

- Nulinio taško perkėlimą apibrėžkite nulinio taško lentelėje. Įveskite nulinio taško numerį arba pasirinkite programuojamuoju mygtuku PASIRINKTI NUMERI
- ATSTATYTI ATSK. TAS. ATSTATYTI

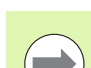

Visiška nulinio taško perkėlimo atstata: paspauskite programuojamąjį mygtuką NULINIO TAŠKO PERKĖLIMO ATSTATA. Jei nulinio taško atstatą norite atlikti tik atskirose ašyse, tai prie šių ašių formoje įveskite 0.

| smarT.NC: programav<br>Nul. tšk. visada iš                                            | imas<br>lentelės?         | Pros<br>ike:       | aramos<br>Ltis |
|---------------------------------------------------------------------------------------|---------------------------|--------------------|----------------|
| TNC:\SHARTNC\123_DRILL.HU       v 0       Programa:       123_DRILL mm                | Atskaitos taško numeris 📘 |                    | M              |
| <ul> <li>1 2 700 Programos nustatymai</li> <li>141 Atskaitos taško perkėl.</li> </ul> |                           |                    |                |
| ▶ 2 <b>125</b> Kontūro linija                                                         |                           |                    | s              |
|                                                                                       |                           |                    | ⊺ <u>∏</u> ↔   |
|                                                                                       |                           |                    | s 🕂 🕂          |
| x v z                                                                                 |                           |                    | S100%          |
|                                                                                       |                           |                    | s 🕂 –          |
| DVDŻIAI LENTELĖ ATSTATVTI<br>XYZ .D ATSTATVTI                                         |                           | PASIRIN.<br>NUMERI |                |

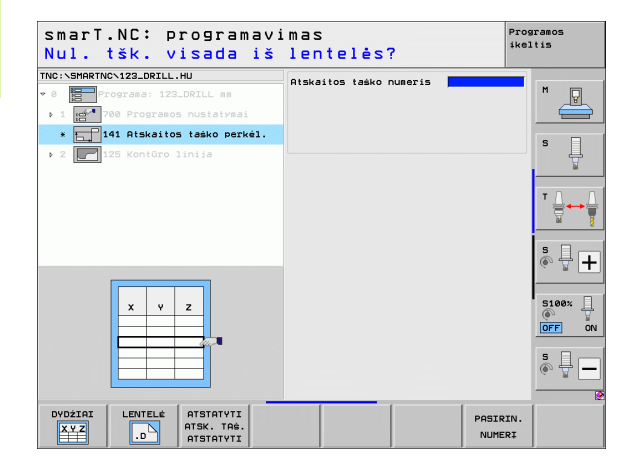

# 8 blokas, atspindėjimas (FCL 2 funkcija)

8 bloko langeliuose apibrėšite norimas atspindėjimo ašis.

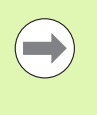

Jei apibrėšite tik vieną atspindėjimo ašį, TNC pakeis apdirbimo kryptį.

Atspindėjimo atstata: 8 bloką apibrėžkite be atspindėjimo ašių.

# 10 blokas, sukimas (FCL 2 funkcija)

10 bloku "Sukimas" apibrėšite sukimo kampą, kuriuo smarT.NC turi pasukti vykdant toliau apibrėžtus apdirbimo procesus aktyvioje apdirbimo plokštumoje.

| ( |  |
|---|--|
|   |  |

Prieš 10 ciklą turi būti užprogramuotas mažiausiai vienas įrankio iškvietimas su įrankio ašies apibrėžtimi, kad smarT.NC galėtų nustatyti plokštumą, kurioje turi būti pasukta.

Sukimo atstata: 10 bloke prie sukimo nustatykite 0.

| smarT.NC: programav<br>Veidrodiniu būdu pa                                          | imas<br>vaizd. ašis? | Programos<br>ikeltis |
|-------------------------------------------------------------------------------------|----------------------|----------------------|
| TNC:\SHARTNC\123_DRILL.HU<br>* 0 Programa: 123_DRILL mm<br>> 1 Programs: nustatymai | Veidr. būdu pav.ašys |                      |
| <ul> <li>► (1) 2 Veid.vaiz.</li> <li>► 2 → 125 Kontöro linija</li> </ul>            |                      | S ↓<br>T ↓ ↔ ↓       |
|                                                                                     |                      |                      |
| X Y Z                                                                               |                      |                      |

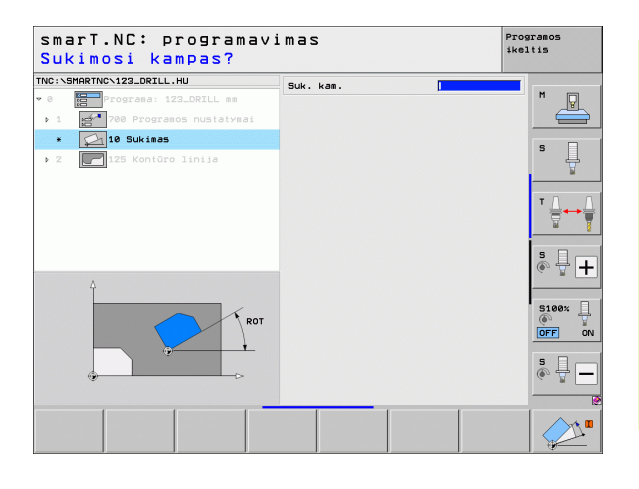

#### 11 blokas, mastelio parinkimas (FCL 2 funkcija)

11 bloke apibrėžkite matavimo koeficientą, kuriuo vėliau apibrėžti apdirbimai bus padidinami arba sumažinami.

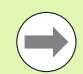

Įrenginio parametru MP7411 nustatysite, kur matavimo koeficientas turi būti taikomas – aktyvioje apdirbimo plokštumoje ar ir įrankio ašyje.

Matavimo koeficiento atstata: 11 bloke prie matavimo koeficiento nustatykite 1.

| smarT.NC: progra<br>Apdorojimo viene | mavimas<br>to pabaiga | Programos<br>ikeltis |
|--------------------------------------|-----------------------|----------------------|
| INC:\SMARTNC\123_DRILL.HU            | Mat. fakt.            |                      |
| 0 Programa: 123_DRILL m              |                       | M                    |
| ▶ 1 700 Programos nustaty            | mai                   |                      |
| * 🕞 11 Mastelio parinkima            | 15                    | •                    |
| ▶ 2 📕 125 Kontūro linija             |                       | 1                    |
|                                      |                       | т Д                  |
| ۵                                    |                       | s 🕂 –                |
| B+SCL                                |                       | 5100x                |
|                                      | C-                    | s 🗐                  |
|                                      |                       |                      |

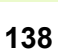

### 140 blokas, plokštumos pasukimas (FCL 2 funkcija)

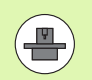

Apdirbimo plokštumos pasukimo funkcijas turi atblokuoti įrenginio gamintojas!

PLANE iš esmės galima naudoti tik tuose įrenginiuose, kur yra mažiausiai dvi pasukamos ašys (stalas arba/ir viršus). Išimtis: funkcija PLANE AXIAL (FCL 3 funkcija) gali būti naudojama ir tada, kai jūsų įrenginyje yra vienintelė sukimo ašis ir ji yra aktyvinta.

Naudodami 140 bloką galite apibrėžti įvairiais būdais pasuktas apdirbimo plokštumas. Plokštumos apibrėžtis ir padėčių nustatymo eigą galite nustatyti atskirai.

| smarT.NC: programav.<br>Erdvinis kampas A? | imas                                                                                                    | Programos<br>ikeltis |
|--------------------------------------------|----------------------------------------------------------------------------------------------------|----------------------|
| TNC:SHARTNC.122_DRILL.HU                   | Plokštumos apibrėžinas<br>[PLAWE SPATIAL<br>er. k. A<br>fgukinosi kampas aplink fiksuotė i<br>Tuescių intervalas: nuo -<br>58,9599                                                   | renginio ati X       |
|                                            | Padėties nustat. elgs.<br>[MOVE<br>Saugos atstumas<br>F padėt. nustatymas<br>Pasirink. pokr. kryptis<br><sup>c</sup> Automatinis<br><sup>c</sup> Teigiamas<br><sup>c</sup> Neigiamas |                      |
| SPA                                        | Transformacijos būdo pasir.<br>© Rutomatinis<br>⊂ Pasukti stala / galuutę<br>© Koordin, sist. sukimas                                                                                |                      |
| SPATIAL PROJECTED EULER VE                 | CTOR POINTS REL. SPA. AX                                                                                                    |                      |

Galima naudotis šiomis plokštumų apibrėžtimis:

| Plokštumos apibrėžties tipas            | Programuojamasis<br>mygtukas |
|-----------------------------------------|------------------------------|
| Plokštumos apibrėžtis erdviniu kampu    | SPATIAL                      |
| Plokštumos apibrėžtis projekcijos kampu | PROJECTED                    |
| Plokštumos apibrėžtis Oilerio kampu     | EULER                        |
| Plokštumos apibrėžtis vektoriais        | VECTOR                       |
| Plokštumos apibrėžtis trim taškais      | POINTS                       |
| Prieauginio erdvinio kampo apibrėžtis   | REL. SPA.                    |
| Ašies kampo apibrėžtis (FCL 3 funkcija) | AXIAL                        |
| Apdirbimo plokštumos funkcijos atstata  | RESET                        |
|                                         |                              |

Padėčių nustatymo eigą, pasukimo krypties pasirinkimą ir transformacijos tipą galima perjungti programuojamuoju mygtuku.

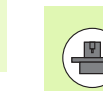

Transformacijos tipas naudojamas tik atliekant transformacijas su C ašimi (apvalus stalas).

140

i

Apdirbimo apibrėžtis

## 247 blokas, atskaitos taško pasirinkimas

247 bloku apibrėšite atskaitos tašką iš aktyvios išankstinių pasirinkimų lentelės.

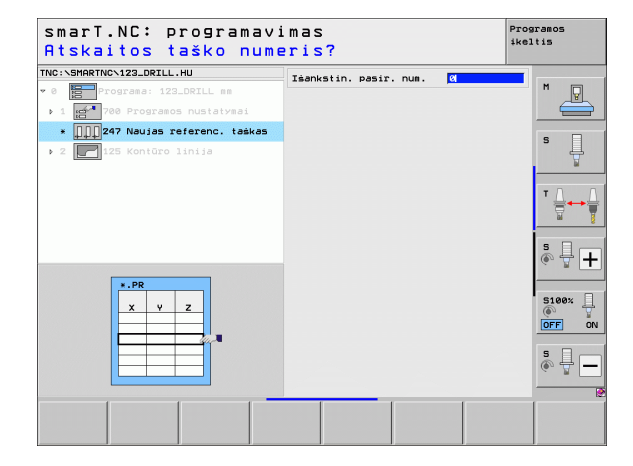

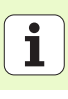

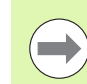

Prieš pradėdami naudoti 7 bloką, programos antraštėje turite pasirinkti nulinio taško lentelę, kurioje esantį nulinio taško numerį smarT.NC turės naudoti(žr. "Programos nustatymai" 48 psl.).

Nulinio taško perkėlimo atstata: 7 bloke prie numerio nustatykite 0. Stebėkite, kad eilutėje 0 visoms koordinatėms būtų nustatytas 0.

Jei nulinio taško perkėlimą norite apibrėžti koordinačių įvestimi: naudokite atviro, nekoduoto teksto dialogo bloką (žr. "40 blokas, atviro, nekoduoto teksto dialogo blokas" 148 psl.).

Naudodami 7 bloką "Nulinio taško perkėlimas" apibrėšite nulinio taško numerį iš nulinių taškų lentelės, kurią nustatėte programos antraštėje. Nulinio taško numerį pasirinkite programuojamuoju mygtuku.

#### 404 blokas, pagrindinio sukimo nustatymas

Naudodami 404 bloką nustatykite norimą pagrindinį sukimą. Dažniausiai naudojamas pagrindinių sukimų, nustatytų zondavimo funkcijomis, atstatai.

| smarT.NC: programav<br>Atskaitos taško len | imas<br>telės num.?     | Programos<br>ikeltis |
|--------------------------------------------|-------------------------|----------------------|
| TNC:\SHRRTNC\122_ORILL.HU                  | Atskaitos taško numeris |                      |
|                                            |                         |                      |
|                                            | PASIA                   | IN.                  |

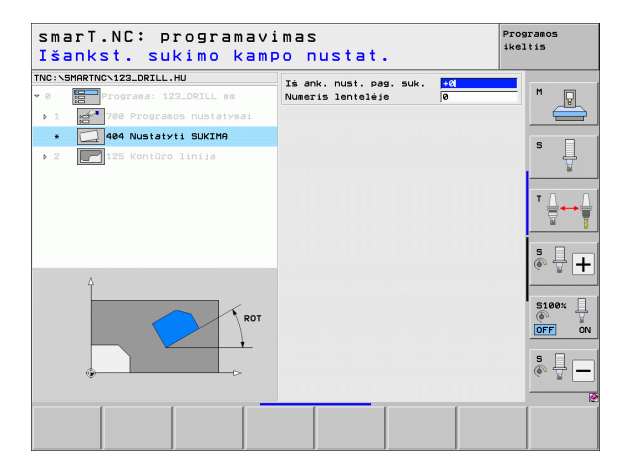

# Pagrindinė grupė "Specialiosios funkcijos"

Specialiųjų funkcijų pagrindinėje grupėje galima pasirinkti įvairiausių funkcijų:

| Funkcija                                                                  | Programuoja-<br>masis mygtukas | Puslapis |
|---------------------------------------------------------------------------|--------------------------------|----------|
| 151 BLOKAS:<br>programos iškvietimas                                      | UNIT 151<br>PGM<br>CALL        | Psl. 144 |
| 799 BLOKAS:<br>Programos pabaigos blokas                                  | UNIT 799<br>DIEND PGM          | Psl. 145 |
| 70 BLOKAS:<br>padėties nustatymo rinkinio įvedimas                        | UNIT 70                        | Psl. 146 |
| 60 BLOKAS:<br>papildomų M funkcijų įvedimas                               | UNIT 60                        | Psl. 147 |
| 50 BLOKAS:<br>atskiras įrankio iškvietimas                                | UNIT 50                        | Psl. 147 |
| 40 BLOKAS:<br>atviro, nekoduoto teksto dialogo<br>blokas                  | UNIT 40<br>L<br>C              | Psl. 148 |
| 700 BLOKAS (2 programuojamųjų<br>mygtukų juosta):<br>programos nustatymai | UNIT 700                       | Psl. 48  |

| INC:\SMARTNC\123_DRILL.HU                                                                       | Irankio ašis Z                                                                                  |
|-------------------------------------------------------------------------------------------------|-------------------------------------------------------------------------------------------------|
| <ul> <li>∂ Programa: 123_DRILL mm</li> <li>1 m<sup>+*</sup> 700 Programos nustatymai</li> </ul> | Apžvalga Ruošinys Pasirin. Global  <br>Ruošinio matmenys<br>Mažiausias taškas Maksimalus taškas |
| > 2 [ 125 Kontūro linija                                                                        | X +0 +100 S<br>Y +0 +100 S<br>Z -40 +0                                                          |
|                                                                                                 | Trankio refer. taškas<br>□ Apibrėžti atskaitos taško Nr.<br>0                                   |
|                                                                                                 | BiobalOs duomenys<br>Saugos atstumas 2<br>2 saugos atstumas 50<br>F padét. nustatymas 750<br>€  |
|                                                                                                 | F atitraukinas 199999<br>S100%<br>DFF                                                           |
| Þ<br>Þ                                                                                          | *<br>*                                                                                          |

# Apdirbimo apibrėžtis

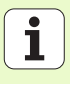

### 151 blokas, programos iškvietimas

Naudodami šį bloką, iš smarT.NC galite iškviesti bet kokią programą su šiais rinkmenų tipais:

- smarT.NC blokų programa (rinkmenos tipas .HU)
- Atviro, nekoduoto teksto dialogo programa (rinkmenos tipas .H)
- DIN/ISO programa (rinkmenos tipas .I)
- Parametrai peržiūros formoje:
- Programos pavadinimas: įveskite iškviečiamos programos maršruto pavadinimą

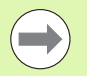

- Jei pageidaujamą programą norite pasirinkti programuojamuoju mygtuku (iššokantis langas, žr. paveikslėlį dešinėje, apačioje), kataloge turi būti išsaugota TNC:\smarTNC!
- Jei pageidaujamos programos turinyje TNC:\smarTNC nėra, tiesiogiai įveskite visą maršruto pavadinimą!

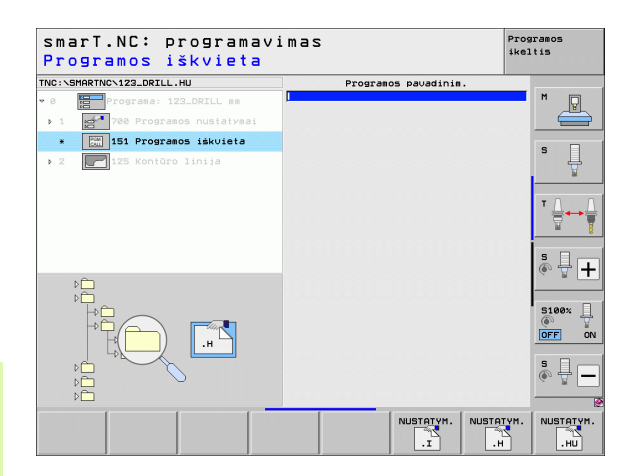

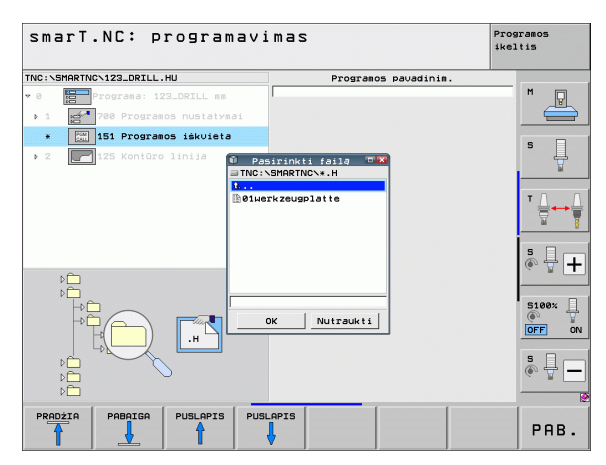

# Apdirbimo apibrėžtis
### 799 blokas, programos pabaigos blokas

Šiuo bloku pažymėsite blokų programos pabaigą. Galite apibrėžti papildomas M funkcijas ir pasirinktinai padėtį, kurią turi pritraukti TNC.

Parametrai:

- M funkcija: prireikus įvedama bet kuri papildoma M funkcija, TNC apibrėžties metu pabaigoje standartiškai prideda M2 (programos pabaiga)
- Galinės padėties pritraukimas: prireikus įvedama padėtis, kuri turi būti pritraukta programos pabaigoje. Padėčių seka: iš pradžių įrankio ašis (Z), tada apdirbimo plokštuma (X/Y)
- Gabalo atskaitos sistema: įvestos koordinatės susijusios su aktyviu gabalo atskaitos tašku
- M91: įvestos koordinatės susijusios su įrenginio nuliniu tašku (M91)
- M92: įvestos koordinatės susijusios su įrenginio gamintojo apibrėžta, įrenginiui nustatyta padėtimi (M92)

| smarT.NC: programav<br>Papildoma funkcija                                                                     | imas<br>M?                                                                                     | Programos<br>ikeltis |
|----------------------------------------------------------------------------------------------------|------------------------------------------------------------------------------------------------|----------------------|
| TNC:\SMARTNC\123_DRILL.HU<br>* 0 Programa: 123_DRILL mm                                                       | M funkcija: Ž<br>M funkcija:                                                                   |                      |
| <ul> <li>1 2 700 Programos nustatymai</li> <li>799 Programos pabaiga</li> <li>2 125 Kontūro linija</li> </ul> | Priartinti pabaigos padėti     Z koordinatė     Pastūma     Pefer, sist.:     @ Runžinys © MB1 |                      |
|                                                                                                    | X koordinaté<br>Y koordinaté<br>Pastūma<br>Refer. sist.: @ Ruošinys © M91                      |                      |
|                                                                                                    |                                                                                                | * +                  |
|                                                                                                    |                                                                                                | S100×                |
|                                                                                                    |                                                                                                |                      |
|                                                                                                    |                                                                                                |                      |

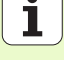

### 70 blokas, padėties nustatymo blokas

Naudojant šį bloką galite apibrėžti padėties nustatymą, kurį TNC turi atlikti tarp atitinkamų blokų.

Parametrai:

- Galinės padėties pritraukimas: prireikus įvedama padėtis, kurią turi pritraukti TNC. Padėčių seka: iš pradžių įrankio ašis (Z), tada apdirbimo plokštuma (X/Y)
- Gabalo atskaitos sistema: įvestos koordinatės susijusios su aktyviu gabalo atskaitos tašku
- M91: įvestos koordinatės susijusios su įrenginio nuliniu tašku (M91)
- M92: įvestos koordinatės susijusios su įrenginio gamintojo apibrėžta, įrenginiui nustatyta padėtimi (M92)

| NC:\SMARTNC\123_DRILL.HU |          | Z koordinatė             |                              |      |
|--------------------------|----------|--------------------------|------------------------------|------|
| 0 Programa: 123_DRI      | LL mm    | Pastūna<br>Refer sist -  | FMAX                         | M    |
| ▶ 1 700 Programos nu     | statymai | X koordinaté             | Koordinatės susijusio        | s su |
| * 270 Padéties nust      | atymas   | Y koordinaté             | irenginio nuliniu tas        | s    |
| ▶ 2 🛃 125 Kontūro lini   | ia       | Pastūma<br>Refer. sist.: | FMAX<br>Ruosinys C M91 C M92 | . 🕂  |
| *                        |          |                          |                              | S    |

### 60 blokas, M funkcijos blokas

Naudodami ši bloka galite apibrėžti bet kuria papildoma M funkcija. Parametrai:

M funkcija: bet kurios papildomos M funkcijos įvestis

### 50 blokas, atskiras įrankio iškvietimas

Naudodami ši bloka galite apibrežti atskira irankio iškvietima.

Parametrai peržiūros formoje:

- T: irankio numeris ar pavadinimas (perjungiama programuojamuoju mygtuku)
- S: suklio apsukų skaičius [aps./min.] ar pjovimo greitis [m/min.]
- DL: Delta ilgis T irankiui
- DR: Delta spindulys T jrankiui
- DR2: Delta spindulys 2 (kampo spindulys) T įrankiui
- M funkcijos apibrėžtis: prireikus bet kurios papildomos M funkcijos ivestis
- Pirminės padėties apibrėžtis: prireikus ivedama padėtis, kuri turi būti pritraukta pakeitus įrankį. Padėčių seka: iš pradžių apdirbimo plokštuma (X/Y), tada jrankio ašis (Z)
- JRN išankstinis pasirinkimas: jei reikia, tolesnio įrankio numeris, kad greičiau būtų atliekamas irankio keitimo procesas (atsižvelgiant į irengini)

| smarT.NC: programavi<br>Papildoma funkcija M                 | Programos<br>ikeltis       |                          |
|--------------------------------------------------------------|----------------------------|--------------------------|
| TNC:\SHARTNC\123_DRILL.HU                                    | M funkcija:<br>M funkcija: |                          |
| <ul> <li>2</li> <li>2</li> <li>125 Kontūro linija</li> </ul> |                            |                          |
| × /                                                          |                            | 5 +<br>5180% +<br>OFF ON |
|                                                              |                            | s 1 -                    |

TNC

¥ 2

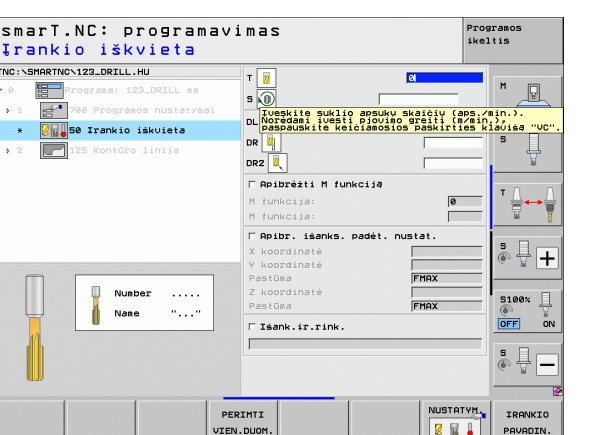

Ť

### 40 blokas, atviro, nekoduoto teksto dialogo blokas

Naudodami šį bloką atviro, nekoduoto teksto dialogo seką galite įterpti tarp apdirbamų blokų. Jis naudojamas tada, kai

reikia TNC funkcijų, kurioms formoje dar neatliktos įvestys
 norite apibrėžti gamintojo ciklus

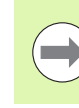

Apdirbimo apibrėžtis

[terpiamų atviro, nekoduoto teksto dialogo siūlymų skaičius vienoje sekoje yra neribotas!

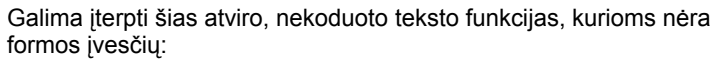

- juostos funkcijos L, CHF, CC, C, CR, CT, RND pilkais juostos funkcijos mygtukais
- STOP siūlymas STOP mygtuku
- Atskiras M funkcijos iškvietimas ASCII mygtuku M
- Įrankio iškvietimas mygtuku TOOL CALL
- Ciklo apibrėžtys
- Zondavimo ciklo apibrėžtys
- Programos dalies kartojimas/subprogramos technika
- Q parametro programavimas

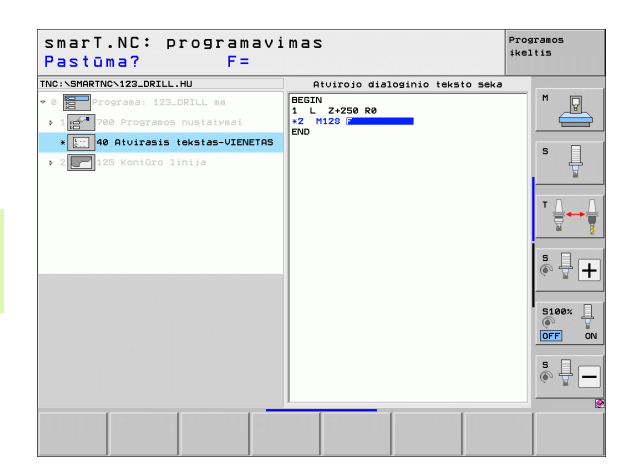

# Apdirbimo padėčių apibrėžimas

## Apdirbimo padėčių apibrėžimas

### Pagrindai

Apdirbimo padėtis tiesiogiai galite apibrėžti atitinkamo apdirbimo žingsnio **peržiūros formoje 1**, prie stačiakampių koordinačių (žr. paveikslėlį dešinėje viršuje). Jei apibrėžti norite daugiau nei trijose padėtyse arba apdirbimo šablone, **išsamioje padėčių formoje (2)** įveskite iki 6 padėčių – taigi iki 9 apdirbimo padėčių – arba pasirinktinai apibrėžkite skirtingus apdirbimo šablonus.

Didėjančias vertes įvesti galima tik nuo 2 apdirbimo padėties. Perjungti galima mygtuku I arba programuojamuoju mygtuku, įvesti reikia absoliutinę 1 apdirbimo padėtį.

Apdirbimo padėtis itin patogu apibrėžti šablonų generatoriumi. Po to, kai įvedate reikalingus parametrus ir juos išsaugote, šablono generatorius nedelsiant grafiškai parodo įvestas apdirbimo padėtis.

Šablono generatoriumi apibrėžtas apdirbimo padėtis smarT.NC automatiškai išsaugo taškų lentelėje (.HP-rinkmena), kuria galite pasinaudoti bet kada. Itin praktiška yra galimybė paslėpti arba užblokuoti bet kokias, grafiniu būdu atrenkamas apdirbimo padėtis.

Jei taškų lentelę naudojote ankstesnėse valdiklių versijoje (.PNT rinkmenos), naudodami sąsają ją galite nuskaityti ir smarT.NC.

| ( |  |
|---|--|
|   |  |
|   |  |

Jei apdirbimo šablonų prireikia dažnai, naudokitės apibrėžties galimybe išsamioje padėčių formoje. Jei reikia didelių apdirbimo šablonų nereguliariai, naudokite šablonų generatorių.

| smarT.NC: programav:<br>Apdorojimo padėties                                                                                                    | imas<br>X <mark>1</mark> oordinatė                                                                                                    | Programos<br>ikeltis     |
|----------------------------------------------------------------------------------------------------|----------------------------------------------------------------------------------------------------|--------------------------|
| TNC:\SHARTNC\123_DRILL.HU<br>▼ 0                                                                                                    | Apivalga         Tool         Greining         Greining           T         0         0         0         0           S         0         0         0         0         0         0         0         0         0         0         0         0         0         0         0         0         0         0         0         0         0         0         0         0         0         0         0         0         0         0         0         0         0         0         0         0         0         0         0         0         0         0         0         0         0         0         0         0         0         0         0         0         0         0         0         0         0         0         0         0         0         0         0         0         0         0         0         0         0         0         0         0         0         0         0         0         0         0         0         0         0         0         0         0         0         0         0         0         0         0         0         0         0         0 <th></th> |                          |
| <ul> <li>Irrahio duomenys</li> <li>Irraino parametrai</li> <li>Irraino parametrai</li> <li>Irraino parametrai</li> <li>Slobalds duomenys</li> <li>Slobalds duomenys</li> </ul> | Pasir. skers. / gyli @ [m]<br>Skersmuo -10<br>Svlis -2                                                                                                    |                          |
|                                                                                                    | Pagr.ašis šalut.ašis Ir.an                                                                                                    | 5 +<br>5190% +<br>0FF ON |
| PADETVS                                                                                                    |                                                                                                    |                          |

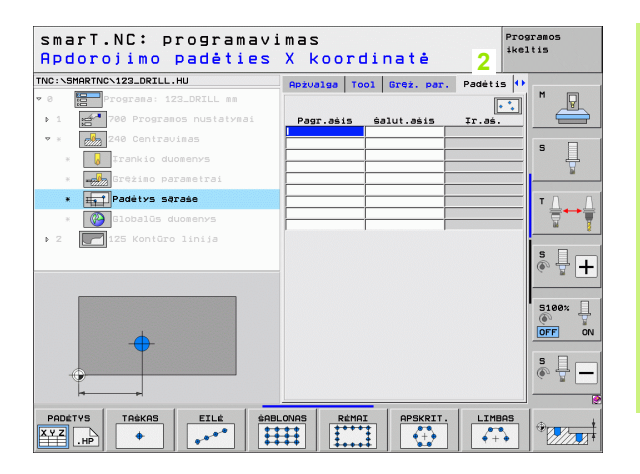

149

1

### Apdirbimo padėčių naudojimas dar kartą

Neatsižvelgiant į tai, ar apdirbimo padėtys buvo sukurtos tiesiogiai formoje, ar kaip .HP rinkmena šablonų generatoriuje, šias apdirbimo padėtis galite tiesiogiai panaudoti visiems tolesniems apdirbimo blokams. Paprasčiausiai neužpildykite apdirbimo padėčių įvesties laukų, smarT.NC tada automatiškai panaudos anksčiau apibrėžtas apdirbimo padėtis.

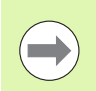

Apdirbimo padėtys veiksmingos išliks tol, kol bet kuriame kitame bloke apibrėšite naujas apdirbimo padėtis.

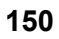

# Apdirbimo padėčių apibrėžimas

## Apdirbimo šablono apibrėžtis išsamioje padėčių formoje

Pasirinkite be kurį apdirbimo bloką

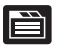

Pasirinkite išsamią formą Padėtys

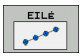

Programuojamuoju mygtuku pasirinkite norimą apdirbimo šabloną

Jei apibrėžėte apdirbimo šablone, tada smarT.NC, taupydama vietą, peržiūros formoje vietoje įvesties verčių rodo atitinkamą nurodomąjį tekstą su jam priklausančiu grafiku.

Pakeitimus galite atlikti išsamioje formoje Padėtis!

| smarT.NC: programav<br>Apdorojimo padėties | imas<br>X koordinatė             | Programos<br>ikeltis |
|--------------------------------------------|----------------------------------|----------------------|
| TNC:\SMARTNC\123_DRILL.HU                  | Apžvalga Tool Gręż. par. Padėtis | 5 🕂                  |
| • 0 Programa: 123_DRILL mm                 |                                  |                      |
| ▶ 1 gd 700 Programos nustatymai            | Pagr.ašis Šalut.ašis Ir.aš.      |                      |
| 🝷 * 🛛 💑 240 Centravimas                    |                                  | _                    |
| * 😺 Irankio duomenys                       |                                  | ` 4                  |
| * Grężimo parametrai                       |                                  | ¥                    |
| * Padėtys sąraše                           |                                  |                      |
| * Globalūs duomenys                        |                                  | _ ₹+₹                |
| ▶ 2 🔽 125 Kontūro linija                   | 1                                | - 2                  |
|                                            |                                  | * 🖥 🕂                |
|                                            |                                  | S100%                |
|                                            |                                  |                      |
| PRDÉTVS TRÈKAS EILÉ ÉRE                    | BLONAS RÉMAI APSKRIT.            |                      |

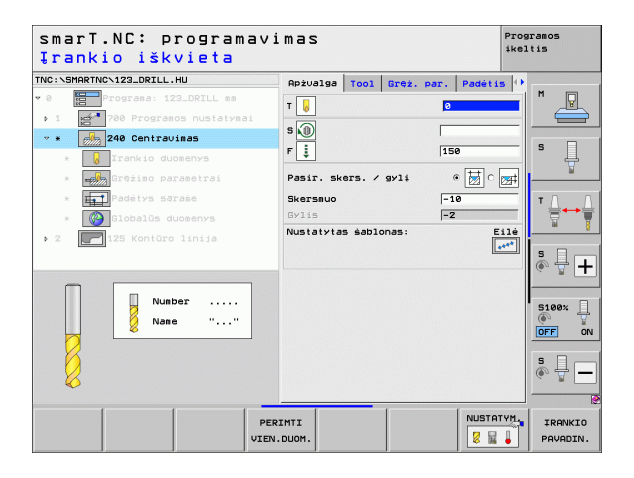

### Atskira eilė, tiesi arba pasukta

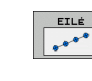

- 1 ašies pradžios taškas: eilės pradžios taško koordinatė apdirbimo plokštumos pagrindinėje ašyje
- 2 ašies pradžios taškas: eilės pradžios taško koordinatė apdirbimo plokštumos šalutinėje ašyje
- Atstumas: atstumas tarp abiejų apdirbimo padėčių. Galima įvesti teigiamą arba neigiamą vertę
- Apdirbimo procesų skaičius: bendras apdirbimo padėčių skaičius
- Sukimas: sukimo aplink įvestą pradžios tašką kampas. Atskaitos ašis: pagrindinė aktyvios apdirbimo plokštumos ašis (pvz., X, naudojant įrankio ašį Z). Galima įvesti teigiamą arba neigiamą vertę
- Paviršiaus koordinatė: įrankio paviršiaus koordinatė

| smarT.NC: program<br>Pradinis taškas 2 | mavimas<br>X koordinatėje   | Programos<br>ikeltis |
|----------------------------------------|-----------------------------|----------------------|
| TNC:\SMARTNC\123_DRILL.HU              | Apžvalga Tool Gręż. par. Pa | détis 🕂              |
| • 0 Programa: 123_DRILL mm             |                             | M V                  |
| ▶ 1 700 Programos nustaty              | nai 1 ašies prad. taškas    |                      |
| 🕶 🛪 🛃 240 Centravimas                  | Z aśies prad. taśkas        |                      |
| * 😺 Irankio duomenys                   | Apdorojimu skaičius         | ° 4                  |
| * Grężimo parametrai                   | Sukimas                     | ¥                    |
| * Padėtys sąraše                       | Paolisiaus koordinates      | т О О                |
| * 🚱 Globalūs duomenys                  |                             |                      |
| ▶ 2 🚺 125 Kontūro linija               |                             | - 8                  |
|                                        |                             | i                    |
|                                        |                             |                      |
| -                                      |                             | S100%                |
|                                        |                             |                      |
| 000                                    |                             |                      |
|                                        |                             | ê 🚽 🗕                |
|                                        |                             |                      |
|                                        | SABLONAS REMAI              |                      |

### Šablonas, tiesiai, pasukus arba pakreipus

| SABLONAS |
|----------|
| 1111     |
| ++++     |

- 1 ašies pradžios taškas: šablono pradžios taško koordinatė 1 apdirbimo plokštumos pagrindinėje ašyje
- 2 ašies pradžios taškas: šablono pradžios taško koordinatė 2 apdirbimo plokštumos šalutinėje ašyje
- 1 ašies atstumas: atstumas tarp apdirbimo padėčių apdirbimo plokštumos pagrindinėje ašyje. Galima įvesti teigiamą arba neigiamą vertę
- 2 ašies atstumas: atstumas tarp apdirbimo padėčių apdirbimo plokštumos šalutinėje ašyje. Galima įvesti teigiamą arba neigiamą vertę
- Stulpelių skaičius: bendras šablono stulpelių skaičius
- Eilučių skaičius: bendras šablono eilučių skaičius
- Sukimas: kampas, kuriuo visas šablonas pasukamas apie įvestą pradžios tašką. Atskaitos ašis: pagrindinė aktyvios apdirbimo plokštumos ašis (pvz., X, naudojant įrankio ašį Z). Galima įvesti teigiamą arba neigiamą vertę
- Pagrindinės ašies sukimo padėtis: sukimo kampas, kuriuo apdirbimo plokštumos pagrindinė ašis pakreipiama, atsižvelgiant į įvestą pradinį tašką. Galima įvesti teigiamą arba neigiamą vertę.
- Šalutinės ašies sukimo padėtis: sukimo kampas, kuriuo apdirbimo plokštumos šalutinė ašis pakreipiama, atsižvelgiant į įvestą pradinį tašką. Galima įvesti teigiamą arba neigiamą vertę.
- Paviršiaus koordinatė: įrankio paviršiaus koordinatė

Parametrai Pagrindinės ašies sukimo padėtis ir Šalutinės ašies sukimo padėtis kartu veikia anksčiau atliktą viso šablono sukimą.

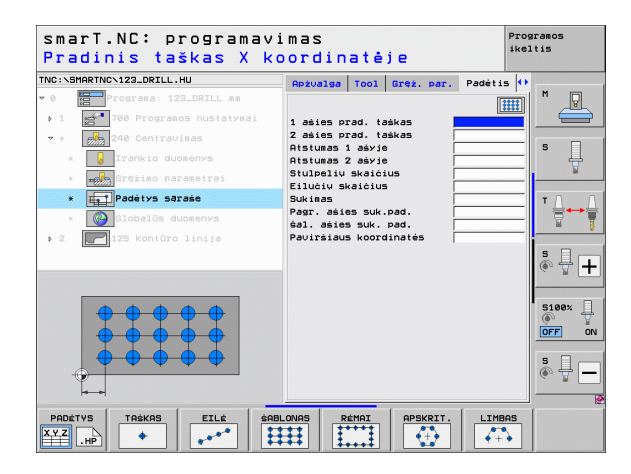

### Rėmas, tiesiai, pasukus arba pakreipus

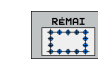

- 1 ašies pradžios taškas: rėmo pradžios taško koordinatė 1 apdirbimo plokštumos pagrindinėje ašyje
- 2 ašies pradžios taškas: rėmo pradžios taško koordinatė 2 apdirbimo plokštumos šalutinėje ašyje
- 1 ašies atstumas: atstumas tarp apdirbimo padėčių apdirbimo plokštumos pagrindinėje ašyje. Galima įvesti teigiamą arba neigiamą vertę
- 2 ašies atstumas: atstumas tarp apdirbimo padėčių apdirbimo plokštumos šalutinėje ašyje. Galima įvesti teigiamą arba neigiamą vertę
- Eilučių skaičius: bendras rėmo eilučių skaičius
- Stulpelių skaičius: bendras rėmo stulpelių skaičius
- Sukimas: kampas, kuriuo visas rėmas pasukamas apie įvestą pradžios tašką. Atskaitos ašis: pagrindinė aktyvios apdirbimo plokštumos ašis (pvz., X, naudojant įrankio ašį Z). Galima įvesti teigiamą arba neigiamą vertę
- Pagrindinės ašies sukimo padėtis: sukimo kampas, kuriuo apdirbimo plokštumos pagrindinė ašis pakreipiama, atsižvelgiant į įvestą pradinį tašką. Galima įvesti teigiamą arba neigiamą vertę.
- Šalutinės ašies sukimo padėtis: sukimo kampas, kuriuo apdirbimo plokštumos šalutinė ašis pakreipiama, atsižvelgiant į įvestą pradinį tašką. Galima įvesti teigiamą arba neigiamą vertę.
- Paviršiaus koordinatė: įrankio paviršiaus koordinatė

Parametrai Pagrindinės ašies sukimo padėtis ir Šalutinės ašies sukimo padėtis kartu veikia anksčiau atliktą viso rėmo sukimą.

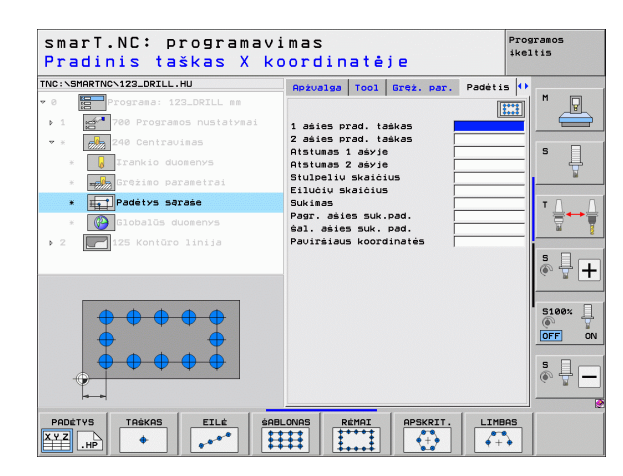

154

### Pilnas apskritimas

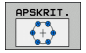

- 1 ašies centras: apskritimo centro koordinatė 1 apdirbimo plokštumos pagrindinėje ašyje
- 2 ašies centras: apskritimo centro koordinatė 2 apdirbimo plokštumos šalutinėje ašyje
- Skrsmuo: nominalus skylės apskritimo skersmuo
- Pradinis kampas: pirmos apdirbimo padėties polinis kampas. Atskaitos ašis: pagrindinė aktyvios apdirbimo plokštumos ašis (pvz., X, naudojant įrankio ašį Z). Galima įvesti teigiamą arba neigiamą vertę
- Apdirbimo procesų skaičius: bendras apdirbimo padėčių apskritime skaičius
- Paviršiaus koordinatė: įrankio paviršiaus koordinatė

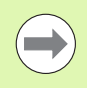

smarT.NC kampo žingsnį tarp dviejų apdirbimo padėčių visada apskaičiuoja 360° padauginusi iš apdirbimų skaičiaus.

| INC:\SMARTNC\123_DRILL.HU | Apżualga Tool Greż, par. Pade | tis 🕖 |
|---------------------------|-------------------------------|-------|
| 0 Programa: 123_DRILL mm  |                               |       |
| ▶ 1 700 Programos nustaty | nai 1 ašies vidurys           |       |
| 🝷 * 🛛 💏 240 Centravinas   | 2 ašies vidurys               |       |
| * 😺 Irankio duomenys      | Pradinis kampas               | ° 📮   |
| * Grężimo parametrai      | Apdorojimu skaičius           | ¥     |
| * HTPadėtys sąraše        | Paulrsiaus koordinates        | τA    |
| * 🚱 Globalūs duomenys     |                               |       |
| ▶ 2 🔽 125 Kontūro linija  |                               |       |
|                           |                               | s 🕂 – |
|                           |                               | S100% |
|                           |                               | s 🚽 – |

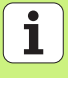

### Limbas

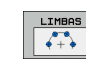

- 1 ašies centras: apskritimo centro koordinatė 1 apdirbimo plokštumos pagrindinėje ašyje
- 2 ašies centras: apskritimo centro koordinatė 2 apdirbimo plokštumos šalutinėje ašyje
- Skrsmuo: nominalus skylės apskritimo skersmuo
- Pradinis kampas: pirmos apdirbimo padėties polinis kampas. Atskaitos ašis: pagrindinė aktyvios apdirbimo plokštumos ašis (pvz., X, naudojant įrankio ašį Z). Galima įvesti teigiamą arba neigiamą vertę
- Kampo žingsnis/galinis kampas: prieauginis polinis kampas tarp dviejų apdirbimo padėčių. Galima įvesti visiškai absoliutų galinį kampą (perjungti programuojamuoju jungikliu). Galima įvesti teigiamas arba neigiamas vertes
- Apdirbimo procesų skaičius: bendras apdirbimo padėčių apskritime skaičius
- Paviršiaus koordinatė: įrankio paviršiaus koordinatė

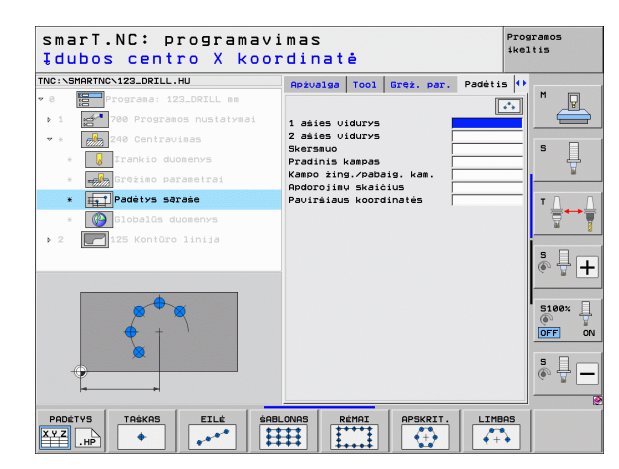

### Šablono generatoriaus paleidimas

smarT.NC šablono generatorių galima įjungti dviem skirtingais būdais:

- Tiesiogiai iš smarT.NC pagrindinio meniu trečiosios programuojamųjų mygtukų juostos, jei keletą taškų rinkmenų norite apibrėžti vieną po kito
- Apdirbimo apibrėžties metu iš formos, jei norite įvesti apdirbimo padėtis

### Šablono generatoriaus įjungimas iš redagavimo meniu pagrindinės juostos

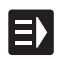

Pasirinkite smarT.NC darbo režimą

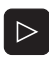

- Pasirinkite trečiają programuojamųjų mygtukų juostą
- PADETYS
- Šablono generatoriaus ijungimas: smarT.NC perjungia rinkmenų valdymo sistemą (žr. paveikslėlį dešinėje) ir parodo – jei yra – jau esamas taškų rinkmenas
- Pasirinkite esamą taškų rinkmeną (\*.HP), perimkite mygtuku ENT arba

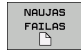

atidarykite naują taškų rinkmeną: įveskite rinkmenos pavadinimą (be rinkmenos tipo), mygtuku patvirtinkite MM arba INCH: smarT.NC atidaro taškų rinkmeną su pasirinktais matavimo vienetais ir atsiranda šablono generatoriuje

| Failų tva                            | ar | kymas                 |             |          |            |         |       | Pros<br>ikel | aramos<br>Ltis |     |
|--------------------------------------|----|-----------------------|-------------|----------|------------|---------|-------|--------------|----------------|-----|
| TNC:\smarTNC                         | _  | FR1.HP                |             |          |            |         |       |              |                |     |
|                                      | -  | = TNC : \SMARTNC\*    | .×          |          |            |         |       |              | м              |     |
|                                      |    | Failo pav.            |             | ▼ Tip.   | Dydis      | Pakeist | as Bū | sen 🗎        |                | Y.  |
| ) ⊜dxf                               |    | Cap_poc_t12           |             | нс       | 2404       | 18.02.2 | 010   |              |                |     |
| Gravure                              |    | cap_poc_t14           |             | HC       | 2404       | 18.02.2 | 010   |              |                |     |
| GS                                   |    | <pre>cap_poc_t5</pre> |             | HC       | 2956       | 18.02.2 | 010   |              | S              |     |
| E NK                                 |    | ECPOC1                |             | HU       | 814        | 12.04.2 | 010   |              |                | 4   |
| Service                              |    | СРОСВНВ               |             | HU       | 816        | 12.04.2 | 010   |              |                | 2   |
| SmarTNC                              |    | CPOCKLINKS            |             | HC       | 168        | 12.04.2 | 010   |              |                |     |
| > isystem                            |    | CSTUDLINKS            |             | HC       | 160        | 12.04.2 | 010   |              | τЛ             | Γ   |
| tncguide                             | Ц  | 22D5                  |             | HP       | 805        | 13.11.2 | 008   | +            | ÷              | ↔   |
|                                      |    | DREIECKRECHTS         |             | HC       | 194        | 12.04.2 | 010   |              | T.             |     |
| 史H:                                  |    | EDXFTST               |             | HU       | 1850       | 05.07.2 | 010   | + 🛄          |                | -   |
| . 豆K:                                |    | ₩FR1                  |             | HP       | 2779       | 27.11.2 | 008   | +            | 9              | 1   |
| ) 코L:                                |    | EFR1                  |             | PNT      | 880        | 18.02.2 | 010   |              |                | 4 1 |
| ⇒                                    |    | mgr1                  |             | HP       | 633        | 14.11.2 | 008   | +            | 6 7            |     |
|                                      |    | HAKEN                 |             | HC       | 682        | 18.02.2 | 010   |              |                |     |
| $\Phi \Phi \Phi \Phi \Phi \Phi \Phi$ |    | -HEBEL                |             | HC       | 432        | 12.04.2 | 010   |              |                |     |
| <sub>ዹ</sub> ቀ ቀ <sub>ዹ</sub> ቀ      |    | HEBEL                 |             | HU       | 936        | 12.04.2 | 010   |              | 5100           | * 분 |
|                                      |    | HEBELPOC              |             | HU       | 738        | 12.04.2 | 010   | +            | OFF            |     |
| * . *                                |    | HEBELSTUD             |             | HC       | 194        | 12.04.2 | 010   |              |                | 0   |
| * * *                                |    | HEBELSTUD             |             | HU       | 760        | 12.04.2 | 010   |              |                | -   |
| Ψ                                    |    | He jKGDQWG            |             | HU       | 1100       | 18.02.2 | 010   | +            | S              |     |
|                                      |    | □ JHDFKDJ             |             | I        | 176        | 18.02.2 | 010   | + 🗸          | 6. 2           |     |
|                                      | .  | 1                     |             |          |            |         |       | •            |                |     |
| <u> </u>                             | -  | 107 Objektal / 2      | 569,2KBaita | 1 / 2586 | 6,2MLa:    | S.Dait. | _     |              |                |     |
| PUSLAPIS PUSL                        | PI | S NUSTRTYM.           |             | PASIRINK | . NI<br>FI | AUJAS   | FAI   | TIN.         | PA             | в.  |

i

### Šablono generatoriaus atidarymas formoje

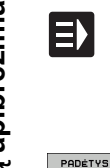

- Pasirinkite smarT.NC darbo režimą
- Pasirinkite bet kurį apdirbimo žingsnį, kuriame gali būti apibrėžtos apdirbimo padėtys
- Pasirinkite vieną iš įvesties laukų, kuriame apibrėžiamos apdirbimo padėtys (žr. paveikslėlį dešinėje viršuje)
- Apibrėžkite perjungimą į apdirbimo padėtis taškų rinkmenoje

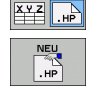

- Jei norite sukurti naują rinkmeną: įveskite rinkmenos pavadinimą (be rinkmenos tipo), patvirtinkite programuojamuoju mygtuku NEU .HP
- Iššokančiame lange patvirtinkite naujos taškų rinkmenos matavimo vienetus MM arba INCH: smarT.NC atsiranda šablono generatoriuje
- NUSTATYM.
- Jei norite pasirinkti esamą HP rinkmeną: paspauskite programuojamąjį mygtuką PASIRINKTI.HP: smarT.NC rodo iššokantį langą su esamomis taškų rinkmenomis. Pasirinkite vieną iš rodomų rinkmenų ir mygtuku ENT arba laukeliu OK perimkite į formą.

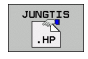

Jei norite redaguoti vieną iš jau pasirinktų HP rinkmenų: paspauskite programuojamąjį mygtuką REDAGUOTI .HP: smarT.NC tada automatiškai įjungia šablono generatorių

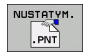

Jei norite pasirinkti esamą PNT rinkmeną: paspauskite programuojamąjį mygtuką PASIRINKTI .PNT: smarT.NC rodo iššokantį langą su esamomis taškų rinkmenomis. Pasirinkite vieną iš rodomų rinkmenų ir mygtuku ENT arba laukeliu OK perimkite į formą.

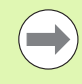

Jei norite redaguoti .PNT rinkmeną, tada smarT.NC šią rinkmeną konvertuos į .HP rinkmeną! Dialogo klausimą patvirtinkite paspaudę OK.

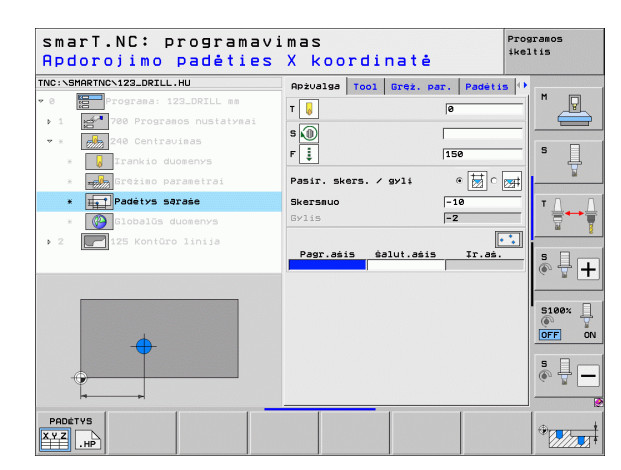

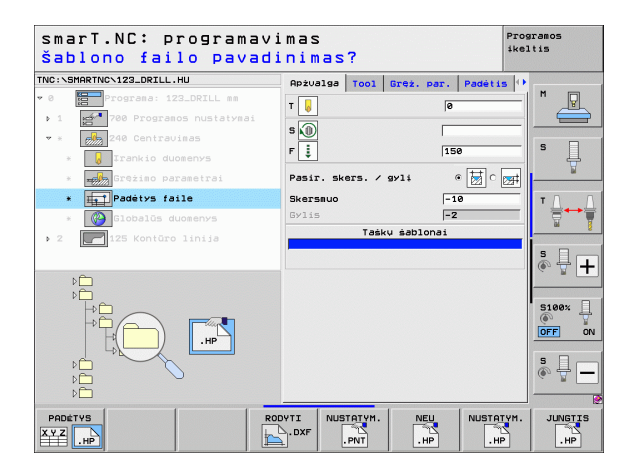

# Apdirbimo padėčių apibrėžimas

### Šablono generatoriaus išjungimas

PAB.

- Paspauskite mygtuką END arba programuojamąjį mygtuką ENDE: smarT.NC parodo iššokantį langą (paveikslėlis dešinėje)
- Paspauskite mygtuką ENT arba laukelį "Taip", kad būtų išsaugoti visi atlikti pakeitimai – arba išsaugota nauja sukurta rinkmena – ir išjungtas šablono generatorius
- Paspauskite NO ENT arba laukelį "Ne", kad atlikti pakeitimai nebūtų išsaugoti ir būtų išjungtas šablono generatorius
- Paspauskite mygtuką ESC, jei norite patekti atgal į šablono generatorių

Jei šablono generatorių įjungėte iš formos, tai išjungę generatorių automatiškai grįšite į ją.

Jei šablono generatorių įjungėte iš pagrindinės juostos, tai išjungę generatorių automatiškai grįšite į paskutinį kartą pasirinktą .HU programą.

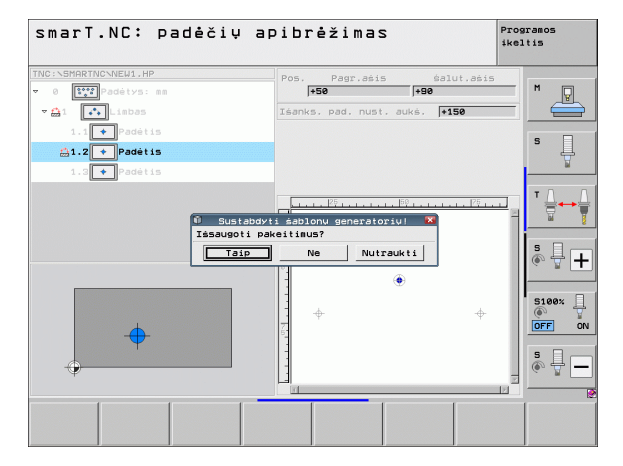

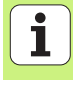

### Darbas su šablono generatoriumi

### Peržiūra

Norint apibrėžti apdirbimo padėtis, šablono generatoriuje galite pasirinkti šias galimybes:

| Funkcija                                    | Programuo-<br>jamasis<br>mygtukas | Puslapis     |
|---------------------------------------------|-----------------------------------|--------------|
| Atskiras taškas, stačiakampis               | TAŠKAS                            | Puslapis 165 |
| Atskira eilė, tiesi arba pasukta            | EILÉ<br>t <sup>o to</sup>         | Puslapis 165 |
| Šablonas tiesiai, pasukus arba<br>pakreipus | ŚABLONAS                          | Puslapis 166 |
| Rėmas tiesiai, pasukus arba pakreipus       |                                   | Puslapis 167 |
| Pilnas apskritimas                          | APSKRIT.                          | Puslapis 168 |
| Limbas                                      |                                   | Puslapis 169 |
| Pradžios aukščio keitimas                   | ÷                                 | Puslapis 170 |

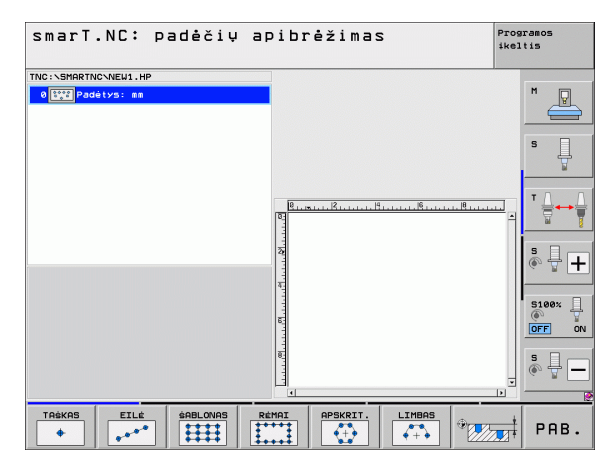

i

### Šablono apibrėžtis

- Programuojamuoju mygtuku pasirinkite apibrėžiamą šabloną
- Formoje apibrėžkite reikalingus įvesties parametrus: mygtuku ENT arba mygtuku "Rodyklė žemyn" pasirinkite kitą įvesties lauką
- Išsaugokite įvesties parametrus: paspauskite mygtuką END

Kai naudodamiesi forma įvedate šabloną, struktūrinėje schemoje 1, kairėje ekrano dalyje smarT.NC jį pavaizduoja ikonos simboliu.

Išsaugojus šablono įvesties parametrus, dešinėje ekrano pusėje 2 šablonas pavaizduojamas grafiškai.

Kai klavišu "Rodyklė dešinėn" atidarysite struktūrinę schemą, klavišu "Rodyklė dešinėn" iš anksto apibrėžtame šablone galėsite pasirinkti kiekvieną tašką. smarT.NC kairėje pasirinktą tašką grafike mėlyna spalva vaizduoja dešinėje (3). Daugiau informacijos suteikia dešinėje, viršutinėje ekrano pusėje 4 papildomai pateikiamos atitinkamo pasirinkto taško stačiakampės koordinatės.

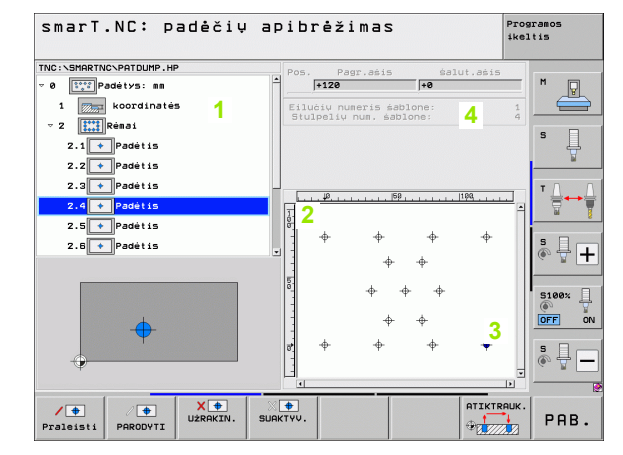

### Šablono generatoriaus funkcijos

-

-

| Funkcija                                                                                                    | Programuoja-<br>masis mygtukas |
|----------------------------------------------------------------------------------------------------|--------------------------------|
| Apdirbimui paslėpti struktūrinėje schemoje<br>pasirinktą šabloną arba pasirinktą padėtį.<br>Paslepiami šablonai arba padėtys struktūrinėje<br>schemoje pažymimi raudonu įstrižu brūkšneliu, o<br>peržiūros grafike – šviesiai raudonu tašku                                        | /   Praleisti                  |
| Paslėptų šablonų arba paslėptų padėčių<br>aktyvinimas iš naujo                                                                                                    | PARODYTI                       |
| Apdirbimui struktūrinėje schemoje užblokuoti<br>padėtis. Užblokuotos padėtys struktūrinėje<br>schemoje pažymimos raudonu kryželiu.<br>Užblokuotų padėčių smarT.NC grafike nerodoHP<br>rinkmenoje smarT.NC neišsaugo, smarT.NC jas<br>prideda, kai šablono generatorius išjungiamas | X (♥)<br>Užrakin.              |
| Užblokuotų padėčių aktyvinimas iš naujo                                                                                                    | SURKTYV.                       |
| Apibrėžtas apdirbimo padėtis eksportuokite į .PNT<br>rinkmeną. Reikalinga tik tuomet, jei apdirbimo<br>šabloną norėsite naudoti senesnėse iTNC 530<br>programinės įrangos versijose                                                                                                | TéLEISTI<br>-2<br>.PNT         |
| Rodyti tik struktūrinėje schemoje pasirinktus<br>šablonus/rodyti visus apibrėžtus šablonus.<br>Struktūrinėje schemoje pasirinktą šabloną<br>smarT.NC rodo mėlynai.                                                                                                    | PERŻIŪRA<br>ATSKIRAS<br>VISAS  |

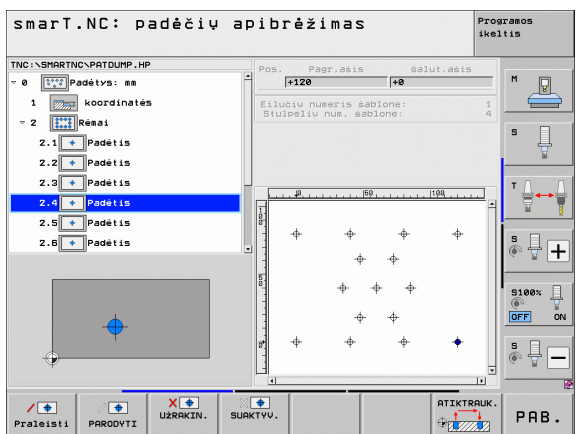

i

| Funkcija                                                                                        | Programuoja-<br>masis mygtukas    |
|-------------------------------------------------------------------------------------------------|-----------------------------------|
| Rodyti/paslėpti liniuotes                                                                       | LINIUOTĖS<br>Iėj <mark>Ij.</mark> |
| Vienu puslapiu aukštyn                                                                          | PUSLAPIS                          |
| Vienu puslapiu žemyn                                                                            | PUSLAPIS                          |
| Peršokti į rinkmenos pradžią                                                                    | PRADŽIA                           |
| Peršokti į rinkmenos pabaigą                                                                    | PABAIGA                           |
| Mastelio funkcija: mastelio sritį traukti aukštyn<br>(paskutinė programuojamųjų mygtukų juosta) | Î                                 |
| Mastelio funkcija: mastelio sritį traukti žemyn<br>(paskutinė programuojamųjų mygtukų juosta)   | ţ                                 |
| Mastelio funkcija: mastelio sritį traukti kairėn<br>(paskutinė programuojamųjų mygtukų juosta)  | <b>~</b>                          |
| Mastelio funkcija: mastelio sritį traukti dešinėn<br>(paskutinė programuojamųjų mygtukų juosta) | -                                 |

Funkcija

### Programuojamasis mygtukas

Mastelio funkcija: padidinti gabalą. TNC iš esmės padidina taip, kad būtų padidintas tuo metu vaizduojamos išpjovos centras. Prireikus slinkties juostomis vaizda ekrane nustatykite tokioje padetyje, kad norima detale būtų tiesiogiai matoma paspaudus programuojamąjį mygtuką (paskutinė programuojamujų mygtukų juosta)

Mastelio funkcija: sumažinti gabalą (paskutinė programuojamujų mygtukų juosta)

Mastelio funkcija: rodyti originalaus dydžio gabalą (paskutinė programuojamųjų mygtukų juosta)

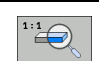

+

# Apdirbimo padėčių apibrėžimas

### Atskiras taškas, stačiakampis

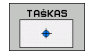

- X: koordinatė apdirbimo plokštumos pagrindinėje ašyje
- Y: koordinatė apdirbimo plokštumos šalutinėje ašyje

### Atskira eilė, tiesi arba pasukta

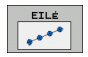

- 1 ašies pradžios taškas: eilės pradžios taško koordinatė apdirbimo plokštumos pagrindinėje ašyje
- 2 ašies pradžios taškas: eilės pradžios taško koordinatė apdirbimo plokštumos šalutinėje ašyje
- Atstumas: atstumas tarp abiejų apdirbimo padėčių. Galima įvesti teigiamą arba neigiamą vertę
- Apdirbimo procesų skaičius: bendras apdirbimo padėčių skaičius
- Sukimas: sukimo aplink įvestą pradžios tašką kampas. Atskaitos ašis: pagrindinė aktyvios apdirbimo plokštumos ašis (pvz., X, naudojant įrankio ašį Z). Galima įvesti teigiamą arba neigiamą vertę

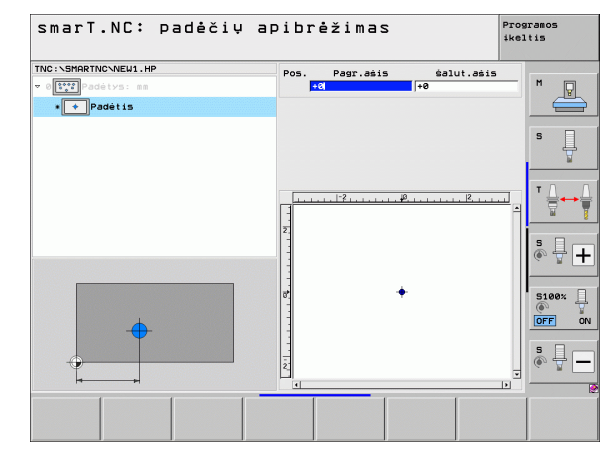

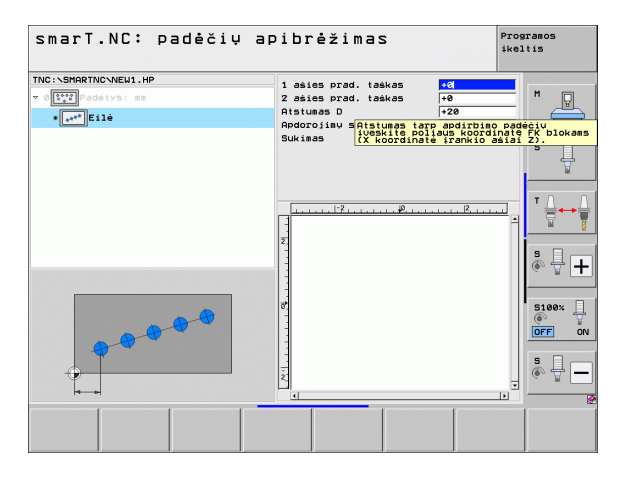

### Šablonas, tiesiai, pasukus arba pakreipus

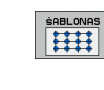

- 1 ašies pradžios taškas: šablono pradžios taško koordinatė 1 apdirbimo plokštumos pagrindinėje ašyje
- 2 ašies pradžios taškas: šablono pradžios taško koordinatė 2 apdirbimo plokštumos šalutinėje ašyje
- 1 ašies atstumas: atstumas tarp apdirbimo padėčių apdirbimo plokštumos pagrindinėje ašyje. Galima įvesti teigiamą arba neigiamą vertę
- 2 ašies atstumas: atstumas tarp apdirbimo padėčių apdirbimo plokštumos šalutinėje ašyje. Galima įvesti teigiamą arba neigiamą vertę
- Eilučių skaičius: bendras šablono eilučių skaičius
- Stulpelių skaičius: bendras šablono stulpelių skaičius
- Sukimas: kampas, kuriuo visas šablonas pasukamas apie įvestą pradžios tašką. Atskaitos ašis: pagrindinė aktyvios apdirbimo plokštumos ašis (pvz., X, naudojant įrankio ašį Z). Galima įvesti teigiamą arba neigiamą vertę
- Pagrindinės ašies sukimo padėtis: sukimo kampas, kuriuo apdirbimo plokštumos pagrindinė ašis pakreipiama, atsižvelgiant į įvestą pradinį tašką. Galima įvesti teigiamą arba neigiamą vertę.
- Šalutinės ašies sukimo padėtis: sukimo kampas, kuriuo apdirbimo plokštumos šalutinė ašis pakreipiama, atsižvelgiant į įvestą pradinį tašką. Galima įvesti teigiamą arba neigiamą vertę.

Parametrai Pagrindinės ašies sukimo padėtis ir Šalutinės ašies sukimo padėtis kartu veikia anksčiau atliktą viso šablono sukimą.

| smarT.NC: padėčių a                                              | pibrėžimas                                                                                                    | Programos<br>ikeltis                    |
|------------------------------------------------------------------|----------------------------------------------------------------------------------------------------|-----------------------------------------|
| TNC:\SHARTNC\NEW1.HP<br>v 0[::::]Padetys: cs<br>•[::::]\$ablonas | 1 ašies prad. taškas +0<br>2 ašies prad. taškas +0<br>Atstunas 1 ašyje<br>Atstunas 2 a <mark>fitstunas tarp apdirbin</mark><br>Eiluciu skai ( <u>venkits pratavis</u> koprad<br>Eiluciu skai ( <u>venkits pratavis</u> )                                                                                                    | padėčių<br>natę FK blokams<br>isiai Z). |
|                                                                  | Suk inas +0<br>Pagr. ašies suk, pad, +0<br>tal. ašies suk, pad, +0<br>tal. aš |                                         |
|                                                                  |                                                                                                    |                                         |
|                                                                  |                                                                                                    | × • • •                                 |

# Apdirbimo padėčių apibrėžimas

### Rėmas, tiesiai, pasukus arba pakreipus

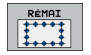

- 1 ašies pradžios taškas: rėmo pradžios taško koordinatė 1 apdirbimo plokštumos pagrindinėje ašyje
- 2 ašies pradžios taškas: rėmo pradžios taško koordinatė 2 apdirbimo plokštumos šalutinėje ašyje
- 1 ašies atstumas: atstumas tarp apdirbimo padėčių apdirbimo plokštumos pagrindinėje ašyje. Galima įvesti teigiamą arba neigiamą vertę
- 2 ašies atstumas: atstumas tarp apdirbimo padėčių apdirbimo plokštumos šalutinėje ašyje. Galima įvesti teigiamą arba neigiamą vertę
- Eilučių skaičius: bendras rėmo eilučių skaičius
- Stulpelių skaičius: bendras rėmo stulpelių skaičius
- Sukimas: kampas, kuriuo visas rėmas pasukamas apie įvestą pradžios tašką. Atskaitos ašis: pagrindinė aktyvios apdirbimo plokštumos ašis (pvz., X, naudojant įrankio ašį Z). Galima įvesti teigiamą arba neigiamą vertę
- Pagrindinės ašies sukimo padėtis: sukimo kampas, kuriuo apdirbimo plokštumos pagrindinė ašis pakreipiama, atsižvelgiant į įvestą pradinį tašką. Galima įvesti teigiamą arba neigiamą vertę.
- Šalutinės ašies sukimo padėtis: sukimo kampas, kuriuo apdirbimo plokštumos šalutinė ašis pakreipiama, atsižvelgiant į įvestą pradinį tašką. Galima įvesti teigiamą arba neigiamą vertę.

| ( |   |
|---|---|
|   | ソ |

Parametrai Pagrindinės ašies sukimo padėtis ir Šalutinės ašies sukimo padėtis kartu veikia anksčiau atliktą viso rėmo sukimą.

| smarT.NC: padėčių ap                                         | oibrėžimas                                                                                                    | Pros<br>ike] | aramos<br>Ltis         |
|--------------------------------------------------------------|----------------------------------------------------------------------------------------------------|--------------|------------------------|
| TNC:\SHARTNC\NEW1.HP<br>v 0[112] Podetys: ss<br>•[114] Rémai | 1 ašies prad. taškas 40<br>2 ašies prad. taškas +0<br>Atstumas 1 ašvje +20<br>Atstumas 2 aftstumas tarp apdirbing<br>Eiluciu skaj (vskute poljaus koordi<br>(vskute poljaus koordinate iranki) a | pad          | M<br>Ek blokans<br>Z). |
|                                                              | Stulpeziu skaicius         14           Pagr. ašies suk.pad.         10           éal. ašies suk.pad.         10                                                                                 |              |                        |
|                                                              | e e                                                                                                    |              |                        |
|                                                              |                                                                                                    |              | s -                    |

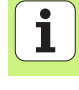

### Pilnas apskritimas

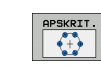

- 1 ašies centras: apskritimo centro koordinatė 1 apdirbimo plokštumos pagrindinėje ašyje
- 2 ašies centras: apskritimo centro koordinatė 2 apdirbimo plokštumos šalutinėje ašyje
- Skersmuo: apskritimo skersmuo
- Pradinis kampas: pirmos apdirbimo padėties polinis kampas. Atskaitos ašis: pagrindinė aktyvios apdirbimo plokštumos ašis (pvz., X, naudojant įrankio ašį Z). Galima įvesti teigiamą arba neigiamą vertę
- Apdirbimo procesų skaičius: bendras apdirbimo padėčių apskritime skaičius

smarT.NC kampo žingsnį tarp dviejų apdirbimo padėčių visada apskaičiuoja 360° padauginusi iš apdirbimų skaičiaus.

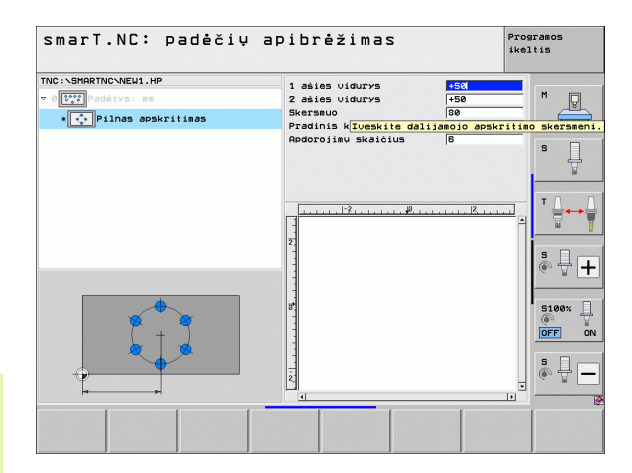

**i** 

168

### Limbas

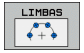

- 1 ašies centras: apskritimo centro koordinatė 1 apdirbimo plokštumos pagrindinėje ašyje
- 2 ašies centras: apskritimo centro koordinatė 2 apdirbimo plokštumos šalutinėje ašyje
- Skersmuo: apskritimo skersmuo
- Pradinis kampas: pirmos apdirbimo padėties polinis kampas. Atskaitos ašis: pagrindinė aktyvios apdirbimo plokštumos ašis (pvz., X, naudojant įrankio ašį Z). Galima įvesti teigiamą arba neigiamą vertę
- Kampo žingsnis: prieauginis polinis kampas tarp dviejų apdirbimo padėčių. Galima įvesti teigiamą arba neigiamą vertę. Dėl kampo žingsnio pakeitimo automatiškai bus pakeistas apibrėžtas galinis kampas
- Apdirbimo procesų skaičius: bendras apdirbimo padėčių apskritime skaičius
- Galinis kampas: paskutinio gręžimo polinis kampas. Atskaitos ašis: pagrindinė aktyvios apdirbimo plokštumos ašis (pvz., X, naudojant įrankio ašį Z). Galima įvesti teigiamą arba neigiamą vertę. Dėl galinio kampo žingsnio pakeitimo automatiškai bus pakeistas prireikus anksčiau apibrėžtas kampo žingsnis

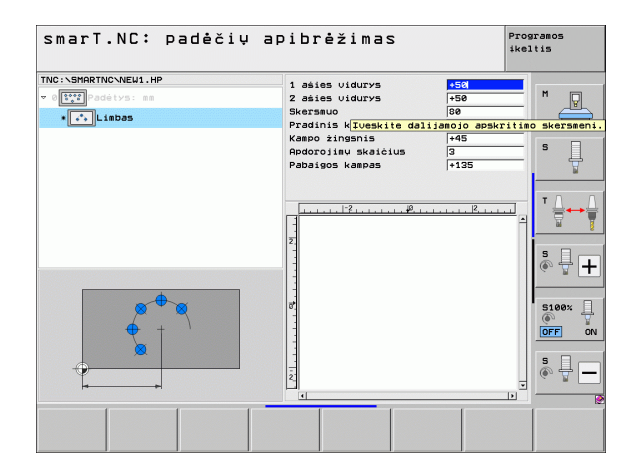

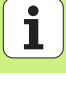

### Pradžios aukščio keitimas

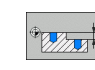

Paviršiaus koordinatė: įrankio paviršiaus koordinatė

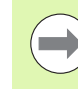

Jei apdirbimo padėčių apibrėžties metu neapibrėžiamas joks pradžios aukštis, smarT.NC įrankio paviršiaus koordinatei visada nustato 0.

Jei keičiate pradžios aukštį, tai naujasis pradžios aukštis bus taikomas visoms vėliau programuojamoms apdirbimo padėtims.

Jei struktūrinėje schemoje pasirinksite paviršiaus koordinatės simbolį, peržiūros grafike visos apdirbimo padėtys, kurioms taikomas šis pradžios aukštis, bus pažymėtos žaliai.

| smarT.NC: padėčių a                                             | pibrėžimas               | Prog<br>ikel | ramos<br>tis                    |
|-----------------------------------------------------------------|--------------------------|--------------|---------------------------------|
| TNC:SHRRTNC\NEW1.HP<br>▼ 0[11] SddtVS: ms<br>• []]] koordinatës | Paviršiaus koordinatės 🕫 |              | M J                             |
|                                                                 | 2<br>2                   | <u></u> *    | •<br>•<br>•<br>•<br>•           |
|                                                                 |                          |              | 5100% U<br>DFF ON<br>5 U<br>• - |
|                                                                 |                          |              |                                 |

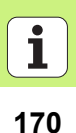

# Apdirbimo padėčių apibrėžimas

## Atitraukimo aukščio apibrėžtis padėties pritraukimui (FCL 3 funkcija)

 Rodyklių klavišais pasirinkite bet kurią atskirą padėtį, kuri turi būti patraukta į Jūsų apibrėžtą aukštį

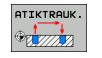

Atitraukimo aukštis: įvedama absoliuti koordinatė, kurioje TNC turi pritraukti šią padėtį. TNC šią padėtį papildomai pažymi papildomu apskritimu

| ( |   |
|---|---|
|   |   |
| _ | _ |

Jūsų apibrėžtas atitraukimo aukštis yra susijęs su aktyviu atskaitos tašku.

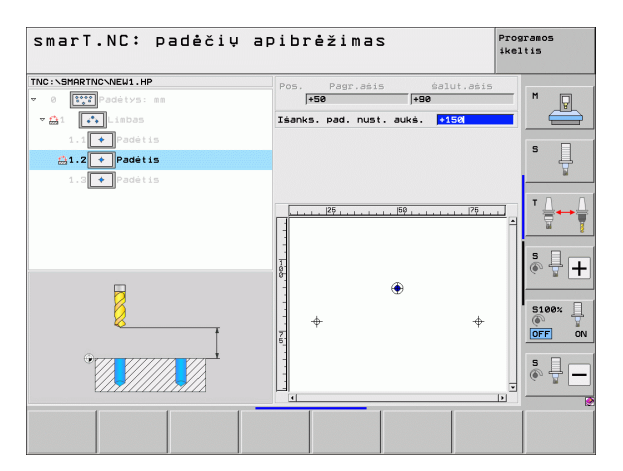

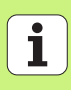

## Kontūrų apibrėžtis

### Pagrindai

Kontūrai apibrėžiami atskirose rinkmenose (rinkmenos tipas **.HC**). .HC rinkmenas galima panaudoti įvairiai, nes jose yra tik kontūrų aprašymas – tik geometriniai ir technologiniai duomenys: kontūro dalims, įduboms arba salelėms.

Iš esamų DXF rinkmenų HC rinkmenas galima eksportuoti naudojamomis juostos funkcijomis arba DXF keitikliu (pasirenkama programinė įranga).

Ankstesnėse atviro, nekoduoto teksto dialogų programose (.H rinkmenos) esamus kontūrų aprašymus greitai galite konvertuoti į smarT.NC kontūro aprašymą (žr. Puslapis 181).

Kaip ir blokų programose bei šablonų generatoriuje, atskirus kontūro elementus struktūrinėje schemoje smarT.NC pavaizduoja atitinkama ikona 1. Įvesties formoje 2 įveskite atitinkamo kontūro duomenis. Laisvo kontūro programavimo FK metu peržiūros formoje 3 galima pasirinkti iki 3 kitų išsamių formų (4), į kuriuos galima įvesti duomenis (žr. paveikslėlį dešinėje apačioje).

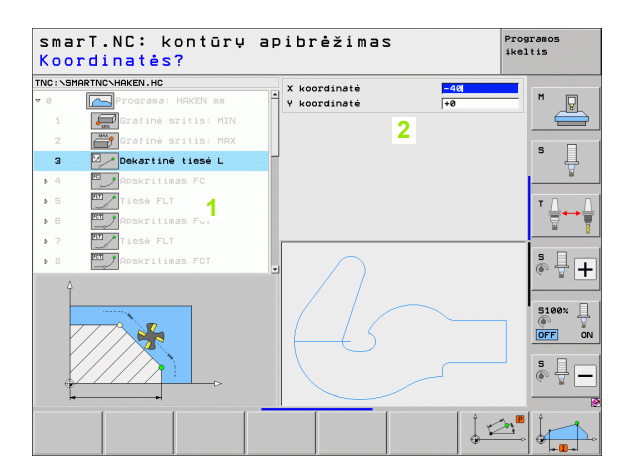

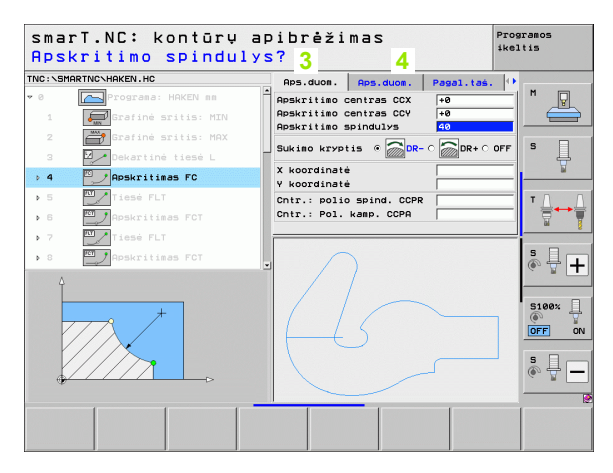

### Kontūro programavimo įjungimas

smarT.NC kontūro programavimą galima įjungti dviem skirtingais būdais:

- Tiesiogiai iš redagavimo meniu pagrindinės juostos, jei keletą atskirų kontūrų norite apibrėžti vieną po kito
- Apdirbimo apibrėžties metu iš formos, jei norite įvesti apdirbimo kontūro pavadinimą

## Kontūro programavimo įjungimas iš redagavimo meniu pagrindinės juostos

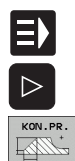

- Pasirinkite smarT.NC darbo režimą
- Pasirinkite trečiąją programuojamųjų mygtukų juostą
- Kontūro programavimo ijungimas: smarT.NC perjungia rinkmenų valdymo sistemą (žr. paveikslėlį dešinėje) ir parodo – jei yra – jau esamas taškų rinkmenas
- Pasirinkite esamą kontūro programą (\*.HP), perimkite mygtuku ENT arba

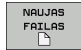

- atidarykite naują kontūro programą: įveskite rinkmenos pavadinimą (be rinkmenos tipo), mygtuku patvirtinkite MM arba INCH: smarT.NC atidaro kontūro programą su pasirinktais matavimo vienetais
- smarT.NC automatiškai įterpia dvi eilutes skaičių srities apibrėžčiai. Prireikus pritaikomi matmenys

| Failų tv     | arl    | kymas         |            |     |        |            |                   |         | Pros<br>ike] | aram<br>Itis | 05       |
|--------------|--------|---------------|------------|-----|--------|------------|-------------------|---------|--------------|--------------|----------|
| TNC:\SmarTNC |        | HAKEN, HC     |            |     |        |            |                   |         | _            |              |          |
|              |        | TNC: SMARTNC  | ×.*        |     |        |            |                   |         |              | м            |          |
|              |        | Failo pav.    |            | •   | Tip.   | Dydis      | Pakeis            | tas Būs | sen 🔺        |              | ¥        |
| b Odvi       | — Пъ   | CP001         |            | _   | HU     | 814        | 12 84 3           | 2010    |              |              |          |
|              |        | CPOCEHE       |            |     | ни     | 816        | 12.04.3           | 2010    |              | _            |          |
| 065          |        | CPOCKLINKS    |            |     | нс     | 168        | 12.04.3           | 2010    |              | s            |          |
|              |        | CSTUDLINKS    |            |     | нс     | 160        | 12.04.3           | 2010    |              | -            | 4        |
| Diservice    |        | D5            |            |     | HP     | 805        | 13.11.2           | 2008    | +            |              | <b>1</b> |
| SmarTNC      |        | DREIECKRECHT  | s          |     | нс     | 194        | 12.04.3           | 2010    |              | _            |          |
| > Dsystem    |        | DXFTST        |            |     | HU     | 1850       | 05.07.3           | 2010    | +            | т            |          |
| > Citncguide |        | FR1           |            |     | HP     | 2779       | 27.11.3           | 2008    | +            | 1 °          | ╧┿╧      |
| ) @C:        |        | FR1           |            |     | PNT    | 880        | 18.02.2           | 2010    |              |              | 7        |
| ) @H:        | 1.1    | gr1           |            |     | HP     | 633        | 14.11.3           | 2008    | +            | _            | •        |
| >            | 1      | HAKEN         |            |     | HC     | 682        | 18.02.2           | 2010    |              |              |          |
| >            | 6      | HEBEL         |            |     | HC     | 432        | 12.04.3           | 2010    |              | i in         | - H 💶    |
| >            |        | HEBEL         |            |     | HU     | 936        | 12.04.3           | 2010    |              | í.           | T T      |
|              |        | HEBELPOC      |            |     | HU     | 738        | 12.04.2           | 2010    | +            | _            |          |
|              | 6      | HEBELSTUD     |            |     | нс     | 194        | 12.04.3           | 2010    |              |              |          |
| $\cap$       |        | HEBELSTUD     |            |     | HU     | 760        | 12.04.3           | 2010    |              | 57           | 100% H   |
| //           |        | ∃hqjKGDQWG    |            |     | HU     | 1100       | 18.02.3           | 2010    | +            |              | E 001    |
| $//\sim$     |        | JHDFKDJ       |            |     | I      | 176        | 18.02.3           | 2010    | -+           |              |          |
| $\square$    | 6      | <b>≤</b> κ1   |            |     | HC     | 1094       | 18.02.2           | 2010    |              |              | _        |
|              |        | K25           |            |     | HC     | 1094       | 18.02.2           | 2010    |              | 5            | 山口       |
|              |        | KLARTEXT      |            |     | HU     | 1660       | 18.02.3           | 2010    | -+ .         | 6.           | <u> </u> |
|              |        |               |            |     |        |            |                   |         |              |              |          |
|              | - 1    | o/ ubjektai / | 2569,2K8a1 | 1 1 | / 2541 | 4,2MLa:    | . <u>s.pait</u> . | _       | _            |              | B        |
| PUSLAPIS PUS | BLAPIS | NUSTATYM.     |            | PA  | SIRINK | - Ni<br>Fi | AUJAS<br>AILAS    | FAIL    | AI           | F            | PAB.     |

### Kontūro programavimo atidarymas formoje

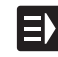

NEU .HC

- Pasirinkite smarT.NC darbo režimą
- Pasirinkite bet kurį apdirbimo žingsnį, kuriam reikalingos kontūro programos (122 BLOKAS, 125 BLOKAS)
- Pasirinkite įvesties lauką, kuriame įrašomas kontūro programos pavadinimas (1, žr. paveikslėlį)
- Jei norite sukurti naują rinkmeną: įveskite rinkmenos pavadinimą (be rinkmenos tipo), patvirtinkite programuojamuoju mygtuku NEU
- Iššokančiame lange naujos kontūro programos matavimo vienetus patvirtinkite mygtuku MM arba INCH: smarT.NC atidaro kontūro programą su Jūsų pasirinktais matavimo vienetais, ji atsiranda kontūro programavime ir automatiškai perima blokų programoje nustatytą ruošinio apibrėžtį (skaičių srities apibrėžtis)
- Jei norite pasirinkti esamą HC rinkmeną: paspauskite programuojamąjį mygtuką PASIRINKTI HC: smarT.NC rodo iššokantį langą su esamomis kontūro programomis. Pasirinkite vieną iš rodomų kontūro programų ir mygtuku ENT arba laukeliu OK perimkite į formą

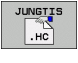

NUSTATYM

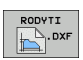

- Jei norite redaguoti vieną iš jau pasirinktų HC rinkmenų: paspauskite programuojamąjį mygtuką REDAGUOTI: smarT.NC tada automatiškai įjungia kontūro programavimą
- Jei HC rinkmeną norite sukurti DXF keitikliu: paspauskite programuojamąjį mygtuką RODYTI DXF: smarT.NC rodo iššokantį langą su esamomis DXF rinkmenomis. Pasirinkite vieną iš rodomų DXF rinkmenų ir perimkite mygtuku ENT arba paspaudę laukelį OK: TNC jjungia DXF keitiklį, kuriuo pasirinksite norimą kontūrą ir kontūro pavadinimą galėsite išsaugoti tiesiogiai formoje (žr. "DXF rinkmenų apdorojimas (pasirenkama programinė įranga)" 182 psl.)

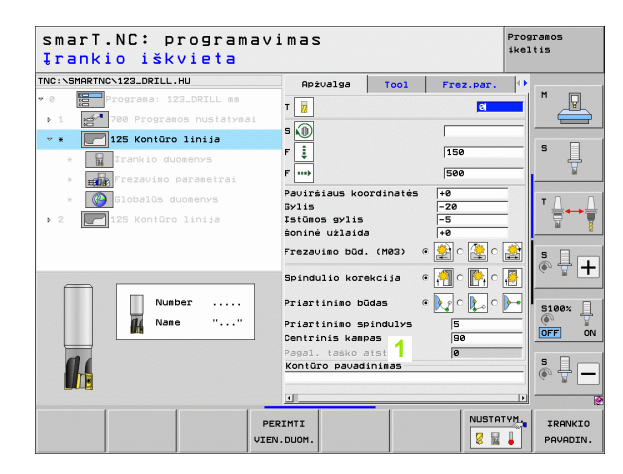

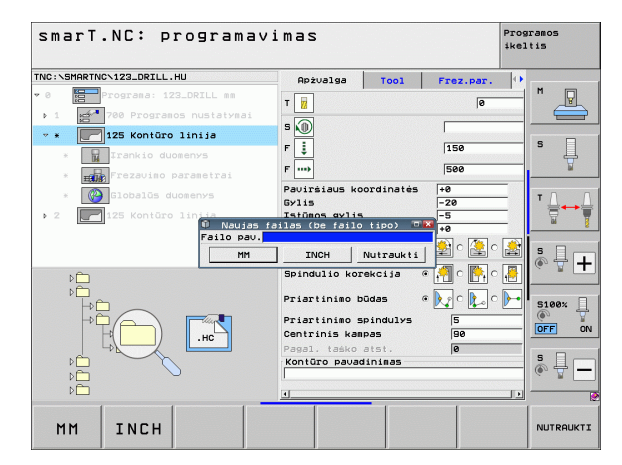

### Kontūro programavimo pabaiga

- Paspauskite mygtuką END: smarT.NC išjungia kontūro programavimą ir grįžta į tą būseną, iš kurios buvo įjungtas kontūro programavimas: paskutinį kartą aktyvintoje HU programoje – jei įjungėte iš smarT.NC pagrindinės juostos arba į atitinkamo žingsnio įvesties formą, jei buvo įjungta iš formos

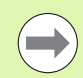

Jei kontūro programavimą įjungėte iš formos, tai išjungę generatorių automatiškai grįšite į ją.

Jei kontūro programavimą įjungėte iš pagrindinės juostos, tai išjungę generatorių automatiškai grįšite į paskutinį kartą pasirinktą .HU programą.

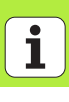

### Darbas su kontūro programa

### Peržiūra

Kontūro elementai programuojami naudojant žinomas atviro, nekoduoto teksto dialogo funkcijas. Galima naudotis ne tik pilkais juostos funkcijos mygtukais, bet savaime suprantama ir galingu laisvuoju kontūro programavimu FK, kurio formas galima iškviesti programuojamaisiais mygtukais.

Laisvo kontūro programavimo FK metu itin padeda pagalbiniai paveikslėliai, kurie pateikiami kiekvienam įvesties laukui ir tampa aišku, kurį parametrą reikia įvesti.

Visomis žinomomis programavimo grafiko funkcijomis neribotai galima naudotis ir smarT.NC.

Dialogo valdymas formose yra beveik identiškas dialogo valdymui atviro, nekoduoto teksto dialogo programavime:

- Oranžiniais ašies mygtukais nustatoma žymeklio padėtis atitinkame įvesties lauke
- Oranžiniu mygtuku I iš absoliutinio programavimo perjungsite prieauginį
- Oranžiniu mygtuku P iš stačiakampių koordinačių programavimo perjungsite polinių koordinačių programavimą

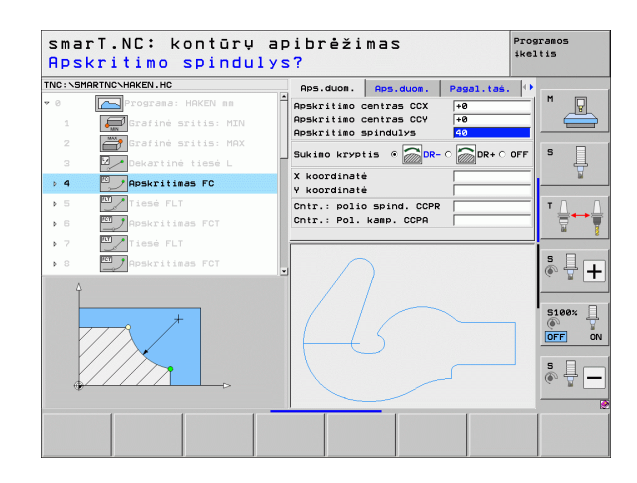

### Laisvo kontūro programavimas FK

Gabalo brėžiniuose, kurių matmenys nėra pritaikyti NC, yra pateikti koordinačių duomenys, kurių negalite įvesti pilkais dialogo mygtukais.

Šiuos duomenis tiesiogiai galima užprogramuoti laisvo kontūro programavimo FK metu. TNC kontūrą apskaičiuoja pagal į formą įvestą, žinomą kontūro informaciją. Galima naudotis šiomis funkcijomis:

| Funkcija                                    | Programuojamasis<br>mygtukas |
|---------------------------------------------|------------------------------|
| Tiesė su tangentiniu prijungimu             | FLT                          |
| Tiesė be tangentinio prijungimo             | FL                           |
| Apskritimo lankas su tangentiniu prijungimu | FCT                          |
| Apskritimo lankas be tangentinio prijungimo | FC                           |
| Polius FK programavimui                     | FPOL<br>T                    |

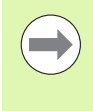

Informacijos apie galimus kontūro duomenis rasite patarimų tekste, kurį TNC atveria kiekvienam įvesties laukui (žr. "Pelės valdymas" 40 psl.), ir atviro, nekoduoto teksto dialogo žinyne naudotojui.

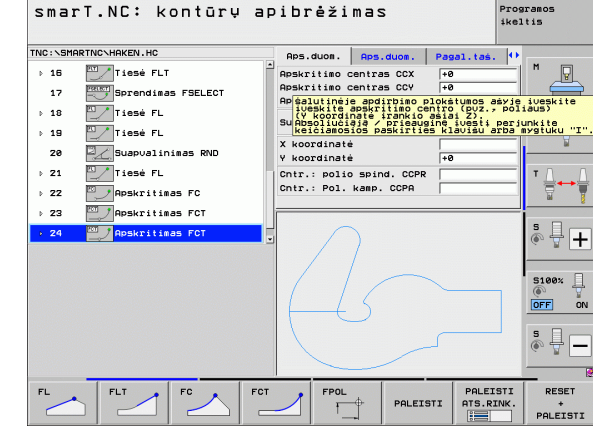

## Kontūrų apibrėžtis

### Funkcijos programavimo grafike

| Funkcijos programavimo grafike                                                                                              |                              | smarT.NC: kontūrų apibrėžimas Progra<br>ikelt                                                                                                    | amos<br>is                                        |
|----------------------------------------------------------------------------------------------------|------------------------------|----------------------------------------------------------------------------------------------------|---------------------------------------------------|
| Funkcija                                                                                                    | Programuojamasis<br>mygtukas | THO: \SHARTNO-HAKEN.HC Aps.duce. Papal.tas. ()                                                                                                    | M P                                               |
| Viso programavimo grafiko sudarymas                                                                                         | RESET<br>+<br>PALEISTI       | > 19     Isser FL     V coordinaté irreio sélai 221 per un<br>kecidaside pasiride sélaiduarde yr<br>kecidaside pasiride sélaiduarde yr<br>V koordinaté       28     Suspuélinises RNO     V koordinaté       > 21     Tiesé FL     Cntr.: polio spind. CCPR                                                                                                    | ikite<br>gtuku "I".<br>T A → A                    |
| Programavimo grafiko sudarymas rinkiniais                                                                                   | PALEISTI<br>ATS.RINK.        | 22 PApekritias FC     23 Papekritias FC     24 Papekritias FCT                                                                                                    | ° ↓ +                                             |
| Viso programavimo grafiko sudarymas arba papildymas paspaudus RESET + START                                                 | PALEISTI                     |                                                                                                    | 5100%                                             |
| Sustabdyti programavimo grafiką. Šis<br>programuojamasis mygtukas pasirodo tik tada,<br>kai TNC sudaro programavimo grafiką | SUST.                        | FL FLT FC FCT PPOL PALEISTI ATS.RINK.                                                                                                    | RESET<br>PALEISTI                                 |
| Mastelio funkcija (3 programuojamųjų mygtukų<br>juosta): parodyti rėmą ir perkelti                                          | ↑<br>→ ←                     | SmarT.NC: kontūrų apibrėžimas rikali<br>TNC:\SHARTNC\HAKEN.HC Aps.duom. Aps.duom. Pagal.tek. (*<br>> 15 Apskriišo centras CCX ****<br>Apskriišo centras CCX *****                                                                                                    | amos<br>tis<br>M                                  |
| Mastelio funkcija: sumažinti iškarpą, norint<br>sumažinti, programuojamasis mygtukas<br>spaudžiamas keletą kartų            |                              | 1/     Impendials rectain       1/     Impeddials rectain       1/     Impeddials rectain       20     Impeddials rectain       21     Impeddials rectain       21     Impeddials rectain       21     Impeddials rectain       21     Impeddials rectain       22     Impeddials rectain       23     Impeddials rectain       24     Impeddials rectain       25     Impeddials rectain       26     Impeddials rectain       27     Impeddials rectain       28     < | iveskite<br>aus)<br>nkite<br>ygtuku "I"           |
| Mastelio funkcija: padidinti iškarpą, norint<br>padidinti, programuojamasis mygtukas<br>spaudžiamas keletą kartų            |                              | <pre>&gt; 22 PAPSKITISES FC &gt; 23 PAPSKITISES FCT . 24 PAPSKITISES FCT .</pre>                                                                                                    | 5<br>5<br>5<br>5<br>5<br>6<br>7<br>4<br>5<br>100× |
| Atstatyti ankstesnę iškarpą                                                                                                 | RODYTI<br>KRIP<br>Ruošini    |                                                                                                    |                                                   |
| Perimti pasirinktą sritį                                                                                                    | RODYTI<br>Rudš. V.           |                                                                                                    | RODYTI<br>RUOŠ. V.                                |

Programos

178

i

Kontūrų apibrėžtis

Įvairios kontūro elementų spalvos žymi jų taikomumą:

- mėlyna Kontūro elementas nustatytas vienareikšmiškai
- žalia Įvesti duomenys suteikia kelių sprendimų galimybę; pasirinkite tinkamą
- raudona [vesti duomenys dar nepakankamai apibrėžia kontūro elementą; įveskite kitus duomenis

### Pasirinkti vieną iš galimų sprendimų

Jei dėl neišsamių įvesčių teoriškai galimi keli sprendimai, programuojamuoju mygtuku teisingą sprendimą galite išsirinkti naudodami grafiką:

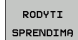

Rodyti įvairius sprendimus

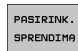

Pasirinkti ir perimti rodomą sprendimą

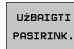

Programuoti kitus kontūro elementus

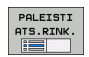

Programavimo grafiką sudaryti kitam užprogramuotam rinkiniui

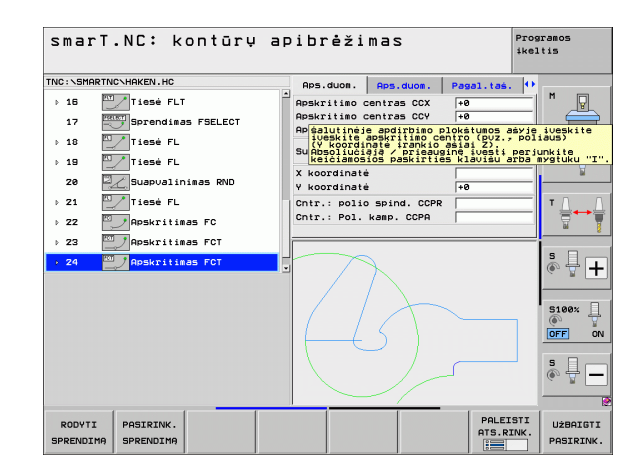

i

### Kontūro programavimo metu naudojamos funkcijos

| Funkcija                                                                                                    | Programuojamasis<br>mygtukas     |
|----------------------------------------------------------------------------------------------------|----------------------------------|
| Ruošinio apibrėžties perėmimas iš .HU<br>programos, jei kontūro programa buvo iškviesta<br>iš smarT.NC bloko | PERIMTI<br>Ruđđini               |
| Rinkinio numerio rodymas/paslėpimas                                                                          | RODYTI<br>PRALEISTI<br>RINK. NR. |
| Programavimo grafiką braižyti iš naujo, kai,<br>pvz., buvo ištrintos susikertančios linijos                  | NUBRĖŻTI<br>Iš NAUJO             |
| Trinti programavimo grafiką                                                                                  | PANAIKIN.<br>GRAF.OBJ.           |
| Iš karto po įvesties grafiškai vaizduoti<br>užprogramuotus kontūro elementus: funkcija<br>IŠJ. / ĮJ.         | AUTONAT.<br>BRĖŽINVS<br>Tej IJ.  |

Kontūrų apibrėžtis

i
## Esamas atviro, nekoduoto teksto dialogo programas konvertuoti į kontūro programas

Šio proceso metu esamą atviro, nekoduoto testo dialogo programą (.H rinkmena) reikia nukopijuoti į kontūro aprašymą (.HC rinkmena). Kadangi abiejų rinkmenų tipuose yra skirtingi vidiniai rinkmenos formatai, kopijavimo proceso metu turi būti naudojama ASCII rinkmena. Atlikite šiuos veiksmus:

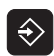

Pasirinkite programavimo išsaugojimo/redagavimo režimą

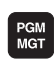

- Iškvieskite rinkmenų valdymo sistemą
- Pasirinkite konvertuojamą .H programą

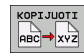

- Pasirinkite kopijavimo funkciją: kaip tikslo rinkmeną įveskite \*.A, TNC iš atviro, nekoduoto teksto dialogo programos sukurs ASCII rinkmeną
- Pasirinkite anksčiau sukurtą ASCII rinkmeną

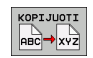

- Pasirinkite kopijavimo funkciją: kaip tikslo rinkmeną įveskite
  - \*.HC, TNC iš ASCII rinkmenos sukurs kontūro aprašymą
- Pasirinkite naują .HC rinkmeną ir pašalinkite visus rinkinius (išskyrus ruošinio apibrėžtį BLK FORMA), kuriuose nėra kontūro aprašymo
- Dabar smarT.NC gali naudoti užprogramuoto spindulio korekcijas, pašalinti pastūmas ir papildomas M funkcijas, HC rinkmenas.

### DXF rinkmenų apdorojimas (pasirenkama programinė įranga)

#### Naudojimas

CAD sistema sukurtą DXF rinkmeną galima tiesiogiai atidaryti TNC, kad būtų galima išskleisti kontūrus ir apdirbimo padėtis bei juos išsaugoti kaip atviro, nekoduoto teksto dialogo programą arba taškų rinkmenas. Kontūrų atrankos metu gautas atviro, nekoduoto teksto dialogo programas gali apdoroti ir ankstesnės TNC valdymo sistemų versijos, nes kontūrų programose yra tik L ir CC-/C rinkiniai.

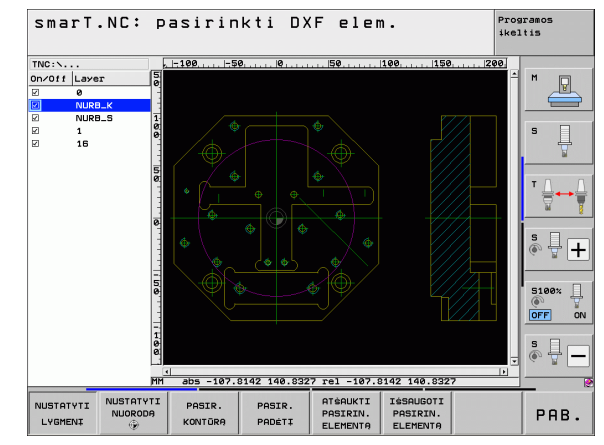

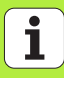

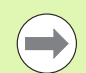

Apdorojama DXF rinkmena turi būti išsaugota TNC standžiajame diske.

Prieš nuskaitant į TNC būtina atkreipti dėmesį, kad DXF rinkmenos pavadinime nebūtų jokių tarpo ir neleistinų specialiųjų simbolių.

Atidaromoje DXF rinkmenoje turi būti bent vienas lygmuo.

TNC palaiko dažniausiai apdorojamą DXF-formatą R12 (atitinka AC1009).

TNC nepalaiko dvejetainio DXF formato. DXF rinkmeną kuriant iš CAD arba brėžinių programos reikia atkreipti dėmesį, kad rinkmena būtų išsaugota ASCII formatu.

Šie DXF elementai gali būti pasirenkami kontūrais:

- LINE (tiesė)
- CIRCLE (pilnas apskritimas)
- ARC (limbas)
- POLYLINE (polilinija)

#### DXF rinkmenų atidarymas

DXF keitiklį galima įjungti dviem skirtingais būdais:

- Naudojant rinkmenų valdymo sistemą, kai norite vieną po kitos išskleisti keletą kontūro arba padėčių rinkmenų
- 125 (kontūro dalis), 122 (kontūro įduba) ir 130 bloko (kontūro įduba ant taškų šablono) apibrėžties metu iš formos, jei norite įvesti apdirbamo kontūro pavadinimą
- Apdirbimo apibrėžties metu, kai apdirbimo padėtys įvedamos naudojant taškų rinkmenas

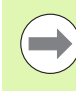

Išjungus DXF keitiklį TNC automatiškai išsaugo Jūsų apibrėžtą atskaitos tašką ir papildomai išsaugo esamą mastelio būklę. Kai tą pačią DXF rinkmeną atidarysite iš naujo, TNC įkels šią informaciją (taikoma paskutinį kartą pasirinktai rinkmenai).

#### DXF keitiklio įjungimas naudojant rinkmenų valdymo sistemą

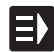

Pasirinkite smarT.NC darbo režimą

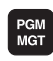

Pasirinkite rinkmenų valdymo sistemą

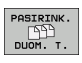

Rodomam rinkmenos tipui pasirinkti paspauskite programuojamųjų mygtukų meniu: paspauskite programuojamąjį mygtuką PASIRINKTI TIPĄ

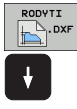

programuojamąjį mygtuką PASIRINKTI TIPĄ
Peržiūrėti visas DXF rinkmenas: paspauskite programuojamąjį mygtuką RODYTI DXF
Pasirinkite norimą DXF rinkmeną, perimkite mygtuku ENT: smarT.NC įjungia DXF keitiklį ir ekrane parodo DXF rinkmenos turinį. Kairiajame lange TNC rodo taip vadinamuosius skirtukus (lygmenis), dešiniajame lange – brėžinj

185

#### DXF keitiklio atidarymas formoje

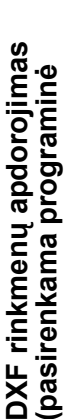

E)

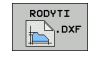

- Pasirinkite smarT.NC darbo režimą
- Pasirinkite bet kurį apdirbimo žingsnį, kuriam reikalingos kontūro programos arba taškų rinkmenos
- Pasirinkite įvesties lauką, kuriame turi būti nurodytas kontūro programos pavadinimas arba apibrėžta taškų rinkmena
- Jjunkite DXF keitiklį: paspauskite programuojamąjį mygtuką RODYTI DXF: smarT.NC parodo iššokantį langą su esamomis DXF-rinkmenomis. Prireikus pasirinkite katalogą, kuriame išsaugota atidaroma DXF rinkmena. Pasirinkite vieną iš rodomų DXF rinkmenų ir perimkite mygtuku ENT arba paspaudę laukelį OK: TNC įjungia DXF keitiklį, kuriuo pasirinksite norimą kontūrą arba norimą padėtį ir kontūro pavadinimą arba taškų rinkmenos pavadinimą galėsite išsaugoti tiesiogiai formoje (žr. "DXF rinkmenų apdorojimas (pasirenkama programinė įranga)" 182 psl.)

| smarT.NC: programavi<br>Kontūro aprašo marši | imas<br>ruto pav       | ad.                |      | Pro<br>ike | gramos<br>ltis |
|----------------------------------------------|------------------------|--------------------|------|------------|----------------|
| TNC:\SMARTNC\123_DRILL.HU                    | Apżvalga               | Tool               | Fre  | z.par. 이   | L              |
| • 0 Programa: 123_DRILL mm                   | T                      |                    |      | 0          |                |
| ▶ 1 700 Programos nustatymai                 | 5.0                    |                    |      |            |                |
| ✓ * 125 Kontūro linija                       |                        |                    |      | •          | s 🗆            |
| * III Irankio duomenys                       | ۲ <u>ب</u>             |                    | 115  | 0          | - <del>4</del> |
| * Frezavimo parametrai                       | F                      |                    | 50   | 0          | <u> </u>       |
| * 🚯 Globalūs duomenys                        | Paviršiaus ko          | ordinatė           | s +0 |            |                |
| ▶ 2 125 Kontūro linija                       | Gylis<br>Istūmos gylis |                    | -20  |            | `₿↔₿           |
|                                              | śoninė użlaid          | a                  | +0   |            | <u> </u>       |
|                                              | Frezavimo būd          | . (M03)            | ۰ 🔔  | o 逢 o 🏄    | S I I          |
| <b></b>                                      | Spindulio kor          | ekcija             | e 🧖  | o 🛐 o 🛃    | (e, 1 +        |
|                                              | Priartinimo b          | ūdas               | e 📐  | o 🛴 o 📂    | 5100× ]        |
|                                              | Priartinimo s          | pindulys           | 5    | I          |                |
| нс ,нс                                       | Centrinis kam          | pas                | )s   | 19         |                |
|                                              | Kontūro pavao          | atst.<br>Hinimas — | je   |            | SIC            |
|                                              |                        |                    |      |            | • -            |
| <b>1</b> 4                                   | <u>.</u>               |                    |      |            |                |
|                                              | RODYT                  | I                  | NEU  | NUSTATYM.  | JUNGTIS        |
|                                              |                        | DXF [              | .HC  | .HC        | .нс            |

#### Pagrindiniai nustatymai

Trečioje programuojamųjų mygtukų juostoje galite atlikti įvairius nustatymus:

#### **Nustatymas**

#### Programuojamasis mygtukas

Rodyti/nerodyti liniuotės: TNC rodo liniuotę brėžinio kairiajame ir dešiniajame krašte. Liniuotėje pateikiamos vertės susijusios su brėžinio nuliniu tašku.

Rodyti/nerodyti būsenos eilutės: TNC rodo būsenos eilutę brėžinio apačioje. Būsenos eilutėje galima matyti tokios informacijos:

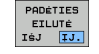

LINIUOTÉS

IŚJ IJ.

- Aktyvūs matavimo vienetai (MM arba INCH)
- Aktualios pelės padėties X ir Y koordinatė
- Režime PASIRINKTI KONTŪRĄ TNC rodo, ar pasirinktas kontūras yra atidarytas (open contour) ar uždarytas (closed contour)

Matavimo vienetai MM/INCH: nustatyti matavimo vienetus DXF rinkmenoje. Šiuos matavimo vienetus TNC perduoda ir kontūro programai MATAVIMO VIENETAS MM INCH

Nustatyti paklaidą. Paklaida nustato, kiek šalia esantys kontūro elementai gali būti nutolę vienas nuo kito. Naudodamiesi paklaida galite išlyginti netikslumus, kurie gali būti padaryti braižant brėžinį. Pagrindiniai nustatymai priklauso nuo visos DXF rinkmenos ištempimo

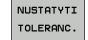

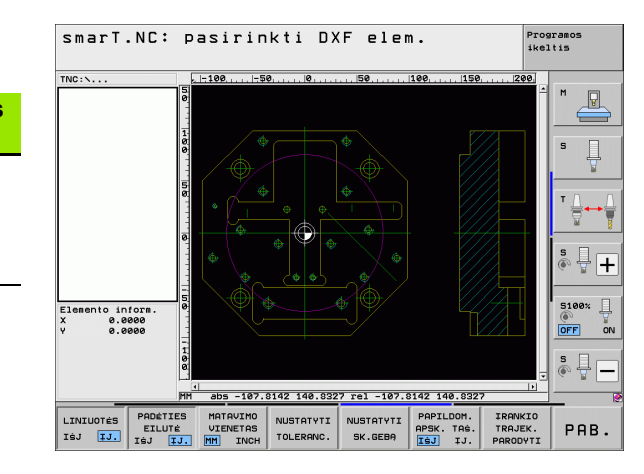

# DXF rinkmenų apdorojimas (pasirenkama programinė

i

| Nustatymas                                                                                                    | Programuojamasis<br>mygtukas       |
|----------------------------------------------------------------------------------------------------|------------------------------------|
| Nustatyti sklaidą. Sklaida nustato, kiek skaičių<br>po kablelio TNC kontūro programa turi palikti.<br>Pagrindinis nustatymas: 4 skaičiai po kablelio<br>(atitinka 0.1 µm sklaidą)                                                                                                    | NUSTATYTI<br>SK.GEBA               |
| Taškų perėmimo režimas apskritimams ir<br>limbams. Režimas nustato, ar parenkant<br>apdirbimo padėtis TNC turi tiesiogiai perimti<br>apskritimo centrą spustelėjus pelės klavišą<br>(IŠJUNGTA), ar iš pradžių bus rodomi<br>papildomi apskritimo taškai                                               | PAPILOOM.<br>APSK. TRA.<br>Tej IJ. |
| <ul> <li>IŠJUNGTI         Papildomų apskritimo taškų nerodyti,<br/>tiesiogiai perimti apskritimo centro tašką,<br/>spustelėjus apskritimą arba limbą     </li> <li>ĮJUNGTI         Papildomus apskritimo taškus rodyti,<br/>norimą apskritimo tašką perimti dar kartą<br/>spustelėjus     </li> </ul> |                                    |
| Taškų perėmimo režimas: nustatoma, ar<br>pasirenkant apdirbimo padėtis TNC turi rodyti<br>jrankio veikimo kelia, ar ne.                                                                                                    | RODYTI<br>IRANKIO<br>Marèruta      |

188

i

#### Lygmens nustatymas

DXF rinkmenose dažniausiai yra keli lygmenys (skirtukai), kuriuose naudodamas konstruktorius gali sukurti brėžinį. Naudodamas lygmenų techniką konstruktorius sugrupuoja įvairius elementus, pvz., vieną gabalo kontūrą, matmenis, pagalbines ir konstrukcijos linijas, šešėlius ir tekstus.

Kad renkantis kontūrą ekrane būtų kuo mažiau nereikalingos informacijos, galite paslėpti nereikalingus, DXF rinkmenoje esančius lygmenis.

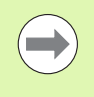

Apdorojamoje DXF rinkmenoje turi būti bent vienas lygmuo.

Kontūrą galima pasirinkti ir tada, kai konstruktorius jį išsaugo skirtinguose lygmenyse.

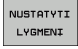

Pasirinkite lygmens nustatymo režimą, jei jis dar neaktyvintas: kairiajame lange TNC parodo visus lygmenis, esančius aktyvioje DXF rinkmenoje

- Jei norite paslėpti lygmenį: kairiuoju pelės klavišu pasirinkite norimą lygmenį ir paslėpkite spustelėję kontroliniame laukelyje
- Jei norite pamatyti lygmenį: kairiuoju pelės klavišu pasirinkite norimą lygmenį ir aktyvinkite spustelėję kontroliniame laukelyje

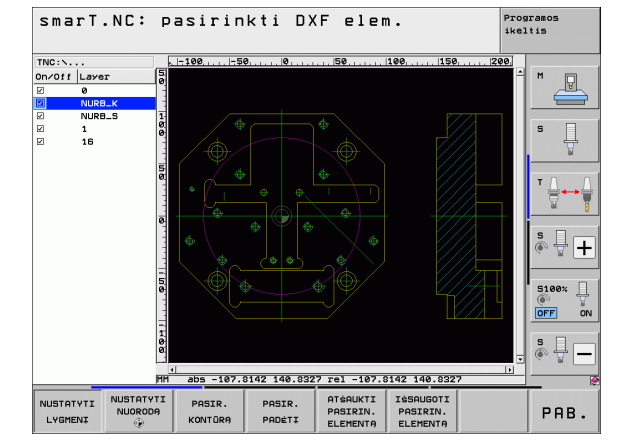

# DXF rinkmenų apdorojimas (pasirenkama programinė

#### Atskaitos taško nustatymas

DXF rinkmenos brėžinio nulinis taškas ne visada yra reikiamoje vietoje, todėl ne visada jį galima perimti kaip gabalo atskaitos tašką. Todėl TNC pateikia funkciją, kuri, spustelėjus elementą, brėžinio nulinį tašką perkels į prasmingą vietą.

Atskaitos tašką galite nustatyti šiose vietose:

- Tiesės pradžios, pabaigos arba centro taške
- Apskritimo lanko pradžios arba pabaigos taške
- Atitinkamai kvadranto perėjime arba pilno apskritimo centro taške
- Sankirtos taške
  - tiesė tiesė, net jei sankirta yra prailgintoje atitinkamoje tiesėje
  - tiesė apskritimo lankas
  - tiesė pilnas apskritimas
  - pilnas apskritimas/limbas pilnas apskritimas/limbas

Kad būtų galima nustatyti atskaitos tašką, būtina naudoti TNC klaviatūros lietimui jautrų lauką arba USB prijungtą pelę.

Atskaitos tašką taip pat galite pakeisti, kai kontūras jau pasirinktas. TNC tikrąsias koordinates apskaičiuoja tik tada, kai pasirinktas kontūras išsaugomas kontūro programoje.

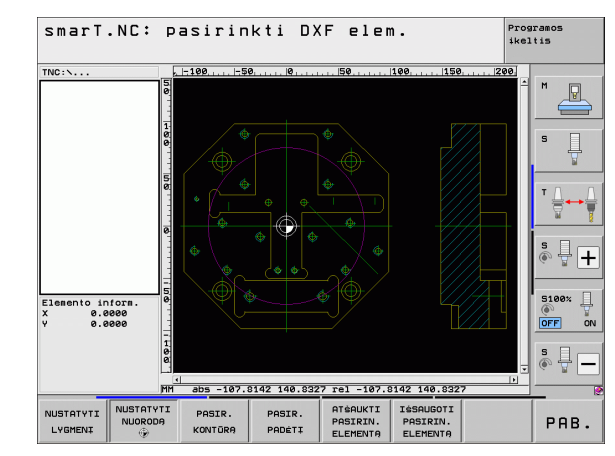

#### Atskaitos taško pasirinkimas atskirame elemente

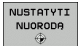

- Atskaitos taško nustatymo režimo pasirinkimas
- Kairiuoju pelės klavišu spustelėkite elementą, kuriame norite nustatyti atskaitos tašką: TNC parodo žvaigždute pasirenkamus atskaitos taškus, esančius ant pasirinkto elemento
- Spustelėkite žvaigždutę, kurią norite pasirinkti kaip atskaitos tašką: TNC atskaitos taško simbolį padeda pasirinktoje vietoje. Prireikus naudokite mastelio funkciją, jei pasirinktas elementas yra per mažas.

#### Atskaitos taško, kaip dviejų elementų sankirtos pasirinkimas

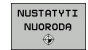

- Atskaitos taško nustatymo režimo pasirinkimas
- Kairiuoju pelės klavišu spustelėkite pirmąjį elementą (tiesė, pilnas apskritimas arba apskritimo lankas): TNC žvaigždute parodo pasirenkamus atskaitos taškus, esančius ant pasirinkto elemento
- Kairiuoju pelės klavišu spustelėkite antrąjį elementą (tiesė, pilnas apskritimas arba apskritimo lankas): TNC atskaitos taško simbolį padeda ant sankirtos

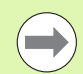

TNC dviejų elementų sankirtą apskaičiuoja ir tada, kai ji yra prailgintoje elemento dalyje.

Jei TNC gali apskaičiuoti keletą sankirtų, tai valdymo sistema pasirenka tą sankirtą, kuri yra arčiausiai antrojo elemento, pasirinkto spustelėjus pelės klavišą.

Jei TNC negali apskaičiuoti jokios sankirtos, tada ji iškelia jau pažymėtą elementą.

#### Informacija apie elementus

TNC ekrano apačioje, kairėje pusėje parodo, kiek Jūsų pasirinktas atskaitos taškas yra nutolęs nuo brėžinio nulinio taško.

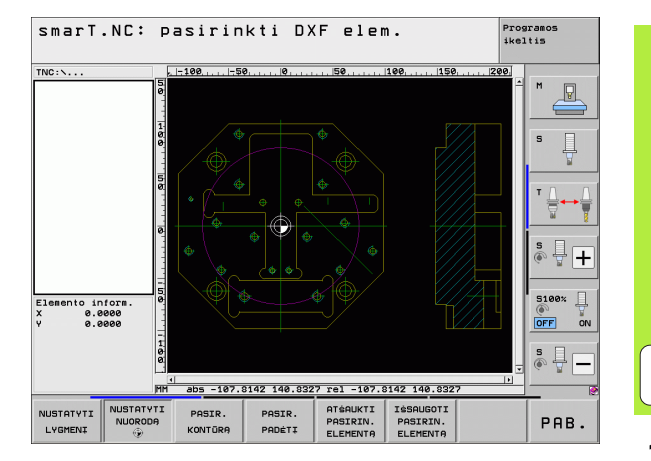

i

## Kontūro pasirinkimas, kontūro programos išsaugojimas

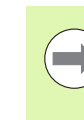

Kad būtų galima pasirinkti kontūrą, būtina naudoti TNC klaviatūros lietimui jautrų lauką arba per USB prijungtą pelę.

Pirmąjį kontūro elementą pasirinkite taip, kad pritraukimo metu būtų kuo mažesnis susidūrimo pavojus.

Jei kontūro elementai yra labai arti vienas kito, naudokite mastelio funkciją

- PASIR. KONTŪRA
- Pasirinkite kontūro atrinkimo režimą: TNC paslepia kairiajame lange rodomą lygmenį ir dešiniajame lange aktyvinamas kontūro pasirinkimas
- Jei norite pasirinkti kontūro elementą: kairiuoju pelės klavišu spustelėkite norimą kontūro elementą. Pasirinktą kontūro elementą TNC pavaizduoja mėlynai. Pasirinktą elementą kairiajame lange TNC pažymi simboliu (apskritimu arba tiese)
- Jei norite pasirinkti kitą kontūro elementą: kairiuoju pelės klavišu spustelėkite norimą kontūro elementą. Pasirinktą kontūro elementą TNC pavaizduoja mėlynai. Jei pasirinktoje sukimo kryptyje galima atrinkti ir kitus kontūro elementus, šiuos elementus TNC pažymi žalia spalva. Spustelėjus paskutinį žalią elementą, viso elementai perimami į kontūro programą. Kairiajame lange TNC rodo visus atrinktus kontūro elementus. Dar žaliai pažymėtus elementus stulpelyje NC TNC rodo be varnelės. Tokių elementų TNC kontūro programoje neišsaugo
- Prireikus atrinktus elementus galite vėl atšaukti. Tam dešiniajame lange dar kartą reikia spustelėti elementą, tačiau papildomai spaudžiamas ir CTRL klavišas

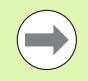

Jei atrinkote polilinijas, tada kairiajame lange TNC rodo dviejų simbolių ID numerį. Pirmasis simbolis yra kontūro elemento eilės numeris, o antrasis – iš DXF rinkmenos gautas atitinkamos polilinijos numeris.

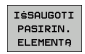

- Pasirinktų kontūro elementų išsaugojimas atviro, nekoduoto teksto programoje: TNC rodo iššokantį langą, į kurį galite įvesti bet kokį rinkmenos pavadinimą. Pagrindinis nustatymas: DXF rinkmenos pavadinimas
- Patvirtinkite įvestį: TNC kontūro programą išsaugo kataloge, kuriame išsaugota ir DXF rinkmena

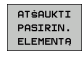

ENT

Jei norite pasirinkti ir kitų kontūrų: spustelėkite programuojamąjį mygtuką RODYTI PASIRINKTUS ELEMENTUS ir pasirinkite kitą kontūrą

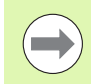

TNC pateikia dvi ruošinių apibrėžtis (BLK FORMA) su kontūro programa. Pirmoje apibrėžtyje yra visos DXF rinkmenos matmenys, o antrojoje – pirmiausia veiksmingoje apibrėžtyje – pateikiami atrinkti elementai, todėl gaunamas optimalus ruošinio dydis.

TNC išsaugo tik tuos elementus, kurie yra iš tikrųjų atrinkti (mėlynai pažymėti elementai), taigi jie kairiajame lange yra pažymėti varnele.

Jei iš vienos formos iškvietėte du DXF keitiklius, tai smarT.NC DXF keitiklį išjungia automatiškai, kai įvykdoma funkcija IŠSAUGOTI PASIRINKTUS ELEMENTUS. Apibrėžtą kontūro pavadinimą smarT.NC įrašo į įvesties lauką, iš kurio buvo paleistas DXF keitiklis.

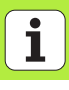

#### Kontūro elemento padalijimas, pailginimas, sutrumpinimas

Jei pasirinkti kontūro elementai brėžinyje vienas su kitu susiduria nupjautiniu būdu, tai atitinkamą elementą iš pradžių būtina padalinti. Šią funkciją galima pasirinkti automatiškai, esant kontūro atrankos režime.

Atlikite šiuos veiksmus:

- Nupjautiniu būdu susiduriantis kontūro elementas yra pasirinktas, pažymėtas mėlynai
- Spustelėkite dalijamą kontūro elementą: TNC sankirtą pavaizduoja žvaigždute apskritime, o pasirenkamus galinius taškus – paprasta žvaigždute
- Spausdami klavišą CTRL spustelėkite sankirtos tašką: TNC padalija kontūro elementą sankirtos taške ir vėl paslepia taškus. Prireikus TNC iki abiejų elementų sankirtos pailgina arba sutrumpina nupjautiniu būdu susiduriantį kontūro elementą
- Dar kartą spustelėkite padalintą kontūro elementą: TNC vėl parodo sankirtos ir pabaigos taškus
- Spustelėkite norimą pabaigos tašką: TNC dabar padalintą elementą pažymi mėlynai
- Kito kontūro elemento pasirinkimas

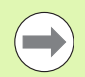

Jei ilginamas/trumpinamas kontūro elementas yra tiesė, tada TNC kontūro elementą pailgina/sutrumpina tiesiškai. Jei ilginamas/trumpinamas kontūro elementas yra apskritimo lankas, tada TNC pailgina/sutrumpina apskritimo lanką.

Jei norite naudoti šią funkciją, turi būti atrinkti mažiausiai du kontūro elementai, kad būtų galima tiksliai apibrėžti kryptį.

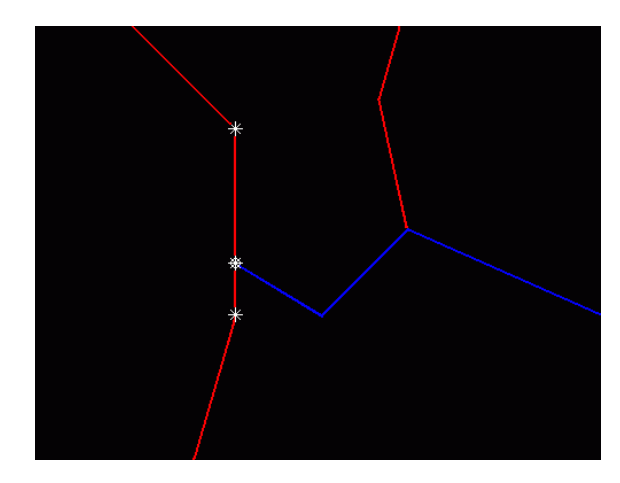

#### Informacija apie elementus

Ekrano kairėje, apačioje TNC pateikia įvairios informacijos apie kontūro elementą, kuris, spustelėjus pelės klavišu, paskutinis buvo pasirinktas kairiajame arba dešiniajame lange.

#### Tiesė

Tiesės pabaigos taškas ir papildomai pilka spalva vaizduojamas tiesės pradžios taškas

Apskritimas, limbas

Apskritimo centras, apskritimo pabaigos taškas ir sukimosi kryptis. Papildomai pilka spalva vaizduojamas pradžios taškas ir apskritimo spindulys

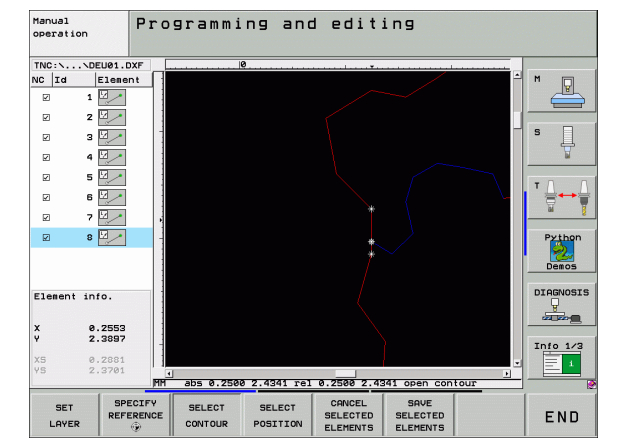

# DXF rinkmenų apdorojimas (pasirenkama programinė

#### Apdirbimo padėčių pasirinkimas ir išsaugojimas

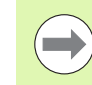

Kad būtų galima pasirinkti apdirbimo padėtis, būtina naudoti TNC klaviatūros lietimui jautrų lauką arba per USB prijungtą pelę.

Jei pasirenkamos padėtys yra labai arti viena kitos, naudokite mastelio funkciją.

Prireikus pasirinkite tokį pagrindinį nustatymą, kad TNC rodytų įrankio juostas (žr. "Pagrindiniai nustatymai" 187 psl.).

Norint apibrėžti apdirbimo padėtis, galima pasirinkti šias galimybes:

Atskiras pasirinkimas:

Pageidaujamas apdirbimo padėtis pasirinkite atskirai spustelėdami pelės klavišu

- Greitoji gręžimo padėčių pasirinktis pelės srityje: sritį traukdami pele galite pasirinkti visas ten esančias gręžimo padėtis
- Greitoji gręžimo padėčių pasirinktis įvedant skersmenį: įvedę angos skersmenį galite pasirinkti visas DXF rinkmenoje esančias šio skersmens gręžimo padėtis

#### Atskiras pasirinkimas

- PASIR. PADÉTI
- Pasirinkite gręžimo padėties atrinkimo režimą: TNC paslepia kairiajame lange rodomą lygmenį ir dešiniajame lange aktyvinamas padėties pasirinkimas
- Jei norite pasirinkti apdirbimo padėtį: kairiuoju pelės klavišu spustelėkite norimą elementą: TNC žvaigždute parodo pasirenkamas apdirbimo padėtis, esančias ant pasirinkto elemento. Spustelėkite vieną iš žvaigždučių: pasirinktą padėtį TNC perima į kairijį langą (rodomas taško simbolis). Jei spustelėsite apskritimą, tada TNC apskritimo centrą tiesiogiai perims kaip apdirbimo padėtį
- Prireikus atrinktus elementus galite vėl atšaukti. Tam dešiniajame lange dar kartą reikia spustelėti elementą, tačiau papildomai spaudžiamas ir CTRL klavišas (spustelėkite pažymėtoje vietoje)
- Jei apdirbimo padėtį norite apibrėžti nupjaunant du elementus, pirmąjį elementą spustelėkite kairiuoju pelės klavišu: TNC žvaigždutėmis parodo pasirenkamas apdirbimo padėtis
- Kairiuoju pelės klavišu spustelėkite antrąjį elementą (tiesė, pilnas apskritimas arba apskritimo lankas): TNC elementų sankirtą perima į kairijį langą (rodomas taško simbolis)

- Pasirinktų apdirbimo padėčių išsaugojimas taškų rinkmenoje: TNC rodo iššokantį langą, į kurį galite įvesti bet kokį rinkmenos pavadinimą. Pagrindinis nustatymas: DXF rinkmenos pavadinimas
  - Patvirtinkite įvestį: TNC kontūro programą išsaugo kataloge, kuriame išsaugota ir DXF rinkmena
  - Jei norite pasirinkti ir kitų apdirbimo padėčių, kad galėtumėte išsaugoti kitoje rinkmenoje: spustelėkite programuojamąjį mygtuką RODYTI PASIRINKTUS ELEMENTUS ir pasirinkite, kaip aprašyta aukščiau

IŚSAUGOTI PASIRIN. ELEMENTĄ

ENT

ATŚAUKTI PASIRIN.

ELEMENTO

i

198

#### Greitoji gręžimo padėčių pasirinktis pelės srityje

PASIR. PADÉTI Pasirinkite gręžimo padėties atrinkimo režimą: TNC paslepia kairiajame lange rodomą lygmenį ir dešiniajame lange aktyvinamas padėties pasirinkimas

- Spauskite klaviatūros Shift klavišą ir paspaudę kairįjį pelės klavišą traukite sritį, kurioje esančius apskritimo centrus TNC turi perimti kaip gręžimo padėtis: TNC parodo langą, kuriame angas galite filtruoti pagal jų dydį
- Nustatykite filtravimo nustatymus (žr. "Filtravimo nustatymai" 202 psl.) ir patvirtinkite spustelėdami laukelį naudoti: pasirinktas padėtis TNC perima į kairįjį langą (rodomas taško simbolis).
- Prireikus atrinktus elementus galite vėl atšaukti. Tam vėl reikia traukti sritį, tačiau papildomai spaudžiamas ir CTRL klavišas
- ISSAUGOTI PASIRIN. ELEMENTA

Pasirinktų apdirbimo padėčių išsaugojimas taškų rinkmenoje: TNC rodo iššokantį langą, į kurį galite įvesti bet kokį rinkmenos pavadinimą. Pagrindinis nustatymas: DXF rinkmenos pavadinimas. Jei DXF pavadinime yra umliautų arba tarpų, TNC šiuos simbolius pakeičia brūkšneliu apačioje

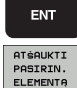

- Patvirtinkite įvestį: TNC kontūro programą išsaugo kataloge, kuriame išsaugota ir DXF rinkmena
- Jei norite pasirinkti ir kitų apdirbimo padėčių, kad galėtumėte išsaugoti kitoje rinkmenoje: spustelėkite programuojamąjį mygtuką RODYTI PASIRINKTUS ELEMENTUS ir pasirinkite, kaip aprašyta aukščiau

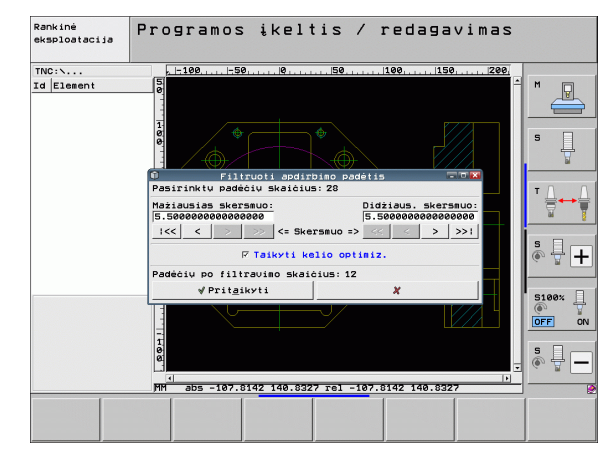

# DXF rinkmenų apdorojimas (pasirenkama programinė

#### Greitoji gręžimo padėčių pasirinktis įvedant skersmenį

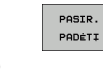

- Pasirinkite gręžimo padėties atrinkimo režimą: TNC paslepia kairiajame lange rodomą lygmenį ir dešiniajame lange aktyvinamas padėties pasirinkimas
- Paskutinės programuojamųjų mygtukų juostos pasirinkimas

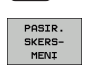

 $\triangleleft$ 

- Dialogą atidarykite įvesdami skersmenį: TNC rodo iššokantį langą, kuriame galite įvesti bet kokį skersmenį
- Įveskite norimą skersmenį, patvirtinkite mygtuku ENT: TNC DXF rinkmenoje ieško įvesto skersmens ir tada parodo langą, kuriame pasirinktas skersmuo, esantis arčiausiai įvesto skersmens. Vėliau angas papildomai galite filtruoti pagal jų dydį
- Prireikus pasirinkite filtravimo nustatymus (žr. "Filtravimo nustatymai" 202 psl.) ir patvirtinkite spustelėdami laukelį naudoti: pasirinktas padėtis TNC perima į kairijį langą (rodomas taško simbolis).
- Prireikus atrinktus elementus galite vėl atšaukti. Tam vėl reikia traukti sritį, tačiau papildomai spaudžiamas ir CTRL klavišas

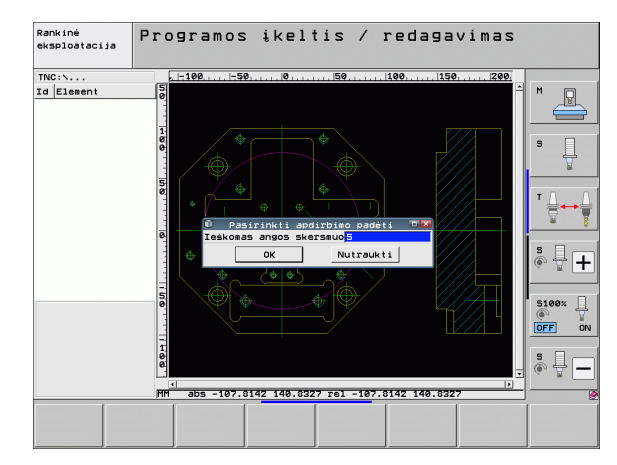

| IŚSAUGOTI |
|-----------|
| PASIRIN.  |
| ELEMENTA  |

Pasirinktų apdirbimo padėčių išsaugojimas taškų rinkmenoje: TNC rodo iššokantį langą, į kurį galite įvesti bet kokį rinkmenos pavadinimą. Pagrindinis nustatymas: DXF rinkmenos pavadinimas. Jei DXF pavadinime yra umliautų arba tarpų, TNC šiuos simbolius pakeičia brūkšneliu apačioje

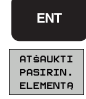

Patvirtinkite įvestį: TNC kontūro programą išsaugo kataloge, kuriame išsaugota ir DXF rinkmena

Jei norite pasirinkti ir kitų apdirbimo padėčių, kad galėtumėte išsaugoti kitoje rinkmenoje: spustelėkite programuojamąjį mygtuką RODYTI PASIRINKTUS ELEMENTUS ir pasirinkite, kaip aprašyta aukščiau

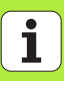

#### Filtravimo nustatymai

Kai greitosios pasirinkties metu pažymėsite gręžimo padėtis, TNC parodys iššokantį langą, kuriame bus pateiktas mažiausias rastas angos skersmuo (kairėje), o dešinėje – didžiausias. Naudodami po skersmens rodmeniu esančius laukelius, kairėje mažiausią, o dešinėje – didžiausią skersmenį galite nustatyti taip, kad galėtumėte perimti pageidaujamą angos skersmenį.

Galima naudotis šiais laukeliais:

| Mažiausio skersmens filtravimo nustatymas                                                                                            | Programuojamasis<br>mygtukas |
|----------------------------------------------------------------------------------------------------|------------------------------|
| Rodyti mažiausią rastą skersmenį (pagrindinis<br>nustatymas)                                                                         | 1<<                          |
| Rodyti rastą tolesnį mažiausią skersmenį                                                                                             | <                            |
| Rodyti kitą didesnį skersmenį                                                                                                    | >                            |
| Rodyti didžiausią rastą skersmenį. TNC<br>mažiausio skersmens filtrui nustato tokią vertę,<br>kuri nustatyta didžiausiam skersmeniui | >>                           |

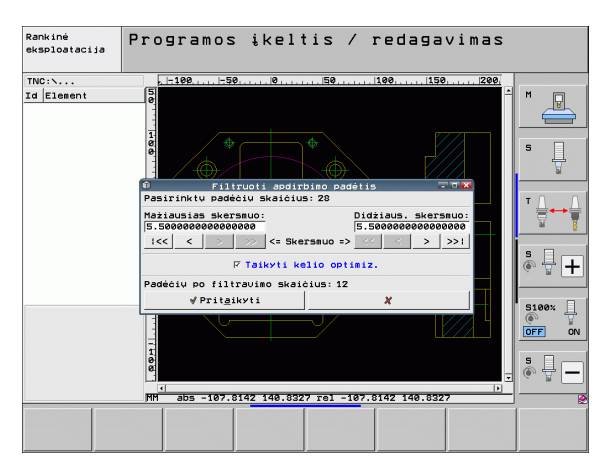

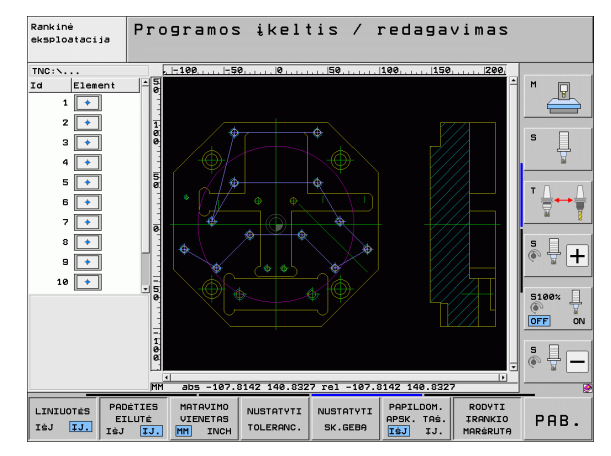

| Didžiausio skersmens filtravimo nustatymas                                                                                          | Programuojamasis<br>mygtukas |
|----------------------------------------------------------------------------------------------------|------------------------------|
| Rodyti mažiausią rastą skersmenį. TNC<br>didžiausio skersmens filtrui nustato tokią vertę,<br>kuri nustatyta mažiausiam skersmeniui | <<                           |
| Rodyti rastą tolesnį mažiausią skersmenį                                                                                            | <                            |
| Rodyti kitą didesnį skersmenį                                                                                                    | >                            |
| Rodyti didžiausią rastą skersmenį (pagrindinis<br>nustatymas)                                                                       | >>1                          |

Naudojant pasirinktį taikyti poslinkio optimizavimą (pagrindinis nustatymas – taikyti poslinkio optimizavimą), pasirinktas apdirbimo padėtis TNC surūšiuoja taip, kad beveik neliktų jokių nereikalingų tuščiųjų eigų. Įrankių juostą galite pamatyti paspaudę programuojamąjį mygtuką RODYTI ĮRANKIO JUOSTĄ (žr. "Pagrindiniai nustatymai" psl. 187). DXF rinkmenų apdorojimas (pasirenkama programinė

i

#### Informacija apie elementus

Ekrano kairėje, apačioje TNC pateikia apdirbimo padėčių koordinates, kurias, spustelėję pelės klavišu, paskutinį kartą pasirinkote kairiajame arba dešiniajame lange.

#### Operacijų atstata

Galite atstatyti paskutines keturias operacijas, kurias įvykdėte apdirbimo padėčių atrankos režimo metu. Tam paskutinėje programuojamųjų mygtukų juostoje galite naudoti šiuos programuojamuosius mygtukus:

| Funkcija                                       | Programuojamasis<br>mygtukas |
|------------------------------------------------|------------------------------|
| Atstatyti paskutinį kartą įvykdytas operacijas | VEIKSMAS<br>Atgal            |
| Kartoti paskutinį kartą įvykdytas operacijas   | KARTOTI<br>VEIKS-<br>M9      |

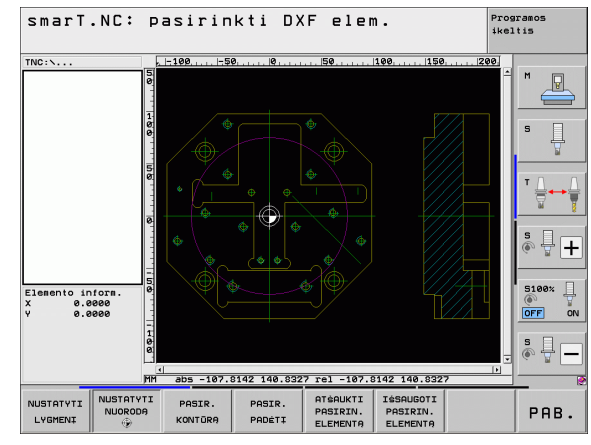

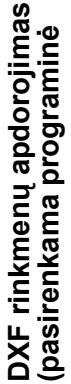

#### Mastelio funkcija

\_

Kad pasirenkant kontūrą arba taškus būtų lengva atpažinti net ir mažiausias detales, TNC suteikia galimybę naudotis galinga mastelio funkcijas:

| Funkcija                                                                                                    | Programuojamasis<br>mygtukas |                        |
|----------------------------------------------------------------------------------------------------|------------------------------|------------------------|
| Padidinti gabalą. TNC iš esmės padidina taip,<br>kad būtų padidintas tuo metu vaizduojamos<br>iškarpos centras. Prireikus slinkties juostomis<br>vaizdą ekrane nustatykite tokioje padėtyje, kad<br>norima detalė būtų tiesiogiai matoma<br>paspaudus programuojamąjį mygtuką. | *                            | Elemento<br>X e<br>Y e |
| Sumažinti gabalą                                                                                                    | -                            | Î                      |
| Gabalą rodyti originaliu dydžiu                                                                                                    | 1:1                          |                        |
| Mastelio sritį patraukti į viršų                                                                                                    | t                            |                        |
| Mastelio sritį patraukti žemyn                                                                                                    | ţ                            |                        |
| Mastelio sritį patraukti kairėn                                                                                                    | -                            |                        |
| Mastelio sritį patraukti dešinėn                                                                                                    | <b>~</b>                     |                        |

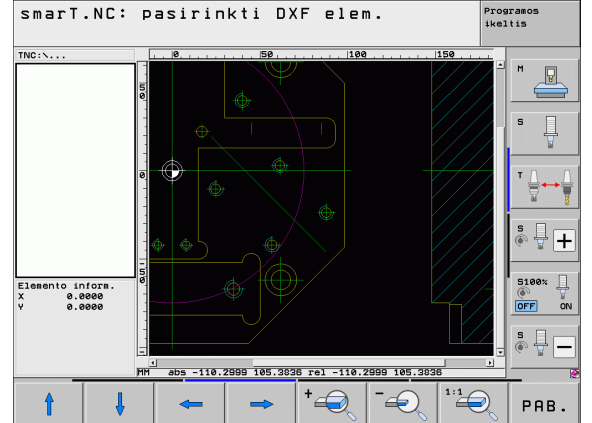

# DXF rinkmenų apdorojimas (pasirenkama programinė

205

i

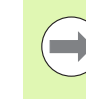

Jei naudojate pelę su ratuku, tai sumažinti ir padidinti galite sukdami šį ratuką. Mastelio centras yra vieta, kurioje tuo metu yra pelės rodyklė.

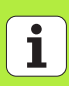

#### **BLOKŲ** programos grafinis testavimas ir apdorojimas

#### Programavimo grafikas

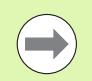

Programavimo grafiku galima naudotis tik kuriant kontūro programą (.HC rinkmena).

lvedant programa TNC užprogramuota kontūra gali pavaizduoti dvimačiame grafike:

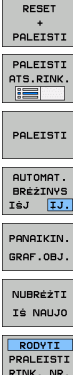

- Viso programavimo grafiko sudarymas
- Programavimo grafiko sudarymas rinkiniais
- Grafiko ijungimas ir papildymas
- Automatinis braižymas kartu

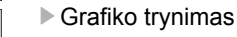

- Grafiko braižymas iš naujo
- RINK. NR.
- Rinkinio numerio rodymas arba paslėpimas

| smar                                                                                | T.NC: kontūr  | ∙ų apibrėži                                                                                                    | imas                                                                                                    |                                                                                      | Programos<br>ikeltis                                                                                                    |
|-------------------------------------------------------------------------------------|---------------|----------------------------------------------------------------------------------------------------|----------------------------------------------------------------------------------------------------|--------------------------------------------------------------------------------------|----------------------------------------------------------------------------------------------------|
| NC:\SHF<br>→ 16<br>17<br>→ 18<br>→ 19<br>20<br>→ 21<br>→ 22<br>→ 22<br>→ 23<br>→ 24 | RTNC-HRKEN.HC | Aps.ducm.<br>Apskritino<br>Apskritino<br>Apskrit | APS.duca.<br>centras CCX<br>centras CCY<br>is apdithino.<br>dios nakinti<br>dios nakinti<br>de<br>is<br>no spind. CCPA | Pagal.tas.<br>+0<br>+0<br>Dokstymos as<br>mangel vosts<br>and vosts<br>+0<br>+0<br>k | H<br>bile Jueskile<br>bile Jueskile<br>bil |
| FL .                                                                                | FLT FC        | FCT , FPOL                                                                                                    |                                                                                                    | PALEIS                                                                               |                                                                                                    |

# BLOKŲ programos grafinis testavimas ir apdorojimas

#### Testavimo grafikas ir programos eigos grafikas

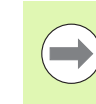

Pasirinkite ekrano padalijima - GRAFIKAS arba **PROGRAMA+GRAFIKAS!** 

Testavimo ir apdorojimo darbo režimų metu TNC grafiškai gali pavaizduoti apdorojima. Programuojamaisiais mygtukais galima pasirinkti šias funkcijas:

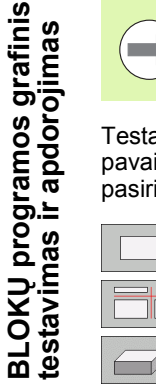

- Vaizdas iš viršaus
- Vaizdavimas 3 lygmenimis
- 3D vaizdavimas
- Programos testavimo vykdymas iki tam tikro rinkinio
- Visos programos testavimas
- PALEISTI PALEISTI ATS.RINK RESET

+ PALEISTI

RUOŚINYS RODYTI PRALEISTI

GRAŻINTI BUVUSI RUOSINI

IRANKIS RODYTI PRALEISTI

SUSTABD. TIES 

- Programos testavimas blokais
- Ruošinio atstata ir visos programos testavimas
- Ruošinio kontūro rodymas/nerodymas
- Ruošinio atstata
- Irankio rodymas/paslėpimas

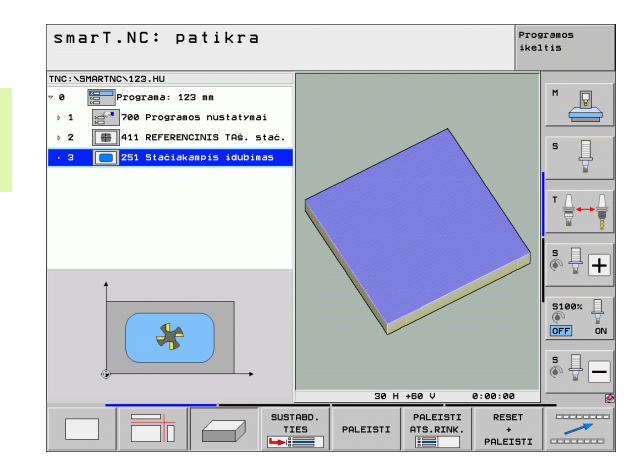

208

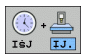

IJ.

- Funkcijos "Apdirbimo laiko nustatymas" išjungimas/ jjungimas
- Atsižvelgimas/neatsižvelgimas į programos rinkinius su "/" ženklu
- Stabdymo laikrodžio funkcijų pasirinkimas

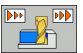

Imitavimo greičio nustatymas

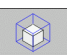

Iškarpos padidinimo funkcijos

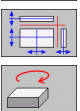

- Pjūvio lygmenų funkcijos
- Sukimo ir padidinimo/sumažinimo funkcijos

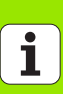

#### **Būsenos rodmenys**

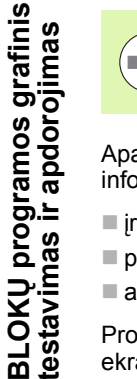

#### Pasirinkite ekrano padalijimą PROGRAMA+BŪSENA!

Apatinėje ekrano srityje, programos eigos darbo režimuose pateikiama informacijos apie

- įrankio padėtį
- pastūmą
- aktyvias papildomas funkcijas

Programuojamaisiais mygtukais arba pele spustelėję atitinkamą skirtuką ekrano lange galite pamatyti daugiau būsenos informacijos:

- Aktyvinkite skirtuką Peržiūra: rodoma svarbiausia būsenos informacija
- Aktyvinkite skirtuką POS: padėčių rodymas
- PAD. ROD. IRANKIO BŪKLĖ BŪKLĖ

KOORDIN.

PAKEITIM

BÖKLÉS

APŻVALGA

BŪKLĖ

- Aktyvinkite skirtuką TOOL: įrankio duomenų rodymas
- Aktyvinkite skirtuką TRANS: aktyvių koordinačių transformacijų rodymas
- Skirtuko perjungimas kairėn

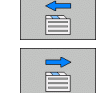

Skirtuko perjungimas dešinėn

| smari.NU: apdorojima                                                           | IS                |          |                  | 1k0              | altis      |
|--------------------------------------------------------------------------------|-------------------|----------|------------------|------------------|------------|
| TNC:\SMARTNC\123.HU                                                            | Apżvalga          | PGM PAL  | LBL CYC          | M POS            | •          |
| <ul> <li>Ø Programa: 123 mm</li> <li>↓ 1 2 700 Programos nustatymai</li> </ul> | R. D. X<br>Y<br>Z | +0.00    | 90 #A<br>90 #C   | +0.000<br>+0.000 |            |
| ▶ 2 ♣ 411 REFERENCINIS TA\$. staċ.                                             | T:2               | +40.0000 | D4<br>R          | +2.0000          | S          |
| 3 251 Stačiakampis idubimas                                                    | DL-TAB<br>DL-PGM  |          | DR-TAB<br>DR-PGM | L                |            |
|                                                                                | A                 |          | ₽#<br>₽<br>₽     |                  | T          |
|                                                                                | L                 | BL       |                  |                  | s 🗆        |
| 0% S-IST P0 -T2                                                                | PGM CALL          | BL       | REI<br>()        | P<br>00:00:00    | • 7        |
| 0% SINm1 LIMIT 1 17:23                                                         | Suak. prog        | •        |                  |                  | S100%      |
| × +0.000 Y<br>*A +0.000 *C ·                                                   | +0.00             | 0 Z<br>5 | + 2              | 25.000           |            |
|                                                                                | 7 8 1599          | S 1      | 0.00             | 30<br>N E ( 1    | 5 <b>-</b> |
|                                                                                | Z 5 1500          |          |                  |                  |            |

#### **BLOKŲ programos apdorojimas**

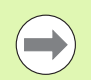

BLOKŲ programas (\*.HU) galite vykdyti pasirinkę smarT.NC darbo režimą arba įprastus programos eigos darbo režimus "Atskiras rinkinys" ar "Rinkinių seka".

Pasirinkus darbo režimą "smarT.NC-apdorojimas", TNC automatiškai deaktyvina visus bendruosius programos eigos nustatymus, kuriuos aktyvinote įprastuose programos eigos darbo režimuose "Atskiras rinkinys" arba "Rinkinių seka". Daugiau informacijos apie tai rasite atviro, nekoduoto teksto žinyne naudotojui.

Papildomame apdorojimo darbo režime BLOKŲ programą galite įvykdyti šiais būdais:

- BLOKŲ programos apdorojimas blokais
- Visos BLOKŲ programos vykdymas
- Atskirų, aktyvių blokų vykdymas

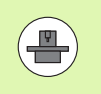

Atkreipkite dėmesį į įrenginio žinyne bei žinyne naudotojui pateikiamus nurodymus, susijusius su programos vykdymu.

| smarT                            | .NC: a                        | odoroj                           | ima        | IS                    |             |          |       |                 |              |              | Pros<br>ikel | ramos<br>tis |     |
|----------------------------------|-------------------------------|----------------------------------|------------|-----------------------|-------------|----------|-------|-----------------|--------------|--------------|--------------|--------------|-----|
| TNC:\SMARTN                      | IC\123.HU                     |                                  |            | Apžval                | 98          | PGM      | PAL   | LBL             | CYC          |              | os 🕩         |              |     |
| · 0                              | Programa: 12<br>700 Program   | 3 mm<br>os nustatyma             | i          | R. D.                 | X<br>Y<br>Z |          | +0.00 | 10<br>10        | *A<br>*C     | +0.0         | 90<br>90     | M (          |     |
| > 2 ∰                            | 411 REFEREN                   | INIS TAS. 5                      | tać.       | T : 2                 |             |          |       |                 | 4            |              |              |              |     |
| • 3                              | 251 Stačiak                   | ampis idubim                     | as         | L<br>DL-TAB<br>DL-PGM |             | +40.0    | 9999  | R<br>DR-<br>DR- | TAB<br>PGM   | +2.0         | 800          | 5            | Å   |
|                                  |                               |                                  |            | a.                    |             |          |       | ₽#<br>Ф<br>Ф    |              |              |              | T []         | ••• |
|                                  |                               |                                  |            |                       | u<br>u      | BL<br>BL |       |                 | RE           | P            |              | 5            | ] [ |
|                                  | 0% S-1<br>0% SIN              | ST PØ -T2                        | 17:24      | PGM CAL<br>Suak. p    | L<br>prog   |          |       |                 |              | 00:00:0      | 80           | -            |     |
| X                                | +0.00                         | 90 Y                             |            | +0.                   | 00          | 0        | z     |                 | + :          | 25.0         | 00           | OFF          | 5%  |
| ₩H                               | +0.00                         | 10 ++ C                          | -          | F14.                  | 83          | 5        | S 1   | 6               | 0.0          | 00<br>M 5    | / 9          | 5            | -   |
| ATSKIRAI<br>APDOROTI<br>VIENETUS | APDOROTI<br>VISUS<br>VIENETUS | APDOROTI<br>SUAKTYV.<br>VIENETUS | PAS<br>PR. | KUBA<br>RIN.          |             | KIKL:    | τ,    | HTS.            | TAŚ.<br>TELÉ | IRAN<br>LENT | KIO<br>ELĖ   |              | ~   |

#### Atliekami veiksmai

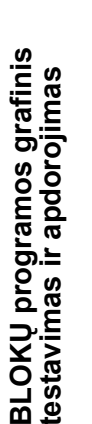

Pasirinkite smarT.NC darbo režimą

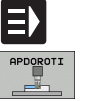

- Pasirinkite papildomą darbo režimą "Apdorojimas"
- Pasirinkite programuojamąjį mygtuką BLOKŲ APDOROJIMAS ATSKIRAI arba

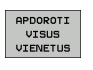

APDOROTI SUAKTYV.

VIENETUS

ATSKIRAI APDOROTI

VIENETUS

- Pasirinkite programuojamąjį mygtuką VISŲ BLOKŲ APDOROJIMAS, arba
- Pasirinkite programuojamąjį mygtuką AKTYVIŲ BLOKŲ APDOROJIMAS

#### Bet koks programos įjungimas (rinkinių paskuba, FCL 2 funkcija)

Pasirinkę funkciją "Rinkinio paskuba", apdirbimo programą galite apdoroti pasirinkę bet kurį eilutės numerį. TNC atsižvelgs į tai, gabalo apdorojimą vykdys iki to eilutės numerio ir pavaizduos grafiškai (pasirinkite ekrano padalijimą PROGRAMA + GRAFIKAS).

Jei pakartotinio įjungimo vieta yra tame apdirbimo žingsnyje, kuriame apibrėžėte keletą apdirbimo padėčių, tada norimą įjungimo vietą galite pasirinkti įvedę taško rodiklį. Taško rodiklis atitinka taško poziciją įvesties formoje.

Taško rodiklį itin patogu pasirinkti tada, jei apdirbimo padėtys apibrėžtos taškų lentelėje. Tada peržiūros lange smarT.NC automatiškai parodo apibrėžtą apdirbimo šabloną ir programuojamuoju mygtuku grafiškai pavaizduoja norimą įjungimo vietą.

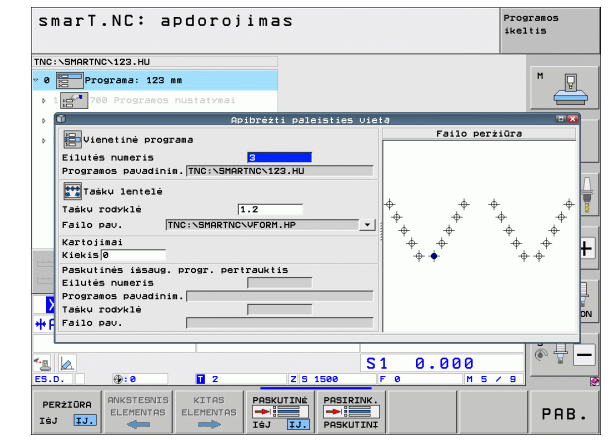

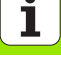

#### Rinkinio paskuba taškų lentelėje (FCL 2 funkcija)

- pdorojimas Benvada Benvada Benvada
- Pasirinkite smarT.NC darbo režimą
- Pasirinkite papildomą darbo režimą "Apdorojimas"
- Rinkinio paskubos funkcijos pasirinkimas
- Įveskite to apdirbimo bloko eilutės numerį, kuriame norite ijungti programos eigą, patvirtinkite mygtuku ENT: smarT.NC peržiūros lange parodo taškų lentelės turinį
- Pasirinkite apdirbimo padėtį, kurioje norite pradėti
- PRIARTIN. PADĖTĮ

KITAS ELEMENTAS

PADÉTI

- Paspauskite NC paleidimo mygtuką: smarT.NC apskaičiuoja visus programos įjungimui reikalingus veiksnius
- Pasirinkite pradinės padėties pritraukimo funkciją:
- iššokančiame lange smarT.NC parodo ijungimo vietoje reikalingą įrenginio būseną
- Paspauskite NC paleidimo mygtuką: smarT.NC nustato įrenginio būseną (pvz., pakeičia reikiamą įrankį)
- Dar kartą paspauskite NC paleidimo mygtuką: smarT.NC pritraukia pradines padėtis iššokančiame lange rodoma eilės tvarka, programuojamuoju mygtuku galite pasirinkti, kad kiekviena ašis į pradinę padėtį būtų traukiama atskirai
- Paspauskite NC paleidimo mygtuką: smarT.NC toliau tęsia programos eigą

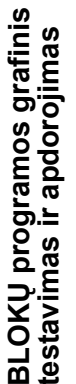

Iššokančiame lange papildomai galima pasirinkti šias funkcijas:

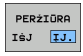

Rodyti/paslėpti peržiūros langą

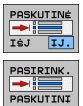

- Rodyti/paslėpti paskutinį išsaugotą programos pertraukimo tašką
- Perimti paskutinį išsaugotą programos pertraukimo tašką

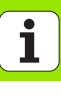

## HEIDENHAIN

**DR. JOHANNES HEIDENHAIN GmbH** Dr - Johannes-Heidenhain-Straße 5 83301 Traunreut, Germany · +49 8669 31-0 FAX +49 8669 5061 E-mail: info@heidenhain.de **Technical support FAX** +49 8669 32-1000 Measuring systems 2 +49 8669 31-3104 E-mail: service.ms-support@heidenhain.de TNC support · 空<sup>·</sup> +49 8669 31-3101 E-mail: service.nc-support@heidenhain.de **NC programming** 22 +49 8669 31-3103 E-mail: service.nc-pgm@heidenhain.de **PLC programming** 9 +49 8669 31-3102 E-mail: service.plc@heidenhain.de Lathe controls · +49 8669 31-3105 E-mail: service.lathe-support@heidenhain.de

www.heidenhain.de

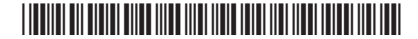